# **Eurotherm PAC**

# T2750 User Guide Firmware V4/0

HA030047 Issue 12 July 2017

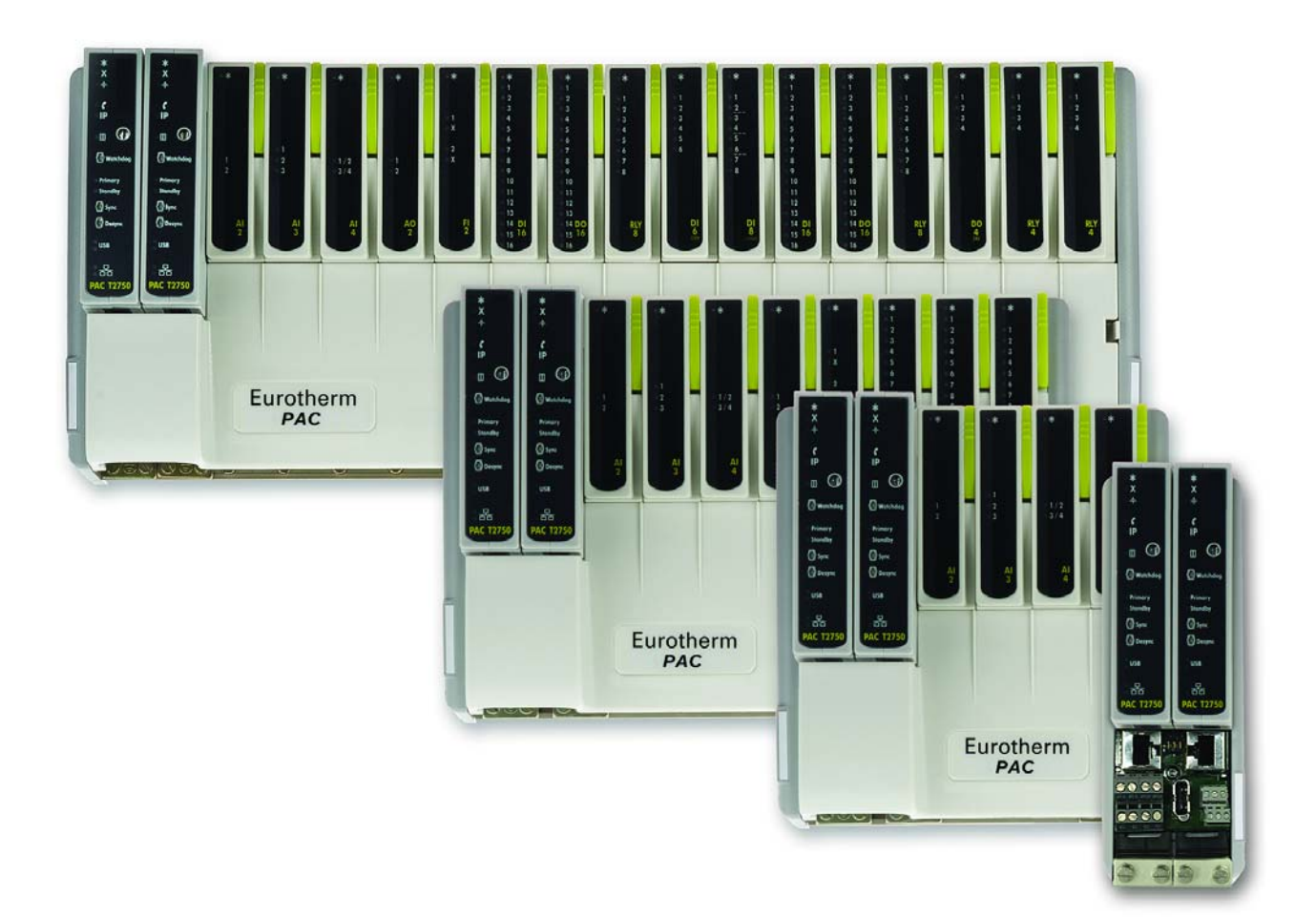

# **Eurotherm**®

by Schneider Electric

# T2750 Eurotherm PAC

# User Guide

# **List of Sections**

| 1 INTRODUCTION page                                          | ge 12      |
|--------------------------------------------------------------|------------|
| 2 INSTALLATION pag                                           | ,<br>je 17 |
| 3 OPERATOR INTERFACE page page page page page page page page | je 63      |
| 4 STARTUP pag                                                | ge 66      |
| 5 CONFIGURATION page                                         | ge 74      |
| 6 CONTROL LOOPS pag                                          | ye 86      |
| 7 TASK ORGANISATION page                                     | e 119      |
| 8 EVENT LOG page                                             | e 127      |
| 9 DATA MANAGEMENT page                                       | e 129      |
| 10 SETPOINT PROGRAMMER page                                  | e 131      |
| 11 ERROR CONDITIONS AND DIAGNOSTICS page                     | e 138      |
| 12 SERVICE page                                              | e 149      |
| APPENDIX A SPECIFICATION page                                | e 152      |
| APPENDIX B REFERENCE page                                    | e 172      |
| APPENDIX C BATTERY REPLACEMENT PROCEDURE (IF FITTED) page    | e 186      |
| Index                                                        | e 190      |

# ASSOCIATED DOCUMENTS

| HA082375U003 | LIN Blocks reference manual                                                          |
|--------------|--------------------------------------------------------------------------------------|
| HA082429     | ELIN User guide                                                                      |
| HA028014     | Communications manual                                                                |
| HA028988     | Modbus tools help manual (printable version of the on-line Modbus tools help system) |
| HA029881     | Store and Forward user guide                                                         |
| HA263001U055 | LIN Help manual (printable version of the on-line LINtools help system)              |
| HA030272     | PAC Systems alarm suppression user guide                                             |
| HA030511     | Raw Comms user guide                                                                 |

Information is also to be found in the help systems associated with the various software tools used with the product.

# SOFTWARE EFFECTIVITY

This manual relates to units with software version 4/0.

# T2750 Controller

# User Guide

# **Contents List**

| Section Pa                                             | ige    |
|--------------------------------------------------------|--------|
| ASSOCIATED DOCUMENTS                                   | 2      |
| SOFTWARE EFFECTIVITY                                   | 2      |
| SAFETY NOTES                                           | 0      |
| I/O ISOLATION STRATEGY                                 | 0      |
| EMC 1                                                  | 1      |
| SYMBOLS USED ON THE INSTRUMENT LABELLING               | 1      |
| I/O ISOI ATION STRATEGY                                | 2      |
| 1 INTRODUCTION                                         | 2      |
| 1 1 PHYSICAL STRUCTURE                                 | 2      |
| 1.2 MODULES AVAILABLE                                  | 2      |
| 1 3 FEATURES                                           | 4      |
| 1 3 1 LIN Communication                                | 4      |
| 1.3.2 EIN Communication                                | -<br>Л |
| 1.3.3 Profibus Master Communication                    | -<br>Л |
| 1.2.4 Podupdant working                                | 4      |
|                                                        | 4      |
|                                                        | 4      |
| 1 2 E. Detter Joselun                                  | 4      |
| 1.3.5 Battery backup                                   | 4      |
|                                                        | 4      |
|                                                        | 4      |
| SEQUENTIAL FUNCTION CHART (SFC)                        | 4      |
|                                                        | 5      |
| SEQUENTIAL TEXT (ST) USER ALGORITHMIS                  | 5      |
| SOFTWARE BLOCKS 1                                      | 5      |
| 1.3.7 Data recording                                   | 5      |
| 1.3.8 Store and forward software     1                 | 5      |
| 1.3.9 Time Localisation Support 1                      | 5      |
| TIME ZONE                                              | 5      |
| SIMPLE NETWORK TIME PROTOCOL (SNTP) 1                  | 5      |
| 1.3.10 Health monitoring 1                             | 6      |
| 1.3.11 Watchdog                                        | 6      |
| 1.3.12     IP (Intellectual Property) Protection     1 | 6      |
| 1.3.13 Front panel indicators       1                  | 6      |
| 2 INSTALLATION                                         | 7      |
| 2.1 UNPACKING THE INSTRUMENT       1                   | 7      |
| 2.2 MECHANICAL INSTALLATION 1                          | 7      |
| 2.2.1 Base unit mounting  1                            | 9      |
| DIN RAIL MOUNTING1                                     | 9      |
| PANEL MOUNTING                                         | 9      |
| Compliance with European EMC directive 1               | 9      |
| 2.2.2 Terminal unit installation                       | 0      |
| TERMINAL UNIT REMOVAL                                  | 0      |
| 2.2.3 Module installation                              | 1      |
| MODULE REMOVAL                                         | 1      |
| 2.2.4 Module identification                            | 1      |
| 2.2.5 Installing the optional netHOST gateways         | 2      |
| 2.3 ELECTRICAL INSTALLATION                            | 3      |
| 2.3.1 Controller module (IOC) terminal unit            | 3      |
| SUPPLY WIRING                                          | 4      |
| FUSES                                                  | 4      |
| WIRE SIZES                                             | 4      |
| TERMINAL DETAILS                                       | 4      |

| Section                                                          | Page     |
|------------------------------------------------------------------|----------|
| SAFETY EARTH                                                     | 24       |
| WATCHDOG RELAYS                                                  | 24       |
|                                                                  | 25<br>25 |
| $232$ Two-channel analogue input ( $\Delta I2$ )                 | 25       |
| STATUS INDICATORS                                                | 27       |
| 2.3.3 Three-channel analogue input (Al3)                         | 28       |
| STATUS INDICATORS                                                | 28       |
| HART COMPATIBILITY                                               | 29       |
| 2.3.4 Four-channel analogue input (Al4)                          | 30       |
| STATUS INDICATORS                                                | 30       |
| 2.3.5 High density analogue input (Al8)                          | 31       |
| 2.2.5 Two channel and a sub-sub-sub-sub-sub-sub-sub-sub-sub-sub- | 32       |
|                                                                  | 33<br>22 |
| 2 3 6 Four-channel digital input (DI4)                           | 33       |
| STATUS INDICATORS                                                | 34       |
| 2.3.7 Six-channel digital input module (DI6)                     | 35       |
| STATUS INDICATORS                                                | 35       |
| 2.3.8 Eight-channel digital input module (DI8)                   | 36       |
| STATUS INDICATORS                                                | 36       |
| 2.3.9 16-Channel digital input module (DI16)                     | 37       |
| STATUS INDICATORS                                                | 37       |
| 2.3.10 Four-channel digital output module (DO4)                  | 38       |
| 2.2.11 Fight shares I divital autout as a data (DO0)             | 38       |
|                                                                  | 39       |
| 2 3 12 16 Channel digital output medule (DO16)                   | 40<br>11 |
| STATUS INDICATORS                                                | 41       |
| 2.3.13 Two-channel frequency input module (FI2)                  | 42       |
| STATUS INDICATORS                                                | 43       |
| 2.3.14 Four output relay module (RLY4)                           | 44       |
| STATUS INDICATORS                                                | 44       |
| SNUBBER CIRCUITS                                                 | 45       |
|                                                                  | 45       |
| 2.3.15 Eight output relay module (RLY8)                          | 47       |
| 2.2.1/ Zireania input madula (ZI)                                | 4/       |
|                                                                  | 40<br>10 |
| 2 3 16 netHOST Profibus Master gateway                           | 40<br>19 |
| SUPPLY WIRING                                                    | 49       |
| ETHERNET WIRING                                                  | 49       |
| PROFIBUS WIRING                                                  | 50       |
| STATUS INDICATORS                                                | 50       |
| 2.4 HARDWARE CONFIGURATION                                       | 52       |
| 2.4.1 LIN address                                                | 52       |
| 2.4.2 LIN option switch                                          | 52       |
|                                                                  | 52       |
|                                                                  | 53<br>⊑ว |
| 2.4.3 IF Address setting                                         | 53<br>52 |
|                                                                  | 53       |
| BOOTP                                                            | 53       |
| LINK-LOCAL                                                       | 53       |
| SETTING PROCEDURE                                                | 54       |
| SETTING PROCEDURE (FIRST USE)                                    | 54       |
| RECOVERY FROM AN UNKNOWN IP ADDRESS CONFIGURATION                | 57       |
| 2.4.4 USB Configuration                                          | 60       |
| USB PARAMETERS                                                   | 60       |

| Section                                                                               | Page      |
|---------------------------------------------------------------------------------------|-----------|
| 2.4.4 netHOST Profibus Master configuration                                           | 60<br>61  |
| SETTING THE netHOST's IP ADDRESS                                                      | 61        |
| SETTING THE REDUNDANCY LOGIC                                                          | 61        |
| 3 OPERATOR INTERFACE                                                                  | 63        |
| 3.1 INTRODUCTION                                                                      | 63<br>42  |
| 3.1.1 LED Interpretation                                                              | 03<br>64  |
| SYNCHRONISATION                                                                       | 64        |
|                                                                                       | 65        |
| 4 START-UP                                                                            | 66        |
| 4.1 REDUNDANCY MODES                                                                  | 66        |
| 4.2 STARI-UP MODES                                                                    | 66<br>66  |
| 4.2.1 Hot start                                                                       | 66        |
| COLD START PARAMETER FILE                                                             | 66        |
| RESET DATA SET                                                                        | 67        |
| 4.2.3 Hot/cold start                                                                  | 67        |
|                                                                                       | 68        |
| 4.3 STARTING THE IOC MODULES                                                          | 70<br>70  |
| 4.5.1 Statt-up fourine                                                                | 70        |
| STARTING STATE                                                                        | 70        |
| OPERATING STATE                                                                       | 70        |
| WATCHDOG RELAYS                                                                       | 70        |
| 4.3.2 Power-up decisions                                                              | 71        |
|                                                                                       | / I<br>71 |
| PROFIBUS (netHOST) REDUNDANCY DECISIONS                                               | 72        |
| 4.3.3 Autosynchronisation                                                             | 73        |
|                                                                                       | 73        |
|                                                                                       | 73        |
|                                                                                       | 74        |
| 5.1 TOOLS: THE AUTOMATIC I/O BUILD AND CONFIGURATION TOOLS<br>5.2 AUTOMATIC I/O BUILD | 74<br>74  |
| 5.2.1 Preparing for the Automatic I/O Build                                           | 75        |
| AUTOMATIC I/O GENERATION FLOW DIAGRAM                                                 | 75        |
| 5.3 LINTOOLS                                                                          | 76        |
| 5.3.1 Starting LINtools                                                               | 76        |
|                                                                                       | /9        |
| 5.4 MODBUS TOOLS                                                                      | 80<br>80  |
| CONNECTING TO A COMPUTER                                                              | 80        |
| 5.4.2 Running Modbus Tools                                                            | 80        |
| 5.4.3 Configuring Modbus-TCP Slave Communications                                     | 81        |
| 5.5 PROFIBUS CONFIGURATION                                                            | 82        |
| 5.5.1 Introduction                                                                    | 82        |
| 6 CONTROL LOOPS                                                                       | o∠<br>86  |
| 6.1 INTRODUCTION                                                                      | 86        |
| 6.1.1 Temperature control loop example                                                | 86        |
| 6.2 THE LOOP PID FUNCTION BLOCK                                                       | 87        |
| 6.2.1 Main Page                                                                       | 88        |
|                                                                                       | 88        |
| ΙVIAINUAL IVIODE                                                                      | 00<br>80  |
| ALARMS                                                                                | 89        |
| 6.2.2 Set Up tab                                                                      | 90        |

| Section                                               | Page |
|-------------------------------------------------------|------|
| ON/OFF CONTROL                                        | 90   |
| PID CONTROL                                           | 90   |
| VALVE POSITION CONTROL                                | 92   |
| SETUP TAB PARAMETERS                                  | 92   |
| 6.2.3 Tuning tab                                      | 93   |
| LOOP RESPONSE                                         | 94   |
| INITIAL SETTINGS                                      | 94   |
| INITIAL SETTINGS (Cont.)                              | 95   |
| OTHER TUNING CONSIDERATIONS                           | 95   |
| AUTOTUNE                                              | 95   |
| AUTOTUNE (Cont.)                                      | 96   |
| AUTOTUNE AND SENSOR BREAK                             | 96   |
| AUTOTUNE AND INHIBIT                                  | 96   |
| AUTOTUNE AND GAIN SCHEDULING                          | 96   |
| INITIAL CONDITIONS                                    | 96   |
|                                                       | 96   |
|                                                       | 97   |
|                                                       | 98   |
|                                                       | 99   |
|                                                       | 100  |
|                                                       | 100  |
| CUIDACN VALUES                                        | 101  |
|                                                       | 101  |
|                                                       | 102  |
|                                                       | 102  |
|                                                       | 103  |
|                                                       | 103  |
| MANUAL RESET (MR)                                     | 104  |
|                                                       | 104  |
|                                                       | 105  |
| 6.2.5 SP tab                                          | 106  |
| SETPOINT RATE LIMIT ('RATESP')                        | 107  |
| SETPOINT TRACKING ('SPTRACK')                         | 107  |
| MANUAL TRACKING                                       | 108  |
| SERVO TO PV                                           | 108  |
| SP TAB PARAMETERS                                     | 108  |
| 6.2.6 OP tab                                          | 109  |
| OUTPUT RATE LIMIT ('OP.RateOP')                       | 110  |
| SENSOR BREAK MODE (SBRKMODE)                          | 110  |
| FORCED OUTPUT (FORCEDOP)                              | 111  |
| POWER FEEDFORWARD                                     | 111  |
| СООЦ ТҮРЕ                                             | 111  |
| FEEDFORWARD                                           | 112  |
| OP TAB PARAMETERS                                     | 112  |
| 6.2.7 Diag tab                                        | 115  |
| DIAG TAB PARAMETERS                                   | 115  |
| 6.2.8 Alarms tab                                      | 116  |
| ABSOLUTE ALARMS                                       | 116  |
| 6.3 EFFECT OF CONTROL ACTION, HYSTERESIS AND DEADBAND | 117  |
| 6.3.1 Control Action                                  | 117  |
| 6.3.2 Hysteresis                                      | 117  |
| 6.3.3 Channel two deadband                            | 118  |
| 7 TASK ORGANISATION                                   | 119  |
| 7.1 TASK SCHEDULING                                   | 119  |
| 7.1.1 Tasks                                           | 119  |
| 7.1.2 Priorities                                      | 119  |
| 7.1.3 Functions                                       | 119  |
| USER TASKS 1 TO 4                                     | 119  |
|                                                       | 110  |
|                                                       | 117  |

| Section Pa                                                    | age       |
|---------------------------------------------------------------|-----------|
| CACHE CONN SERVER 11                                          | 19        |
| 7.2 USER TASKS                                                | 22        |
| 7.2.1 Terminology                                             | 22        |
| USER TASK                                                     | 22        |
| BIOCK SERVER                                                  | 22        |
| 7.2.2 Execution times                                         | 22<br>22  |
|                                                               | ∠ວ<br>ົາວ |
|                                                               | 23<br>24  |
| 7.3 USER TASK TUNING                                          | 25        |
| 7.3.1 USERTASK block                                          | 25        |
| STRETCH                                                       | 25        |
| 7.4 DATA COHERENCE                                            | 26        |
| 7.4.1 Data flow between tasks 12                              | 26        |
| CONNECTIONS FROM OTHER TASKS IN THE SAME INSTRUMENT (NODE) 12 | 26        |
| CONNECTIONS FROM TASKS IN ANOTHER INSTRUMENT 12               | 26        |
| CONNECTIONS OUT OF THIS TASK TO ANOTHER INSTRUMENT 12         | 26        |
| 8 EVENT AND HEALTH LOGS 12                                    | 27        |
| 8.1 THE HEALTH LOG                                            | 27        |
| 8.2 THE EVENT LOG                                             | 28        |
| 8.2.1 Status                                                  | 28        |
|                                                               | 28<br>20  |
|                                                               | 20<br>20  |
|                                                               | ∠0<br>28  |
| 9 DATA MANAGEMENT 12                                          | 20<br>29  |
| 9 1 DATA RECORDING                                            | 29        |
| 9.1.1 Data Recording (.uhh) File                              | 29        |
| 9.1.2 Data Recording Groups                                   | 29        |
| 9.2 Data Archiving                                            | 29        |
| 9.2.1 File Transfer Protocol (FTP)                            | 29        |
| 9.3 DATA MANAGEMENT CONFIGURATION                             | 30        |
| 10 SETPOINT PROGRAMMER                                        | 31        |
| 10.1 PROGRAM TEMPLATE CREATION                                | 31        |
| 10.1.1 Template creation 13                                   | 31        |
| 10.2 PROGRAM EDITOR                                           | 35        |
| 10.2.1 Introduction                                           | 35        |
| 10.2.2 Editing procedure 13                                   | 36        |
| 11 ERROR CONDITIONS AND DIAGNOSTICS                           | 38        |
| 11.1 ERROR INDICATION TYPES                                   | 38<br>20  |
| 11.2 LED displays                                             | 20<br>20  |
| 11.2.1 Instrument landre modes                                | 38<br>20  |
| 11.2.3 Watchdog failure                                       | 39        |
| 11.2.4 ICM failure                                            | 39        |
| ACTION IN THE EVENT OF ICM FAILURE                            | 39        |
| 11.2.5 LIN failure                                            | 39        |
| EFFECT OF LIN FAILURE ON REDUNDANCY MODE CONTROL              | 40        |
| 11.2.6 Decoupled Instruments                                  | 40        |
| 11.2.7 Desynchronisation 14                                   | 40        |
| 11.3 POWER-UP FAILURE                                         | 42        |
| 11.3.1 Start-up routine                                       | 42        |
| 11.4 POWER ON SELF TESTS (POSTs) 14                           | 42        |
| 11.4.1 POST Failure LED patterns                              | 43        |
| 11.5 SD CARD FAILURE DETECTION                                | 43        |
|                                                               | 43<br>45  |
| 11.2 Incuriosi FROFIDOS WASTER TROUDLESHOUTING                | 40<br>45  |
|                                                               | τJ        |

| Section                                                                       | Page |
|-------------------------------------------------------------------------------|------|
| 11.8.1 Fault Scenario 1: Ethernet Break between Primary's T2750 and netHOST   | 146  |
| 11.8.2 Fault Scenario 2: Total failure of Primary's netHOST                   | 146  |
| 11.8.3 Fault Scenario 3: Ethernet break between Secondary's T2750 and netHOST | 147  |
| 11.8.4 Fault Scenario 4: Total failure of Secondary's netHOST                 | 147  |
| 11.8.5 Fault Scenario 5: Profibus break at Primary's netHOST                  | 147  |
| 11.8.6 Fault Scenario 6: Profibus break at Secondary's netHOST                | 148  |
| 11.8.7 Fault Scenario 7: Profibus break in the middle of the Profibus network | 148  |
| 11.8.8 Fault Scenario 8: Profibus failure of all slaves                       | 148  |
| 12 SERVICE                                                                    | 149  |
| 12 1 PREVENTIVE MAINTENANCE SCHEDUI E                                         | 149  |
|                                                                               | 149  |
| 12.2 1 Software/Firmware upgrade                                              | 149  |
| Option 1 - Upgrading by copying onto the SD card                              | 149  |
| Option 7 - Upgrading by copying onto the 3D card                              | 149  |
| Option 2 Upgrading using a USB memory stick                                   | 150  |
| Upgrading Dupley Systems                                                      | 150  |
|                                                                               | 150  |
|                                                                               | 150  |
| 12.2.2 Live IOC Medule replacement                                            | 151  |
| 12.2.2 Elve loc Module replacement                                            | 151  |
|                                                                               | 152  |
|                                                                               | 152  |
|                                                                               | 152  |
|                                                                               | 152  |
| A3 100 SECIFICATION                                                           | 154  |
|                                                                               | 154  |
| A3.2 10C MODULE                                                               | 154  |
| A3.2.1 Hardware                                                               | 154  |
|                                                                               | 155  |
|                                                                               | 150  |
| A4.1 AIZ MODULE                                                               | 156  |
|                                                                               | 156  |
|                                                                               | 156  |
|                                                                               | 15/  |
|                                                                               | 15/  |
| A4.3 AI4 MODULE                                                               | 158  |
|                                                                               | 158  |
|                                                                               | 158  |
|                                                                               | 100  |
|                                                                               | 159  |
|                                                                               | 160  |
|                                                                               | 100  |
|                                                                               | 101  |
|                                                                               | 101  |
|                                                                               | 101  |
| A4.8 DI8 MODULE                                                               | 162  |
|                                                                               | 162  |
|                                                                               | 102  |
| A4.9 DI 16 MODULE                                                             | 162  |
|                                                                               | 163  |
|                                                                               | 163  |
|                                                                               | 163  |
|                                                                               | 164  |
|                                                                               | 165  |
| A4.15 KLY8 MODULE                                                             | 165  |
| A4.16 ZI MODULE                                                               | 166  |
| A4.1/ netHOST Protibus Master gateway                                         | 16/  |
|                                                                               | 168  |
| A5.1 BATCH BLOCKS                                                             | 168  |

| Section                                              | Page |
|------------------------------------------------------|------|
| B2.2 Error codes (Cont.)                             |      |
| A5.2 COMMUNICATIONS BLOCKS                           | 168  |
| A5.3 CONDITION                                       | 168  |
| A5.4 CONFIGURATION BLOCKS                            | 168  |
| A5.5 CONTROL BLOCKS                                  | 168  |
| A5.6 CONVERT BLOCKS                                  | 169  |
| A5.7 DIAGNOSTIC BLOCKS                               | 169  |
|                                                      | 170  |
| A5.7 LOGIC BLOCKS                                    | 170  |
| 45.10 MATHS BLOCKS                                   | 170  |
| A5 12 PROGRAMMER BLOCKS                              | 170  |
| A5.13 RECORDER BLOCKS                                | 171  |
| A5.14 SELECTOR BLOCKS                                | 171  |
| A5.15 TIMING BLOCKS                                  | 171  |
| Appendix B REFERENCE                                 | 172  |
| B1 FREQUENCY INPUT MODULE DETAILS                    | 172  |
| B1.1 TERMINAL CONNECTIONS, LINKS and STATUS LEDS     | 172  |
| B1.2 SPECIFICATION                                   | 172  |
| B1.3 APPLICATION DETAILS                             | 172  |
| B1.3.1 Cable selection                               | 172  |
| B1.3.2 Cable shield connection                       | 1/2  |
| B1.3.3 Choosing the appropriate output sensor type   | 172  |
| Open collector/drain                                 | 175  |
| B 1 3 4 EI2 General and LinTools configuration       | 175  |
|                                                      | 170  |
|                                                      | 177  |
| B1 5 1 Magnetic inputs                               | 177  |
| B1.5.2 Voltage inputs                                | 177  |
| B1.5.3 Current inputs                                | 178  |
| B1.5.4 Contact inputs                                | 178  |
| B1.6 FAULT DETECTION                                 | 179  |
| B1.6.1 Fault Diagnostics                             | 179  |
| B2 ZIRCONIA INPUT MODULE DETAILS                     | 180  |
| B2.1 TERMINAL CONNECTIONS and STATUS LEDS            | 180  |
| B2.2 SPECIFICATION                                   | 180  |
| B2.3 APPLICATION DETAILS                             | 180  |
| B2.3.1 Temperature Control                           | 180  |
| B2.3.2 Carbon Potential Control                      | 180  |
| B2.3.5 5001 Aldiin                                   | 100  |
| B2.3.5 Endothermic Gas Correction                    | 181  |
| B2.4. ISOLATION DIAGRAM                              | 181  |
| B2.5 FOUIVALENT CIRCUITS                             | 181  |
| B2.5.1 Analogue inputs                               | 181  |
| B2.6 FAULT DETECTION                                 | 182  |
| B2.6.1 Fault Diagnostics                             | 182  |
| B3 GLOSSARY                                          | 183  |
| B4 LIN BLOCK LICENCES                                | 185  |
| B4.1 FOUNDATION LEVEL                                | 185  |
| B4.2 STANDARD LEVEL                                  | 185  |
| B4.3 CONTROL LEVEL                                   | 185  |
| B4.4 ADVANCED LEVEL                                  | 185  |
| Appendix C BATTERY REPLACEMENT PROCEDURE (IF FITTED) | 186  |
| Inaex                                                | 190  |

# SAFETY NOTES

#### WARNING

Any interruption of the protective conductor inside or outside the apparatus, or disconnection of the protective earth terminal is likely to make the apparatus dangerous under some fault conditions. Intertional interruption is prohibited.

Note: in order to comply with the requirements of safety standard BS EN61010, the instrument shall have one of the following as a disconnecting device, fitted within easy reach of the operator, and labelled as the disconnecting device.

- a. A switch or circuit breaker which complies with the requirements of IEC947-1 and IEC947-3
- b. A separable coupler which can be disconnected without the use of a tool
- c. A separable plug, without a locking device, to mate with a socket outlet in the building.
- 1. Before any other connection is made, the protective earth terminal shall be connected to a protective conductor. The mains (supply voltage) wiring to the PSU must be terminated in such a way that, should it slip, the Earth wire would be the last wire to become disconnected.
- 2. The protective earth terminal must remain connected (even if the equipment is isolated from the mains supply), if any of the I/O circuits are connected to hazardous voltages\*.
- 3. Fuses are not user replaceable. If it is suspected that the fuse is faulty, the manufacturer's local service centre should be contacted for advice.
- 4. Whenever it is likely that protection has been impaired, the unit shall be made inoperative, and secured against accidental operation. The manufacturer's nearest service centre should be contacted for advice.
- 5. Any adjustment, maintenance and repair of the opened apparatus under voltage, should be avoided as far as possible and, if inevitable, shall be carried out only by a skilled person who is aware of the hazard involved.
- 6. Where conductive pollution (e.g. condensation, carbon dust) is likely, adequate air conditioning/filtering/sealing etc. must be installed in the recorder enclosure.
- 7. If the equipment is used in a manner not specified by the manufacturer, the protection provided by the equipment might be impaired.
- 8. In order to comply with the requirements of BS EN61010 the voltage applied across I/O terminals may not exceed the isolation voltage for those terminals. For terminals specified as having 'no isolation', the maximum permissible voltage is 30V ac or 50V dc.
- 9. Under extreme shock along the axis of the backplane, the IOC is liable to reset. Following this reset, the behaviour of the instrument is dependent upon the configuratin switches on the terminal unit. These switches determine whether the instrument is allowed to reboot, and whether it should attempt to run the strategy. See section 2.4.2 for details on the LIN Options Switch.

\* A full definition of 'Hazardous' voltages appears under 'Hazardous live' in BS EN61010. Briefly, under normal operating conditions, hazardous voltages are defined as being > 30V RMS (42.2V peak) or > 60V dc.

# I/O ISOLATION STRATEGY

Isolation is implemented in the form of a double insulation (300V) barrier separating all the I/O channels in a module from the rest of the system.

This prevents hazardous voltages on any one I/O channel from introducing hazards on wiring associated with any other I/O module, or from putting the rest of the system at risk.

Modules which provide channel-to-channel isolation further ensure safety and good signal quality on all channels within such modules. Refer to the relevant section of "Appendix A SPECIFICATION" on page 152 for more details.

# EMC

This instrument conforms with the essential protection requirements of the EMC Directive 89/336/EEC, amended by 93/68/EEC. It also satisfies the emissions and immunity standards for industrial environments. The earthing strip at the lower edge of the backplane also provides termination facilities for EMC, cable screens, etc.

To ensure compliance with the European EMC directive certain installation precautions are necessary:

If the backplane is mounted on a DIN rail, the DIN rail must be in good electrical contact with a grounded metal (aluminium or steel) sheet which is part of the enclosure. If this contact is not possible, the ends of the DIN rail must be connected at each end to the enclosure by two substantial earth braids (10mm x 2mm) not more than 100mm in length.

If the backplane is mounted directly onto a panel, it must be in good electrical contact with a grounded metal (steel or aluminium) sheet which is part of the enclosure. If this contact is not possible, the safety earth connections at the ends of the backplane must be connected to the enclosure by two substantial earth braids (10mm x 2mm) not more than 100mm in length.

If these connections are not practical, ferrite clamps should be clipped over the input leads, as near the terminal unit connector as possible. It is not necessary to have one clamp for each input pair - several input pairs may be inserted through a single clamp. Each clamp should have a minimum  $200\Omega$  impedance at 100 MHz. A suitable clamp is Richco MSFC-13K.

| General guidance | For general guidance refer to the EMC Installation Guide (Part no. HA025464).                                                                                                    |
|------------------|----------------------------------------------------------------------------------------------------|
| Relay outputs    | When using relay outputs it may be necessary to fit a filter suitable for suppressing conducted emissions. The filter requirements will depend on the type of load.                                                                             |
| Routing of wires | To minimise the pick-up of electrical noise, low voltage DC connections and sensor<br>input wiring should be routed away from high-current power cables. Where it is<br>impractical to do this, shielded cables should be used.                 |
| Power supply     | The instrument must be powered from a local power supply and must not be connected to a DC distribution network. The power supply must be earthed according to manufacturers instructions in order to give best EMC performance for the system. |

# SYMBOLS USED ON THE INSTRUMENT LABELLING

One or more of the symbols below may appear as a part of the instrument labelling.

| Ţ                       | Refer to the user guide for instruction                                                                                     |
|-------------------------|----------------------------------------------------------------------------------------------------|
|                         | Protective conductor terminal (safety earth)                                                                                |
| ×                       | Precautions against electrostatic discharge must be taken be-<br>fore handling this unit or any electronic component of it. |
| R                       | This unit is RoHS compliant                                                                                                 |
| 40                      | For environmental reasons, this product must be recycled before its age exceeds the number of years shown in the circle.    |
| CUL US LISTED<br>E57766 | Underwriters Laboratories listed mark for the United States and Canada                                                      |
| CE                      | This unit is CE compliant                                                                                                   |
| N1981                   | This unit is ACMA compliant                                                                                                 |
|                         | Risk of electric shock                                                                                                    |

# I/O ISOLATION STRATEGY

Isolation is implemented in the form of a double insulation (300V) barrier separating all the I/O channels in a module from the rest of the system.

This prevents hazardous voltages on any one I/O channel from introducing hazards on wiring associated with any other I/O module, or from putting the rest of the system at risk.

Modules which provide channel-to-channel isolation further ensure safety and good signal quality on all channels within such modules. Refer to the relevant section of Appendix A for more details.

# **1 INTRODUCTION**

The T2750 is a modular I/O controller which can be used either as a stand alone unit, or as part of a complete control system. Modbus and Raw communications protocols are supported, allowing simple connection with PCs, and other instruments. Profibus master functionality is supported by using the optional netHOST gateways.

The control strategy is set up using LINTools software running on a PC.

# **1.1 PHYSICAL STRUCTURE**

The unit consists of one or two Input/Output Controller (IOC) modules and a number of Input/Output (I/O) Modules each of which clips into its own individual terminal unit which provides termination for user wiring. The terminal units themselves are located in a base unit which is mounted on a DIN rail or on a panel, as required. Base units are available in different sizes to accommodate different numbers of I/O Modules (maximum 16).

The lower front of the unit is covered by a removable flap which protects the wiring, but leaves the status LEDs open to view.

Profibus master functionality, if required, is provided by the use of external netHOST gateway units. Up to two netHOSTs are required, depending on whether one of two IOC modules are installed.

# **1.2 MODULES AVAILABLE**

| Two universal analogue input channels                                                                                                    |
|----------------------------------------------------------------------------------------------------|
| Three analogue input channels used for current loops, either self powered or externally powered                                                                                                    |
| Two pairs of isolated analogue input channels. Terminal unit variants are available for particular applications (thermocouples, mA or mV inputs).                                                                                                    |
| High density analogue input module. Terminal unit variants are available for eight chan-<br>nels of mA inputs (fast or standard polling), eight channels of thermocouples with cold<br>junction compensation (also accepts mV inputs), or four channels for platinum resist-<br>ance thermometers (RTD). |
| Two analogue output channels supplying 0 to 20mA or 0 to 10V signals                                                                                                    |
| Four digital input channels (logic inputs)                                                                                                    |
| Six digital input channels (mains input 230VRMS)                                                                                                    |
| Six digital input channels (mains input 115VRMS)                                                                                                    |
| Eight digital input channels (contact closure inputs)                                                                                                    |
| Eight digital input channels (logic inputs)                                                                                                    |
| 16 digital input channels (universal inputs)                                                                                                    |
| Four digital output channels (0 to 10mA), externally powered                                                                                                    |
| Four digital output channels (0 to 100mA), externally powered                                                                                                    |
| Eight digital output channels (0 to 500mA per channel- maximum 4 Amps per module), externally powered                                                                                                    |
| 16 digital output channels (0 to 700mA per channel)                                                                                                    |
| Two frequency input channels (logic, magnetic and contact closure up to 40kHz)                                                                                                    |
| Four output relays arranged as one changeover relay and three Normally Open relays                                                                                                    |
| Eight Normally Open relays                                                                                                    |
|                                                                                                    |

One high impedance input channel and one thermocouple input channel suitable for use with Zirconia oxygen probes

ZI2

# 1.3 FEATURES

# 1.3.1 LIN Communication

The unit is a Local Instrument network (LIN) instrument, where the 'Local Instrument Network' is a collection of LIN instruments, that together form a control system. The network communicates using 'LIN Communication' which is a proprietary system used to connect each LIN instrument in the network.

# 1.3.2 ELIN Communication

ELIN Communication is LIN communication via Ethernet allowing peer-to-peer communications between instruments and with the wider network via a standard Ethernet infrastructure.

## 1.3.3 Profibus Master Communication

Profibus Master support is provided using the optional, externally mounted, netHOST gateways. Interface from the netHOST to the T2750 is via IP over Ethernet. Up to two netHOSTs are required depending on the number of IOCs installed into the T2750's base unit.

## 1.3.4 Redundant working

## **REDUNDANT POWER SUPPLY CONNECTION**

Two sets of power connections allow two Power Supply Units (PSUs) to be connected so that the system can continue to run should one of the supplies fail. The system monitors the supply voltages allowing alarms to be triggered should either or both supply voltages drop below an acceptable value.

#### **REDUNDANT INSTRUMENTS**

When operating in redundant mode, a high speed data link between the primary and secondary control modules provides exact tracking of the control database, allowing bumpless automatic changeover to the secondary module should the primary module fail. There is no loss of I/O states and no need to re-initialise I/O points. Revalidation of all attached LIN nodes is automatic.

Live replacement of a failed control module can be carried out, without wiring disconnections. Full hardware and software status indication allows rapid verification and diagnostics. In Redundant mode operation either module can be removed leaving the remaining module to drive the I/O modules. When a replacement control module is fitted, it loads the control strategy and current status from the running control module.

#### 1.3.5 Battery backup

An internal 'supercap' supports hot start data, and the Real-Time Clock, for a minimum of 1 hour. An external battery ( $3.3V \pm 15\%$ ,  $10\mu$ A max) can be connected in order to extend this period. An option exists for the T2750 to contain a 3V 'coin-cell' style battery, mounted on a small board, fitted on the inside of the plastic side panel adjacent to the IOC.

#### 1.3.6 Configuration

Continuous strategies and Sequences are configured, downloaded and monitored using LINtools.

The instrument is capable of creating its own LIN Database automatically (\_auto.dbf and \_auto.run), this database including all the necessary module and I/O Function Blocks based on the I/O modules detected.

Automatic Configuration is attempted after the instrument has determined the Hot/Cold Start switch settings. If neither cold start nor hot start is selected, the instrument detects the installed I/O, and then creates an operational database and runs automatically.

#### SETPOINT PROGRAM

Allows a setpoint program (.uyy file) to be configured using the LIN Programmer Editor. The Programmer Wizard (available from LINtools Engineering Studio) is then used, automatically to insert and to link all the blocks needed to produce the generated Setpoint Program.

#### SEQUENTIAL FUNCTION CHART (SFC)

The Sequential Function Chart (SFC) is the graphical way LINtools represents a LIN Sequence (.sfc file). A Sequence is employed when the process being controlled by the LIN Database can adopt several distinct states - e.g. 'Starting Up', 'Full Running', 'Shutting Down', etc.

# 1.3.6 CONFIGURATION (Cont.)

## LADDER CONFIGURATION

A ladder diagram is a type of 'Action' represented graphically by a column of 'rungs'. Rungs are equivalent to program statements, with icons along them representing digital or analogue fields, constants, and logical or arithmetic functions. Each rung has only one 'output' or 'objective' - at its right-hand end - which is either a coil (digital field), variable (analogue field), or a 'jump' to another labelled rung. Rungs can include any number of input elements and use any complexity of wired or explicit functions to perform the rung operation - subject only to screen space limitations.

Note: A single rung that evaluates TRUE or FALSE can also be used for a Sequence Transition.

#### SEQUENTIAL TEXT (ST) USER ALGORITHMS

Special Action blocks support user-algorithms written in Structured Text (ST).

### SOFTWARE BLOCKS

Continuous strategies are built up using function blocks selected from a library of analogue and logic elements. Diagnostic blocks are also available, for hardware and software status reporting (see section 11). The LIN Blocks Reference manual contains descriptions of each block.

Blocks are 'license protected' into categories that define control levels (Appendix C gives a full list):

- 1. Foundation blocks include I/O and Communications blocks, amongst others.
- 2. Standard blocks include control, timing, basic maths and logic blocks.
- 3. Control blocks include control loop, advanced maths and sequence control blocks.
- 4. Advanced blocks are natural gas concentration and AGA8 calculation blocks.

Note: Generally, a combination of Standard license blocks can be used to provide a level of instrument control equivalent to a single Control license block, but this has an impact on the total number of available blocks remaining.

## 1.3.7 Data recording

Data archive (.uhh) files are saved in the unit's flash memory (as configured in LINtools) ready for automatic archiving to a host computer via FTP. Review software can be used to display this data in chart or spread-sheet form. If 'Store and Forward' software is fitted at the host pc, then these data recording files can be interrogated to read any data missing from the database as a result of a break in transmission.

#### 1.3.8 Store and forward software

If there is a break in the transmission line, or if any other communications problem arises, then data for the period of the break will be missing from the database. The data remains in the instrument memory, and if the instrument is configured to archive automatically to a 'Review' database, then 'Store and Forward' allows the missing data to be retrieved from the Review database, once communications have been restored. (It may take some time to download all the files, depending on the duration of the break.) More details are to be found in the 'Store and Forward User Guide.

#### 1.3.9 Time Localisation Support

#### TIME ZONE

Provides a means of configuring the instrument to use the local time zone.

#### SIMPLE NETWORK TIME PROTOCOL (SNTP)

Allows the instrument to receive time and date from an SNTP server over the Ethernet connection.

# 1.3.10 Health monitoring

Automatic health checks, self-testing, and initialisation on power-up, with continuous checking of I/O status and external communications.

# 1.3.11 Watchdog

A Watchdog switch on the control module allows the user to initiate a restart in the event of a watchdog failure. If required, the Watchdog Relay connections can be wired as shown in section 2.3.1.

Note: The watchdog relay can also be switched by the strategy, using the 'Options.UsrAlm' bit in the Tactician Header block. For synchronised systems, both primary and secondary relays are switched.

# 1.3.12 IP (Intellectual Property) Protection

Specific application file types can be password protected. This prevents the loss of the Intellectual Property to mis-use and duplication, e.g. using files on an instrument for which they were not originally intended and the copying of files for use with another instrument or process.

## 1.3.13 Front panel indicators

Status LEDs are provided to indicate communications and module I/O status. Control switches are fitted on each control module.

# 2 INSTALLATION

# 2.1 UNPACKING THE INSTRUMENT

The instrument is despatched in a special pack, designed to give adequate protection during transit. Should the outer box show signs of damage, it should be opened immediately, and the contents examined. If there is evidence of damage, the instrument should not be operated and the local representative contacted for instructions. After the instrument has been removed from its packing, the packing should be examined to ensure that all accessories and documentation have been removed. The packing should then be stored against future transport requirements.

# 2.2 MECHANICAL INSTALLATION

Figure 2.2a gives dimensional details; figure 2.2b gives fixing details.

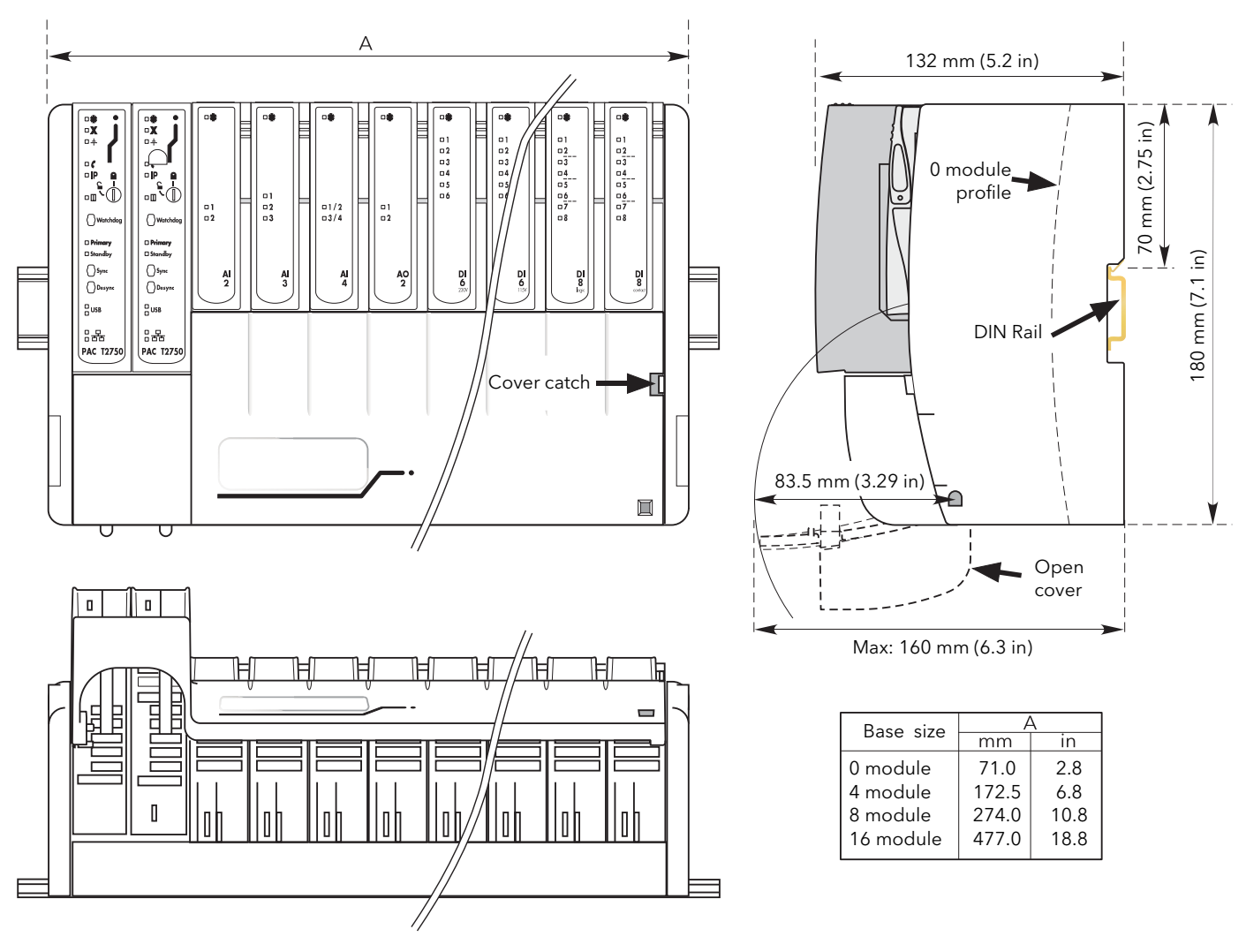

Figure 2.2a Overall dimensions

# 2.2 MECHANICAL INSTALLATION (Cont.)

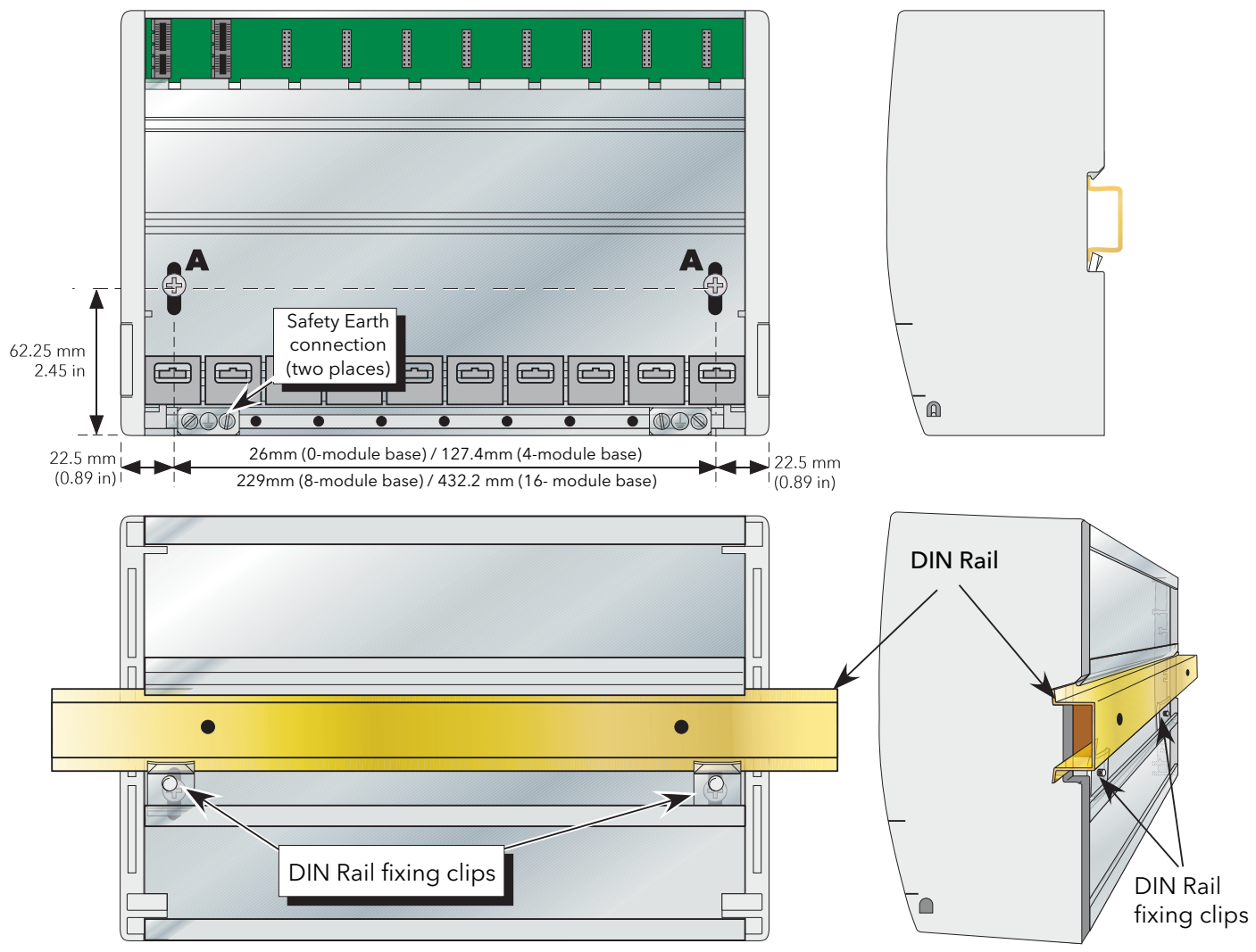

Figure 2.2b Fixing details

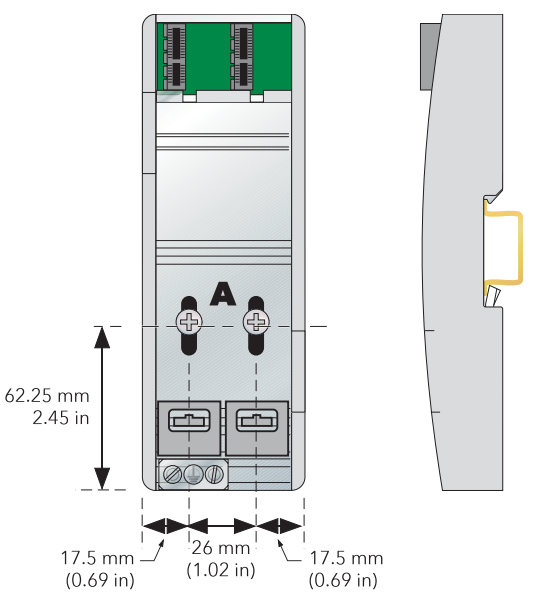

Figure 2.2c No-module base details

# 2.2.1 Base unit mounting

This Base Unit is intended for DIN rail or bulkhead mounting within an enclosure, or for IOCs at status level B2 or higher, in an environment suitable for IP20-rated equipment.

#### WARNING

The equipment should not be operated without a protective earth conductor connected to one of the earth terminals on the Base Unit. The earth cable should have at least the current rating of the largest power cable used to connect to the instrument.

The protective earth cable should be terminated with a suitable tinned copper eyelet, retained by one of the screw and washer supplied with the base unit, tightened to a torque of 1.2Nm (10.5lbin). This connection also provides a ground for EMC purposes.

#### **DIN RAIL MOUNTING**

For DIN rail mounting, symmetrical, horizontally-mounted 35×7.5 or 35×15 DIN rail to BS EN50022 should be used.

- 1. Mount the DIN rail, using suitable bolts, ensuring that it makes good electrical contact with the enclosure metal work either *via* the bolts or by means of a suitable earthing cable.
- 2. Loosen the screws ('A' in figure 2.2b/c) in the Base Unit, two or three turns, and allow them, and the associated fixing clips to slide to the bottom of the screw slot.
- 3. Lower the base unit on to the DIN rail such that the top edge of the rail fits into the slot on the underside of the support bar (see figure 2.2b/c).
- 4. Slide the screws (A) and associated clips as far as they will go towards the top of the screw slots, ensuring that the top of each fixing clip locates behind the bottom edge of the DIN rail.
- 5. Tighten the screws, and check that the base unit is fully secure on the rail.

## PANEL MOUNTING

#### WARNING

Bolt heads must not exceed 5mm in height, or there will be insufficient isolation clearance between the bolt head and the relevant terminal unit(s).

- 1. Remove the screws (A in figure 2.2b/c) and associated fixing clips.
- 2. Holding the base unit horizontally on the panel, mark the position of the two holes on the panel.
- 3. Drill two suitable holes in the panel, and use two suitable bolts (M5 recommended) to secure the base unit to the panel, ensuring that good electrical contact with the enclosure metal work is made either *via* the bolts or by means of a suitable earthing cable.

#### COMPLIANCE WITH EUROPEAN EMC DIRECTIVE

Please refer to the instructions given in the SAFETY NOTES - EMC section at the front of this manual which describe precautions which should be taken to conform with the directive.

# 2.2.2 Terminal unit installation

- 1. Insert the tag at the top of the terminal unit printed circuit board into the relevant slot in Base Unit (action 'B' in figure 2.2.2).
- 2. Press on the bottom of the terminal unit until a 'click' confirms that the retention clip has sprung back into position to secure the terminal unit (action 'C').

Note: If the base unit is not fully populated a blank Terminal Unit (supplied) must be fitted immediately to the right of the final module position in order to maintain IP20 rating

## **TERMINAL UNIT REMOVAL**

- 1. Remove the terminal unit's I/O module, if fitted (section 2.2.3, below).
- 2. If necessary, remove all wiring from the terminal Unit.
- 3. Press the retention clip at the bottom of the terminal Unit and lift the terminal unit out (action 'D').

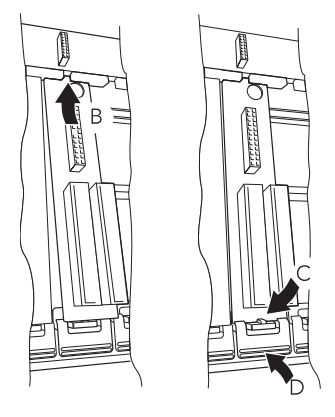

Figure 2.2.2 Terminal unit installation/removal

# 2.2.3 Module installation

#### Notes:

- 1. It is recommended that the module's channel blocks be placed in 'Manual' mode (using LINtools) before an I/O module is replaced in a 'live'system.
- 2. Polarising keys prevent modules being fitted to unsuitable terminal units.
- 1. Pull the module retaining lever forwards into the unlocked position as shown in figure 2.2.3.
- 2. Offer the module up to the terminal unit and the backplane, and push home.
- 3. Return the retaining lever to the locked position.

#### **MODULE REMOVAL**

- 1. Pull the module retaining lever forwards into the unlocked position as shown in figure 2.2.3
- 2. Disengage the module from the backplane connector and lift the module out of the base unit.

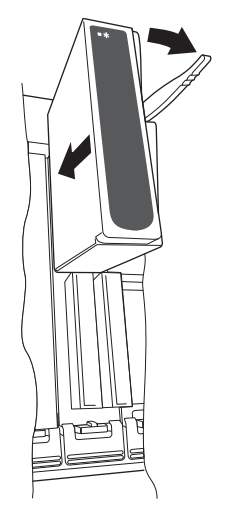

Figure 2.2.3 Module installation

## 2.2.4 Module identification

The inside of the cover contains locations ('slots') for labels which can be used to identify the module fitted 'above' each slot.

A document template is supplied on the DVD which allows the user to print onto a precut adhesive sheet (GA030486, supplied with the instrument). Once printed, the relevant labels can be peeled-off the backing sheet and attached to the relevant slots.

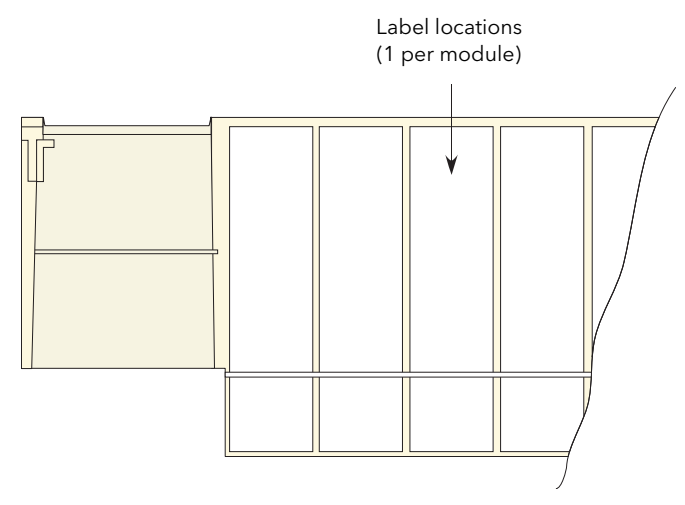

Figure 2.2.4 Inside cover

# 2.2.5 Installing the optional netHOST gateways

The optional netHOST gateways, which provide Profibus master functionality to the T2750, are associated to an individual IOC installed on the T2750's base unit. If only one IOC is installed, only one netHOST is required. Similarly, if the T2750 is configured with a redundant pair of IOCs, two netHOSTs are required.

Figure 2.2.5a shows the dimensions of the netHOST.

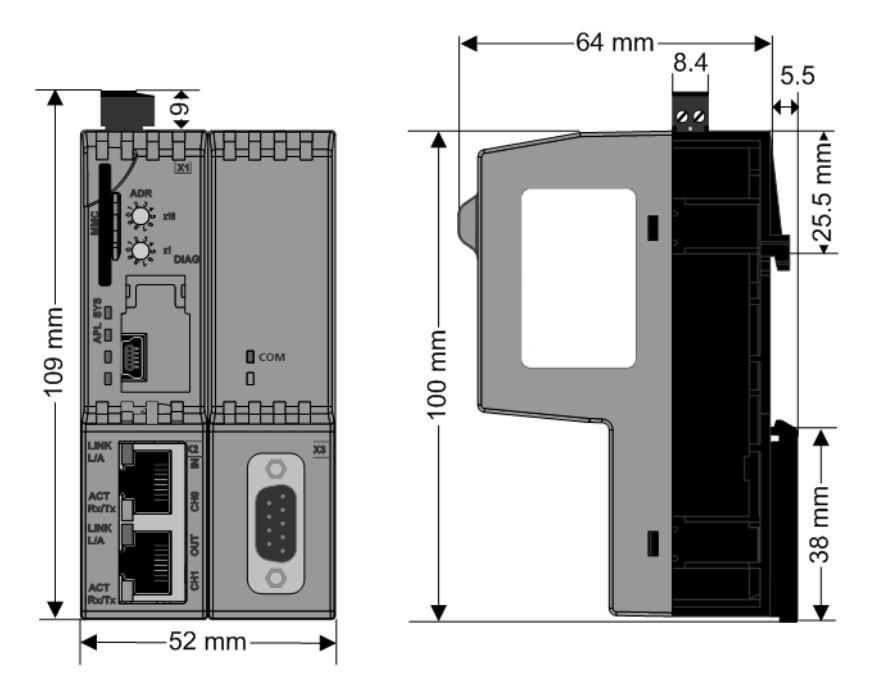

Figure 2.2.5a netHOST dimensions

It is recommended that the netHOSTs are mounted next to the T2750, although close proximity is not enforced as communication between the T2750 and netHOST is via standard Ethernet.

Mount the netHOST on a horizontally mounted DIN rail. The top hat rail must be connected with the potential equalisation conductor (PE). With reference to figure 2.2.5b, push the netHOST onto the top hat rail from above (1), and then press against the mounting surface (2).

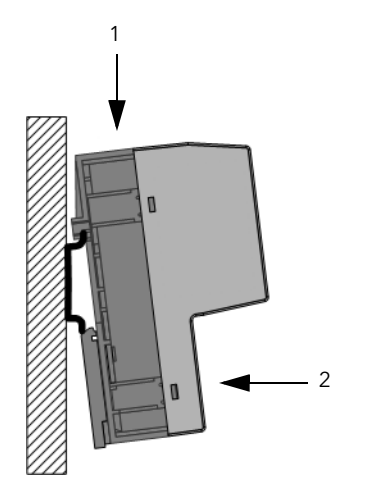

Figure 2.2.5b netHOST mounting

It is good practise to mount the two netHOSTs together, with the left netHOST being associated with the left IOC, and the right netHOST being associated to the right IOC.

# 2.3 ELECTRICAL INSTALLATION

2.3.1 Controller module (IOC) terminal unit

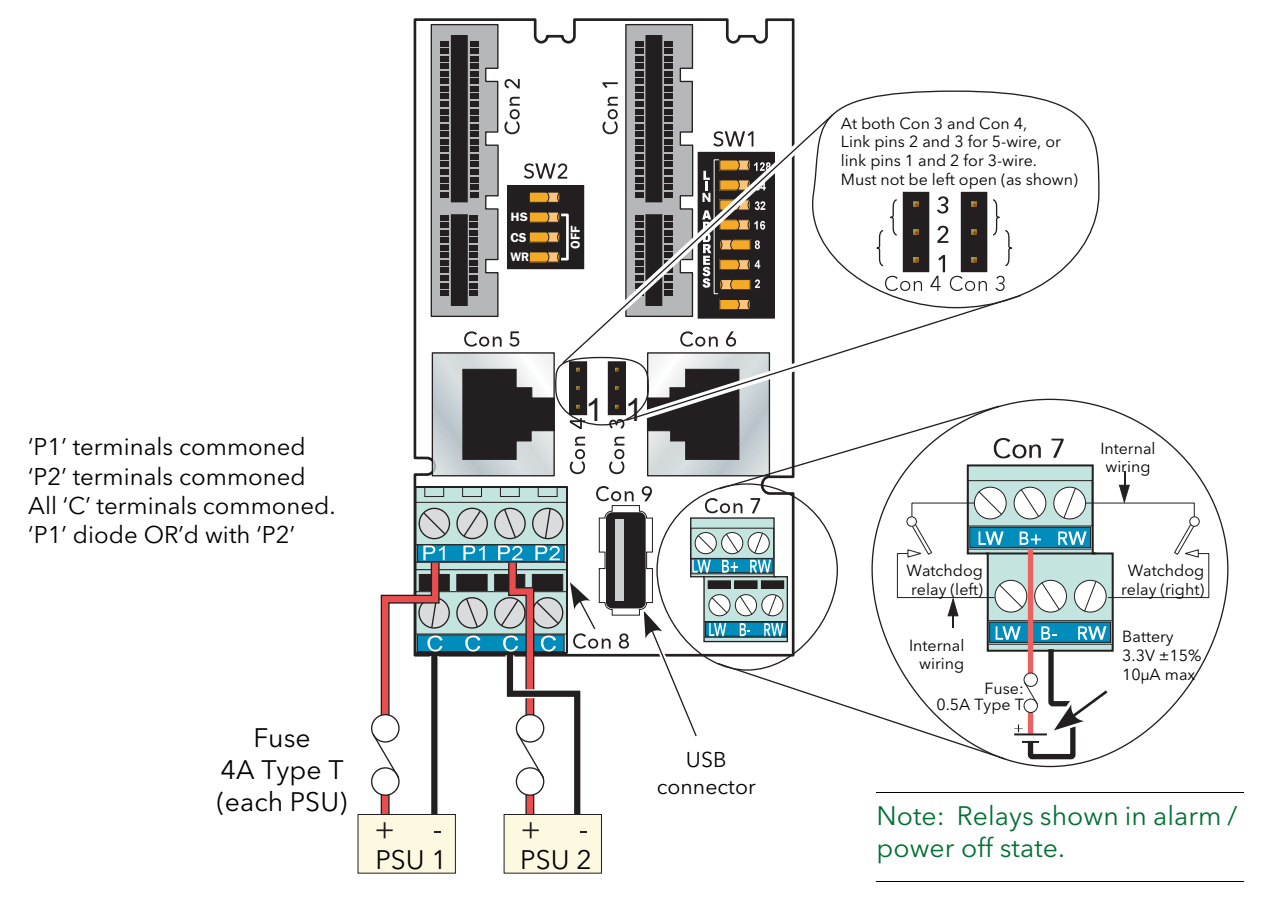

Figure 2.3.1a Wiring and hardware configuration details for the IOC terminal unit

#### Caution

- 1. Input current must be limited to 4A or the IOC supply connector (CON8) may overheat and be damaged.
- 2. If more than eight FI2 modules are fitted, and if these have an output channel load of more than 5mA each, then an external power supply (additional to the main power supply unit(s) shown above) must be used in order to avoid damage to the backplane tracking.

# 2.3.1 CONTROLLER MODULE TERMINAL UNIT (Cont.)

# SUPPLY WIRING

Caution

Neither supply line may be allowed to rise above 30 Volts with respect to safety earth.

Note: should the supply voltage fall below 19.2V during startup, the instrument will not start successfully and will attempt repeatedly to restart.

The instrument supply voltage is  $24Vdc \pm 20\%$ .

Typical power requirement is 150mA (3.6W) per control module, plus 1 Amp (24W) for an eight-module unit or 2 Amps (48W) for a 16-module unit.

An external battery ( $3.3 \pm 15\%$ ) may be connected in order to maintain power for the SRAM and the real time clock when supply power is not available. Typical drain current is  $10\mu$ A maximum. An option exists for the T2750 to contain a 3V 'coin-cell' style battery, mounted on a small board, fitted on the inside of the plastic side panel adjacent to the IOC.

Figure 2.3 shows the control module terminal unit with wiring details for the supply and for the battery. A suitable battery and charger are available from the manufacturer under part number LA030830.

#### **FUSES**

All positive supply lines must incorporate a fuse. Suitable types are 4A Type T for 24 Volt supplies and 0.5A Type T for an external battery.

#### WIRE SIZES

Supply wiring: 0.25mm<sup>2</sup> to 2.5mm<sup>2</sup> (20 AWG to 14 AWG) External battery: 0.14mm<sup>2</sup> to 1.5mm<sup>2</sup> (25 AWG to 16 AWG)

Note...The above diameters relate to the total cross sectional area of the conductor(s) inserted into the terminal.

#### **TERMINAL DETAILS**

Recommended screwdriver type: Supply power connector (Con8): 3 mm flat blade. Watch dog/battery connector (Con7): 2.5 mm flat blade.

Maximum tightening torque: 0.6Nm for supply power terminals; 0.25Nm for battery terminals Maximum current carrying capability: 5A per pin for supply power terminals; 2A per pin for battery terminals.

**Caution** The maximum current carrying capacity should be considered when 'daisy chaining'.

#### SAFETY EARTH

Figure 2.2b above, and associated text gives safety earth details.

#### WATCHDOG RELAYS

Each control module (IOC) includes a 'watchdog' relay. At power up, for each IOC, the relay remains deenergised (contacts open) until a number of health checks have been completed successfully and a strategy has been loaded and is running, at which point the relay is energised and the contacts close. If during operation one or more health check fails, or if the strategy is stopped, the watchdog relay reverts to its de-energised (contacts open) state.

Note The watchdog relays can also be controlled by the 'Options.UsrAlm' bit in the Tactican header block.

# 2.3.1 CONTROLLER MODULE TERMINAL UNIT (Cont.)

Figure 2.3.1b, below, shows typical watchdog wiring. When wired in parallel, both IOCs have to fail, before the alarm becomes valid. When in series, the alarm becomes valid if either module fails. Figure 2.3.1b shows the relays wired in series to a 24V dc 'healthy' lamp, and wired in parallel, using an auxiliary relay to display both healthy and fail states. The contact ratings (resistive loads) for the watchdog relays are 30V ac/60V dc at 0.5A.

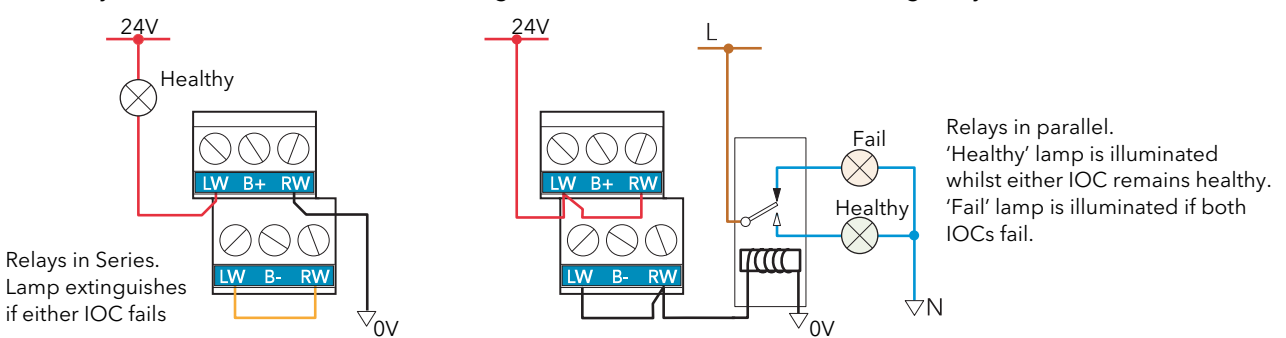

Figure 2.3.1b Typical watchdog relay wiring

Note: If the watchdog relay outputs are routed outside the cabinet in which the unit is mounted, a clip- on ferrite should be fitted round all watchdog leads, and positioned as closely as possible to the instrument. A suitable ferrite is available from the manufacturer under part number CO025698

## COMMUNICATIONS CONNECTORS

A pair of parallel-wired RJ45 connectors, are used for EIA485 serial communications. Figure 2.3.1c gives the pinout. Master / slave status is defined in 'Modbus tools' supplied as a part of LINtools.

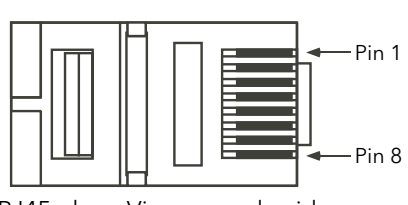

RJ45 plug: View on underside

| Pin | 5-wire<br>Master | 5-wire<br>Slave | 3-wire<br>Master/Slave |
|-----|------------------|-----------------|------------------------|
| 1   | RxB              | ТxВ             | В                      |
| 2   | RxA              | TxA             | А                      |
| 3   | Common           | Common          | Common                 |
| 4   | NC               | NC              | NC                     |
| 5   | NC               | NC              | NC                     |
| 6   | Common           | Common          | Common                 |
| 7   | ТхВ              | RxB             | NC                     |
| 8   | TxA              | RxA             | NC                     |

Figure 2.3.1c RJ45 pinout (EIA485)

Note: The screen of the cable is connected to earth via the RJ45 connectors. Best RFI performance is achieved if the screen is also earthed at its other end

# WARNING

If the screen is earthed at both ends, it must be ensured that the earth potentials at the ends of the cable are equal. If such is not the case, very large currents can flow through the screen, causing the cable to become hot enough to harm personnel who come into contact with it, and/or to cause fire.

# USB CONNECTOR

A single Type-A USB connector, for redundant USB2.0 host communications, is located on the IOC terminal unit between the supply power connector and the battery/watchdog connector (figure 2.3.1a).

The connector is intended for use with USB memory sticks, and can supply up to 500mA. Attempts to draw more than 500mA causes the current limiting circuitry to shut the USB power down until the fault is removed.

The IOC module contains a USB fuse which prevents the entire supply power system from being affected in the unlikely event of a catastrophic failure in the USB electronics. The fuse is not user replaceable, so if it fails, the relevant IOC Primary must be returned to the supplier for service.

Note: If a USB extension cable is used to expose the USB port remotely, the maximum length of this cable must not exceed 1.5m when the T2750 is configured with a redundant pair of IOCs.

## 2.3.2 Two-channel analogue input (AI2)

This module can be ordered as one of a number of variants to measure thermocouple inputs, resistance thermometer inputs, Volts/mV or mA. Figure 2.3.2a gives pinout details

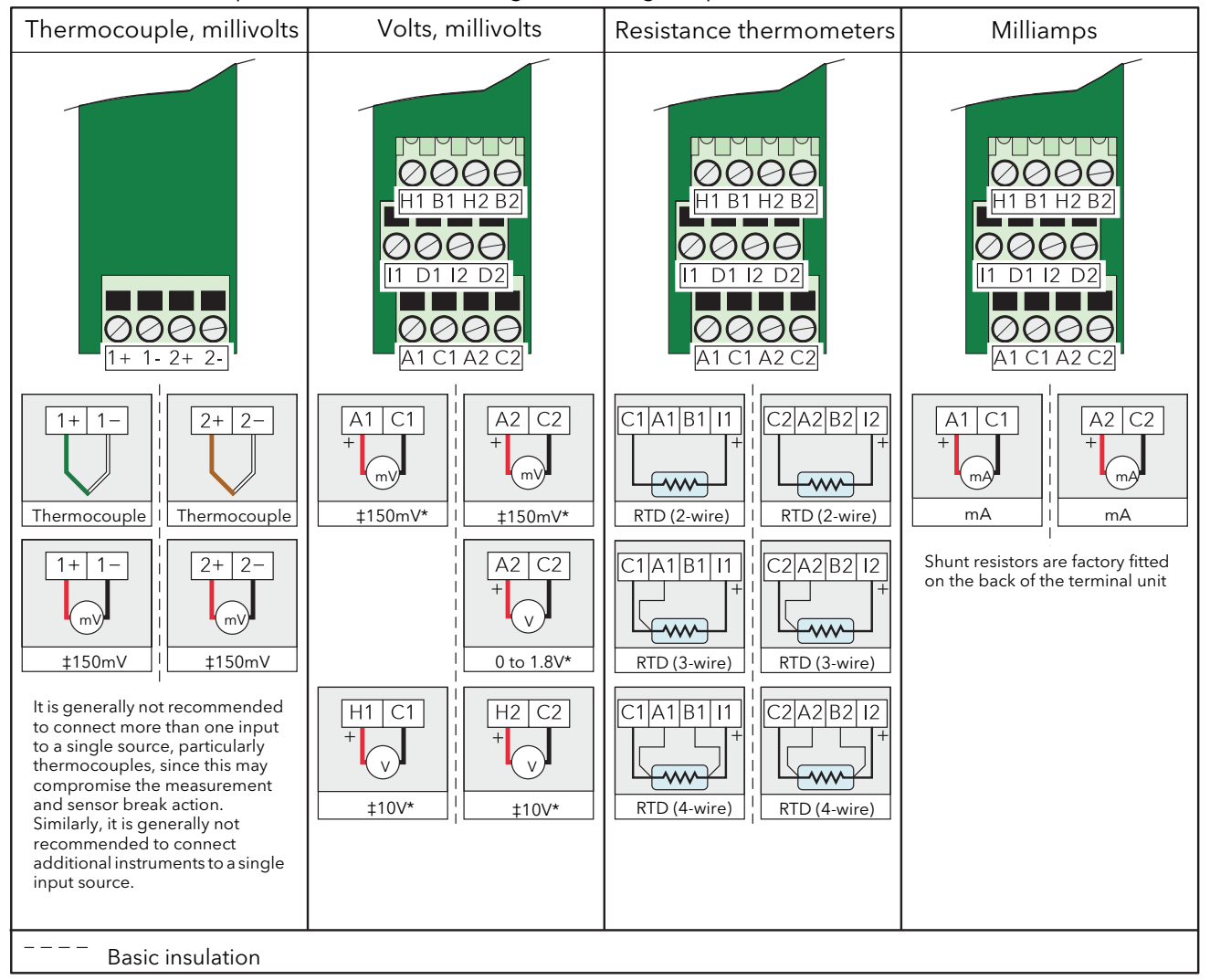

\* When an input is configured as Volts or millivolts, the input circuit / terminal connections are selected based on the configured range parameters HR\_in and LR\_in as shown in the table.

Figure 2.3.2a AI2 module pinout

# STATUS INDICATORS

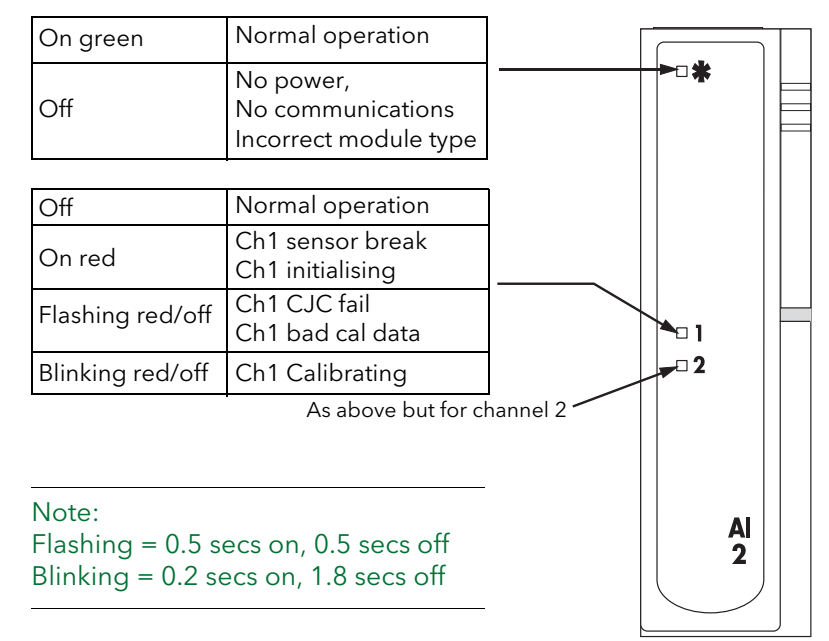

Figure 2.3.2b AI2 Status indicators

# 2.3.3 Three-channel analogue input (AI3)

This module provides three isolated mA input channels. An isolated 24V (nom) supply is available across the 'P' and 'C' terminals for powering the current loop. If the current loop is self powered, the 'C' and 'I' terminals should be used. Figure 2.3.3a shows the pinout.

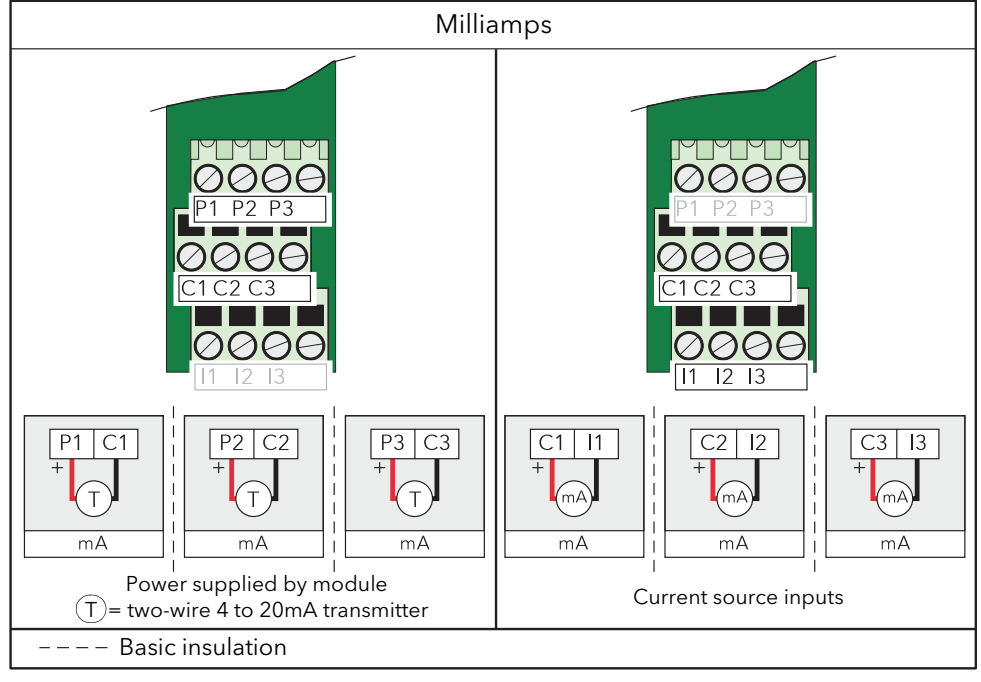

Figure 2.3.3a AI3 module pinout

## STATUS INDICATORS

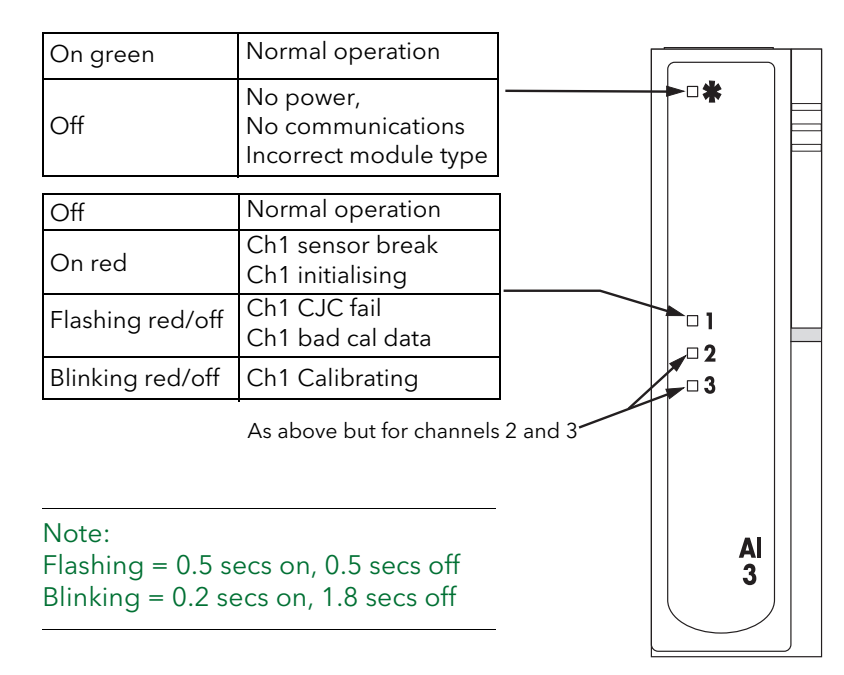

Figure 2.3.3b AI3 Status indicators

Note: The number of AI3 modules must be restricted such that the total, steady-state power consumption for all the modules in a base unit does not exceed 24 Watts for the eight module base or 48 Watts for the 16-module base.

# 2.3.3 THREE CHANNEL ANALOGUE INPUT MODULE (Cont.)

## HART COMPATIBILITY

For each channel a 220 Ohm resistor is fitted in the input circuitry to the amplifier. Normally, these resistors are by-passed by printed circuit links on the underside of the terminal unit. In order to make the module Hart compatible, these links can be cut, placing the resistors in series with the amplifier input.

Figure 2.3.3c shows the module equivalent circuit, and figure 2.3.3d shows the location of the links on the underside of the terminal unit.

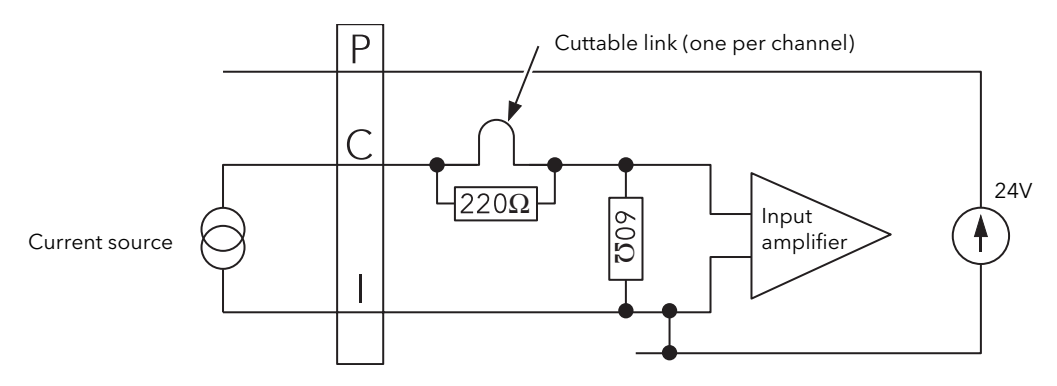

Figure 2.3.3c AI3 module equivalent circuit

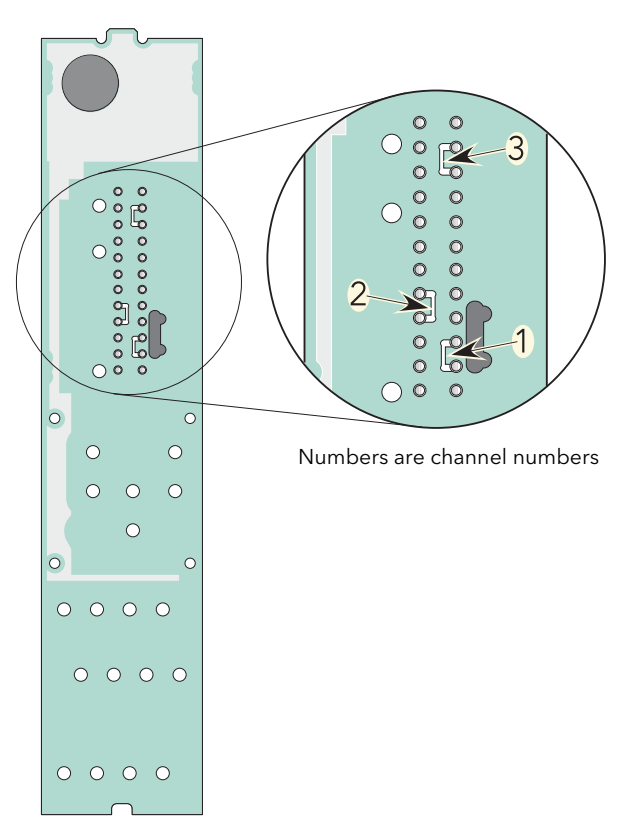

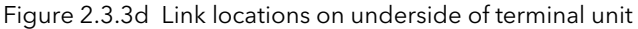

# 2.3.4 Four-channel analogue input (Al4)

This module can be ordered as one of a number of variants to measure thermocouple inputs, Volts/mV or mA. Figure 2.3.4a gives pinout details.

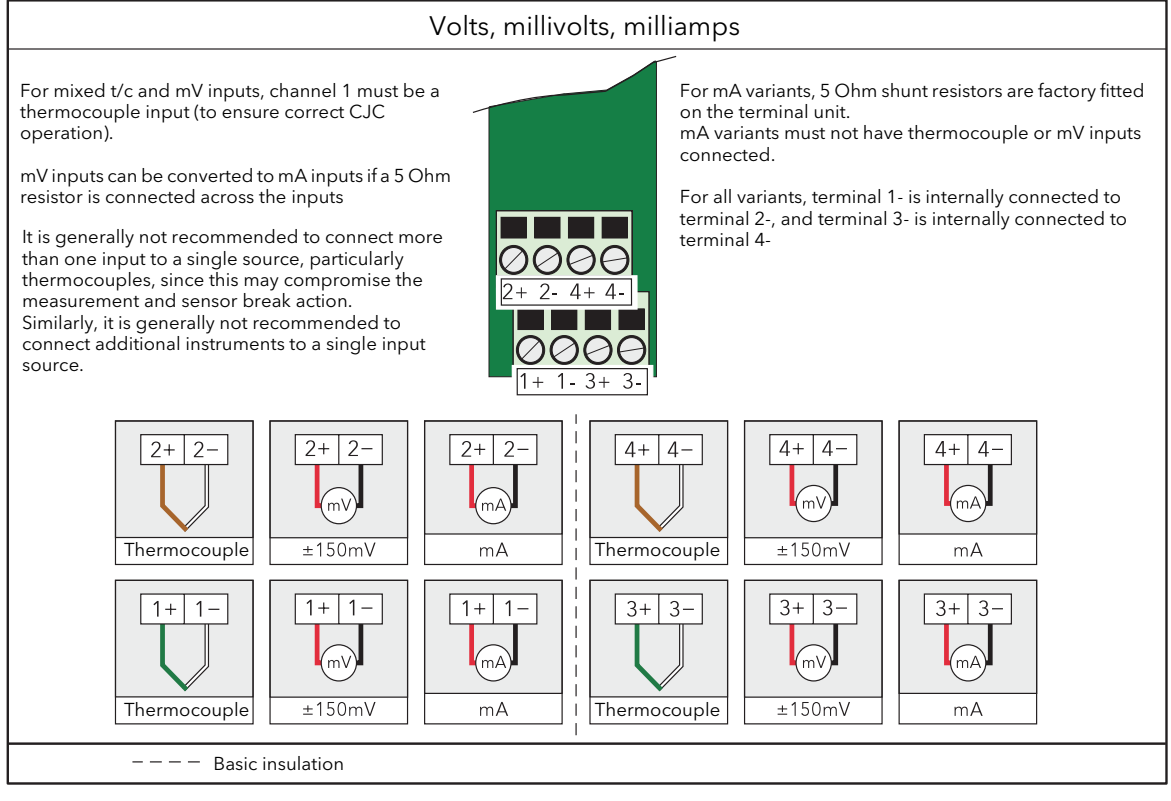

Figure 2.3.4a Al4 module pinout

#### STATUS INDICATORS

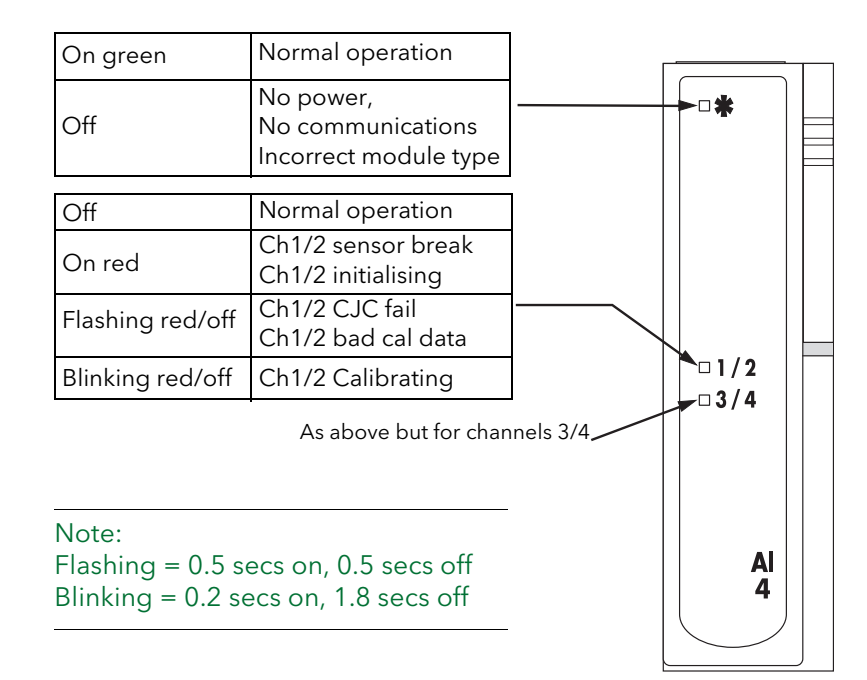

Figure 2.3.4b Al4 status indicators

# 2.3.5 High density analogue input (AI8)

This module can be ordered as one of four variants (each of which has a different terminal unit):

• AI8-RT – four channels of isolated platinum resistance thermometer (RTD) inputs, standard polling rate. See figure 2.3.5a for terminal pin-out details.

For the following three variants, the channels are isolated in pairs.

- AI8-MA or AI8-FMA eight isolated channels of current (mA) inputs, standard polling rate and fast polling rate, respectively. See figure 2.3.5b for terminal pin-out details.
- AI8-TC eight channels of thermocouple inputs (with cold junction compensation) or voltage (mV) inputs, standard polling rate. See figure 2.3.5b for terminal pin-out details.

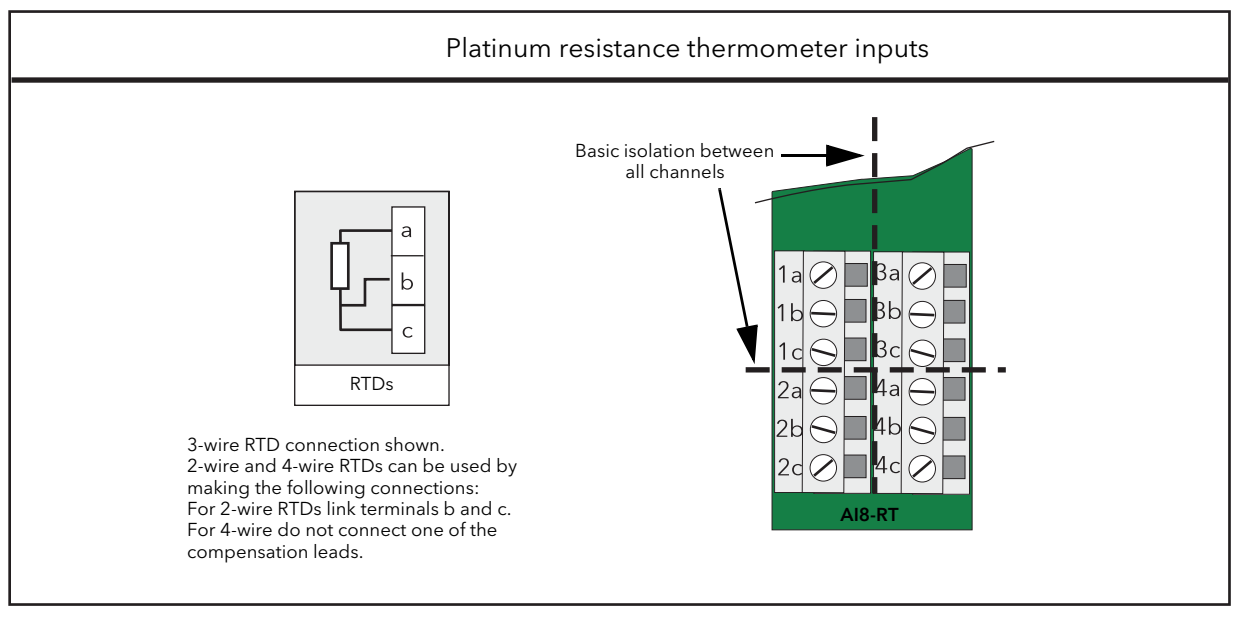

Figure 2.3.5a AI8-RT terminal unit

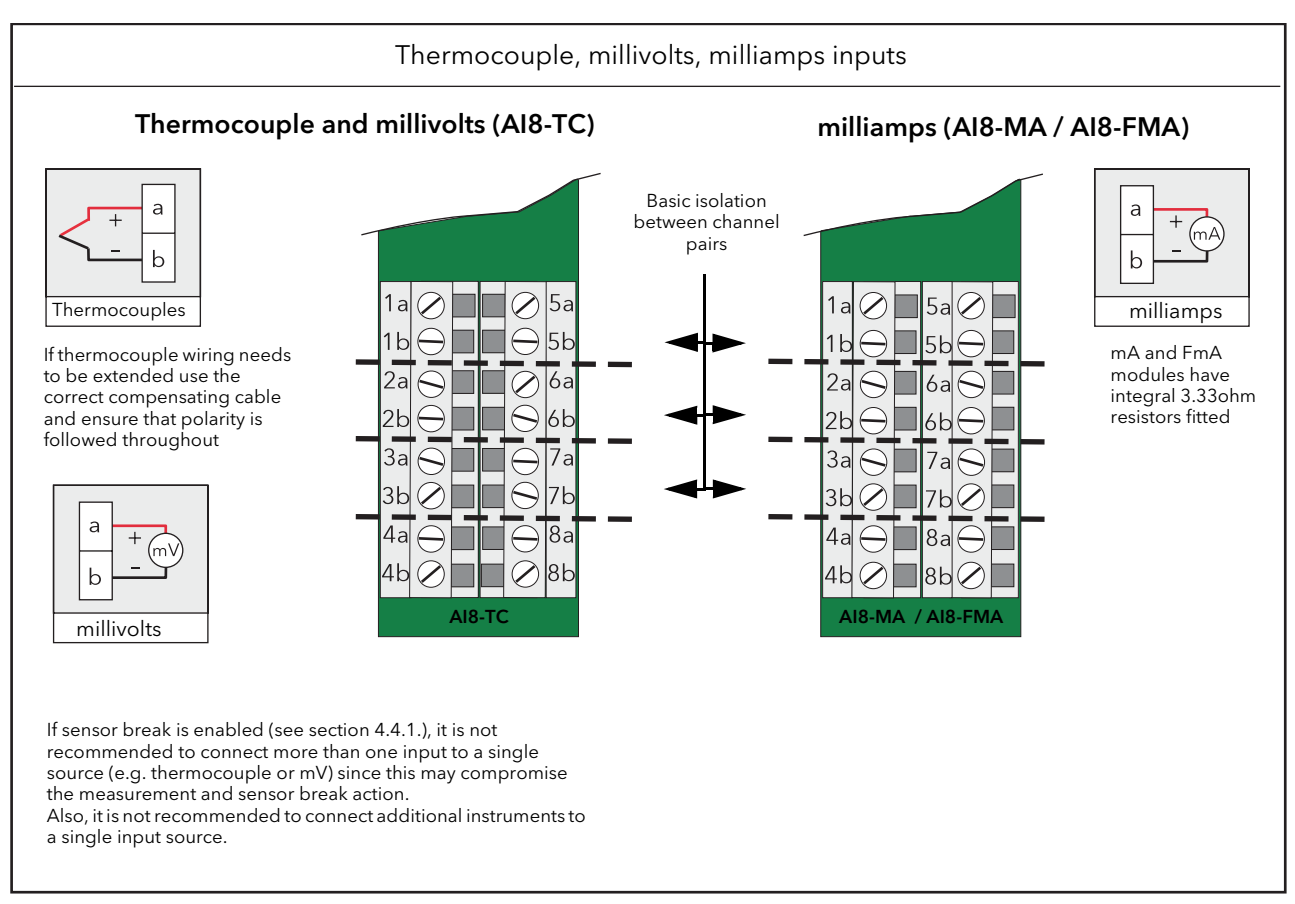

Figure 2.3.5b Module pinout for thermocouple, mV and mA inputs

#### STATUS INDICATORS

As shown in the Figure 2.3.5d below, the AI8 module's status is shown by a single green LED, whilst the status of each individual channel is shown by a red LED.

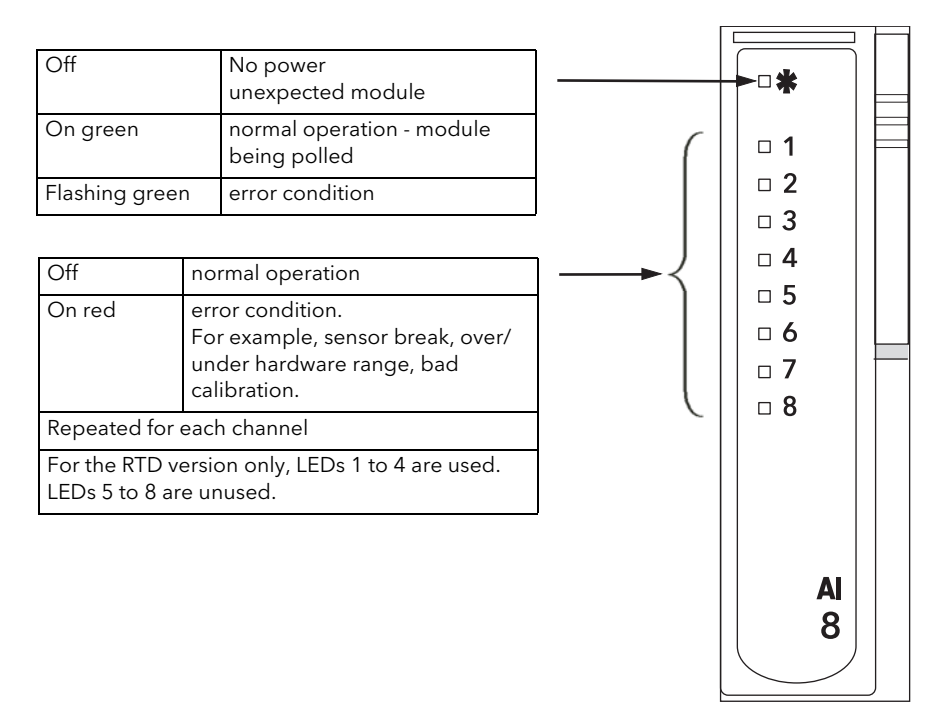

# 2.3.5 Two-channel analogue output (AO2)

This module provides two isolated output channels which can be configured independently (in software) as voltage or current source outputs. The specified voltage output range (0 to 10V) can be expanded slightly (-0.3V to +10.3V) by limiting the load to a minimum value of 1500 Ohms. Figure 2.3.5a gives the module pinout.

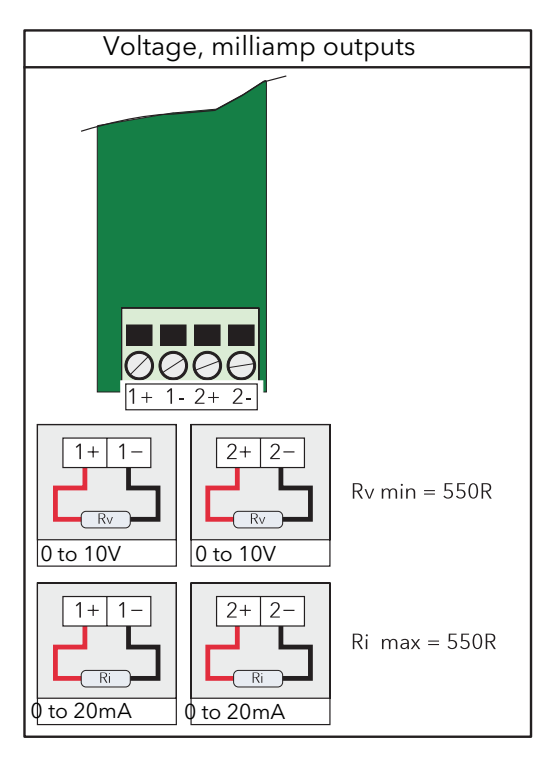

Figure 2.3.5a AO2 module pinout

# STATUS INDICATORS

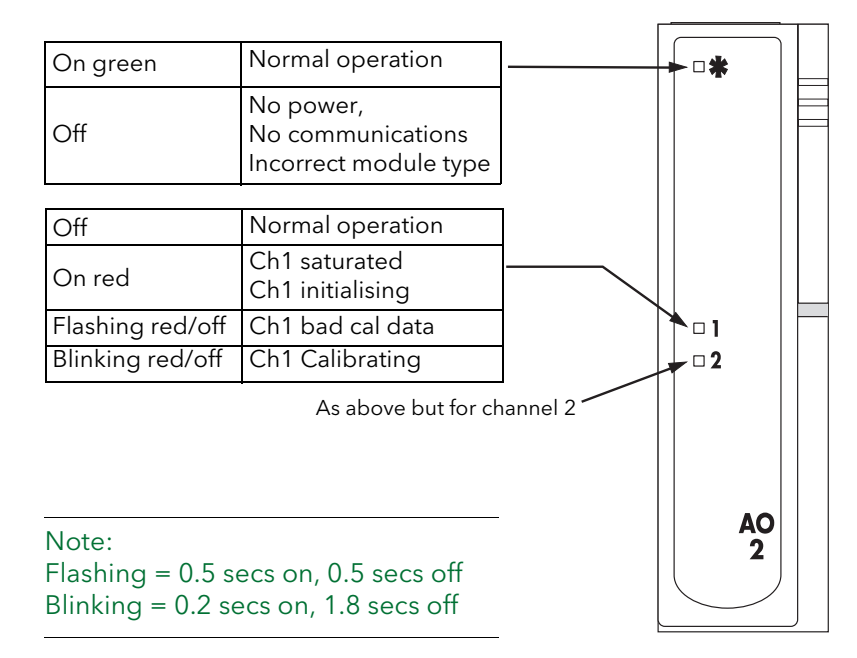

Figure 2.3.5b AO2 module status indicators

# 2.3.6 Four-channel digital input (DI4)

This module provides four digital inputs which support logic or contact closure inputs. Types cannot be mixed in one module.

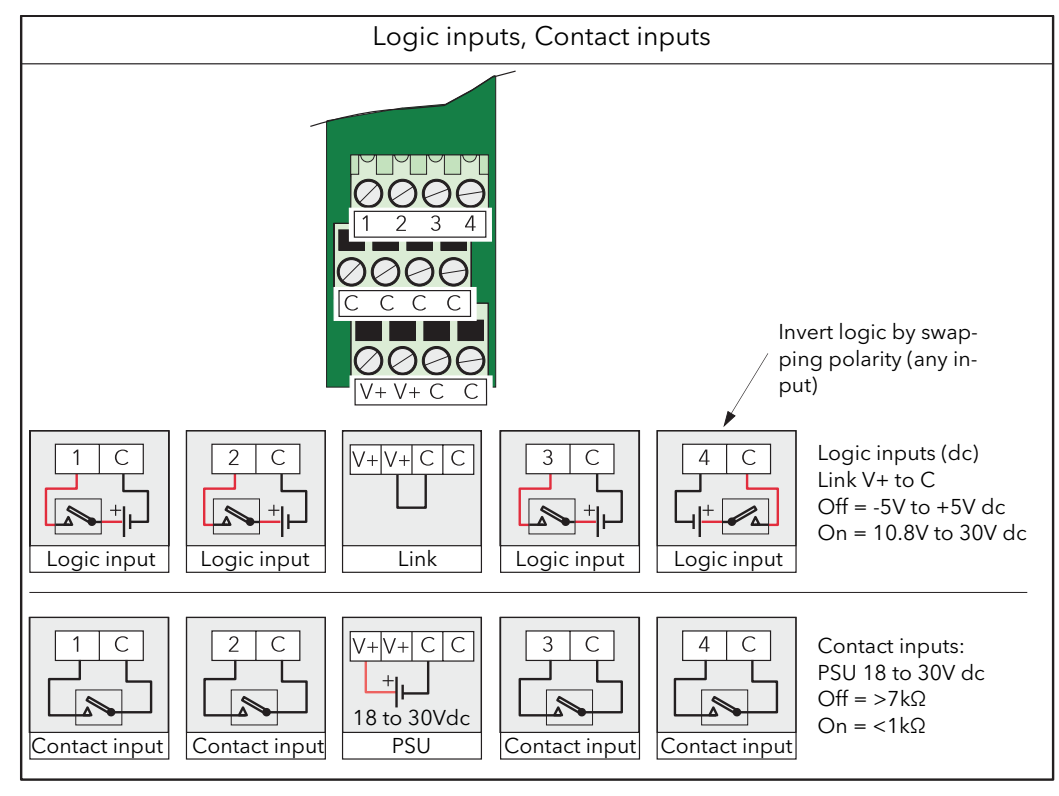

Figure 2.3.6a DI4 module pinout

#### STATUS INDICATORS

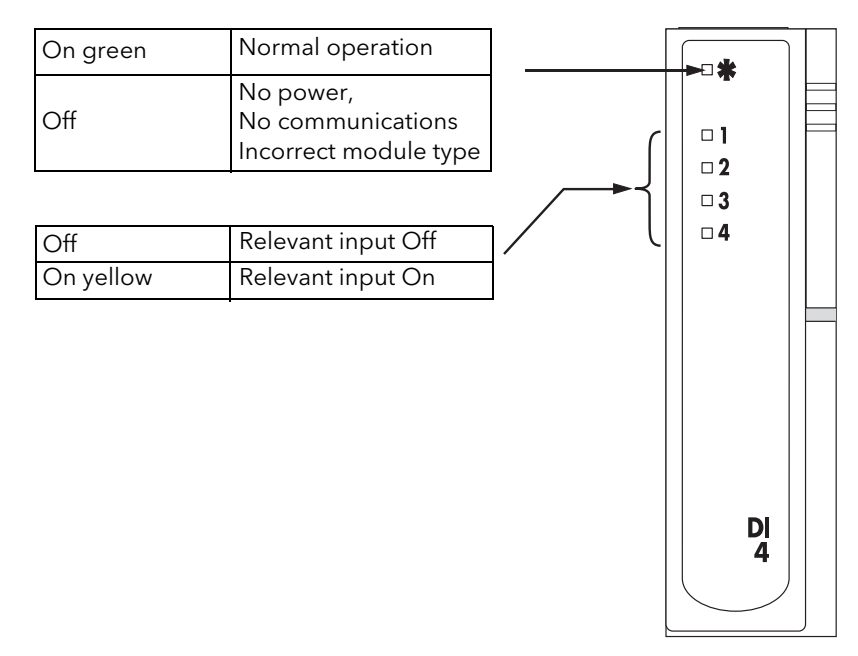

Figure 2.3.6b DI4 module status indicators

# 2.3.7 Six-channel digital input module (DI6)

This module provides six isolated ac logic input circuits. The module is available in two versions, one suitable for nominal 230V RMS, the other for nominal 115V RMS. It is not possible for the user to change version.

Using the 115V version with 230V inputs causes power consumption higher than specified, which can lead to overheating and eventual failure.

Using the 230V version with 115V inputs may cause intermittent switching as 115V lies outside both the off and the on switching voltage ranges.

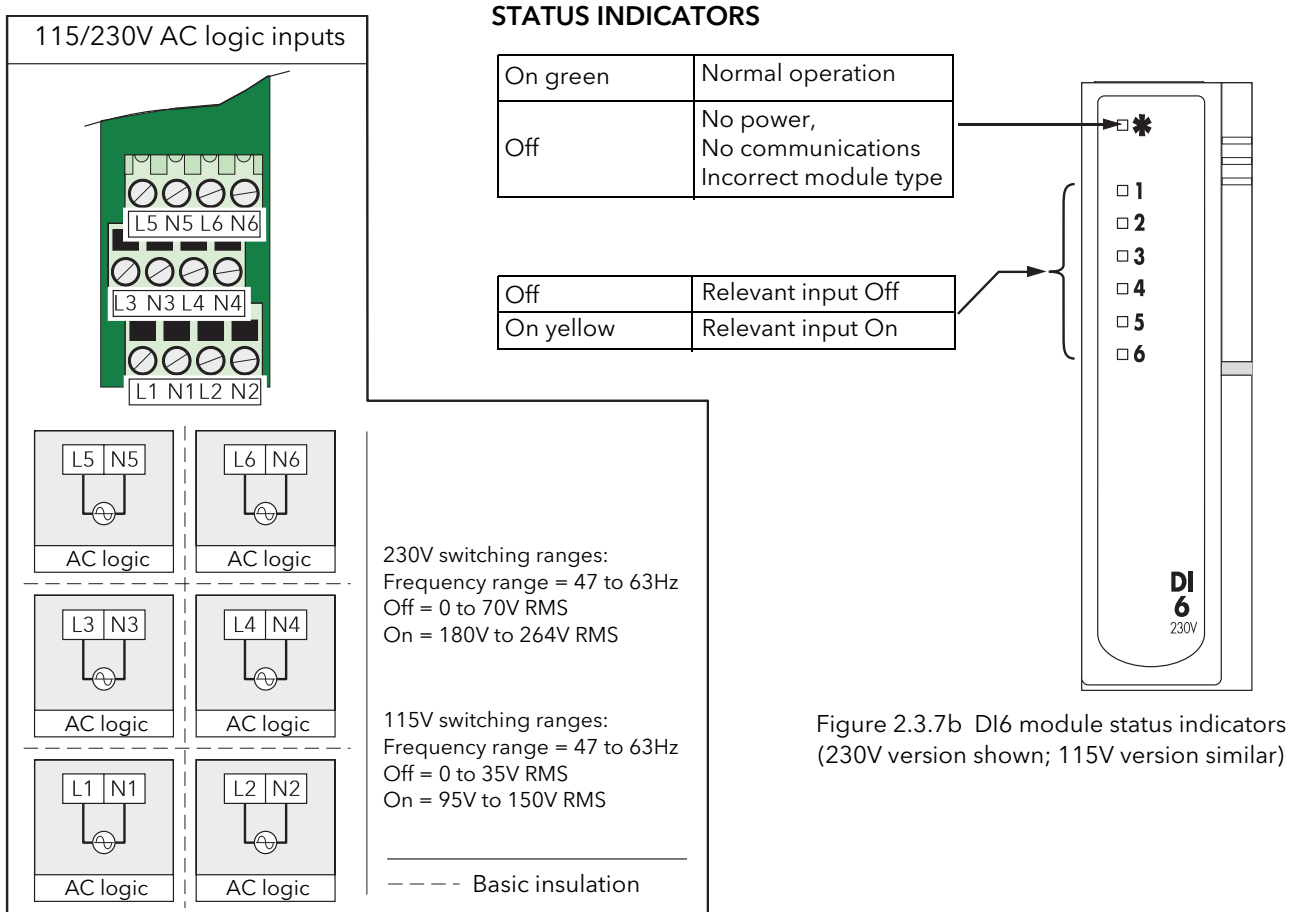

Figure 2.3.7a DI6 module pinout

# 2.3.8 Eight-channel digital input module (DI8)

This module provides eight digital inputs which support either logic inputs (DI8LG) or contact closure (DI8-CO) inputs as specified at time of order.

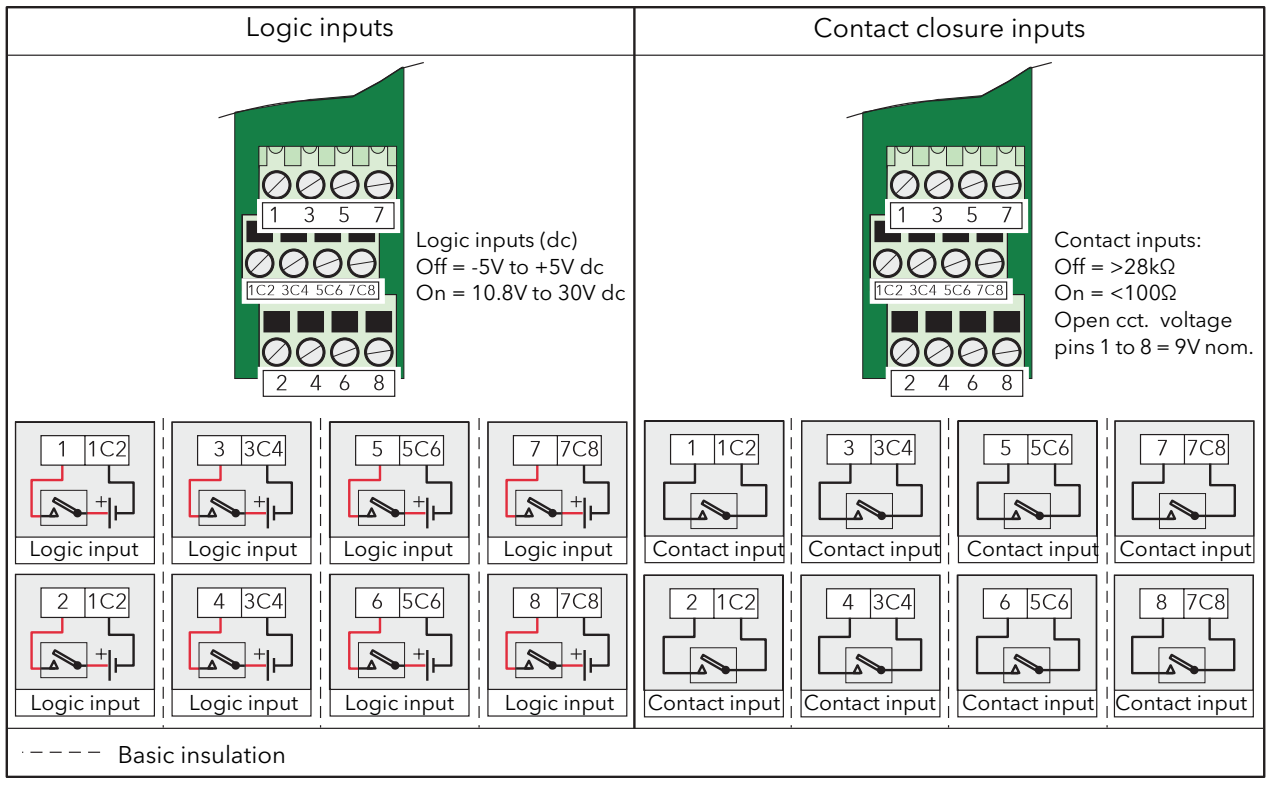

Figure 2.3.8a DI8 module pinout

# STATUS INDICATORS

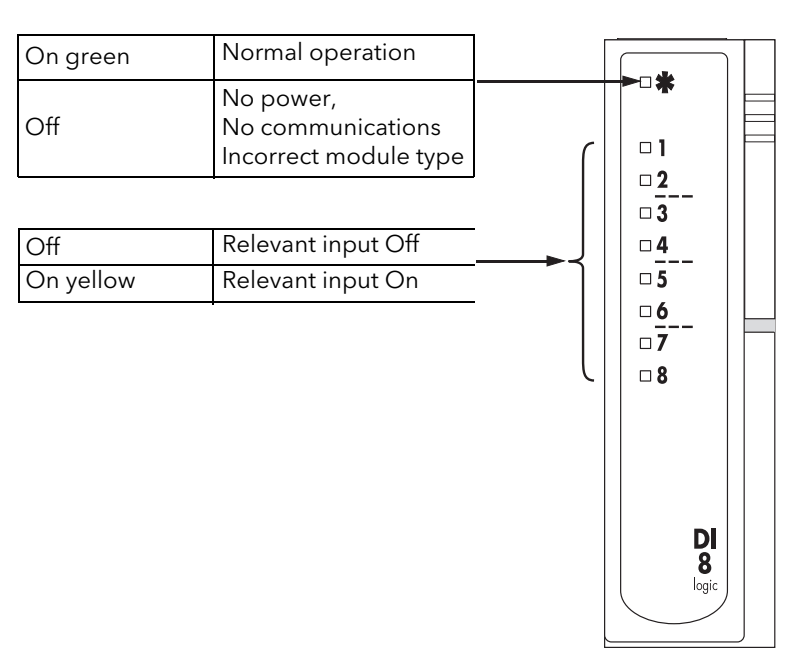

Figure 2.3.8b DI8 module status indicators
# 2.3.9 16-Channel digital input module (DI16)

This module provides 16 digital inputs which support either logic inputs or contact closure inputs. Both input types may be freely mixed on each DI16 module.

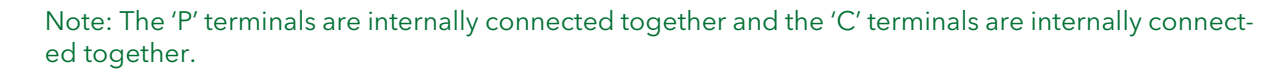

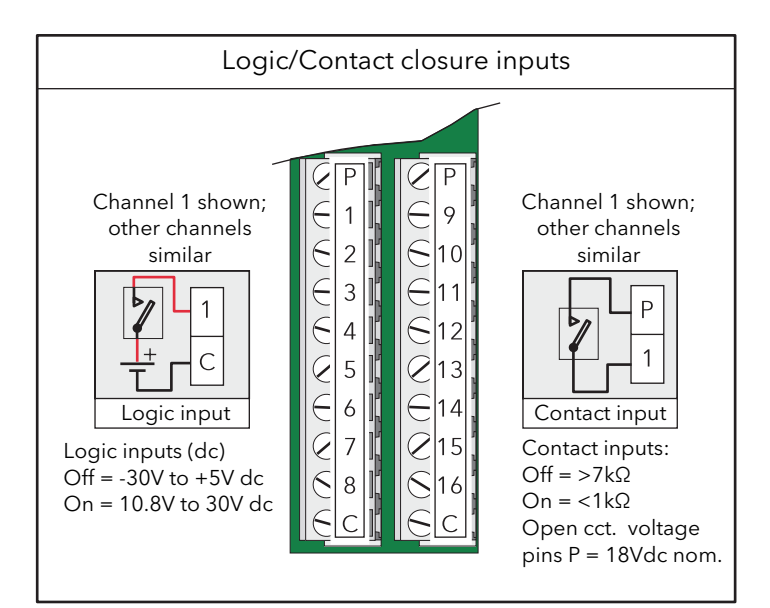

Figure 2.3.9a DI16 module pinout

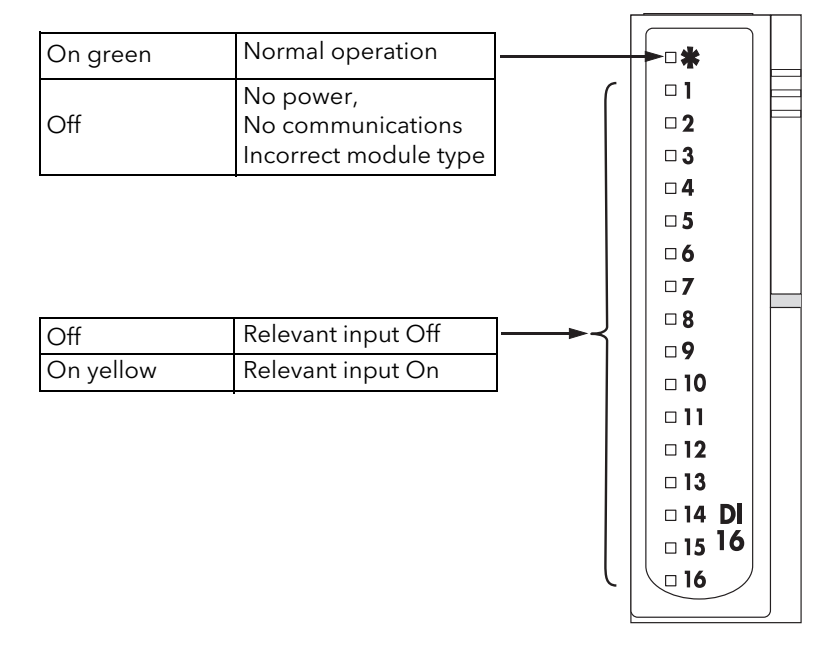

Figure 2.3.9b DI16 module status indicators

### STATUS INDICATORS

# 2.3.10 Four-channel digital output module (DO4)

This module provides four digital outputs. The module is available in two versions: 'DO4 logic' which can supply up to 8 mA, and DO4<sub>24</sub> which can supply up to 100 mA.

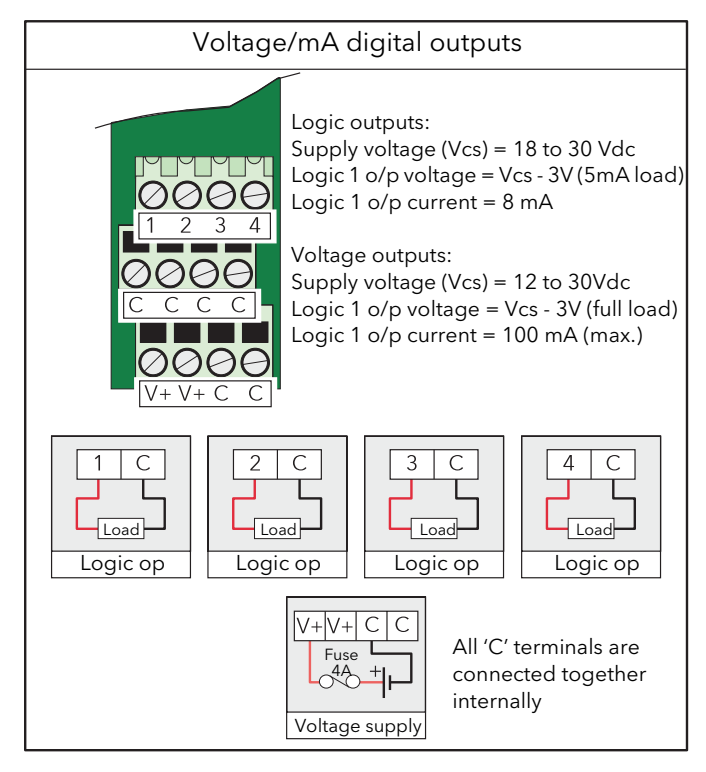

Figure 2.3.10a DO4 module pinout

#### STATUS INDICATORS

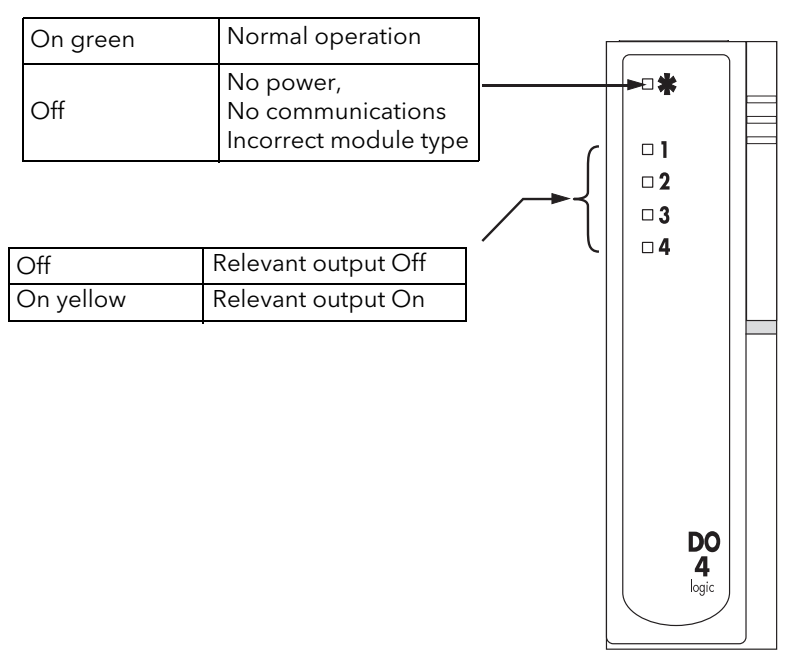

Figure 2.3.10b DO4 module status indicators

# 2.3.11 Eight-channel digital output module (DO8)

This module provides eight high-current logic drive outputs.

#### Caution

- If the module is inserted into a powered base unit, the outputs might turn on fleetingly (up to 100ms). The DO8 module should not be inserted into a powered base unit where such fleeting outputs could be damaging to the process being controlled.
- 2. The maximum cumulative current for all eight channels must not exceed 4A.

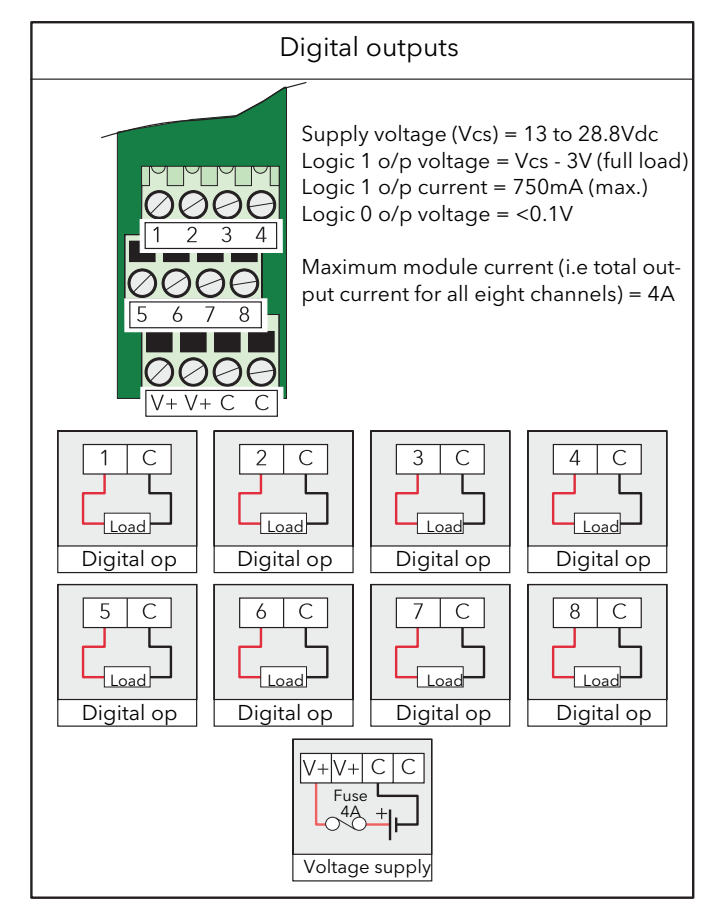

Figure 2.3.11a DO8 module pinout

# 2.3.11 EIGHT-CHANNEL DIGITAL OUTPUT MODULE (DO8) (Cont.)

### STATUS INDICATORS

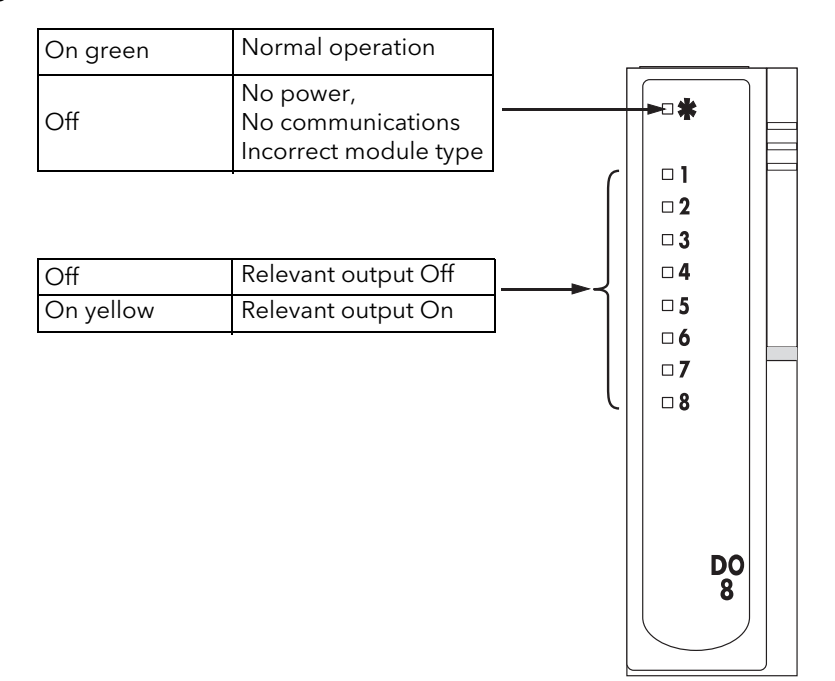

Figure 2.3.11b DO8 module status indicators

# 2.3.12 16-Channel digital output module (DO16)

Caution

If the module is inserted into a powered base unit, the outputs might turn on fleetingly (up to 8ms). The module should not be inserted into a powered base unit where such fleeting outputs could be damaging to the process being controlled, unless the wiring has first been disconnected.

Note: Any 'plant-side' power supply connected to a DO16 module must be capable of supplying an inrush current of 30A for 100µs.

This module provides 16 digital outputs of up to 700mA each. Two sets of power supply inputs are included, with the 'C' terminals being internally connected. (The 'P' terminals are not internally connected.)

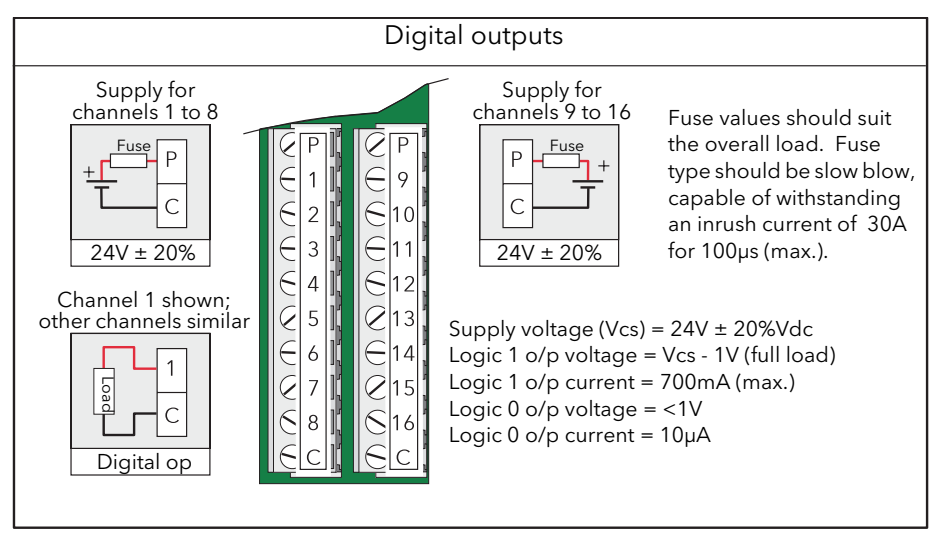

Figure 2.3.12a DO16 module pinout

#### STATUS INDICATORS

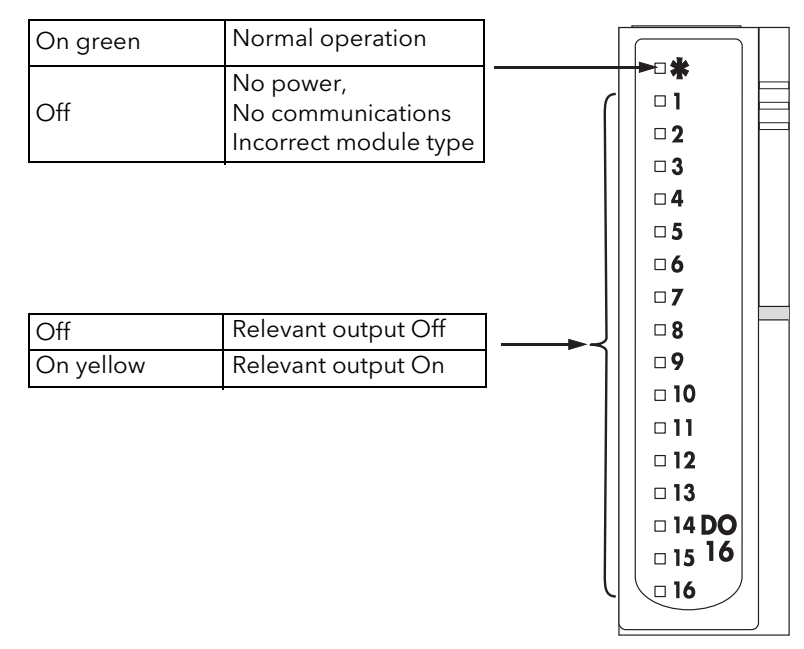

Figure 2.3.12b DO16 module status indicators

# 2.3.13 Two-channel frequency input module (FI2)

This module provides two isolated input channels used with a number of common plant sensors.

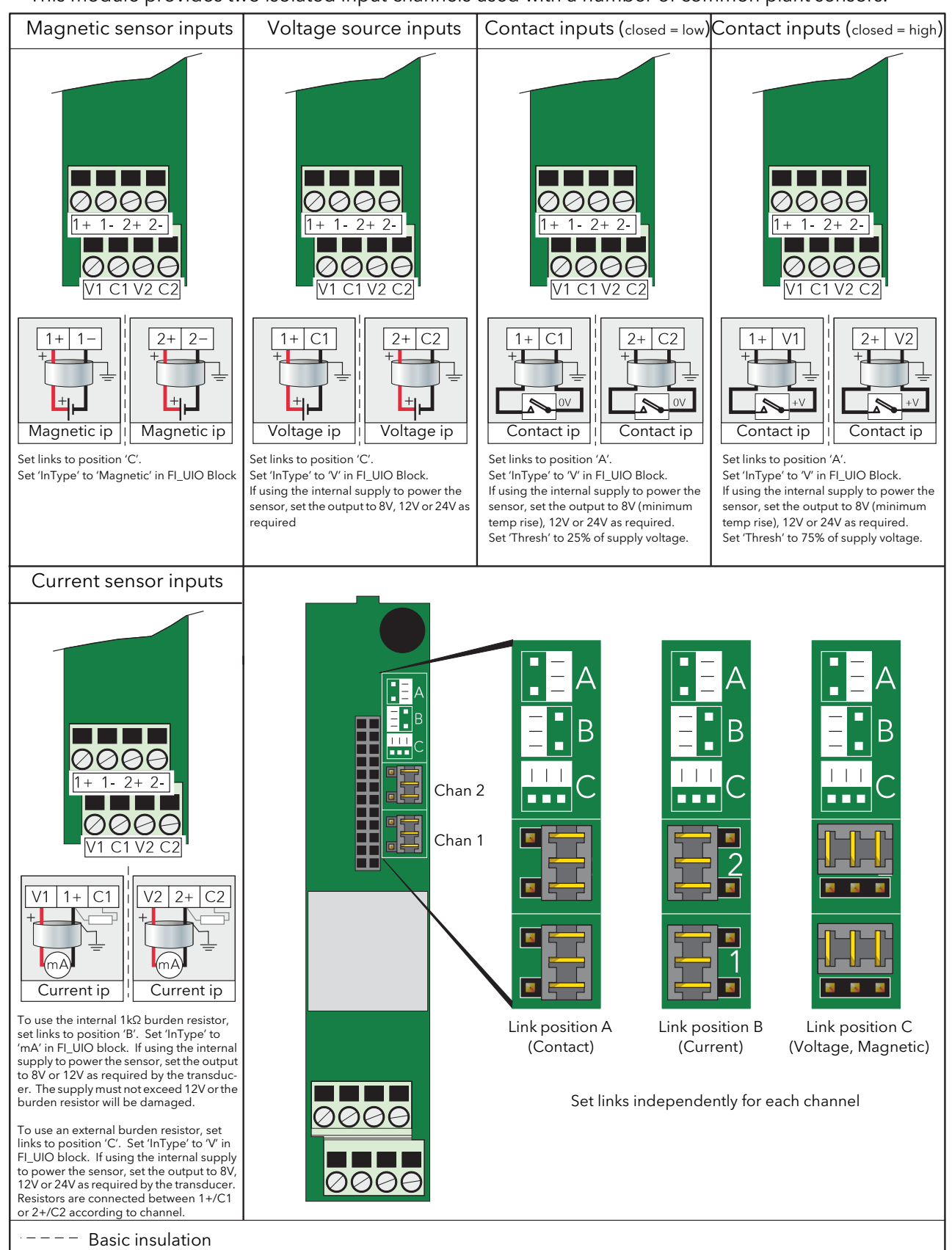

Figure 2.3.13a FI2 module pinout (see also Figure 2.3.13c and associated cautionary note, below)

# 2.3.13 TWO-CHANNEL FREQUENCY MODULE (FI2) (Cont.)

Note: 'InType', 'Burden', 'Thresh' are parameters associated with the LINtools FI\_UIO function block. The PSU value is also set in LINtools, using the 'PSU' parameter, and this sets, for each channel independently, the voltage appearing across terminal pairs V1/C1 and V2/C2.

#### STATUS INDICATORS

N

|                                                                                                    |                   |                                  | On green                                                    | Normal operation                                                 |   |                |  |  |
|----------------------------------------------------------------------------------------------------|-------------------|----------------------------------|-------------------------------------------------------------|------------------------------------------------------------------|---|----------------|--|--|
|                                                                                                    |                   |                                  | Off                                                         | No power,<br>No communications<br>Incorrect module type          |   |                |  |  |
|                                                                                                    |                   | C                                | Dff                                                         | No activity Channel 1                                            | ] |                |  |  |
|                                                                                                    |                   | F                                | lashing yellow                                              | Activity Channel 1                                               |   |                |  |  |
|                                                                                                    | Off               | Ch 1 No                          | rmal operation o                                            | r frequency under range                                          |   |                |  |  |
|                                                                                                    | On red            | Ch 1 hai<br>Ch1 inva<br>Ch1 inva | rdware fault (Stat<br>alid software con<br>alid hardware co | us.HwFlt)<br>fig. (Status: BadSetup)<br>nfig. (Status: BadHWSet) |   | ► { □ 2<br>□ X |  |  |
|                                                                                                    | Flashing red      | Ch 1 ser                         | nsor break or sho                                           | ort circuit                                                      |   |                |  |  |
|                                                                                                    | Fast flashing red | Ch 1 fre                         | quency over rang                                            | ge                                                               |   |                |  |  |
| Off       No power,<br>No communications<br>Incorrect module type         Off       No activity Channel 1         Flashing yellow       Activity Channel 1         Off       Ch 1 Normal operation or frequency under range         On red       Ch 1 hardware fault (Status.HwFlt)         On red       Ch 1 sensor break or short circuit         Flashing red       Ch 1 sensor break or short circuit         Fast flashing red       Ch 1 frequency over range         Note:       Flashing = 500ms on, 500ms off         Flashing = 100ms on, 100ms off       As above but for channel 2 |                   |                                  |                                                             |                                                                  |   |                |  |  |

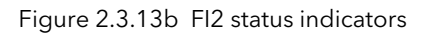

#### Caution

If more than eight FI2 modules are fitted, and if these have an average output channel load of more than 5mA each, then an external power supply must be used to power the transducer (figure 2.3.13c). Otherwise, if the internal supply is used, damage will be caused to the base unit backplane tracking.

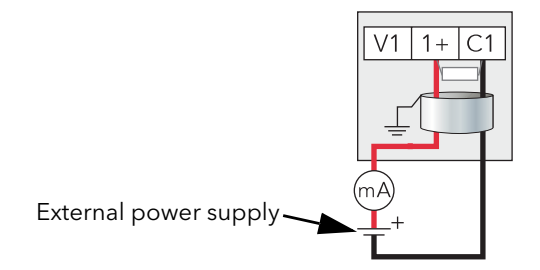

Figure 2.3.13c External power supply wiring example

For more details of the Frequency input, see section C1

# 2.3.14 Four output relay module (RLY4)

This module provides four relay outputs, one with changeover (common, normally open, normally closed) contacts, the remainder with common/normally open contacts.

| Relay outputs                                            |                                                                                    |                                                                                                    |                                                                |                                  |  |  |  |  |
|----------------------------------------------------------|------------------------------------------------------------------------------------|----------------------------------------------------------------------------------------------------|----------------------------------------------------------------|----------------------------------|--|--|--|--|
| 0000<br>B1 B2 B3 B4<br>0000<br>A1 A2 A3 A4<br>0000<br>C4 | Maximum c<br>2A at up to<br>0.5A at 200<br>Minimum c<br>Above ratin<br>See section | current ratings:<br>240V RMS.<br>V dc, increasing<br>urrent rating: 1<br>ngs are for resist<br>A4.13 for furth | g to 2A at 50V d<br>00mA at 12V.<br>tive loads.<br>er details. | lc                               |  |  |  |  |
| A1 B1<br>Relay op                                        | A2 B2<br>Relay op                                                                  | A3 B3<br>Relay op                                                                                              | A4 B4 C4<br>Relay op                                           | Relays shown in power off state. |  |  |  |  |

Figure 2.3.14a RLY4 module pinout

### STATUS INDICATORS

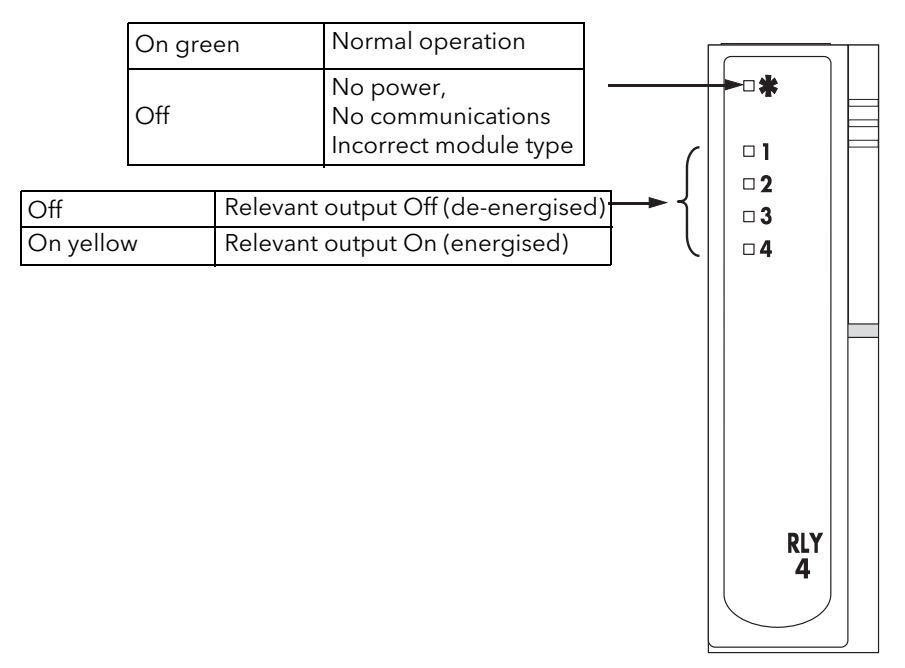

Figure 2.3.14b RLY4 status indicators

# 2.3.14 FOUR OUTPUT RELAY MODULE (RLY4) (Cont.)

### SNUBBER CIRCUITS

Each set of relay contacts has an associated snubber circuit (a 22nF capacitor in series with a 100 Ohm resistor) to prolong relay life and to reduce radiated emissions when switching inductive loads (e.g. solenoid coils).

This circuit passes a small current (approximately 1mA at 115V 60Hz; 2mA at 240V 60Hz) which can be sufficient to cause problems when switching high impedance loads off.

In order to obviate such problems, the resistor can be removed, rendering the snubber open circuit.

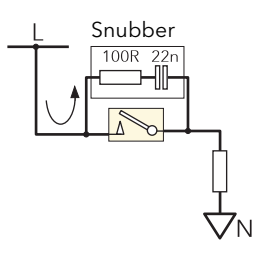

#### Caution

Taking this action may shorten the life of the module, and may cause the system to fail to meet CE requirements for radiated emissions.

#### SNUBBER CIRCUIT REMOVAL

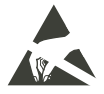

Note: Suitable precautions against damage due to static electrical discharge should be taken before the board is removed from the module.

- 1. Remove the module from its terminal unit.
- 2. With the module locking lever in the unlocked position\*, use a small screwdriver, inserted at points 'A' (figure 2.3.14d), to lever the card retaining strip gently out of the module case. Attempting this with the lever in the locked position may result in damage being caused to the module case.
- 3. Lift the board latch 'B' and pull gentlyon the lug 'C' to remove the circuit board from the module moulding.

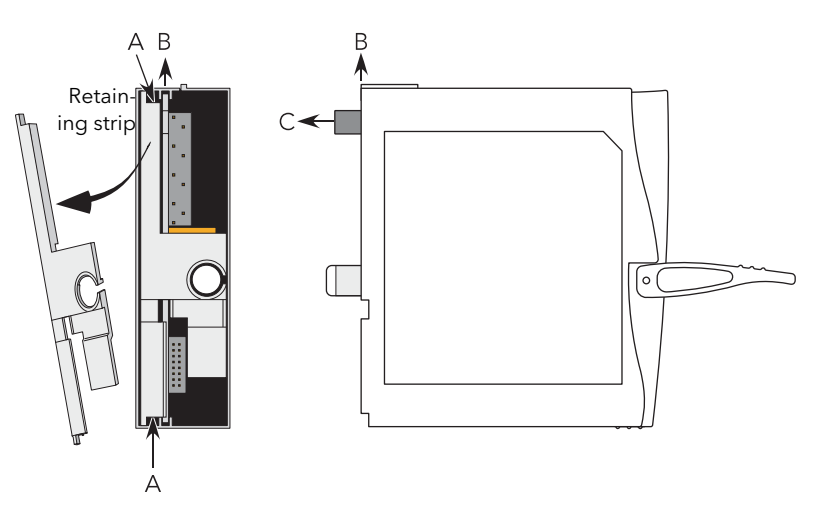

Figure 2.3.14d Removal of the relay board from the module

- 4. Once the board has been removed, and placed in a suitable static safe area, the relevant resistor leads can be cut, using a suitable pair of side cutters or similar. Figure 2.3.14e shows the locations of the relevant resistors numbered according to their associated relay. The snubber circuits are also identified on the circuit board.
- 5. When all the appropriate resistors have been removed, the board can be returned to the moulding, ensuring that it engages with the board guides. The retaining strip should then be refitted (module locking lever unlocked) and the module returned to its terminal unit.
- 6. Ensure that the module label is marked appropriately.

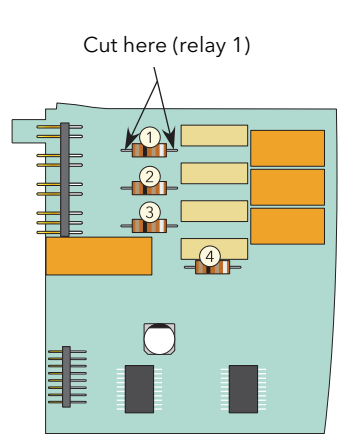

Figure 2.3.14e Snubber resistor locations

# 2.3.15 Eight output relay module (RLY8)

This module provides eight relay outputs with common/normally open contacts. No snubber circuitry is built into this module so it is the responsibility of the user to incorporate such circuit elements as are necessary to protect the relay contacts from undue wear, and to maintain CE compliance for the system.

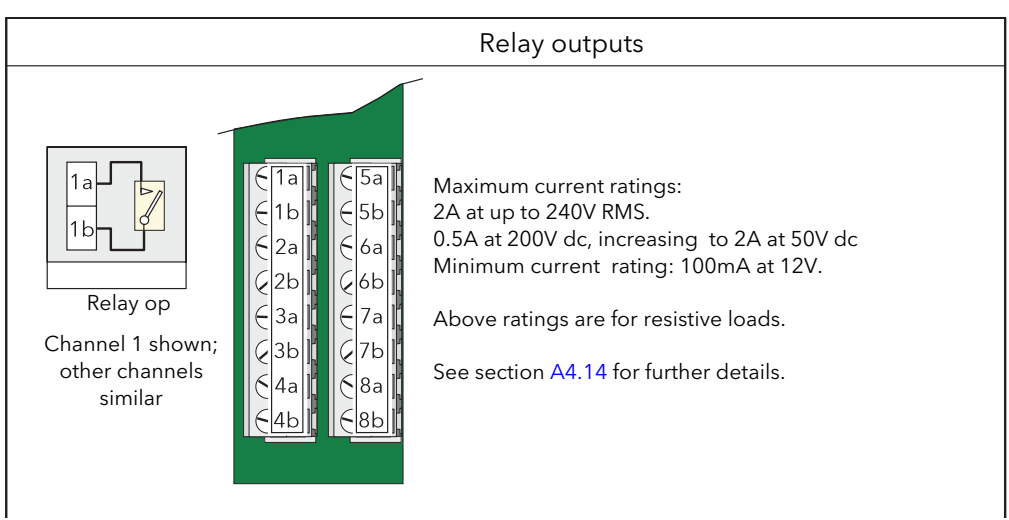

Figure 2.3.15 RLY8 module pinout

## STATUS INDICATORS

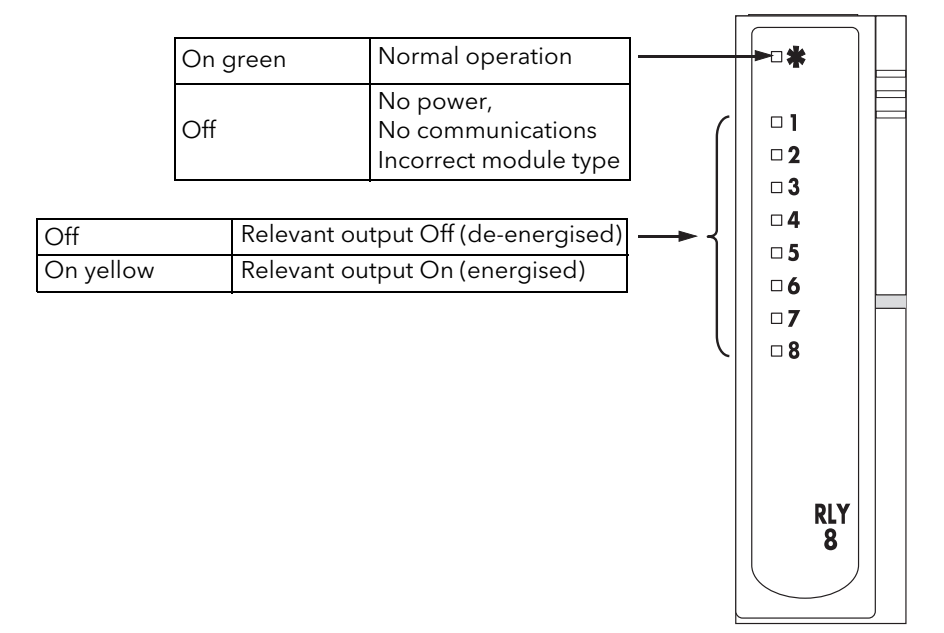

Figure 2.3.15b RLY8 status indicators

# 2.3.16 Zirconia input module (ZI)

This module consists of two input channels isolated both from each other and from the system electronics, used to measure the zirconia probe temperature (thermocouple input to channel one) and the zirconia probe output signal (channel two). The cold junction compensation for the thermocouple input is provided by a resistance temperature detector (RTD) mounted on the terminal unit.

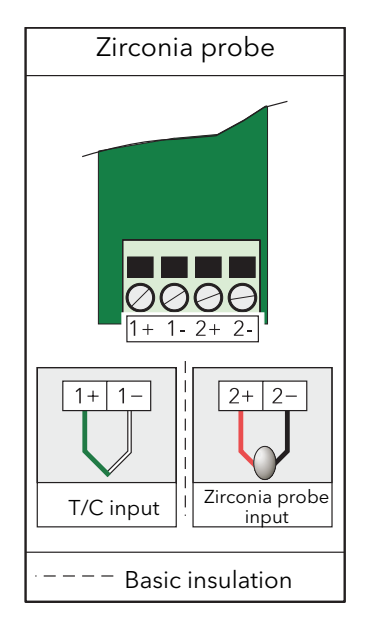

Figure 2.3.16a Zl Module pinout

#### STATUS INDICATORS

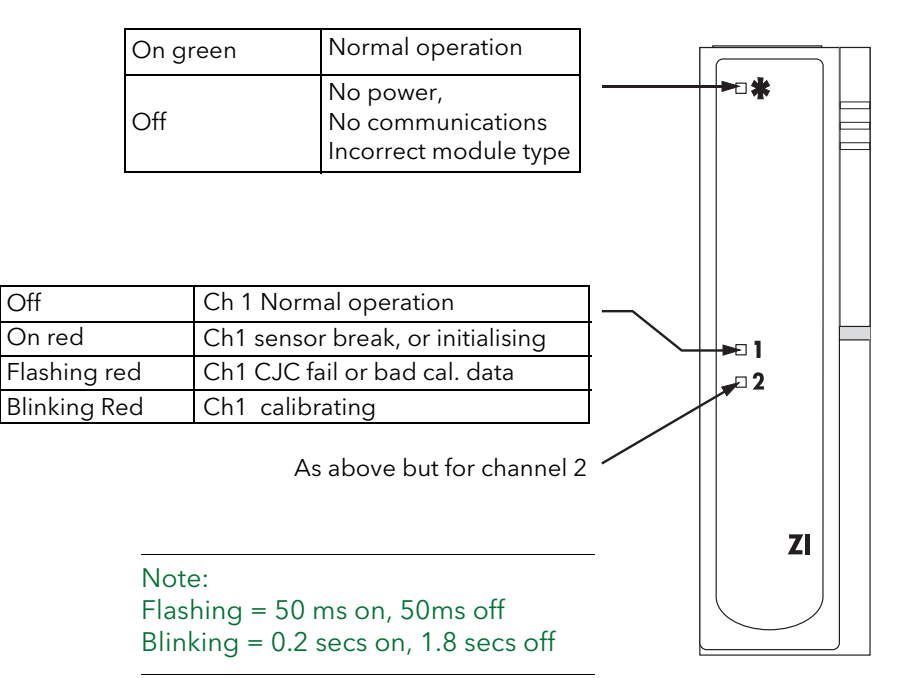

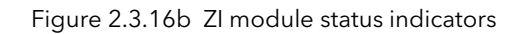

For further details of the Zirconia probe and its applications, see section C2

# 2.3.16 netHOST Profibus Master gateway

### SUPPLY WIRING

The netHOST voltage and power requirements are sufficiently low that typically the power can be obtained from the T2750's power supply. However, always check that sufficient capacity exists in the T2750's power supply if this option is chosen.

The netHOST supply voltage is 24Vdc.

Typical power requirements for a single netHOST is 130mA (260mA for two).

### **ETHERNET WIRING**

The netHOST communicates with the T2750 using standard 100Mbps Ethernet through either one of the integrated two-port switch RJ45 connectors. Consideration to redundancy on the Ethernet network should be given when designing the system.

A typical configuration for Ethernet is shown in figure 2.3.16a below. To implement this setup, a total of four network feeds would be required - one for each of the netHOSTs, and one for each IOC card on the T2750.

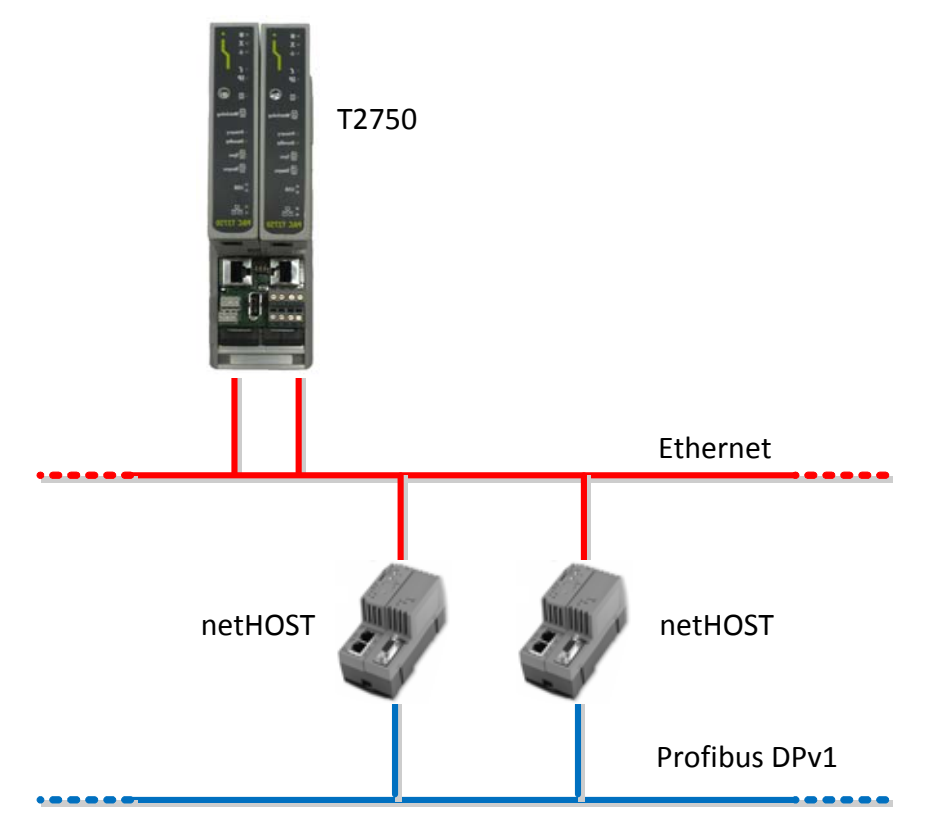

Figure 2.3.16a Typical netHOST Ethernet wiring

If the number of Ethernet feeds is severely limited, the netHOST's integral switch can be used to distribute a single feed to the netHOST and a single T2750 IOC.

Note: Using the netHost's built-in 2-port switch to distribute an incoming Ethernet feed introduces a single-point-of-failure and is therefore not recommended practice.

## **PROFIBUS WIRING**

The netHOST's Profibus port is a single 9-way female D-connector. The pin out details for this connector is shown in the following table.

| Profibus 9-way D | Pin    | Signal  | Description                                                    |
|------------------|--------|---------|----------------------------------------------------------------|
|                  | 3      | Rx/Tx + | Receive / Transmit data positive                               |
| 0                | 4      | CNTR-P  | Control signal (direction control)                             |
| 9 5 4            | 5      | ISO GND | Data ground                                                    |
| 7 6 3<br>2 1     | 6      | VP      | Powers supply +5V for terminating resistor. Max current 100mA. |
|                  | 8      | Rx/Tx - | Receive / Transmit data negative                               |
|                  | Shield | PE      | Metal shell on PE                                              |

### STATUS INDICATORS

Seven LEDs are situated on the front of a netHOST to show the current status, as shown below.

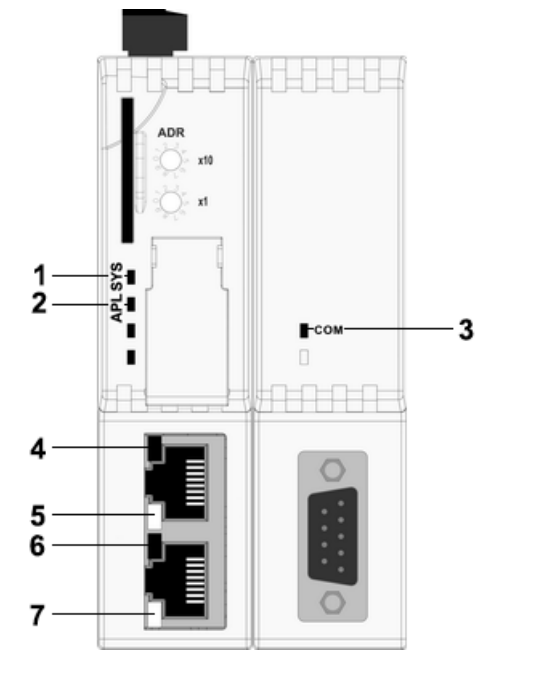

- 1. SYS LED
- 2. APL LED
- 3. COM (Profibus DP Master) LED
- 4. Ethernet link channel 0 established (green)
- 5. Ethernet activity at channel 0 (yellow)
- 6. Ethernet link channel 1 established (green)
- 7. Ethernet activity at channel 1 (yellow)

Figure 2.3.16c netHOST status LEDs

The meaning of the SYS, APL and COM LEDs are outlined in the following tables.

| Colour       | State                 | Description                                                                                                    |  |  |  |
|--------------|-----------------------|----------------------------------------------------------------------------------------------------|--|--|--|
| Green        | On                    | netHOST is running in a healthy state                                                                                                    |  |  |  |
| Yellow On    |                       | The netHOST is starting up. This can take one minute or longer. If this LED remains yellow<br>permanently, then a hardware failure is possible. |  |  |  |
| Yellow       | Flashing              | Hardware failure                                                                                                    |  |  |  |
| Yellow/Green | Flashing yellow/green | Hardware failure                                                                                                    |  |  |  |
| Off          | Off                   | Power supply for the device is missing or hardware failure                                                                                      |  |  |  |

#### SYS LED Description

# APL LED Description

| Colour | State    | Description                                              |
|--------|----------|----------------------------------------------------------|
| Green  | On       | Ethernet configured and Profibus communications running. |
| Green  | Flashing | Ethernet configured, but Profibus not running.           |
| Red    | On       | Configuration files are missing.                         |
| Red    | Flashing | Configuration files in error, or not loaded.             |

# Com LED Description

| Colour | State                | Description                                                                                                    |
|--------|----------------------|----------------------------------------------------------------------------------------------------|
| Green  | On                   | Profibus communication established to all slaves.                                                                              |
| Green  | Flashing irregularly | Configuration error.                                                                                                    |
| Green  | Flashing regularly   | Profibus is configured, but communications not yet started (this should only be a transient condition as the T2750 starts up). |
| Red    | Flashing             | Profibus communication to at least one or more slaves is disconnected.                                                         |
| Red    | On                   | Profibus communications to all slaves is disconnected.                                                                         |

# 2.4 HARDWARE CONFIGURATION

# 2.4.1 LIN address

Each LIN instrument must have an address which is unique to the network. This address is configured by means of a DIL switch (SW1) located on the IOC terminal unit.

Setting an address at this switch automatically sets a pair of contiguous addresses where the set address (e.g. 7A) is associated with the primary unit and the next address (7B in this example) is associated with the secondary module. The primary always takes the even address.

Figure 2.4.1 shows the detail.

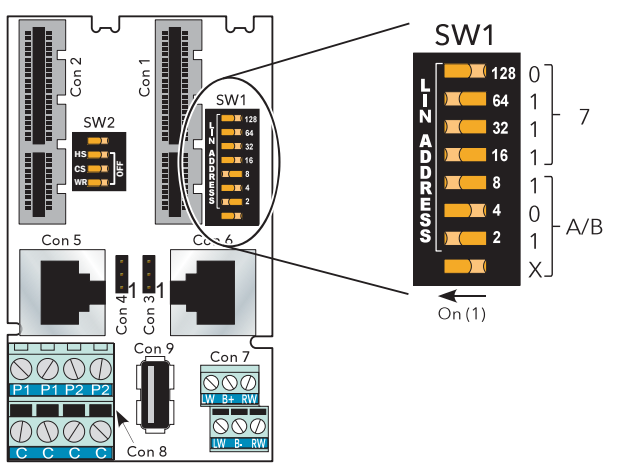

Figure 2.4.1 LIN Address setting

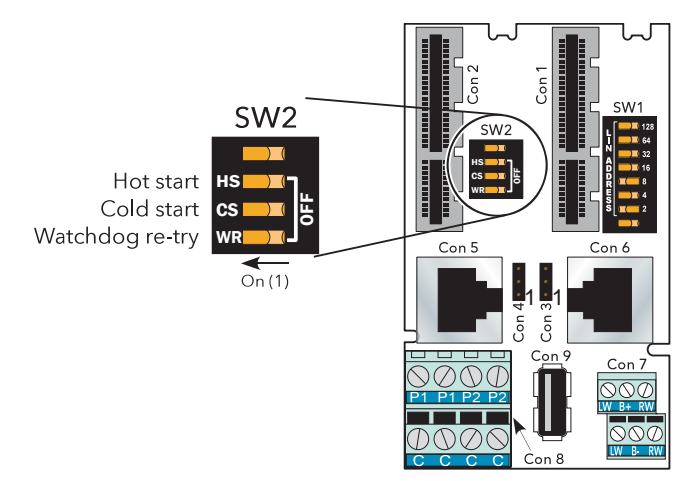

Figure 2.4.2 LIN option switch

A second DIP switch (SW2) on the IOC terminal unit allows the following settings:

# START UP STRATEGY

2.4.2 LIN option switch

This is set by the Hot Start (HS) and Cold start (CS) elements, as shown in table 2.4.2, below.

| HS  | CS  |                                                                              |
|-----|-----|------------------------------------------------------------------------------|
| Off | Off | Automatically generate new database at each start-up.                        |
| Off | On  | Attempt cold start. Halt if unsuccessful.                                    |
| On  | Off | Attempt hot start. Halt if unsuccessful                                      |
| On  | On  | Attempt hot start. If unsuccessful attempt cold start. Halt if unsuccessful. |

Table 2.4.2 Start up strategy setting switches

## 2.4.2 LIN OPTION SWITCHES (Cont.)

#### START UP STRATEGY (cont.)

| Cold start | The instrument attempts to start up from a previous database, using default parameter values. |
|------------|-----------------------------------------------------------------------------------------------|
|            |                                                                                               |

Hot start The instrument attempts to start from where it stopped running.

#### WATCHDOG RETRY

Setting this switch element 'On', causes the instrument to try to start again, after a watchdog failure. Setting the switch 'Off' means that the instrument must be restarted manually after any watchdog failure.

### 2.4.3 IP Address setting

Each instrument must have an IP address set which is unique to the communications network. The address is set using LINtools, and can be fixed, or automatically allocated by the network. Each instrument uses a one-to-one mapping of LIN node number and IP address, as defined in a file called the 'network.unh' file. It is normally necessary for the user to get advice from his or her IT department, or network administrator before attempting to set IP addresses, as setting duplicate addresses can cause severe communications problems.

#### MANUAL

The IP Address is explicitly defined in the 'network.unh' file. It is not recommended to edit this file directly. Instead, use LINtools or the Instrument Options Editor to make changes to this file. Refer to "SETTING PROCEDURE" on page 54 for further details.

#### DHCP

A DHCP server is required that has been configured to respond correctly to IP address requests. This configuration depends on the company network policy.

DHCP is a method whereby the instrument requests an IP Address from a DHCP server. This happens at startup, but can be repeated during operation. DHCP includes the concept of 'leases' (i.e. the assigned value will 'expire').

Using DHCP extends the processor restart time because it takes some time for the DHCP server to respond.

#### BOOTP

BootP or Bootstrap Protocol is used by a network computer to obtain an IP Address and other network information such as server address and Default Gateway. Upon startup, the client station sends out a BOOTP request to the BOOTP server, which returns the required information. A BootPtimeout period can be configured. If this period elapses before the IP Address, Subnet mask, and Default Gateway address are obtained, the values are automatically reset to 0.0.0.0.

#### LINK-LOCAL

Link-Local is used as a fallback to either DHCP or BootP, or can be used on its own as the only IP Address configuration method. Link-Local always assigns an IP Address in the range 169.254.X.Y. This IP Address range is reserved for use by Link-Local and is explicitly defined as private and non-routable.

The Link-Local algorithm ensures that an instrument (IP host) on a network chooses a unique IP Address from the Link-Local range.

To make a direct connection between a PC and the T2750 using Link-Local, the PC's network port must be configured to obtain an IP address automatically using the standard Windows control panel.

# 2.4.3 IP ADDRESS SETTING (Cont.)

#### SETTING PROCEDURE

It is assumed that LINtools has been started and a suitable project folder and instrument folder have been created. It is also assumed that communications have been successfully established between the instrument and the host PC. If this is not the case (for example, a brand new instrument with no project or instrument folder defined), refer to the next section, "SETTING PROCEDURE (FIRST USE)" on page 54.

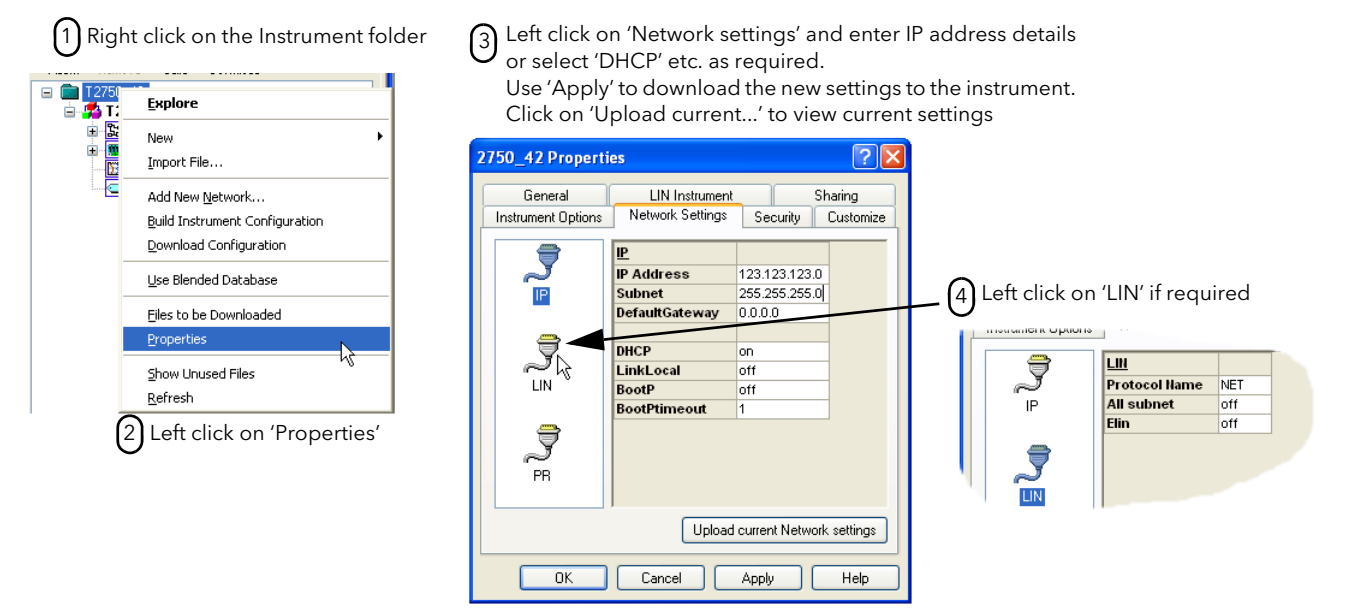

Figure 2.4.3 Access to IP address setting in LINtools

#### SETTING PROCEDURE (FIRST USE)

If the T2750 has not been used before and communication has not been established, an alternative method of bringing up the Instrument Options Editor should be followed, as outlined below.

If the T2750 is new, the default network settings (DHCP with Link-Local as a fallback) will be been set at the factory. If DHCP is an acceptable method of initially assigning the instrument with an IP address, then a DHCP server will be required to assign an IP address. Ensure your PC is on the same network that the DHCP server will assign in the instrument. Alternatively, the instrument can be connected directly to the PC and the use of a Link-Local connection can be employed. If using the DHCP and/or Link-Local method of communication, ensure the PC's network port is set to obtain an IP address automatically. Next, follow these steps shown in the next few pages.

1. Launch the LIN Network Explorer tool located in the Start menu. After a short delay, the connected instruments should be displayed. An example is shown in the following figure.

| 🚅 Local Instrument Ne     | 🗗 Local Instrument Network (LIN) Explorer |                |      |       |          |             |               |              |         |          |
|---------------------------|-------------------------------------------|----------------|------|-------|----------|-------------|---------------|--------------|---------|----------|
| 😈 Refresh 🛛 🔓 Edit 👻 📴    | Views 👻 🗋                                 | File Transfers | •    |       |          |             |               |              |         | 🔞 Help 🔻 |
| Networks                  | NET                                       |                |      |       |          |             |               |              |         |          |
| 🕀 🔍 🔍 🎹 T2550_F6          | Node                                      | Address        | Node | Туре  | DB Name  | DB Status - | Configuration | Sync Status  | Version |          |
|                           | ● 💾                                       | T2750_02       | 02   | T2750 | T2750_02 | Running     | Primary       | Synchronised | 2/2.p   |          |
|                           | •                                         | T2750_03       | 03   | T2750 | T2750_02 | Running     | Secondary     | Synchronised | 2/2.s   |          |
|                           | • 14                                      | T2750_04       | 04   | T2750 | T2750_04 | Running     | Primary       | Synchronised | 2/2.p   |          |
| ⊞                         | _ • II                                    | T2750_05       | 05   | T2750 | T2750_04 | Running     | Secondary     | Synchronised | 2/2.s   |          |
| ⊕ ₩ T2750_03     T2750_04 | - III                                     | T2750_06       | 06   | T2750 | T2750_06 | Running     | Primary       | Unsynchro    | 2/2.P   |          |
|                           |                                           | T2750_08       | 08   | T2750 | T2750_08 | Running     | Primary       | Unsynchro    | 2/2.P   |          |
|                           |                                           | T2750_09       | 09   | T2750 | T2750_08 | Stopped     | Secondary     | Unsynchro    | 2/2.5   |          |
| ⊕ · 🥯 🌉 T2750_09          | _ <u> </u>                                | _              |      |       |          |             |               |              |         | <u> </u> |
|                           | Network:                                  | NET            |      |       |          |             |               |              |         |          |
|                           | Protocol:                                 | ELIN           |      |       |          |             |               |              |         |          |
|                           | Status:                                   | OK             |      |       |          |             |               |              |         |          |
| 26 instruments in NET     |                                           |                |      |       |          |             |               |              |         | .::      |

2. Click on the instrument in the left column to be configured to reveal the instrument's E: drive. An example is shown in the following figure.

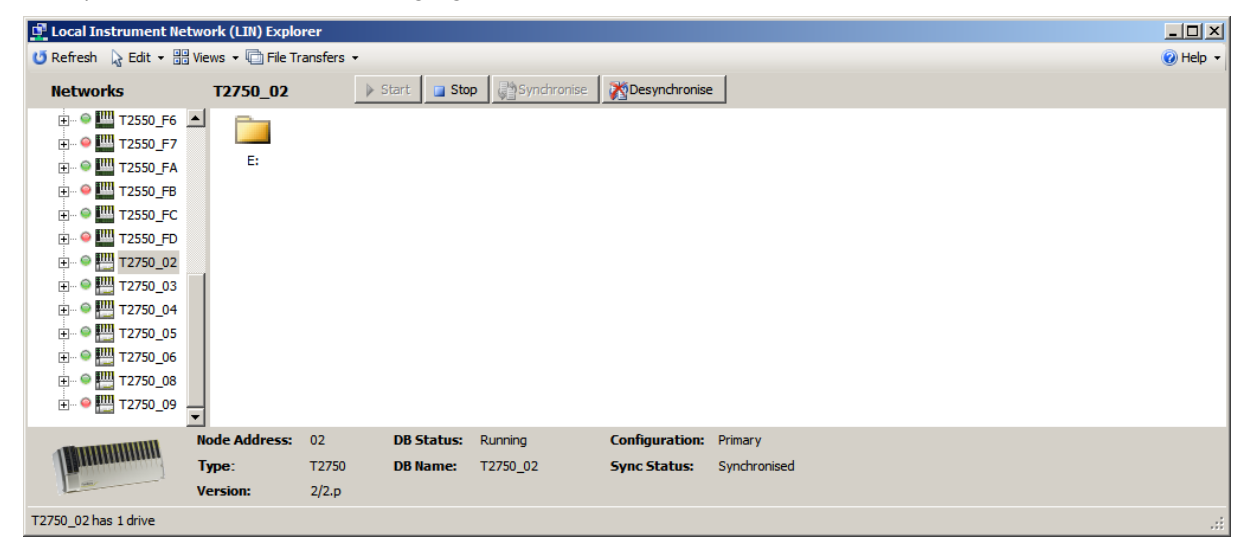

3. Double=click on the E drive folder for the instrument to view the contents of the drive.

4. Locate the network.unh file and drag the file to your computer desktop (or other memorable location).

| 🚅 Local Instrument Netw  | 🖞 Local Instrument Network (LIN) Explorer |              |               |                             |               |          |          |                                         |        |  |
|--------------------------|-------------------------------------------|--------------|---------------|-----------------------------|---------------|----------|----------|-----------------------------------------|--------|--|
| 😈 Refresh 🛛 🔓 Edit 🝷 🛗 V | iews 👻 📄 File Trans                       | sfers 🔻      |               |                             |               |          |          | ۹ 🔞                                     | lelp 🗸 |  |
| Networks                 | T2750_02                                  | <u>1</u> 251 | .oad 📴 Cop    | y Paste aje Rena            | me XDelet     | e        |          |                                         |        |  |
| 🕀 🍳 🎹 T2550_F6           | Name                                      | Size         | File Type     |                             | Date          |          | Checksum |                                         |        |  |
| 🕀 🔍 🛄 T2550_F7           | DEFAULT.OFI                               | L 2          | Eurotherm Use | er Screen Target Definition | 23/01/2015 0  | 9:23 UTC | F02AA73  |                                         |        |  |
| + 🔍 🛄 T2550 FA           | SYSTEM.OPT                                | 854          |               |                             | 23/02/2015 1  | 4:20 UTC | 7D2AC214 |                                         |        |  |
|                          | EVENT_L.UDZ                               | 15396        |               |                             | 23/02/2015 1  | 4:33 UTC | 58179524 |                                         |        |  |
|                          | EVENT_R.UDZ                               | 1163         |               |                             | 23/01/2015 0  | 9:24 UTC | 913F94AC |                                         |        |  |
| 12550_FC                 | NETWORK.UN                                | H 931        | Eurotherm CN  | F File                      | 23/01/2015 0  | 9:42 UTC | 62EFADC8 | 1                                       |        |  |
|                          | T2750.DBF                                 | 31016        | LIN Databas   | e                           | 16/02/2015    | 5 10:2   | DE8312   |                                         |        |  |
| Ē ♥ ₩ T2750_02           | T2750.RUN                                 | 0            | run           |                             | 27/01/2015 1  | 5:26 UTC | 979166B  |                                         |        |  |
| 🔁 E:                     | T2750.UDH                                 | 174128       | udh           |                             | 16/02/2015 1  | 6:48 UTC | E743764C |                                         |        |  |
|                          | T2750.UXG                                 | 4689         |               |                             | 16/02/2015 1  | 0:26 UTC | F8C5872A |                                         |        |  |
| + ● III T2750_04         |                                           |              |               |                             |               |          |          |                                         |        |  |
| T2750.05                 |                                           |              |               |                             |               |          |          |                                         |        |  |
|                          |                                           |              |               |                             |               |          |          |                                         |        |  |
| ± 12/50_06               |                                           |              |               |                             |               |          |          |                                         |        |  |
|                          | -1                                        |              |               |                             |               |          |          |                                         |        |  |
|                          | Node Address: 0                           | 2            | DB Status:    | Running Co                  | onfiguration: | Primary  |          |                                         |        |  |
|                          | T -                                       | -            |               |                             | ci i          |          |          |                                         |        |  |
| a management             | Type:                                     | 2750         | DB Name:      | 12/50_02 S)                 | nc status:    | Synchron | isea     |                                         |        |  |
|                          | Version: 2                                | /2.p         | DB File:      | T2750.DBF                   |               |          |          |                                         |        |  |
| 1 item(s) selected       |                                           |              |               |                             |               |          |          | Disc contents fetched at 11:34 23/03/20 | 015 🔐  |  |

5. Double-click on the network.unh file copied to your computer to launch the Instrument Options Editor. Select the appropriate Instrument Type and Version. An example of this is shown in the following figure.

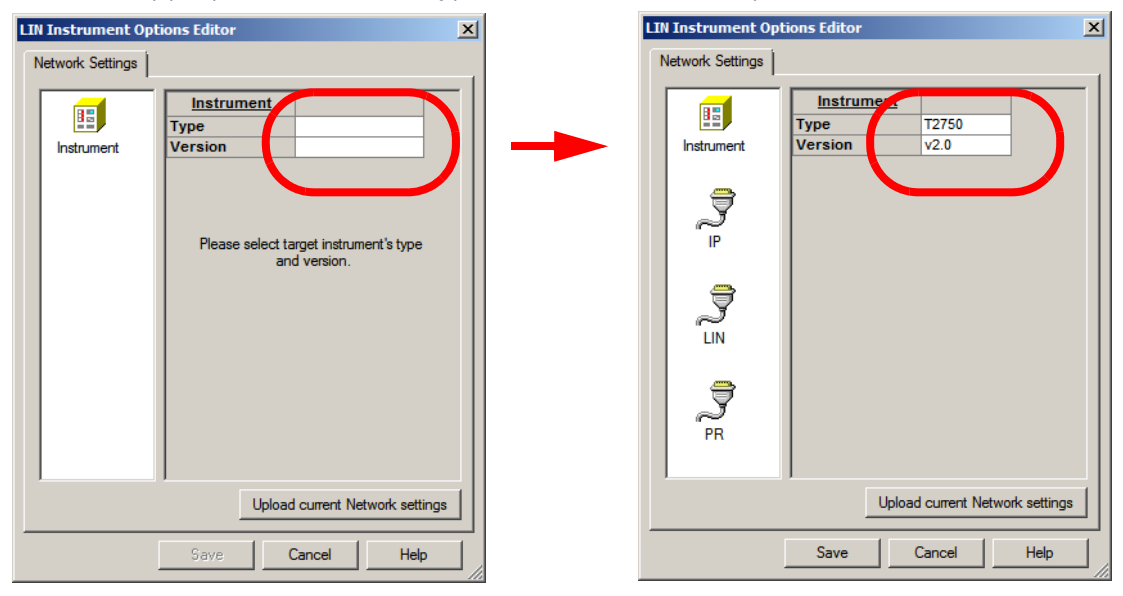

6. Select the IP tab, and enter the network settings accordingly. An example is shown in the following figure.

| LIN Instrument Options Editor |                |                 |          |  |  |  |  |
|-------------------------------|----------------|-----------------|----------|--|--|--|--|
| Network Settings              |                |                 |          |  |  |  |  |
|                               |                |                 | [        |  |  |  |  |
|                               |                | 192 168 5 2     |          |  |  |  |  |
| Instrument                    | Subnet         | 255 255 0 0     |          |  |  |  |  |
| instantone                    | DefaultGateway | 0.0.0.0         |          |  |  |  |  |
|                               |                |                 |          |  |  |  |  |
|                               | DHCP           | off             |          |  |  |  |  |
| $\sim$                        | LinkLocal      | off             |          |  |  |  |  |
|                               | BootP          | off             |          |  |  |  |  |
|                               | BootPtimeout   | 1               |          |  |  |  |  |
| 3                             |                |                 |          |  |  |  |  |
| 2                             |                |                 |          |  |  |  |  |
| LIN                           |                |                 |          |  |  |  |  |
|                               |                |                 |          |  |  |  |  |
|                               |                |                 |          |  |  |  |  |
| l a l                         |                |                 |          |  |  |  |  |
| PR                            |                |                 |          |  |  |  |  |
|                               |                |                 |          |  |  |  |  |
| J                             | 1              |                 |          |  |  |  |  |
|                               | Upload         | current Network | settings |  |  |  |  |
|                               |                |                 |          |  |  |  |  |
|                               | Save           | Cancel          | Help     |  |  |  |  |
|                               |                |                 |          |  |  |  |  |

- 7. Select the LIN tab and edit the LIN Protocol name if required.
- 8. Click the Save button and select No to the offer to download the new settings to the instrument.
- 9. Drag the network.unh file from your computer to the instrument's E: drive within the Network Explorer tool, overwriting the existing version on the instrument. A Current Transfer Status window displays the status of the file transfer (an example is shown in the following figure).

| 🔋 Current Tran | 🖁 Current Transfer Status |            |                 |           |        |  |  |  |  |  |  |
|----------------|---------------------------|------------|-----------------|-----------|--------|--|--|--|--|--|--|
| File Name      | Direction                 | Instrument | PC Folder       | Status    |        |  |  |  |  |  |  |
| NETWORK.UNH    | to instrument             | T2750_02   | C:\Users\Admini | Completed | Cancel |  |  |  |  |  |  |
|                |                           |            |                 |           |        |  |  |  |  |  |  |
|                |                           |            |                 |           |        |  |  |  |  |  |  |
|                |                           |            |                 |           |        |  |  |  |  |  |  |
|                |                           |            |                 |           |        |  |  |  |  |  |  |
|                |                           |            |                 |           |        |  |  |  |  |  |  |
|                |                           |            |                 |           |        |  |  |  |  |  |  |
|                |                           |            |                 |           |        |  |  |  |  |  |  |
|                |                           |            |                 |           |        |  |  |  |  |  |  |
|                |                           |            |                 |           |        |  |  |  |  |  |  |
|                |                           |            |                 |           |        |  |  |  |  |  |  |
|                |                           |            |                 |           |        |  |  |  |  |  |  |
| Refresh List   | Cancel All Queued Ite     | ems        |                 |           |        |  |  |  |  |  |  |

After the above steps have been completed, power-cycle the T2750 for the changes to take effect. Adjust the PC's network configuration to match the new settings.

#### **RECOVERY FROM AN UNKNOWN IP ADDRESS CONFIGURATION**

To recover from an unknown IP address configuration, follow the procedure shown in this section.

The IP Address and Subnet Mask for an instrument can be forced to a known value by setting all of the LIN Address switches (SW1) "on" at the IOC terminal unit. Refer to "2.4.1 LIN address" on page 52 for further details.

This sets the IP address of the left-hand IOC to 192.168.111.222, and of the right-hand IOC (if installed) to 192.168.111.223, with a subnet mask of 255.255.255.0.

A computer with a fixed IP address on this Subnet can now be connected directly to the Ethernet port of the instrument and used to inspect and edit the IP Address of each IOC module using the T2750's terminal interface, which is accessed using Telnet. Any Telnet client will suffice, provided it can support VT-100 emulation. Follow the procedure outlined below.

1. Telnet to the left or the right IOC. A welcome page showing the current configuration is displayed (an example is shown in the following figure).)

```
Eurotherm T2750 3/0
                         69643 at 330 MHz
(Software Build: Mar 21 2015, 00:12:36)
(Hardware Build: RS485 - 2017Kbyte SRAM fitted at 0xA000000)
Serial Number = 115112
Ethernet (MAC) address = 00:0A:8D:01:C1:A8
IP address = 192.168.1.114
Subnet mask = 255.255.255.0
Default gateway = 0.0.0.0
POST result (0000) = SUCCESS
Hotstart failed because: Coldstart time was exceeded
Last shutdown because: Successful Power Down
T2750 3/0 (C) E8
                    69643
1 ANSI-CRT
>>>
```

2. Press '1' to bring up the initial menu (an example is shown in the following figure).

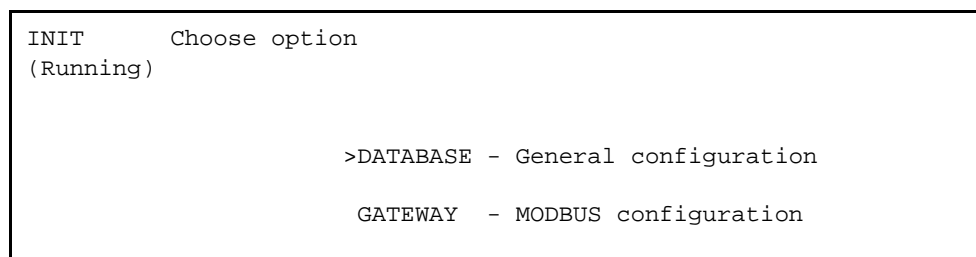

3. Press the Enter key to select the database main menu. An example is shown in the following figure.

| MAIN MENU Select optic<br>(Running) | 'n         |                         |
|-------------------------------------|------------|-------------------------|
|                                     | MAKE -     | - Create block          |
|                                     | COPY -     | - Copy block            |
|                                     | DELETE -   | - Delete block          |
|                                     | INSPECT -  | - Inspect block         |
|                                     | NETWORK -  | - Network setup         |
|                                     | >UTILITIES | - Engineering utilities |
|                                     | ALARMS -   | - Current alarms        |
|                                     | ALARM LOG- | - Alarm History Log     |
|                                     |            |                         |

4. Use the cursor keys to scroll down to **UTILITIES** and press Enter to bring up the utilities menu. An example is shown in the following figure.

| UTILITIES Select option<br>(Running) | n                                                                                                    |                                                                                                    |
|--------------------------------------|----------------------------------------------------------------------------------------------------|----------------------------------------------------------------------------------------------------|
|                                      | START<br>STOP<br>SAVE<br>LOAD<br>FILE<br>TRY<br>UNTRY<br>APPLY<br>UNDO<br>>ELIN<br>DEBUG<br>SERVICES | Start runtime system<br>Stop runtime system<br>Save database<br>Load database<br>File page<br>Try Changes<br>Untry Changes<br>Untry Changes<br>Undo Changes<br>Elin Setup<br>Debug LIN Node<br>Available services |
|                                      |                                                                                                    |                                                                                                    |

5. Use the cursor keys to scroll down to ELIN and press Enter to bring up the configuration page for IP address. An example is shown in the following figure.

| Elin Setup (network.u                                                                                                    | unh file                                                                                  | )                                                      |                                                |           |       |         |      |
|----------------------------------------------------------------------------------------------------|-------------------------------------------------------------------------------------------|--------------------------------------------------------|------------------------------------------------|-----------|-------|---------|------|
|                                                                                                    |                                                                                           |                                                        |                                                |           |       |         |      |
| LIN PROTOCOL SETUP<br>Protocol Name<br>All Subnet Enable<br>Elin Only Enable<br>LOCAL IP SETUP<br>Get Address Method<br>IP Address<br>Subnet<br>Default Gateway<br>ELIN PARAMETERS<br>Unack Timeout<br>Rmt Unack Timeout<br>No of retries<br>EDB Timeout Used<br>EDB Timeout Unused<br>DBM Timeout TX cont | NET<br>OFF<br>OFF<br>192.168<br>255.255<br>0.0.0.0<br>1000<br>5<br>5<br>20<br>200<br>2000 | .1.114<br>.255.0<br>msec<br>msec<br>sec<br>sec<br>msec | REMOTE                                         | SUBNET    | NODE  | LIST    |      |
|                                                                                                    |                                                                                           |                                                        | <br>  TELNET<br>  Login<br>  Passwo<br>Timeout | Id<br>ord | ***** | * * * * | Secs |

- 6. Enter the required configuration using the fields provided. When complete, press the ESCAPE key. A pop-up will ask you to confirm the changes. Press **Y** if you want to save the changes, or **N** if not.
- 7. Once you have confirmed the changes, turn off the T2750. The LIN Node address should then be restored at SW1 on the IOC terminal unit. Finally, re-power the T2750 for the IP address changes to take effect.

# 2.4.4 USB Configuration

The USB memory stick application can be set up as follows:

- 1. Access the instrument properties page as described in steps 1 and 2 above.
- 2. Click on 'Instrument Options', and use the scroll bar to locate the USB symbol.
- Left click on the USB icon to reveal the configuration page and click on the required items.

| ontents                      | ⊤ <b>X</b>                                                                                                    |                                        |                                                                                 |
|------------------------------|----------------------------------------------------------------------------------------------------|----------------------------------------|---------------------------------------------------------------------------------|
| 🔂<br>Add I                   | Remove Build Download                                                                                                    | t2750_46 Propert                       | ties 🔹 💽                                                                        |
| 3 <b>()</b><br>              | Explore New Import File                                                                                                    | General<br>Instrument Options<br>Panel | LIN Instrument Sharing<br>Network Settings Security Customize                   |
|                              | Add New Network<br>Build Instrument Configuration<br>Download Configuration<br>Use Blended Database<br>Eiles to be Downloaded<br>Properties | Time Sync                              | Hardware USB<br>Protocol None<br>Media V<br>Upgrade V<br>Archive V<br>Support V |
| Show Unused Files<br>Refresh |                                                                                                    |                                        | Drag scroll<br>bar down                                                         |
|                              |                                                                                                    | OK                                     | Upload current Option settings Cancel Apply Help                                |

### **USB PARAMETERS**

Media If ticked, the USB stick is supported; if not, none of the following items is configurable.

Upgrade If enabled, then the instrument performs an upgrade if the correct files are found on the memory stick, when inserted. The upgrade takes effect after the next power cycle.

Archive If enabled, all history files are archived to the memory stick when it is inserted.

Support A support file is generated and saved to the memory stick when it is inserted. The support file contains .udd and .udz files as a minimum and can be used by the supplier as a diagnostic tool.

## 2.4.4 netHOST Profibus Master configuration

The optional netHOST gateways provide the T2750 with Profibus master functionality. Where the T2750 runs in a duplex mode, one netHOST is assigned to each processor (left and right). If the T2750 runs only in isolated mode (a single IOC card), a single netHOST is assigned to the processor.

A netHOSTs identity consists of two parts:

- The "ADR" setting. This is the value set on the netHOST's front panel decade rotary switches. This value must be unique on the local subnet. Set the netHOST's front panel switches to match the value expected by the T2750.
- The IP address assigned to the netHOST (which must be unique and on the same local subnet as the T2750). Note that this is not the T2750's IP address, but a unique address assigned to the netHOST.

When the T2750 first starts the database file (DBF), it scans for all netHOSTs on the local subnet. From the responses, it identifies the netHOST(s) with the correct ADR setting and confirms the IP address is correct. If the IP address is unconfigured, the T2750 will automatically configure the IP address as it starts up.

### SETTING THE ADR DECADE SWITCHES

The netHOST's address (ADR) is set using the two decade switches on the front of the netHOST. The value set must be unique on the local IP subnet. Use a small flatbladed screwdriver to set the ADR switches.

The decade switches' pointer is that shown by the slot at the *flat* end of the dial. Thus, in the example on the right, the figure shows the decade switches set to 74.

The T2750 must be set with the same ADR details so it can locate and associated the physical netHOST. Refer to the next section, Setting the netHOST's IP address for details.

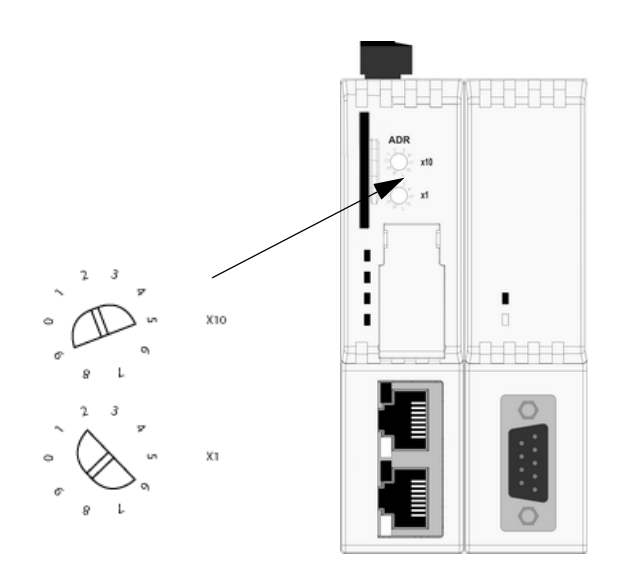

## SETTING THE netHOST's IP ADDRESS

The T2750 must be associated with a physical netHOST by means of physically setting the address (using the ADR decade switches on the netHOST), and by defining it in the T2750's configuration. At the same time, the T2750 should be configured to assign a specific IP address to the associated netHOST.

Both of these settings are performed using the Instrument Options Editor, which can be invoked by rightclicking on the T2750's instrument folder and selecting Properties (and then clicking on the **Instrument options** tab), or from within LINtools (and clicking on the instrument name and selecting **Instrument Options**).

The Instrument Options editor allows the Profibus settings to be configured. An example is shown to the right and shows that the identity of both associated netHOSTs can be defined through the fields:

**ADR**: the netHOST instrument number. Set this to the same unique number as physically set on the netH-OST's front-panel decade switches (00-99). Ensure this setting is unique across all netHOSTs on the same IP subnet.

**IP Address**: Sets the IP address of the netHOST associated with the left or right IOC. The netHOST is automatically assigned this IP address, which must be on the same TCP/IP subnet as the T2750. Ensure this IP address is unique on the network.

In addition, the **Timeout** field specifies the maximum time (in milliseconds) before a lack of response is treated as a communication failure.

The Simplex checkbox specifies the T2750 has only one IOC, and disables the **netHOST Right** fields.

The Redundancy logic field are discussed in the following section.

Refer to the section below for information on the **Redundancy logic**, **Desync** and **Changeover** fields.

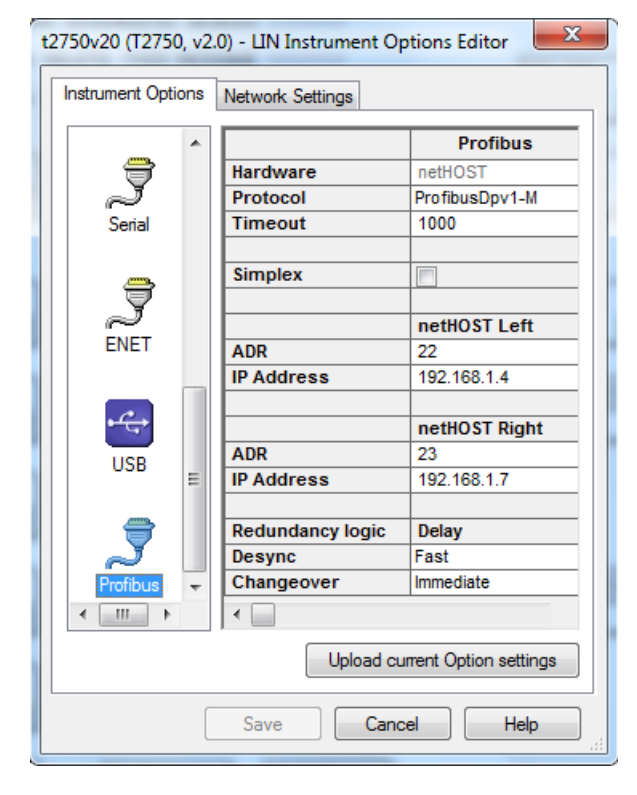

## SETTING THE REDUNDANCY LOGIC

The behaviour of how the T2750 deals with Profibus health issues is definable using the Redundancy Logic section of the Instruction Options Editor. Settings allow the user to define how quickly (if at all) a Desync or Changeover occurs due to Profibus communication failures. Further information can be found in the section, "PROFIBUS (netHOST) REDUNDANCY DECISIONS" on page 72.

**Desync**: This field determines how the T2750 reacts if the secondary IOC has a worse view of the Profibus network than does the primary and when desync will occur. This is only applicable in duplex IOC configurations (that is, if the Simplex field is ticked, this field will not be editable). The functionality below also only applies if the Stay Sync'd option is *not* selected in the Startup tab of the Instrument Options Editor (if it *is* enabled, the T2750 will not desynchronise if the secondary IOC has a worse view of the Profibus network than that of the primary. Instead, the SecWorse parameter in the IDENTITY and RED\_CTRL function blocks in the strategy - if they exist - will be asserted. The Stay Sync'd option is available in T2750 v4/0 and later). The three options, otherwise, are:

- 'Disable'. The T2750 ignores the situation (the IOCs never desync due to a Profibus health issue).
- 'Fast'. This is the default operation. The T2750 desyncs if the situation persist for 1800mS. This allows the status of the secondary to be checked prior to desynchronising. Selecting 'Fast' prioritises Profibus health over ELIN health for desync decisions.
- 'Slow'. The T2750 desyncs if the situation persists for 8000mS. Selecting 'Slow' prioritises ELIN health over Profibus health for desync decisions. Care should be taken when setting the Desync option to 'Slow' if Profibus I/O is an essential part of the strategy.

**Changeover**: This field determines how the T2750 reacts if the Primary cannot see any of the configured nodes on the Profibus network and when an IOC changeover will occur. This is only applicable in duplex IOC configurations (that is, if the Simplex field is ticked, this field will not be editable). The four options are:

- 'Disable'. The T2750 ignores the situation (the IOCs never changeover due to a Profibus health issue).
- 'Immediate'. This is the default operation. The primary IOC effects a changeover as soon as it can no longer communicate to any of the configured Profibus slaves, without checking whether the secondary IOC has a better view of the Profibus network.
- 'Fast'. If the primary IOC is unable to communicate with any of the configured Profibus slaves and the secondary IOC cannot view the primary on the Profibus network, then the IOCs will changeover if this situation lasts for 250mS. This prioritises Profibus health over ELIN health for changeover decisions.
- 'Slow'. If the primary IOC is unable to communicate with any of the configured Profibus slaves and the secondary IOC cannot view the primary on the Profibus network, then the IOCs will changeover if this situation lasts for 8000mS. This prioritises ELIN health over Profibus health for changeover decisions. Care should be taken when setting the changeover option to 'Slow' if Profibus I/O is an essential part of the strategy.

# **3 OPERATOR INTERFACE**

# 3.1 INTRODUCTION

Figure 3.1, shows the IOC front panel LEDs and switches. Other modules' LEDs are described in section 2.3, above.

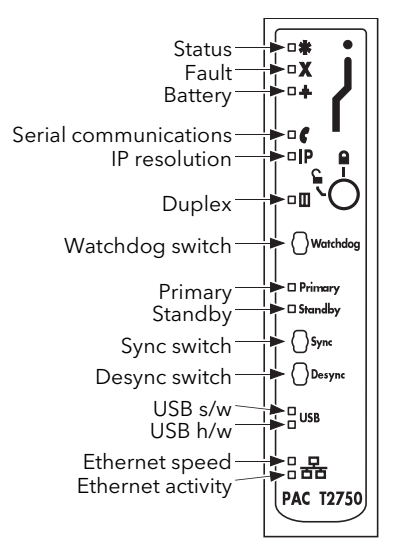

Figure 3.1 IOC LEDs and switches

## 3.1.1 LED interpretation

See also Section 11.4 which describes Power On Self Test (POST) failure LED patterns

| LED              | Function                                                                                                    |
|------------------|----------------------------------------------------------------------------------------------------|
| Status (green)   | On: Main power input valid<br>Off: Main power input failed                                                                                                    |
| Fault (red)      | On: Module missing/faulty; incorrect type/base; any H/W fault. Watchdog Failure if all<br>other LEDs are extinguished.<br>Flashing: Database file unsaved, missing, or faulty. A '*.dbf' and corresponding '*.run'<br>file do not exist on the instrument<br>Off: No H/W faults detected |
| Battery (green)  | On: Battery OK<br>Flashing: battery failed or not fitted                                                                                                    |
| Communications   | On: Instrument transmitting field communications                                                                                                    |
| (yellow)         | Off: Instrument not transmitting field communications                                                                                                    |
| IP Resolution    | On: IP address resolved successfully                                                                                                    |
| (yellow)         | Flashing: IP address being resolved, or cable broken/disconnected                                                                                                    |
|                  | Off: IP address cannot be resolved. Invalid IP address or DHCP failure.                                                                                                    |
| Duplex (green)   | On: Primary and secondary modules are coupled<br>Flashing: Primary and secondary modules are not coupled<br>Off: Operating in isolation (no IOC in other slot).                                                                                                    |
| Primary (green)  | On: The module is the primary module and it is running a strategy.<br>Flashing: The module is the primary module and is either loading a strategy, or is idle.<br>Off: The module is not the primary module.                                                                             |
| Standby (yellow) | On: The module is the secondary module and it is synchronised, ready to take over.<br>Flashing: Primary and secondary modules are synchronising.<br>Off: The module is not an active secondary module.                                                                                   |

#### 3.1.1 LED INTERPRETATION (Cont.)

| LED                           | Function                                                                                                    |
|-------------------------------|----------------------------------------------------------------------------------------------------|
| USB s/w (green)               | On: USB being written to. USB device must not be removed.<br>Flashing: Write failure has occurred. USB device may be removed.<br>Off: USB device idle and may be removed.                                                                                          |
| USB h/w (yellow)              | On: an attempt is being made to draw too much current (>500mA) from the USB sock-<br>et. USB activity suspended.<br>Off: No hardware failure reported.                                                                                                    |
| Ethernet speed<br>(green)     | On: 100MB<br>Off: 10MB                                                                                                    |
| Ethernet activity<br>(yellow) | On: Connected to a live Ethernet network<br>Flickering; Network traffic detected<br>Off: Ethernet connection invalid                                                                                                    |
| All LEDs                      | Flashing: A license violation has occurred within the current loaded strategy. Modify the strategy to comply with your license level, or contact your supplier to request an additional license. Refer to Appendix C for details of function block licence levels. |

### 3.1.2 Switches

| Watchdog      | If the unit is in operating normally, or if the watchdog retry switch (section 2.4.2) is set<br>to 'On', then this switch has no effect.<br>Otherwise, if the 'fault' LED is on, operating this push-button switch causes the module<br>to reset and attempt to restart.                                                                                                    |
|---------------|----------------------------------------------------------------------------------------------------|
| Sync switch   | If primary and secondary modules are synchronised:<br>Operation of the primary module 'Sync' switch has no effect.<br>Operation of the secondary module 'Sync' switch causes the primary and secondary<br>modules to swap.<br>If primary and secondary modules are not synchronised:<br>Operation of the primary module 'Sync' switch causes the modules to start synchronising.<br>Operation of the secondary module sync switch has no effect. |
| Desync switch | Operation of the primary module 'Desync' switch causes synchronised modules to de-<br>synchronise, the Primary module remaining in control.<br>Operation of the secondary module 'Desync' switch for longer than 3 seconds causes<br>the secondary module to shutdown. When successfully shutdown (all LEDs extin-<br>guished), the module can be safely removed from the Terminal Unit.                                                         |

#### SYNCHRONISATION

Synchronisation means the transfer of all relevant data from the primary module to the secondary module, followed by the continuous maintenance of this data. This allows the primary and secondary modules to change over should the primary module fail.

This synchronisation process takes place automatically if both modules are powered-up together, having been synchronised and powered down together beforehand. Should either of these conditions not be met, then, at power-up the primary and secondary modules adopt unsynchronised states and the secondary module cannot change over to the primary in the event of failure. To synchronise the modules, the primary module 'Sync' switch must be operated.

Once synchronisation has been achieved, the modules are said to be in primary synchronised state and secondary synchronised state and the secondary can take over the primary functions if required.

### TIME TO SYNCHRONISE

The time taken to complete the synchronisation process varies according to the complexity of the control strategy and on how heavily the file system is being used. Typically, the 'Load and Run' part of the procedure takes a number of seconds, but if the primary and secondary file systems are identical, synchronisation is takes a few seconds. If the file system contents are different, synchronisation can take much longer whilst the files are copied. During the synchronisation period, the primary runs the control process as normal.

# 4 START-UP

# 4.1 REDUNDANCY MODES

Two IOC modules (primary and secondary) are fitted and act in such a way that the secondary can take over from the primary in case of failure. The left-hand module is usually the 'primary' and the other the 'secondary'. The secondary continuously 'tracks' the primary so that it can take over with minimum disturbance to the controlled system. It also monitors communications to other nodes and the input/output modules. If there is only one IOC module, it acts in Duplex unsynchronised mode.

# 4.2 START-UP MODES

The required start-up mode is selected using the 'Options' switch (SW2), described in section 2.4.2, above. This allows 'Hot', 'Hot/Cold', or 'Cold' to be selected, using two elements of the switch. Figures 4.2.1a/b, below, shows a simplified flow diagram for the different modes.

### 4.2.1 Hot start

Hot start means that the instrument restarts from where it stopped running. A suitable time period (Cold Start Time) is configured in the 'Header' block of the control database, and if this period is exceeded after the database stops running, then a hot start is not permissible. The Cold Start Time for any process can be defined as: A pre-set duration, following power off or power failure (database stopped), after which a Hot Start is not persible, and a Cold Start must be initiated instead.

A brownout time can be set in the 'Header' block, and if power to the instrument is lost for this duration or longer, the brownout alarm is set (also in the 'Header' block). This brownout time can be defined as an indication that a power variation or partial power failure longer than the defined Brownout Time has occurred. Any power variation or partial power failure shorter than the defined Brown out Time allows the instrument to continue operating without interruption.

If the Hot start fails (because the database is corrupted or because the Cold Start Time has been exceeded) the database is cleared and the instrument enters an 'Idle' state and remains there until physically restarted. See also section 4.2.3 (Hot/cold start).

## 4.2.2 Cold start

Cold start means that the instrument re-starts with the previous database loaded, but with all parameter values set to starting values appropriate to the process (that is, re-initialised). If the cold start fails the database is cleared and the instrument enters an 'Idle' state and remains there until physically restarted.

#### COLD START PARAMETER FILE

In the event of a cold start, the instrument searches for a file with the same name as the .dbf file just loaded, but with the extension .cpf, and if such a file is found it is executed. This file is a parameter overlay file storing values that are initialised when a cold start occurs. It is created using any text editor, and uses Structured Text (ST) style comment lines, e.g. (\* Comment \*) and assignment statements (one complete statement per line of text) that

- 1. Allocate the current cold start parameter values to database block fields
- 2. Define the Reset Data Set (see below)

```
(* Production plant Cold Start Initialisation --- .CPF file *)
(* Ensure no automatic control until started *)
PIC-023.Mode := "Manual";
XCV-124.Mode := "Manual";
(* Ensure vent valves open *)
XCV-123.Demand := "False"; (* Open *)
XCV-123.Demand := "False"; (* Open *)
(* Reset profile to default *)
Profile.A0 := 23.4; (* Start temp Deg C *)
Profile.A1 := 34.5; (* First target temp Deg C *)
Profile.A2 := 2.0; (* Ramp rate Deg C / min *)
(* Initialise totalisation block *)
>COUNT-01.NTota1 := 10;
>COUNT-01.NTotFrac := 0.5;
```

Note: LINtools can interrogate this file to determine the cold start parameters. An alarm is asserted in the instrument header block if any problem is encountered when executing the .cpf file.

# 4.2.2 COLD START (Cont.)

### COLD START PARAMETER FILE (Cont.)

If the ResetOfl alarm is enabled, it is asserted if one of these are TRUE:

- 1. The .cpf file is missing, or
- 2. the maximum of 2560 parameters in the Reset Data Set supported by the .cpf file has been exceeded.

The only syntaxes that are supported by the .cpf file are:

- Block.Field[.Subfield]:=Value; These are the defined default values used each time the instrument cold starts. The instrument uses the specified value and overlays it on the defined (sub)field regardless of what the (sub)field value is in the database, e.g. forcing a PID to start in manual mode.
- 2. >Block.Field[.Subfield]:=Value; This is used in the same manner as above but overlays a value on a (sub)field which is normally readonly, e.g. setting a totalisation to a specific value. The defined value is only used during the first scan of the database, after which the (sub)field is updated at each block execution.
- 3. Block.Field[.Subfield];

This syntax adds the subfield to the Reset Data Set for this instrument. It is only used during runtime and prevents the defined subfield being saved when Options.SaveDBF in the header block is set TRUE. When the instrument next cold starts, the value of the defined (sub)field will be read from the database in the SD card.

4. -Block.Field[.Subfield];

This syntax removes the subfield from the Reset Data Set for this instrument. It is only used during runtime to allow the value from the defined sub(field) to be saved from RAM to SD card when Options.SaveDBF in the header block is set TRUE.

Example

If the syntax reads -PIC-023.SL; the online value is saved from RAM to SD card if Options.SaveDBF in the header block is set TRUE during runtime.

#### **RESET DATA SET**

The Reset Data Set is a list of parameters that remain unaltered in the database when Options.SaveDBF in the header block is set TRUE during runtime. Any parameter in the Reset Data Set can be omitted by preceding the parameter with '-' (negative symbol). The Reset Data Set supports a maximum 2560 parameters but 3 parameters are retained for Date, Time and Checksum, and used to validate the data. The local setpoint (SL), Mode (MODE) and output (OP) from all PID, PID\_LINK or PID\_CONN blocks in the database are allocated by default, but additional parameters can also be added to the .cpf file. This also applies to LOOP\_PID block but additional default parameters are included, i.e. AutoMan, SP1, SP2, AltSPEn, ManOP and ReStr-tOP.

Note: ReStrtOP is a hidden non-volatile parameter from which the volatile output parameters are derived on power up. It is generally saved to the database with value zero.

#### 4.2.3 Hot/cold start

This setting causes the instrument to attempt a hot start. If the hot start fails, however, instead of going straight into idle state as with 'hot start', the instrument attempts to carry out a cold start. If the cold start fails the database will be cleared and the IOC Modules enter an 'Idle' state and remain there until physically restarted.

Note: If the SD card is changed, a Hot Start for the current running database will not be possible.

# 4.2.4 Startup flowchart

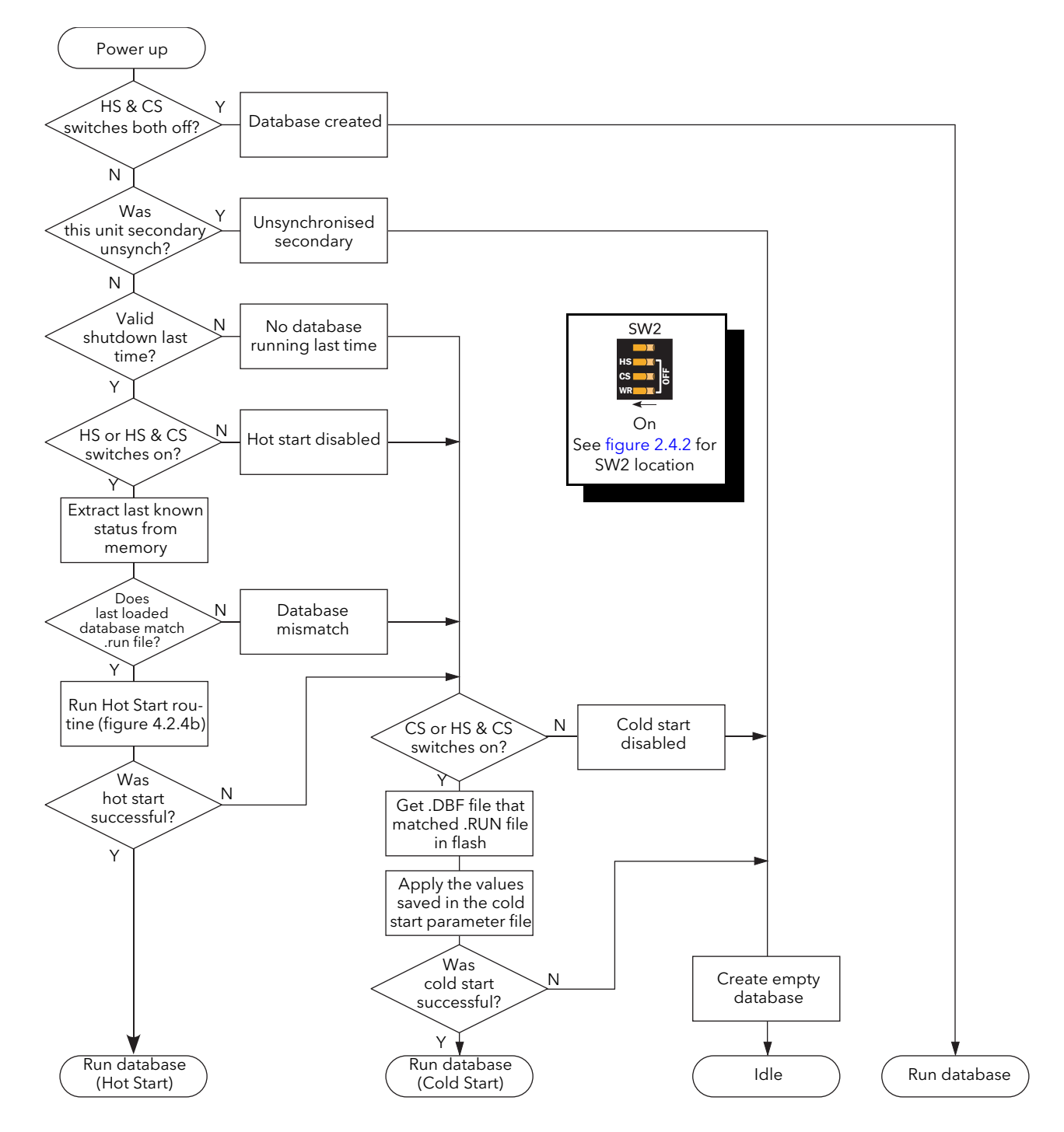

Figure 4.2.4a Simplified start-up flow diagram

## 4.2.4 STARTUP FLOWCHART (Cont.)

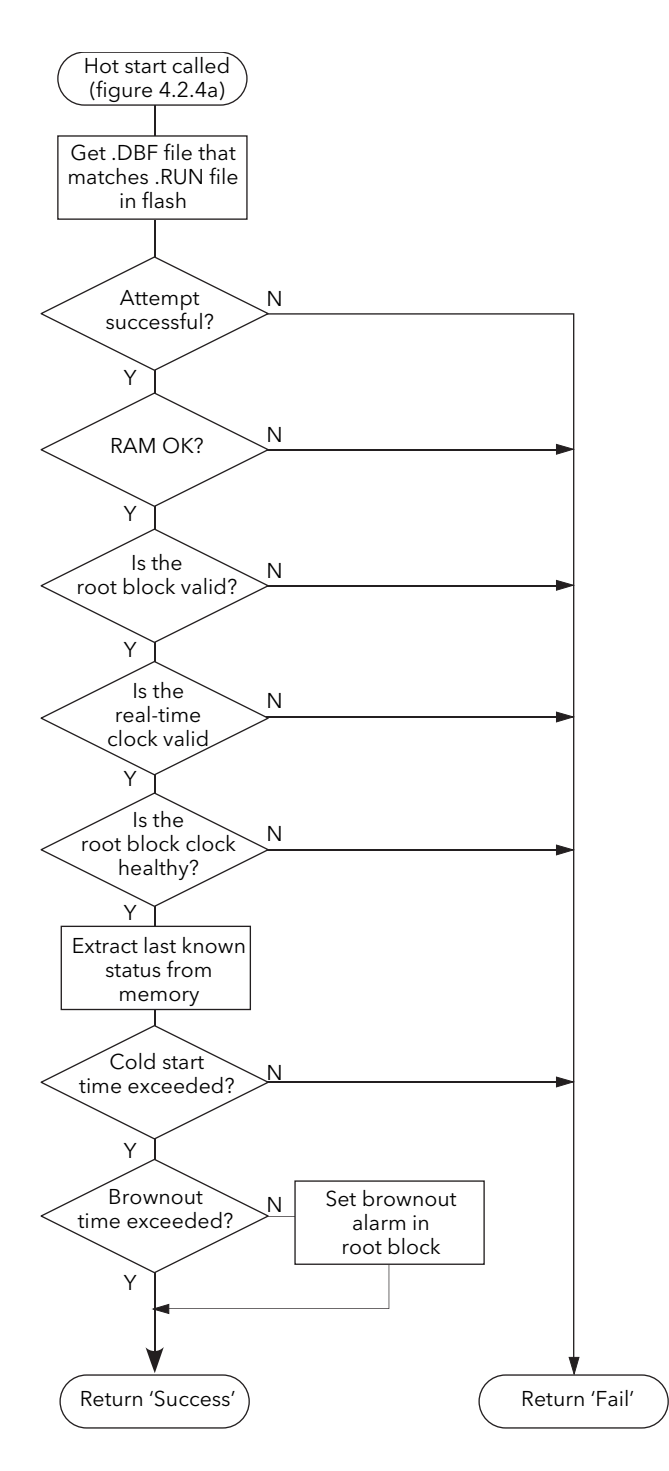

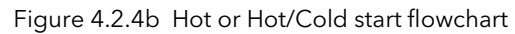

# 4.3 STARTING THE IOC MODULES

Note: It is always possible to insert a second IOC module next to an isolated module to convert the system into a duplex (redundant) system.

### 4.3.1 Start-up routine

The Start-up routine is subject to the successful completion of the Power On Self Tests (POSTs) (see section 11.4 for details).

#### OFF STATE

In the Off state, all LEDs are extinguished.

#### STARTING STATE

When power is applied, the relevant 'Status' LED illuminates green immediately.

The 'Primary' and 'Standby' LEDs flash intermittently until the modules are initialised, at which point the 'Primary' LED is illuminated continuously on the primary module, and the 'Standby' LED is illuminated continuously on the secondary module.

The start-up procedure concludes with the establishment of Ethernet (ELIN) communications. During this period, the 'Primary' LED flashes on (600ms) and off (600ms).

#### **OPERATING STATE**

When the start-up sequence is complete, then as a minimum, the 'Status' LED is illuminated continuously green.

The 'Primary' ('Standby') LED is also illuminated green continuously if a database is running, or it flashes if a database is loading or if the Module is idle.

The 'Communications' LEDs are illuminated yellow if the associated communications links are operating correctly and flash intermittently when receiving messages.

The other LEDs operate as described in section 3.1.1.

#### WATCHDOG RELAYS

The Watchdog relays remain in their alarm state until the software has initialised.

## 4.3.2 Power-up decisions

Figure 4.3.2 shows the states possible with a pair of modules in Redundant mode.

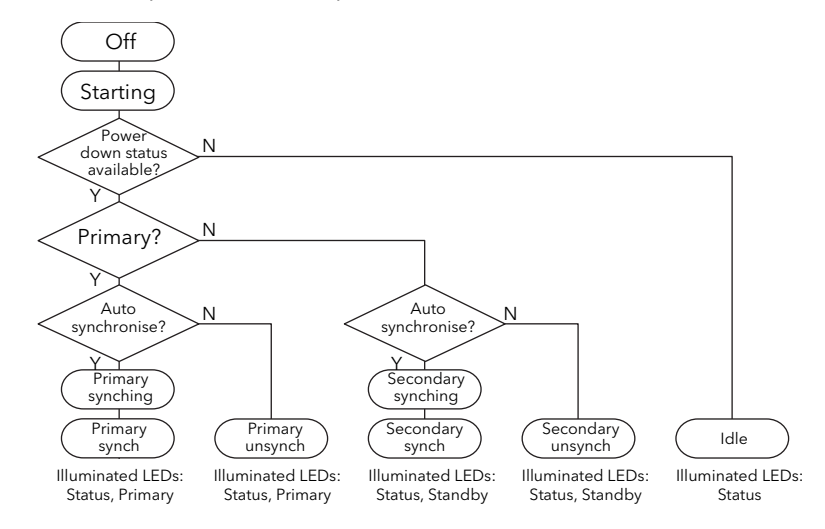

Figure 4.3.2 Power-up in redundant mode

#### Caution

If replacing an IOC module on a powered-down system (for example, during an intentional site shutdown), there is a risk that an unwanted strategy on the new IOC module will automatically run upon power-up. For this reason, always ensure when replacing an IOC module from a stock of spare IOCs, that the run file (\*.run) is deleted from the device prior to installation on a production system. Caution should also be taken if replacing both the primary and secondary IOC modules at the same time.

#### PRIMARY/SECONDARY CRITERIA

When operating in redundant mode, it is necessary that one IOC module be defined as the primary; the other as the secondary. As described in section 4.1 (Redundancy modes), above, the primary initially assumes control and the secondary tracks the primary such that it can assume control should the primary module fail.

Decisions as to which module starts up as primary are made using information held in non-volatile memory, relating to which module was the primary prior to the last power off. If both modules power-up as they last powered down, then they attempt to power up with the same primary and secondary assignments. If the power down information in the two modules is conflicting, or not available, because the battery is not connected or the supercap has insufficient power to retain valid SRAM data, a cold restart will be attempted (if configured). If a cold start is not configured, or fails, both processor modules will enter an idle state (decoupled), and will not load or run a LIN Database. The power down state is initialised so that the modules start with default primary and secondary assignment at the next power cycle.

#### **REDUNDANCY DECISIONS**

Normal redundant operation will take place only if the primary module believes that it and the secondary module have an equal view of the ELIN network. The status of the Stay Sync'd option (configured using the Instrument Options Editor, Startup tab) is also taken into consideration. The Stay Sync'd option is available in T2750 v4/0 and above.

When acting as a redundant pair, the primary and secondary modules independently derive a communications status (indicated by the 'IP Resolution' LED).

The decision to remain synchronised, to desynchronise or to changeover, is always made by the current primary module, and then only if the two units are synchronised. The decision depends on which module has the best 'view' of the network. For example:

1. If the primary module believes that both modules hold the same outlook of the network, the primary and secondary modules remain synchronised.

- 2, If the primary module believes that it holds a better outlook of the network than the secondary, and the instrument's Stay Sync'd option is not enabled, then the primary and secondary modules desynchronise and a changeover does not occur. If the Stay Sync'd option is enabled, the primary and secondary modules remain synchronised and the SecWorse parameter in the IDENTITY and RED\_CTRL blocks in the strategy (if they exist) are asserted to signify that the subsystem health of the secondary IOC is worse.
- 3. If the primary module believes that the secondary module holds a better outlook of the network, a changeover occurs. In addition, if the Stay Sync'd option is enabled, an automatic resynchronisation occurs and the SecWorse parameter in the IDENTITY and RED\_CTRL blocks in the strategy (if they exist) are asserted.

If the communications status is unstable, the decision is debounced to prevent spurious desynchronisations or changeovers occurring whilst faults are introduced to or removed from the network. During this debounce period, there is no desynchronisation or changeover operations.

### PROFIBUS (netHOST) REDUNDANCY DECISIONS

T2750 strategies that include Profibus I/O utilise the netHOST to communicate with the Profibus network. Using the Instrument Options Editor, basic configuration can be defined for both the identity of the netHOST and the redundancy logic. As mentioned on page 61, each T2750 can be configured to handle redundancy for the Profibus network with user-definable settings for desync and changeover logic. Refer to "SETTING THE REDUNDANCY LOGIC" on page 61 for details on how to change these settings. In addition, the Stay Sync'd option (configured using the Instrument Options Editor, Startup tab) is taken into consideration as to whether a desync will occur if the secondary Profibus health is worse. If this is not enabled, then the functionality below will occur. If Stay Sync'd *is* enabled, the IOCs will remain synchronised even if the Profibus health in the secondary IOC is worse. If this happens, the SecWorse parameter in the IDENTITY and RED\_CTRL blocks are asserted.

The default behaviour of the Desync and Changeover settings make Profibus health very high priority. This matches the functionality of the T940 and T940X in that a changeover is immediate. If the Profibus I/O is an important element of your control strategy, then this default behaviour is probably the most suitable. It has the disadvantage, however, that if all Profibus slaves fail, the IOCs will changeover (because it does not wait to check the secondary's view of the Profibus network). This operation may not be desirable for control strategies where the Profibus health is not top priority.

Setting both the Desync and Changeover settings to 'fast' will defer the desync/changeover decision until the secondary's Profibus view can also be checked. This avoids a changeover if the Profibus slaves will sill be unreachable after a changeover. Note that 'fast' prioritises Profibus health over ELIN health for desync/ changeover decisions (if Profibus and ELIN health monitoring would result in opposite decisions, the Profibus will "win" and thus still treating Profibus as very important). If the Stay Sync'd option is enabled, a Desync will not occur if the subsystem health (Profibus or ELIN, for example) in the seconday IOC is worse. If the subsystem health in the Primary is worse, a changeover occurs but then automatically resynchronises (and asserts the SecWorse parameter).

Selecting 'Slow' has the effect of making ELIN health a higher priority than Profibus health. This setting is only applicable where the Profibus I/O is not an essential part of the strategy. Note that 'Slow' introduces a delay in the detection of the primary Profibus Master failing, and there will be several seconds during which Profibus is not operating before the changeover occurs. Similar to the 'fast' setting above, if the Stay Sync'd option is enabled, a Desync will not occur if the subsystem health (ELIN or Profibus, for example) in the secondary IOC is worse. If the subsystem health in the Primary is worse, a changeover occurs but then automatically resynchronises (and asserts the SecWorse parameter).

Finally, selecting 'Disable' stops all desync and changeover decisions based on the health of Profibus. This should only be used where the Profibus is used for I/O associated with very low priority monitoring, in cases where Profibus failures may be not that important. With this option selected, no SecWorse enunciation is possible (when the Stay Sync'd option is enabled) because the subsystem health is not monitored and no decision can therefore be made.
# 4.3.3 Autosynchronisation

Once the primary/secondary status of the modules has been determined, the system must decide if synchronisation of the primary and secondary should be automatic or if it should be initiated manually by means of the 'Sync' switch (section 3.1.2). This decision is made as follows:

If the modules are powered-up within a short time of each other, and they were running as a synchronised pair prior to power-down (data held in memory), then synchronisation will take place without operator intervention.

If either of the above conditions is not met (or if the data held in memory is not available) then both units will enter unsynchronised states in which case the secondary cannot take over from the primary. This state will continue until the 'Sync' switch on the primary module is operated.

### SYNCHRONISATION

During synchronisation (automatic or manual), the primary module:

- 1. Copies all the primary module's strategy files to the secondary module.
- 2. Instructs the secondary module to load the relevant database.
- 3. Transfers current block data to the secondary module.

During the synchronisation process, the 'Standby' LED on the secondary module flashes. Once synchronisation is complete, the 'Standby' LED is continuously illuminated yellow, the 'Duplex' LED on the primary module is illuminated green and redundant operation starts with the IOC Modules in their synchronised states.

In redundant operating mode, the secondary module does not permit any LIN database messages or any attempted writes to its filing system. It responds to all other messages.

## TIME TO SYNCHRONISE

The time taken to complete the synchronisation process depends on the complexity of the control strategy and on how heavily the file system is being used. If the primary and secondary file systems are identical, synchronisation takes just a few seconds. If not, the 'Load and Run' part of the procedure can take a number of seconds, during which period the primary runs the control process as normal.

Where primary and secondary filing systems have substantial differences (e.g. when attempting synchronisation for the first time), multiple synchronisations may be required to copy all the files to the secondary module. (The 'Red\_Ctrl' block 'sync' fields can be viewed to determine the synchronisation status.)

# 5 CONFIGURATION

# 5.1 TOOLS: THE AUTOMATIC I/O BUILD AND CONFIGURATION TOOLS

Most configuration will have been done before despatch but, at start-up, a basic LIN Database and the communications parameters can be automatically generated by setting the hot start (HS) and cold start (CS) elements of the LIN option switch to 'Off' (section 2.4.2).

LINtools also allows the creation of new LIN Databases, and the editing of existing configurations on-site and on-line\*, usually to accompany modifications to the processing plant. LINtools Help should be referred to for details of the reconfiguration procedures using the LINtools program.

The LIN Blocks Reference Manual gives full details of the software function blocks available for control strategies, and how to configure their parameters.

\*Note: On-line reconfiguration is not permitted if the IOC Modules are synchronised.

All processed data in the LIN Database can be transferred via Modbus or Profibus communications protocols (see Communications Manual). Modbus Tools (part of LINtools) is used to configure the Modbus parameters, and Profibus Master Configurator is used to configure Profibus.

# 5.2 AUTOMATIC I/O BUILD

If the hot and cold start switches are off, then at power up, the instrument detects which I/O modules are fitted in the base unit. This information is used to create the appropriate I/O channel blocks in a LIN Database, and configure them to match the real hardware. This automatically generated LIN Database does not result in a complete, usable, control strategy, because most I/O channel blocks require further configuration, (e.g. thermocouple type requires a millivolt range).

#### Notes:

- 1. All existing '\*.run' files are deleted.
- 2. The 'FAULT' LED (red) flashes whilst an unsaved LIN Database or changes to a LIN Database exist in the instrument.
- 3. The Database name must be a unique 8-character string (it is recommended that the name consists of the Instrument Type and the LIN Address, i.e. T2750\_0F.
- 4. Each automatically generated I/O channel block is configured to match the real hardware and is assigned a unique, meaningful 8-character name as shown in Table 5.2.
- 5. I/O channel blocks are assigned to the slowest I/O User Task, User Task 3.

| Block Type                 | Naming Convention        | Description                                                         |
|----------------------------|--------------------------|---------------------------------------------------------------------|
| Header                     | T2750_xx                 | xx = LIN node address (hexadecimal)                                 |
| Module                     | Modyy_xx                 | Mod = Module type; yy = module site number; xx = LIN node address   |
| Diagnostic                 | [block template name]_xx | xx = LIN node address                                               |
| Calibration                | CALn_xx                  | n = Task number; xx = LIN node address                              |
| Analogue i/p channel index | yyMzz_xx                 | yy = Module site number; xx = LIN node address; zz = channel number |
| Analogue o/p channel index | yyPzz_xx                 | yy = Module site number; xx = LIN node address; zz = channel number |
| Digital i/p channel index  | yyXzz_xx                 | yy = Module site number; xx = LIN node address; zz = channel number |
| Digital o/p channel index  | yyYzz_xx                 | yy = Module site number; xx = LIN node address; zz = channel number |

where site and channel numbers start at 1, and node addresses less than 10 include a leading '0'

Table 5.2 naming convention used by automatic I/O build

# 5.2.1 Preparing for the Automatic I/O Build

Before the Automatic I/O Build can be started, all power to the unit must be isolated, the IOC Terminal Unit HS and CS switches must be 'off', as described in section 2.4.2, and all required I/O modules must be fitted in the appropriate slots. Only then should power be applied to the instrument, initiating the automatic generation of a LIN Database, and a corresponding '\_auto.run' file. The automatically generated LIN Database includes appropriate Header, Module, Calibration, I/O, and Diagnostic (section 11.5) function blocks.

The LIN Database runs automatically. The database is unnamed until

- 1. automatically saved, if the Options.SaveDBF bit in the TACTICIAN header block is set
- 2. the 'Save as' command at the instrument level of the 'Network Explorer' is used
- 3. the LIN Database is open in LINtools and attached to the instrument via the 'Online Reconfiguration' command (see section 5.5.3 Uploading the instrument control strategy', below). The 'Save' command can then be used to save the instrument LIN Database.

Block names are in the format '03X02\_1A', where:

- 03 represents the I/O Module location (slot 3 in this example).
- X defines the channel type
  - (M = analogue input; P = analogue output; X = digital input; Y = digital output; F = frequency input)
- 02 represents the channel number within the module (the second digital input in this example).
- 1A is the LIN address for the base unit.

# AUTOMATIC I/O GENERATION FLOW DIAGRAM

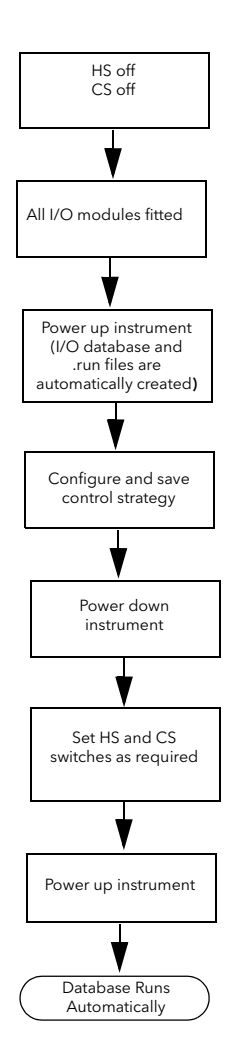

See section 2.4.2 for Hot start (HS) and Cold start (CS) switch configuration.

# 5.3 LINTOOLS

LIN databases are edited using LINtools software. This provides:

- 1. A view of the instrument configuration
- 2. Build and Download functions
- 3. LIN names and node addresses for external databases (EDBs) (i.e LIN databases running in other LIN instruments).
- 4. On-line Reconfiguration to a running LIN Database.

The strategy components can include one or more instances of the following items, depending on the process being controlled:

- 1. I/O Modules Database file (file extension .dbf)
- 2. Database file(s) (Function Block Diagram FBD, file extension .dbf)
- 3. Sequences (Sequential Function Chart SFC, file extension .sdb)
- 4. Action block methods (Structured Text ST, and Ladder, file extension .stx and .sto)
- 5. Data Recording (file extension .uxg)
- 6. Setpoint Programs (Programmer Editor: file extension .uyy)
- 7. Modbus Gateway configurations (file extension .ujg and .gwf).

# 5.3.1 Starting LINtools

It is not within the scope of this document to describe the LINtools software in depth; full details are to be found in the LINtools help system and in the LINBlocks reference manual. If the user is already familiar with LINtools, the section may be ignored.

The following sections guide the user through the LINtools start-up, showing how to create the required project folders, networks and instrument folders from scratch. It is assumed that LINtools has already been installed successfully.

Note: For convenience, it is suggested that a 'shortcut' is created on the desktop.

Press Start/All Programs/..../LINtools Engineering studio....

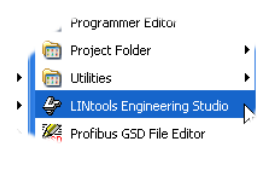

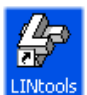

....or double-click on the desktop short cut.

LINtools starts

Click on 'Create a LIN instrument folder', then Click on 'OK'.

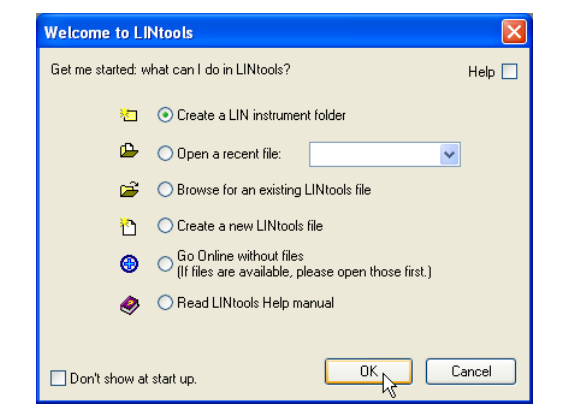

# 5.3.1 STARTING LINTOOLS (Cont.)

| Click on 'Create a new Project', then on 'Next'       | Select Project folder                       |                                                                                              |
|-------------------------------------------------------|---------------------------------------------|----------------------------------------------------------------------------------------------|
|                                                       | Select the project where you                | want to make the new Help 🗔                                                                  |
|                                                       | instrument folder:                          |                                                                                              |
|                                                       |                                             |                                                                                              |
|                                                       | Use the current p                           | roject:                                                                                      |
|                                                       | 🕞 📀 Choose from exis                        | ting projects                                                                                |
|                                                       | 🐞 🔘 Create a new pro                        | iest                                                                                         |
|                                                       |                                             |                                                                                              |
|                                                       |                                             |                                                                                              |
|                                                       |                                             | Next > Cancel                                                                                |
|                                                       |                                             |                                                                                              |
| Enter a project name, and if necessary, browse for a  | New Eurotherm Project Wizard                |                                                                                              |
| file location at which to store it.                   | Designed Name and Folder                    |                                                                                              |
|                                                       | Project Name and Folder                     | Project Name and<br>Folder                                                                   |
| Click on Next                                         | Create new project                          | These parameters are used                                                                    |
|                                                       |                                             | Folder, at a defined location<br>on the Computer.                                            |
|                                                       | Named: Project1                             | What Is A Project Folder?                                                                    |
|                                                       | In folder:                                  | Named:                                                                                       |
|                                                       | L:\EuroPS Browse                            | Browse                                                                                       |
|                                                       |                                             | In Folder:                                                                                   |
|                                                       |                                             | Only applicable to<br>Project Studio.                                                        |
|                                                       | < Back Next > Cancel                        | Project database and to                                                                      |
| It is recommended that 'Also Create on Desktop' is    | New Freedow Decision Witness                |                                                                                              |
| clicked on so that a short cut to the project appears | New Eurotherm Project Wizard                |                                                                                              |
| on the desktop.                                       | Project Shortcut                            | Also create on                                                                               |
|                                                       | A shortcut to your project will be created. | Use this to automatically                                                                    |
| Select a different icon from the drop-down menu, if   | Please select a name and an icon for this.  | create a shortcut link on the<br>Computer desktop to this                                    |
| so desired.                                           | Name: Project1                              | Project Folder.<br>A shortcut is useful for quick                                            |
| Click on 'Einish'                                     | Icon: Change Icon                           | access the Network and<br>Instrument files relating to a                                     |
|                                                       | Also create on decktop                      | specific Project.                                                                            |
|                                                       | Set as Active Project                       |                                                                                              |
|                                                       |                                             |                                                                                              |
|                                                       | < Back Finish Cancel                        |                                                                                              |
| Enter the name of the network on which this instru-   | New Eurotherm Natural Winerd                |                                                                                              |
| ment is to reside.                                    | New Eurotherni Network wizaru               |                                                                                              |
|                                                       | Network Name and Folder                     | Network Name and                                                                             |
| Click on 'Next'                                       | Create new network                          | This is the name of the                                                                      |
|                                                       |                                             | Network Folder in the Project<br>Folder.                                                     |
|                                                       | Named: MyNet                                | Tip!<br>Use a name that                                                                      |
|                                                       | In folder:                                  | Type, and possibly a<br>number if more that one                                              |
|                                                       | C:\EUROPS\PROJECT1 Browse                   | instance of the Network<br>Type is used. This will<br>clarify each Network in a              |
|                                                       |                                             | Project.<br>Note                                                                             |
|                                                       |                                             | All Network Folder specifics<br>entered here can be edited at                                |
|                                                       | < Back Next > Cancel                        | Any time later via the<br><network type=""> Network page<br/>in the Network Folder</network> |

## 5.3.1 STARTING LINTOOLS (Cont.)

Select the port name for this network. (If it doesn't yet exist, it can be created by clicking on 'Port setup...' and Adding the new port.)

Click on 'Finish'

Enter an instrument name

Click on 'Next'

Select an instrument type from the pull-down menu, then wait a few seconds for the instrument version to be displayed. (If this not the required version, select the required version from the dropdown menu.)

Fill-in the remaining instrument details.

Click on 'Finish'

| Port set-      |                                                                         |                                                                              |                                                                                                    |   |
|----------------|-------------------------------------------------------------------------|------------------------------------------------------------------------------|----------------------------------------------------------------------------------------------------|---|
|                | LIN Network                                                             |                                                                              | Ports Setup                                                                                                    | ^ |
|                | Online:                                                                 |                                                                              | This launches the appropriate<br>Control Panel Applet.                                                                                                    |   |
|                | If the Instruments con<br>accessed directly for<br>debugging, enter the | nfigured in this folder can be<br>online download and<br>OPC Port data here: | Use the Control Panel Applet<br>to configure Network Ports to<br>match the actual connections<br>in the plant/system.                                                     |   |
|                | <u>P</u> ort Name:<br>Remote <u>M</u> achine:                           | ıkn 💌                                                                        | <ul> <li>LINOPC Control Panel is<br/>used to configure the LIN<br/>ports</li> </ul>                                                                                       |   |
|                | Ports Setup                                                             | Finish Cancel                                                                | <ul> <li>Tools Control Panel<br/>(Serial Ports page) is<br/>used to configure the<br/>Serial ports, i.e. Modbus,<br/>Profibus, El-Bisynch or</li> </ul>                   | ~ |
|                |                                                                         |                                                                              | Madhua TCD/D sorta                                                                                                    |   |
|                | New Eurotherm Instrumer                                                 | nt Wizard                                                                    |                                                                                                    |   |
|                | new Lufotherni fistrumer                                                |                                                                              |                                                                                                    |   |
|                | Instrument Name a                                                       | and Folder                                                                   | Instrument Name and<br>Folder                                                                                                    | ^ |
|                | Create new instrument                                                   |                                                                              | This is the name of the<br>Instrument Folder, as shown<br>in the Network Folder.                                                                                          |   |
|                | Named: 2750_9                                                           | 9E                                                                           | Use this page to create an<br>Instrument Folder file system,<br>primarily used to store the                                                                               |   |
|                | C:\EUROPS\PROJECT1\                                                     | MYNET Browse                                                                 | Strategy files relating to this<br>Instrument, but not<br>exclusively.                                                                                                    |   |
|                |                                                                         |                                                                              | All Instrument Folder<br>specifics entered here can be<br>inspected at any time via the<br><instrument type=""> Instrument<br/>page in the Instrument Folder</instrument> |   |
|                | < Back                                                                  | Next > Cancel                                                                | Properties dialog. However,                                                                                                    | ~ |
|                |                                                                         |                                                                              |                                                                                                    |   |
| own<br>trumont | New Eurotherm Instrume                                                  | nt Wizard                                                                    |                                                                                                    |   |
| auired         | LIN Instrument                                                          |                                                                              | Nodo Addross                                                                                                    | ^ |
| the drop-      | Instrument Type: T                                                      | 2750                                                                         | This is the Node Address for                                                                                                    |   |
|                | Instrument Version: v                                                   | 1.0                                                                          | this LIN Instrument.                                                                                                    |   |
|                | Target Library: T2                                                      | 2750v10                                                                      | the value using numeric keys,<br>to configure a Hexadecimal                                                                                                    |   |
|                | Node Address: 96                                                        |                                                                              | value from 01 to FE for the<br>Node Address of this                                                                                                    |   |
|                | Database Name: 27                                                       | 750_9E                                                                       | Instrument.<br>The LIN Node Address is                                                                                                    |   |
|                | Default DBF: 27                                                         | /50_9E.DBF                                                                   | used to help locate a specific<br>LIN Instrument in a Network.                                                                                                    |   |
|                |                                                                         |                                                                              | Note<br>LIN Instruments configured<br>to operate as a Redundant                                                                                                    |   |

< Back

Finish

Cancel

# 5.3.1 STARTING LINTOOLS (Cont.)

The LINtools worktop opens, allowing the user to configure a strategy as required.

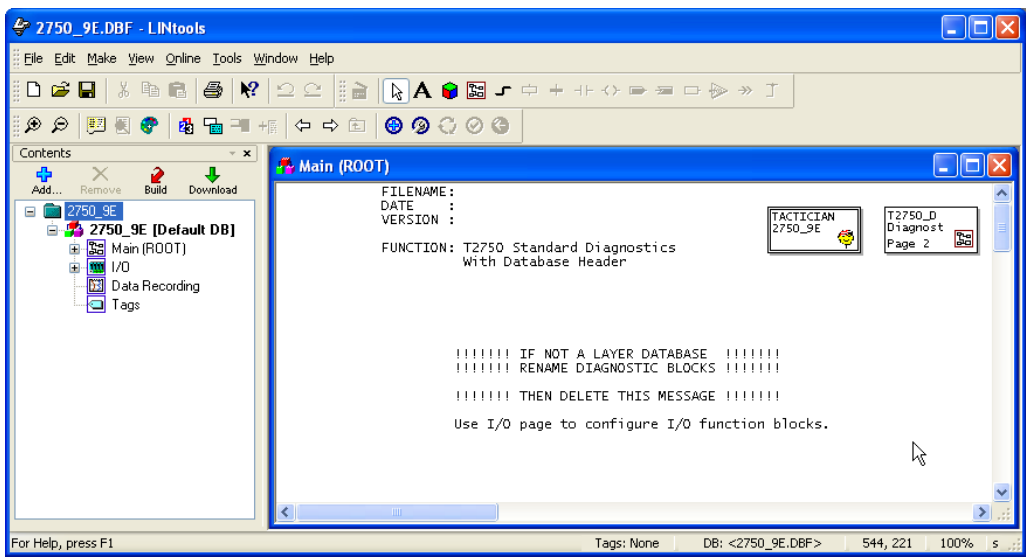

# CONNECTING TO A COMPUTER

The instrument can be accessed over the Ethernet network via an Ethernet hub/switch connected between the Ethernet Communications port on the underside of the IOC modules and the Ethernet port on the Computer.

Note that the correct LIN address must be set up on the instrument, as described in section 2.4.1.

# 5.4 MODBUS TOOLS

# 5.4.1 Introduction

This instrument may be configured as a Modbus Master or as a Modbus Slave, and the application supports up to three Modbus Gateway configurations.

Modbus configuration data is defined in a Modbus GateWay File (.gwf), downloaded with the LIN Database file into a LIN instrument. The data in the Gateway file is used to define the transfer of data between LIN and Modbus instruments.

This data includes:

- 1. The operating mode (i.e. Master or Slave)
- 2. The serial line set-up (or TCP)
- 3. The mapping between fields in function blocks and the registers of a Modbus instrument
- 4. Modbus functions, Modbus register addresses and the format in which data is to be transferred.

# CONNECTING TO A COMPUTER

The instrument can be accessed over the Ethernet network via an Ethernet hub/switch connected between the Ethernet Communications port on the underside of the IOC modules and the Ethernet port on the Computer.

# 5.4.2 Running Modbus Tools

Refer to Modbus Tools Help for details of Modbus Configuration procedures using Modbus Tools.

An empty Modbus Tools window can be started

1.from the LINtools 'Tools' menu,

2.via the III Start > ... > LINtools Advanced > MODBUS Tools command.

The 'Open' command is used to open a browse window to help locate the required .ujg file.

Alternatively, double-click the LIN MODBUS Database file (.ujg) from the required Instrument folder.

# 5.4.3 Configuring Modbus-TCP Slave Communications

When this instrument is configured as a redundant pair and is communicating as a Modbus-TCP Slave, the IP Addresses of the primary and secondary modules must be entered in the 'TCP properties' configuration of whichever instrument is the master.

With the relevant master's ujg file open in the Modbus Tools window, click on the TCP button to display the TCP Properties page and enter the IP Address of each Modbus-TCP Slave which is to communicate with the Modbus-TCP Master.

The figure shows the IP Addresses of both the primary and secondary modules of an instrument configured as a redundant pair (the primary module taking the odd address; the secondary the next highest address).

| Port Properties Register Digital D | )iagnostic   Table | es            |              |                    |          |    |
|------------------------------------|--------------------|---------------|--------------|--------------------|----------|----|
|                                    |                    |               |              |                    |          |    |
|                                    |                    |               |              |                    |          |    |
| File Name: C:\EuroPS\My_Project    | Wetworks/ELIN      | 01\Euc        | 10_30\w      | onmastr I UG       |          |    |
|                                    | TCP Properti       | ies           | system       | . uxm              |          | X  |
| Database: C:\Documents and Sel     | (                  |               |              |                    |          | _  |
|                                    | Devices Pro        | perties       |              |                    |          |    |
| Operating Mode                     |                    |               |              |                    |          |    |
| Mode: Maxter w                     | Modbus Po          | rt (MO        | DBUS_1       | /TCP 👤             |          |    |
| Master                             |                    |               |              |                    |          | _1 |
|                                    | Name               | <u>Instr.</u> | <u>Slave</u> | IP Address         | Por      |    |
|                                    |                    | <u>No.</u>    | Addr.        | <u>n //ddi/000</u> |          | -  |
| 🔿 Serial 💿 TCP 👧                   | T2750_9E_P         | 1             | 1            | 123.123.123.1      | 502      |    |
|                                    | T2750_9E_S         | 1             | 2            | 123.123.123.2      | 502      | _  |
| TCP Port: 0                        |                    |               |              |                    |          |    |
|                                    |                    |               |              |                    |          |    |
| - GWF Tables                       |                    |               |              |                    |          |    |
| Number 0                           |                    |               |              |                    |          |    |
| Number: 0                          |                    |               |              |                    |          |    |
| Max: 64                            |                    |               |              |                    |          |    |
|                                    |                    |               |              |                    |          |    |
|                                    | 1                  |               |              |                    |          | _  |
|                                    |                    |               |              | Add                | Bemove   |    |
|                                    |                    |               |              |                    | TTEINOVE | _  |
|                                    |                    |               |              | -                  |          |    |
|                                    |                    |               | OK           | Cancel             | Help     |    |
|                                    |                    | _             |              |                    |          |    |

Figure 5.4.3 TCP properties

# 5.5 PROFIBUS CONFIGURATION

# 5.5.1 Introduction

This instrument may be configured as a Profibus master when used with the optional external netHOST gateway units. Up to two netHOSTs are required, depending on whether one or two IOC modules are installed. Interface from the netHOST to the T2750 is via IP over Ethernet. Further information about the netHOST can be found in the following places in this manual:

- For information about the physical installation of the netHOST, refer to "2.2.5 Installing the optional netHOST gateways" on page 22.
- For information about the wiring of the netHOST, refer to "2.3.16 netHOST Profibus Master gateway" on page 49.
- For information about configuring the netHOST address, its IP address, and redundancy logic, refer to "2.4.4 netHOST Profibus Master configuration" on page 60.

The rest of this chapter will introduce how to launch the Profibus Master Configurator from within LINTools.

## 5.5.2 Launching the Profibus Master Configurator

To configure the Profibus Master configuration tool, you must be running LINTools with a T2750 strategy loaded (an existing or a new blank one). Then follow the steps outlined below:

1. Under the Contents pane on the left of the LINTools window, click the blue Add button.

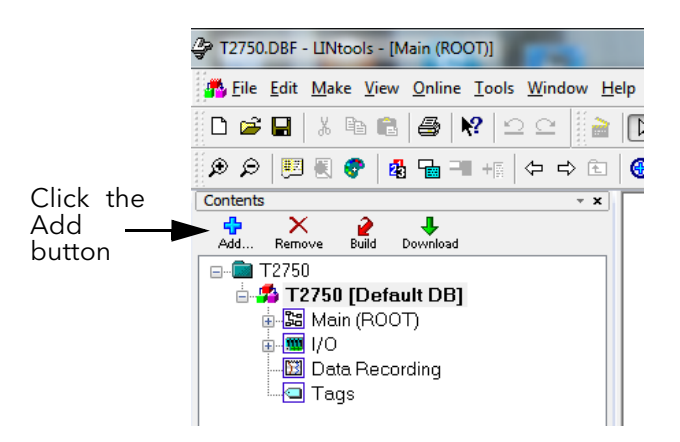

2. The Add File to Configuration dialogue box appears as shown below. Click the New LIN Profibus Master option from the list and click the OK button.

| Add File to Configuration                                                                                                    | × |
|----------------------------------------------------------------------------------------------------|---|
| Make a new file to add to the configuration:                                                                                                    |   |
| <ul> <li>New LIN Database</li> <li>New LIN Sequence</li> <li>New LIN Actions</li> <li>New LIN Monitor Database</li> <li>New LIN Generic Sequence</li> <li>New T800 Setpoint Program</li> <li>New T800 Setpoint Program</li> <li>New User Screen Page Set</li> <li>New LIN Modbus Database</li> <li>New LIN Profibus Master</li> </ul> |   |
| Import an existing file into the configuration                                                                                                    |   |
| OK                                                                                                    |   |

3. A dialogue appears so you can name the new Profibus master configuration file (.upm file). Enter an appropriate name and click the OK button.

| ×      |
|--------|
|        |
| .upm   |
| Cancel |
|        |

The Profibus Master file is added to your strategy as shown in the Contents pane on the left side of LIN-Tools.

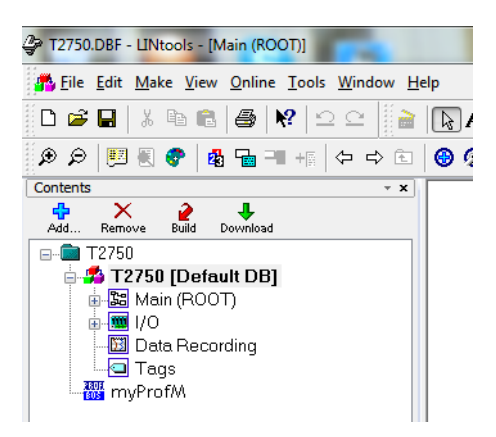

5. Double-click the new Profibus Master file in order to start associating the configuration to a valid Profibus network folder. The Select Network folder dialogue appears.

| Select Network folder |                                                                                                    |        | x |
|-----------------------|----------------------------------------------------------------------------------------------------|--------|---|
| This f<br>folder      | le is not associated with a valid Profibus network<br>. Please select the network this file should configure: | Help   |   |
| 5                     | O Use this:                                                                                                   |        |   |
| 17                    | ○ Create a new network folder                                                                                 |        |   |
|                       |                                                                                                    |        |   |
|                       | <back next=""></back>                                                                                         | Cancel |   |

6. Choose the Create a new network folder option and click the Next button to proceed.

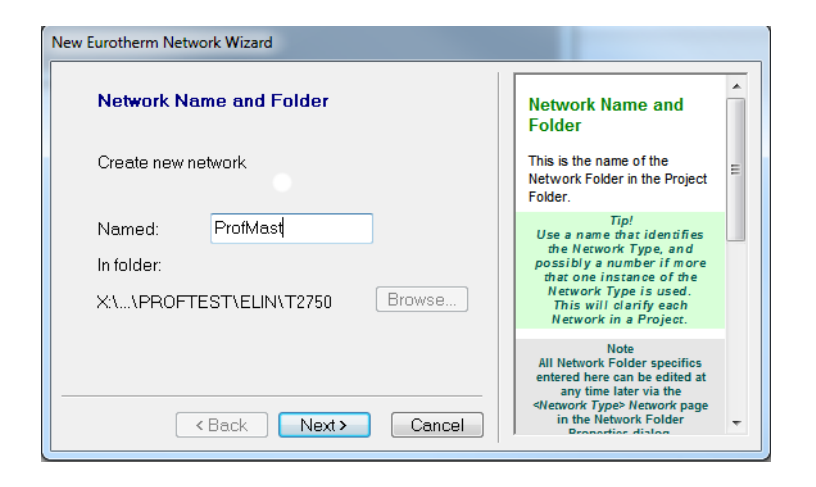

7. Enter the name of the network (the example has use ProfMast) and if need be, use the Browse button to determine where the network folder is created. Then click the Next button.

| v Eurotherm Network Wizard                                                                                                    |                                                                                                    |   |
|----------------------------------------------------------------------------------------------------|----------------------------------------------------------------------------------------------------|---|
| PROFIBUS Network Select the instument's I/O Port where this network is connected: PROFDP 1                                                           | Network Type -<br>Profibus<br>This shows the parameters                                                                                                    | • |
| Online:<br>If the Instruments configured in this<br>folder can be accessed directly for<br>online download and debugging, enter<br>the AFC Port data | associated with this Network<br>Folder, that enable access to<br>all the Instruments by the<br>LINOPC Server, to download<br>files, start and stop the<br>Instrument and monitor a<br>Strategy for commissioning. | = |
| Remote <u>M</u> achine:<br>Ports Setup                                                                                                    | Use this page to configure<br>the LINOPC communications<br>parameters required for this<br>Network Folder.                                                                                                    |   |
| < Back Finish Cancel                                                                                                    | Port Name:<br>Remote Machine:                                                                                                    |   |

8. From this context, the New Eurotherm Network Wizard knows we are creating a Profibus network and has therefore selected the "PROFDP\_1" option automatically. Click the Finish button to complete the network setup. The Profibus Master configuration tool appears.

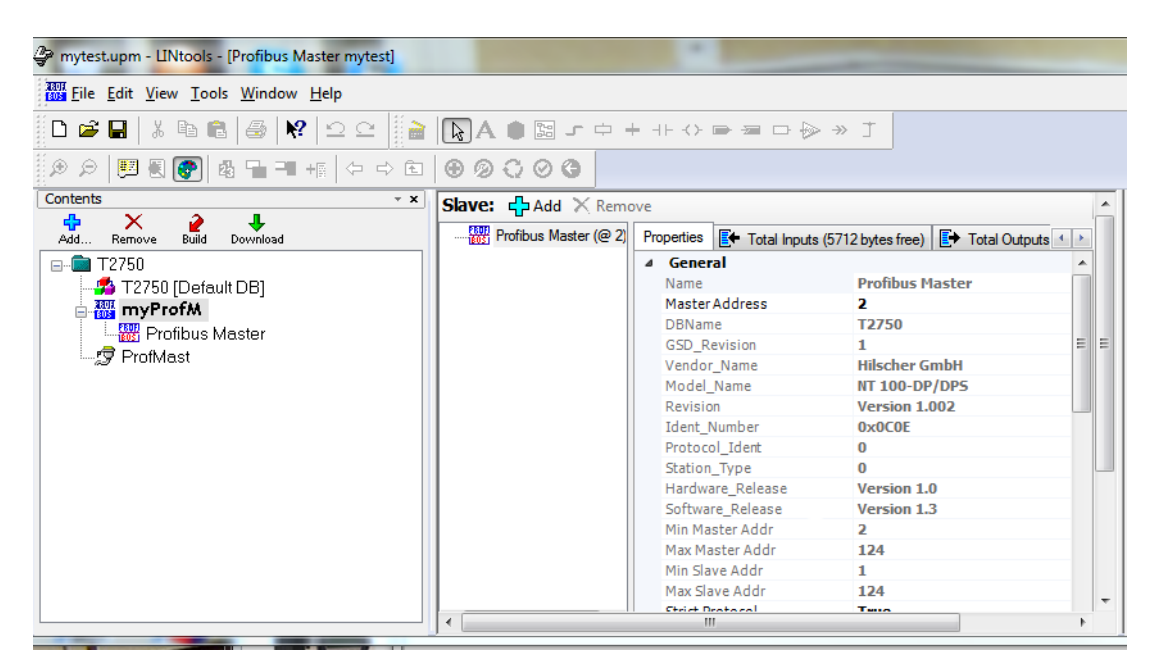

Refer to LINTools help for further information with the configuration of Profibus.

# 6 CONTROL LOOPS

# 6.1 INTRODUCTION

The instrument can be configured to control and tune a control loop, via LINtools Engineering Studio. This section discusses the use of the LOOP\_PID block, but similar Proportional Band, Integral Time, and Derivative Time, PID, principles are also applicable to the 3\_Term block and PID block.

Details of each block are to be found in the LIN Blocks Reference Manual.

Each control loop contains two outputs, Channel 1 and Channel 2, that can be configured for PID, On/Off or Valve Position (bounded or unbounded) control. In a temperature control loop Channel 1 is normally configured for heating and Channel 2 for cooling. Descriptions given here generally refer to temperature control but can also apply to other process loops.

# 6.1.1 Temperature control loop example

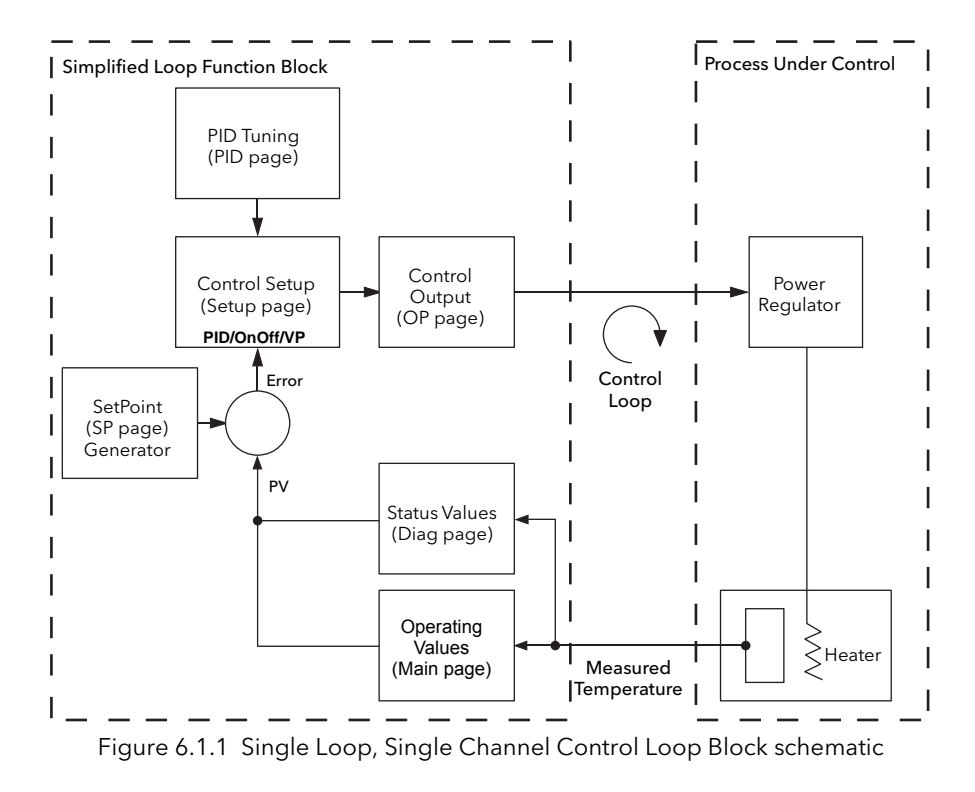

The measured temperature (or Process Variable (PV)), is connected to a suitable analogue input module. The PV is compared with the SetPoint (SP, or required temperature). The difference between the SP and the PV (the error) is calculated and a suitable heating or cooling demand output is generated, depending on the process being controlled.

The output(s) from the instrument are connected to devices in the plant/system which heat or cool the process, resulting in a change in the PV, that is again compared with the SP, and the process is repeated continuously. This is referred to as closed loop control.

In this instrument it is possible to select PID, On/Off, and Valve positioning (Boundless or Bounded) algorithms.

# 6.2 THE LOOP PID FUNCTION BLOCK

LOOP\_PID Loop1

Note: Refer to the LIN Blocks Reference Manual for full block parameter details.

The instrument control loop is configured using the Loop function block and up to seven additional Tune\_-Set blocks, allowing a total of eight sets of tuning parameters for an individual control loop.

Each set of PID tuning parameters provides specific tuning at different temperatures so that (for example) initial heating can take place as quickly as possible (set 1), followed by a controlled heating (set 2) and cooling (set 3) process, followed by a rapid cooling period (set 4).

| Block: Loop | 1.Main Setup | Tune PID SP | OP Diag | Alarms Comment Conr | nections        |  |
|-------------|--------------|-------------|---------|---------------------|-----------------|--|
| TagN        | me           | Loop1       |         | LIN Name            | Loop1           |  |
| Туре        |              | LOOP_PID    |         | DBase               | <local></local> |  |
| Task        |              | 3 (110ms)   |         | Rate                | 0               |  |
| Mode        |              | Manual      |         | Alarms              |                 |  |
| Auto        | Aan          | Man         |         | WrkOP               | 0.0             |  |
| →PV         |              | 0.0         | Eng     | IntHold             | No              |  |
| PVsta       | t            | Good        |         |                     |                 |  |
|             |              |             |         | SelMode             | >0000           |  |
| Inhib       | t            | No          |         |                     |                 |  |
|             |              |             |         | ModeSel             | >0020           |  |

The LOOP\_PID block parameters are divided into the following 'tabbed' sections'.

| · · · <u> </u> | , , , , , , , , , , , , , , , , , , ,                                                                                                    |
|----------------|----------------------------------------------------------------------------------------------------|
| Main           | Sets up the operating parameters of the Control Loop such as Auto/Manual select, current PV, current output demand, selected SP value and working SP value. See section 6.2.1 for more details. |
| Setup          | Configures control type for each channel of the selected loop (section 6.2.2)                                                                                                    |
| Tune           | Set up and initiate the Auto Tune function (section 6.2.3)                                                                                                    |
| PID            | Configures 3-term, Proportional Band, Integral Time, and Derivative Time (PID) control parameters (section 6.2.4)                                                                               |
| SP             | Select and adjust setpoint values, limits, and rates of change (section 6.2.5).                                                                                                    |
| OP             | Set up output parameters such as limits, sensor break conditions (section 6.2.6)                                                                                                    |
| Diag           | Control Loop status (section 6.2.7)                                                                                                    |
| Alarms         | Alarm configuration (section 6.2.8)                                                                                                    |
|                |                                                                                                    |

Parameters are software 'wired' using the LINtools Engineering Studio.

See section 6 of the LINBlocks reference manual for full details of this block

# 6.2.1 Main Page

The Main page of the Loop block provides an overview of parameters used by the overall control loop. It allows the user:

- 1. To select 'Auto' or 'Manual' operation
- 2. To stop the loop from controlling, for commissioning purposes
- 3. To hold the integral action
- 4. Read PV and SP values

## AUTOMATIC MODE

Automatic indicates that PV is continuously being monitored and compared with the SP. The output power is calculated and used to minimise any difference.

If a sensor break occurs whilst the control loop is in automatic mode, a configured sensor break output power (OP.SbrkOP or OP.SafeOP, if Main.Inhibit is configured), can be output. The user can also switch to manual mode allowing the user to edit the output power. When 'Automatic' is returned-to, the controller again checks for sensor break.

## MANUAL MODE

In manual mode:

- 1. If 'On/Off' control is configured, the output power may be edited by the user but the only values available are: +100% (heat on, cool off) for positive value entries; 0% (heat off, cool off) for zero entry or -100% (heat off, cool on) for negative entries.
- 2. If PID control is selected, the output may be edited between =100% and (if cool is configured) -100% but the actual output is subject to limiting (both absolute value and rate-of-change of value).
- 3. For valve position control, the position of the valve can be adjusted by contact closure inputs into a digital input module, driving the output relays directly, or by using OP.NudgeUp or OP.NudgeDn. This control can also be achieved over serial communications.

#### Caution

Manual control of valve position should be used with discretion, because, unless some position feedback mechanism has been installed to provide an indication of valve position, the operator is working 'blind', and might inadvertently leave the valve in the fully open position.

During manual operation, the loop continues to be monitored, allowing a smooth change when Automatic mode is subsequently selected.

If Auto Tune is enabled (Tune.Enable = Yes) it will remain in a reset state ('Tune.Stage' shows 'Reset'), until the control loop is switched to automatic control, initiating the Auto Tune process.

To provide a strategy that allows both sensor break action (normally supported only in Auto mode) and the ability to write to the output (only supported in manual mode) 'ModeSel.FManSel' can be wired to 'SelM-ode.SelMan'. Then, if a sensor break occurs the instrument operates in Forced Manual mode ('Mode-Sel.FManSel' is 'True' and 'Mode' is 'F\_Man') and the required output can be written to OP.ManOP.

# 6.2.1 MAIN PAGE (Cont.)

# 'MAIN' TAB PARAMETERS

| AutoMan  | Sets the operating mode of the loop as automatic or manual                                                                                                    |
|----------|----------------------------------------------------------------------------------------------------|
| Inhibit  | No: Loop operates normally.<br>Yes stops the loop and sets the output to a 'safe' value (SafeOP), this value being en-                                                                                                    |
|          | tered as a part of the Output configuration (section 6.2.6). If an output rate limit is set, then the output ramps to the safe level at that rate, otherwise it performs a step change. If setpoint or manual tracking is enabled (in setpoint configuration (section 6.2.5), Inhibit overrides tracking.                                                                                                    |
| IntHold  | Select 'Yes' or 'No'. 'Yes' freezes the integral term at its current value. IntHold ensures that the power is reapplied smoothly after the loop has been broken for service reasons, for example.                                                                                                    |
| ModeSel  | Read only value used to show requested modes. (Bit 0 is at the top of the list.)<br>TrackSel. Bit 2 True = Loop output tracking is requested (OP.TrackEn = On).<br>RemSel. Bit 3 True = Use alternative setpoint request (SP.AltSpEn = Yes).<br>AutoSel. Bit 4 True = Automatic mode is requested (Main.AutoMan = Auto)<br>ManSel. Bit 5 True = Manual mode is requested (Main.AutoMan = Man)<br>FmanSel. Bit 7 True = Forced manual mode is requested because PV status is 'Bad'<br>(Main.PVstat = Bad)<br>TuneSel. Bit 8 True = Autotune selected (Tune.Enable = On)<br>PCalSel. Bit 9 True = Potentiometer calibration requested (OP.PotCal = On)<br>InhibSel. Bit 10 True = Stop the loop running and output a safe value (OP.SafeOP) |
| PV       | The value of the process variable input                                                                                                    |
| PVStat   | 'Good' indicates that the PV is displaying a trusted value derived from the process via<br>an input block. 'Bad' indicates that there has been a hardware failure or that the rele-<br>vant I/O module is missing.                                                                                                    |
| SelMode  | Bitfields used to select controller modes via digital inputs from the strategy. (Bit 0 is at<br>the top of the list.)<br>EnaRem. Bit 3 True = Enable remote mode operation<br>SelAuto. Bit 4 True = Automatic mode unless SelMan = True.<br>SelMan. Bit 5 True = Manual mode selected                                                                                                    |
| TargetSP | Target setpoint. This is the expected operating setpoint value for the loop.                                                                                                    |
| WrkOP    | The actual working output value before being split into channels 1 and 2.                                                                                                    |
| WSP      | Working Setpoint. The current setpoint being used by the loop.                                                                                                    |

### ALARMS

| See section 6.2.8 for | r a description of the alarms tab.                                                                                                    |
|-----------------------|----------------------------------------------------------------------------------------------------|
| Combined              | Asserted if any block alarm is active.                                                                                                    |
| DevHi, DevLo          | Asserted if the error signal value is greater than DevHi or less than DevLo. Remains ac-<br>tive until the signal returns withing the DevHi-DevLo band by more than the hysteresis<br>value. (DevHi and DevLo set in the Alarms tab. |
| Hi                    | The alarm goes active if the PV value is greater than the 'Hi' value set in the Alarm tab and remains active until the value is less than 'Hi' - 'Hyst'.                                                                             |
| Lo                    | The alarm goes active if the PV value falls below the 'Lo' value set in the Alarm tab and remains active until the value exceeds 'Lo' + 'Hyst'.                                                                                      |
| HiHi (LoLo)           | As for Hi and Lo, above but use the HiHi and LoLo values in the alarm tab.                                                                                                    |
| LpBreak               | Active if Diag.LpBreak is 'Yes'                                                                                                    |
| SensorB               | Asserted if Diag.SensorB is 'Yes'                                                                                                    |
| Software              | Checksum error in the block's RAM data                                                                                                    |

# 6.2.2 Set Up tab

Set Up configures the type of control required for each channel.

| × | Block: Loop1.Main Setup | Tune PID SP | OP Diag Alarms | Comment Connections |  |  |
|---|-------------------------|-------------|----------------|---------------------|--|--|
|   |                         |             |                |                     |  |  |
|   | Ch1Ctrl                 | PID         |                | Alarms              |  |  |
|   | Ch2Ctrl                 | Off         |                |                     |  |  |
|   | CtrlAct                 | Rev         |                |                     |  |  |
|   | PB_Units                | Eng         |                |                     |  |  |
|   | DerivTyp                | PV          |                |                     |  |  |
|   |                         |             |                |                     |  |  |

Figure 6.2.2a Setup tab

### **ON/OFF CONTROL**

This form of control turns heating power on when the process value is below the setpoint, and turns it off when it is above the setpoint. If cooling is configured, cooling power is turned on when the process value is above the setpoint, and turned off when it is below the setpoint.

In Direct Acting mode, the behaviour is inverted.

Because of the thermal inertia of the load, a certain amount of oscillation takes place, and this can affect the quality of the product. For this reason, On/Off control is not recommended for critical applications.

Depending on the nature of the process being controlled, some hysteresis may have to be included to prevent continuous operation (chatter) in the controlling device.

### **PID CONTROL**

Also known as 'three term control', this type of control continuously adjusts the output demand, in order to control the process as closely as possible to requirements. PID provides more stable control than On/Off control but is more complex to set up as the parameters must match the characteristics of the process under control.

The three major parameters are: Proportional band (PB), Integral time (Ti) and Derivative time (Td), the output from the controller being the sum of these three terms. This output is a function of the size and duration of the error value and the rate-of-change of the process value.

It is possible to disable the integral and/or derivative terms and control on proportional only, on proportional plus integral (PI) or proportional plus derivative (PD).

PI control is often used when the PV is noisy and/or subject to rapid variations, where derivative action would cause the output power to fluctuate wildly.

### PROPORTIONAL BAND (PB)

The proportional band (PB) delivers an output which is proportional to the size of the error signal. It is the range over which the output power is continuously adjustable in a linear fashion from 0% to 100% (for a heat only controller). Below the proportional band the output is full on (100%), above the proportional band the output is full off (0%) as shown in figure 6.2.2b.

The width of the proportional band determines the magnitude of the response to the error. If PB is too narrow (high gain) the system oscillates; if it is too wide (low gain) control is sluggish. The ideal situation is when the proportional band is as narrow as possible without causing oscillation.

Figure 6.2.2a also shows the effect of narrowing proportional band to the point of oscillation. A wide proportional band results in straight line control but with an appreciable initial error between setpoint and actual temperature. As the band is narrowed the temperature gets closer to setpoint until eventually, it becomes unstable.

The proportional band may be set in engineering units or as a percentage of the controller range.

# 6.2.2 SETUP TAB (Cont.)

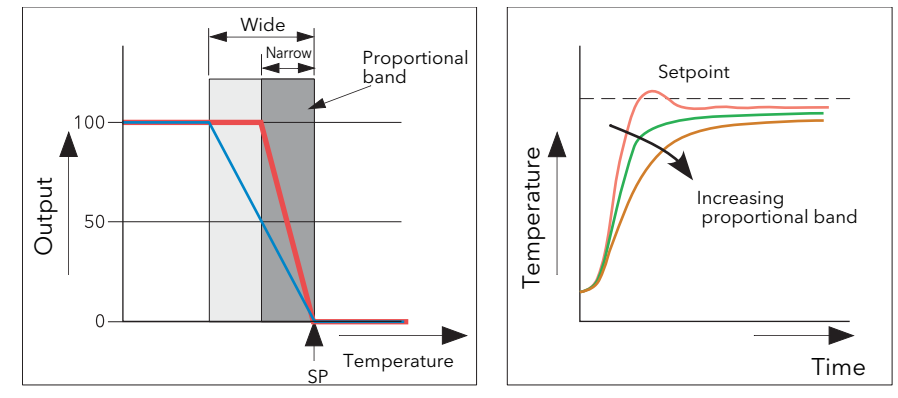

Figure 6.2.2a Proportional band action (reverse acting)

### INTEGRAL TERM (TI)

In a proportional only controller, as seen in the previous section, an error must exist between setpoint and PV in order for the controller to deliver power. Integral is used to achieve zero steady state control error.

The integral term slowly modifies the output level as a result of any error between setpoint and measured value. If the measured value is below setpoint the integral action gradually increases the output in an attempt to correct the error. If it is above setpoint integral action gradually decreases the output or increases the cooling power to correct the error.

Figure 6.2.2b shows proportional plus integral action.

The integral term is set in seconds. The longer the integral time constant, the more slowly the output is modified and the more sluggish the response. Too small an integral time causes the process to overshoot, and perhaps to start oscillating. The integral action may be disabled by setting its value to Off.

### DERIVATIVE TERM (TD)

Derivative (or rate) action provides a sudden change in output linked to the rate of change in error, whether this is caused by PV alone (derivative on PV) or by a change in the SP as well (derivative on error selection). If the measured value falls quickly, derivative provides a large change in output in an attempt to correct the perturbation before it goes too far. It is most beneficial in recovering from small perturbations.

Derivative is used to improve the performance of the loop. There are, however, situations where derivative may be the cause of instability. For example, if the PV is noisy, then derivative can amplify that noise and cause excessive output changes, in these situations it is often better to disable the derivative and re-tune the loop.

Derivative should not be used to curb overshoot in situations when the output is saturated at Op High or Op Low for extended periods, such as process start up, since to do so degrades the steady state performance of the system. Overshoot inhibition is best left to the approach control parameters, High and Low Cutback.

If Derivative is set to Off, no derivative action will be applied.

Derivative can be calculated on change of PV or change of Error. If configured on error, then changes in the setpoint will be transmitted to the output. For applications such as furnace temperature control, it is common practice to select Derivative on PV to prevent thermal shock caused by a sudden change of output as a result of a change in setpoint.

In addition to the PID terms described above other parameters that determine the control loop performance include Cutback terms, Relative Cool Gain and Manual Reset.

Lemberature Time

Figure 6.2.2b Proportional + Integral Control

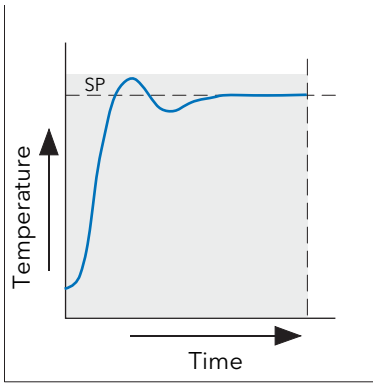

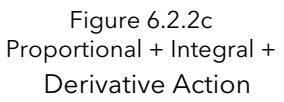

# 6.2.2 SETUP TAB (Cont.)

### VALVE POSITION CONTROL

Valve Position Control is designed specifically for controlling motorised valves and can be specified either as boundless (VPU) or as bounded (VPB) mode.

Boundless VP (VPU) is a velocity mode algorithm that directly controls the direction and velocity of the movement of the valve in order to minimise the difference between the SP and the PV. It uses triac or relay outputs to drive the valve motor.

A feedback potentiometer is not required for VPU control, but can be used to provide indication of the valve position.

Bounded VP (VPB) control requires a feedback potentiometer as part of the control algorithm.

Control is performed by delivering a 'raise' pulse, a 'lower' pulse or no pulse in response to the control demand signal via relay or triac outputs.

#### MANUAL MODE

Bounded VP controls in manual mode because the inner positional loop is still running against the potentiometer feedback, so it is operating as a position loop.

In boundless mode the algorithm is a velocity mode positioner. When manual is selected then the up and down arrow produce +100% or -100% velocity respectively for the duration of the key press.

In boundless mode it is essential that the motor travel time is set accurately in order to allow the integral time to calculate correctly. Motor travel time is defined as (valve fully open - valve fully closed). This is not necessarily the time printed on the motor since, if mechanical stops have been set on the motor, the travel time of the valve may be different.

Every time the value is driven to its end stops the algorithm is reset to 0% or 100% to compensate for any changes which may occur due to wear in linkages or other mechanical parts.

This technique makes boundless VP look like a positional loop in manual even though it is not. This enables combinations of heating and cooling e.g. PID heat, VPU cool with manual mode working as expected.

Motorised Valve Output configuration automatically configures the second channel once the first has been setup, e.g. if 'OP.Ch2Outpt' is wired and configured as cooling, then 'OP.Ch1Outpt' is automatically wired and configured as heating.

#### SETUP TAB PARAMETERS

| Ch1Ctrl  | Select Off/On, PID, VBU or VPB from the pull down table for channel 1.                                                                                                    |
|----------|----------------------------------------------------------------------------------------------------|
| Ch2Ctrl  | As above, but for channel 2                                                                                                    |
| CtrlAct  | 'Rev' = Reverse acting. This is the normal negative feedback mode of operation for<br>heating, where the output is increased when the PV is below SP.<br>Dir = Direct acting. This positive feedback mode is the opposite of reverse acting, the<br>output being decreased when the PV is below SP. |
| PB Units | Select 'Eng' or 'Percent'.                                                                                                    |
| DerivTyp | Select 'PV' or 'Error'. for 'PV' the loop calculations occur only when PV changes. For 'Er-<br>ror', the calculations occur when either of PV or SP changes.                                                                                                    |

# 6.2.3 Tuning tab

|   |                         |       | 15     |    |         |                | Ш           |
|---|-------------------------|-------|--------|----|---------|----------------|-------------|
| × | Block: Loop1.Main Setup | Tune  | PID SP | OP | Diag Al | arms Comment ( | Connections |
|   |                         |       |        |    |         |                |             |
|   | Enable                  | Off   |        |    |         | Alarms         |             |
|   |                         |       |        |    |         |                |             |
|   | HiOutput                | 100.0 |        |    |         | State          | OFF         |
|   | LoOutput                | 0.0   |        |    |         |                |             |
|   |                         |       |        |    |         | Stage          | Reset       |
|   | R2G                     | Yes   |        |    |         | StageTim       | 0           |
|   |                         |       |        |    |         |                |             |

Figure 6.2.3a Tuning tab

The balancing of the P, I and D terms varies from process to process. In a plastics extruder, for example, there are different responses to a die, casting roll, drive loop, thickness control loop or pressure loop. In order to achieve the best performance from an extrusion line all loop tuning parameters must be set to their optimum values.

Tuning involves setting the following PID tab parameters (section 6.2.4):

Proportional Band (PB), Integral Time (Ti), Derivative Time (Td), Cutback High (CBH), Cutback Low (CBL), and Relative Cool Gain (R2G - applicable to heat/cool systems only).

The recorder/controller is shipped with these parameters set to default values and in many cases the default values give adequate, stable, straight-line control, but the response of the loop may not be ideal. Because process characteristics vary it is often necessary to adjust the control parameters to achieve best control. To determine the optimum values for any particular loop or process it is necessary to carry out a procedure called loop tuning. If significant changes are later made to the process which affect the way in which it responds it may be necessary to retune the loop.

Users have the choice of tuning the loop automatically or manually. Both procedures require the loop to oscillate and both are described in the following sections.

Before the Tuning process begins, it is recommended:

- 1. the tuning process is always started when PV and SP are not in close proximity. This allows start up conditions to be measured and CutBack High (CBH), and CutBack Low (CBL) values to be calculated more accurately.
- 2. tuning should be attempted only during dwell periods and not during ramp stages. If a control loop is tuned automatically, set 'Main.IntHold' to Yes during each dwell period while Auto Tune is active. It may be worth noting that tuning, carried out in dwell periods that are at different extremes of temperature can give different results owing to non linearity of heating or cooling. This can provide a convenient way of establishing Gain Scheduling values.
- 3. the 'OP.OutputHi' and 'OP.OutputLo' parameters are configured, as required. These overall output limit parameters apply both during tuning and during normal operation.
- 4. the 'Tune.HiOutput' and 'Tune.LoOutput' parameters are configured, as required. These output power limit parameters apply during the Auto Tune function.

The 'tighter' power limit will always apply, e.g. if 'Tune.HiOutput' is set to 80% and 'OP.OutputHi' is set to 70%, the output power will be limited to 70%. The measured value must oscillate to some degree for the tuner to be able to calculate values: the limits must be set so as to allow oscillation about the SP.

## 6.2.3 TUNING TAB (Cont.)

#### LOOP RESPONSE

Ignoring loop oscillation, there are three categories of loop performance: Under damped, Critically damped and Over damped:

#### UNDER DAMPED

In this situation the parameters are set to prevent oscillation but lead to an overshoot of the Process Value (PV) followed by decaying oscillation until the PV finally settles at the Setpoint. This type of response can give a minimum time to Setpoint but overshoot may cause problems in certain situations and the loop may be sensitive to sudden changes in PV, resulting in further decaying oscillations before settling once again.

#### CRITICALLY DAMPED

This represents an ideal situation where noticeable overshoot to small step changes does not occur and the process responds to changes in a controlled, non oscillatory manner.

#### OVER DAMPED

In this situation the loop responds in a controlled but sluggish manner which results in a non-ideal and unnecessarily slow loop performance.

#### **INITIAL SETTINGS**

In addition to the tuning parameters listed above, there are a number of other parameters which can affect loop response. These parameters must be correctly configured before tuning is initiated. Parameters include, but are not limited to:-

#### SETPOINT

Before tuning, the loop conditions should be set as closely as practicable to the actual conditions which will be met in normal operation. For example, in a furnace or oven application a representative load should be included, an extruder should be running, etc.

#### OUTPUTHI, OUTPUTLO

These OP tab heat and cool limits define the overall maximum and minimum power which may be delivered to the process by the control loop. For a heat only controller the default values are 0 and 100%. For a heat/ cool controller the defaults are -100 and 100%. Although most processes are designed to work between these limits there may be instances where it is desirable to limit the power delivered to the process.

#### REMOPL, REMOPH

If these Remote Output Limits parameters (OP tab) are used, they are effective only if they lie within the Heat/Cool Limits above.

#### HEAT/COOL DEADBAND

Heat/Cool Deadband If a second (cool) channel is configured, a parameter 'OP.Ch2DeadB' is also available in the Output tab which sets the distance between the heat and cool proportional bands. The default value is 0% which means that heating will cease to be available at the same time as cooling becomes available. The dead band may be set to ensure that there is no possibility of the heat and cool channels operating together, particularly when cycling output stages are installed.

#### MINIMUM ON TIME

If either or both of the output channels is fitted with a relay or logic output, the parameter 'Min On Time' appears in the output menu. This is the cycling time for a time proportioning output and should be set correctly before tuning is started.

#### RATESP

Sets the maximum PID rate-of-change. The output rate limit is active during tuning and can affect the tuning results. RateSP is useful in preventing rapid changes in output from damaging the process or heater elements. The parameter is found in the 'SP' tab (section 6.2.5).

# 6.2.3 TUNE TAB (Cont.)

### **INITIAL SETTINGS (Cont.)**

#### CH1TRAVT, CH2TRAVT

Valve Travel Time. If the output is a motor valve positioner the 'Ch1TravT' and Ch2TravT' Output tab parameters must be set correctly. The valve travel time is the time taken for the valve to travel from 0% (closed) to 100% (open). This may be different from the motor travel time limits because the mechanical linkage between the motor and the valve, setting of limit switches etc. can modify behaviour.

### OTHER TUNING CONSIDERATIONS

If a process includes adjacent interactive zones, each zone should be tuned independently with the adjacent zones at operating temperature.

It is recommended that a tuning process be initiated when the PV and setpoint are far apart. This allows start up conditions to be measured and cutback values to be calculated more accurately. Cutback is not set for 'Tune at setpoint'.

In a programmer/controller tuning should only be attempted during dwell periods and not during ramp stages. If a programmer/controller is tuned automatically the controller should be placed in 'Hold' during each dwell period whilst autotune is active.

Note: Tuning, carried out in dwell periods which are at different extremes of temperature may give different results owing to non linearity of heating (or cooling). This may provide a convenient way to establish values for Gain Scheduling.

If an auto tune is initiated two further parameters ('High Output' and 'Low Output') which must be set.

High Output Sets a high output limit to be imposed during autotune. Must be ≤ Output High, set in the Output menu.

Low Output Sets a low output limit to be imposed during autotune. Must be  $\geq$  Output Low, set in the Output menu.

The above values must be set correctly, otherwise sufficient power to achieve SP might not be available during tuning, and the tune will eventually fail.

#### AUTOTUNE

Autotune automatically sets the following PID tab parameters (section 6.2.4):

| PB       | Proportional band.                                                                                                    |
|----------|----------------------------------------------------------------------------------------------------|
| Ti       | Integral time. If previously set to 'Off' Ti will remain off after an autotune.                                                                                                    |
| Td       | Derivative time. If previously set to 'Off' Td will remain off after an autotune.                                                                                                    |
| CBH, CBL | Cutback high and low values. If either is set to 'Auto', it will remain so after auto tuning.<br>In order that Autotune set the cutback values for the user, a value other than 'Auto' must<br>be selected before Autotune is initiated. Autotune never returns cutback values less<br>than 1.6 × PB                                                                         |
| R2G      | Calculated only if the unit is configured as Heat/Cool. Following an Autotune, R2G lies between 0.1 and 10. If the calculated value lies outside this range, a 'Tune Fail' alarm is set. See 'Relative Cool Gain' (section 6.2.4) for more details. From firmware 4/0, the automatic derivation of R2G can be disabled by setting the R2G parameter on the Tune tab to 'No'. |
| LBT      | Loop break time. Following an autotune, LBT is set to $2 \times Ti$ (if Ti was not previously set 'Off'), or to $12 \times Td$ (if Ti was previously set to 'Off').                                                                                                    |

# 6.2.3 TUNE TAB (Cont.)

### AUTOTUNE (Cont.)

Autotune can be performed at any time, but normally it is performed only once, during the initial commissioning of the process. However, if the process under control subsequently becomes unsatisfactory (because its characteristics have changed), it may be necessary to tune again for the new conditions.

The auto tune algorithm reacts in different ways depending on the initial conditions of the plant. The explanations given later in this section are for the following example conditions:-

- 1. Initial PV is below the setpoint and, therefore, approaches the setpoint from below for a heat/cool control loop
- 2. As above, but for a heat only control loop
- 3. Initial PV is at the same value as the setpoint (tune at setpoint). That is, within 0.3% of the range of the controller if 'PB Units' (Setup tab) is set to 'Percent', or ±1 engineering unit (1 in 1000) if the 'PB Units' is set to 'Eng'. Range is defined as 'Range High' 'Range Low' for process inputs or the thermocouple or RTD range defined in section A3 for temperature inputs. If the PV is just outside the range stated above the autotune will attempt a tune from above or below SP.

#### AUTOTUNE AND SENSOR BREAK

When the controller is autotuning and sensor break occurs, the autotune aborts and the controller outputs the sensor break output power 'Sbrk OP' set up in the OP tab (section 6.2.6). Autotune must be re-started when the sensor break condition is no longer present.

#### AUTOTUNE AND INHIBIT

If the controller is in autotune when 'Inhibit' is asserted, the tune goes to the Off state (Stage = Reset). On inhibit being released the controller will re-start autotune.

### AUTOTUNE AND GAIN SCHEDULING

When gain scheduling is enabled and an autotune is performed, the calculated PID values are written into the PID set that is active, on completion of the tune. Therefore, the user may tune within the boundaries of a set and the values will be written into the appropriate PID set. However, if the boundaries are close (because the range of the loop is not large), then, at the completion of the tune, it cannot be guaranteed that the PID values will be written to the correct set particularly if the schedule type is PV or OP. In this situation the scheduler ('Sched Type') should be switched to 'Set' and the 'active set' chosen manually.

### **INITIAL CONDITIONS**

Configure the parameters described above.

#### Notes:

- 1. The 'tighter' power limit applies. For example, if 'Tune.HiOutput' is set to 80% and 'OP.OutputHi' is set to 70% then the output power will be limited to 70%
- 2. The PV must oscillate to some degree to allow the tuner to calculate the relevant values. The limits must be set so as to allow oscillation about the setpoint.

### INITIATING THE AUTOTUNE

In the Loop Tune tab for the relevant loop, set 'TuneEn' to 'On'.

# 6.2.3 TUNE PAGE (Cont.)

### TUNING FROM BELOW SP (HEAT/COOL CONTROL LOOP)

The point at which automatic tuning is performed (Tune Control Point), is designed to operate just below the Target SP (LOOP\_PID block - Main.TargetSP) - the expected operating value of the process. Using a Tuning Control Point configured below the Target SP ensures the process is not significantly overheated or overcooled and is calculated as,

Tune Control Point = Initial PV + 0.75 (Target SP - Initial PV) where the initial PV is the PV measured after a settling period of 1 minute.

Example

If Target SP = 500°C and Initial PV = 20°C, the Tune Control Point is calculated at 380°C.

If Target SP = 500°C and Initial PV = 400°C, the Tune Control Point is calculated at 475°C.

Any overshoot is likely to be smaller in the second example because the process temperature is already close to the Target SP.

When automatically tuning a heat/cool control loop and the Initial PV is below the SP, a number of cycles are run to calculate the PID tuning parameters.

- 1. Auto Tune is started, 'Tune.Enable' is set 'On' (A), but both heating and cooling power remain off for 1 minute (A B) to allow the algorithm to establish steady state condition. Initial PV is then calculated.
- 2. First heat/cool cycle (B D) establishes the first overshoot used to calculate 'PID.CBL' if it is not set to Auto.
- 3. Two cycles of oscillation (B F) are produced to measure the peak to peak response, the true period of oscillation, and calculate the PID terms.
- 4. An extra heat stage (F G) is applied and all power is turned off to allow the plant to respond naturally. During this period the 'PID.R2G' is calculated, then 'PID.CBH 'is calculated using the sum 'PID.CBL x PID.R2G'.
- 5. Auto Tune is complete ('Tune.Enable' is set 'Off ') (H). The control loop is now operating at the Target SP using the automatically tuned PID term values.

Note: This operation also applies if the Initial PV is above SP, but in this case the process starts with full cooling applied from (B), and not full heating.

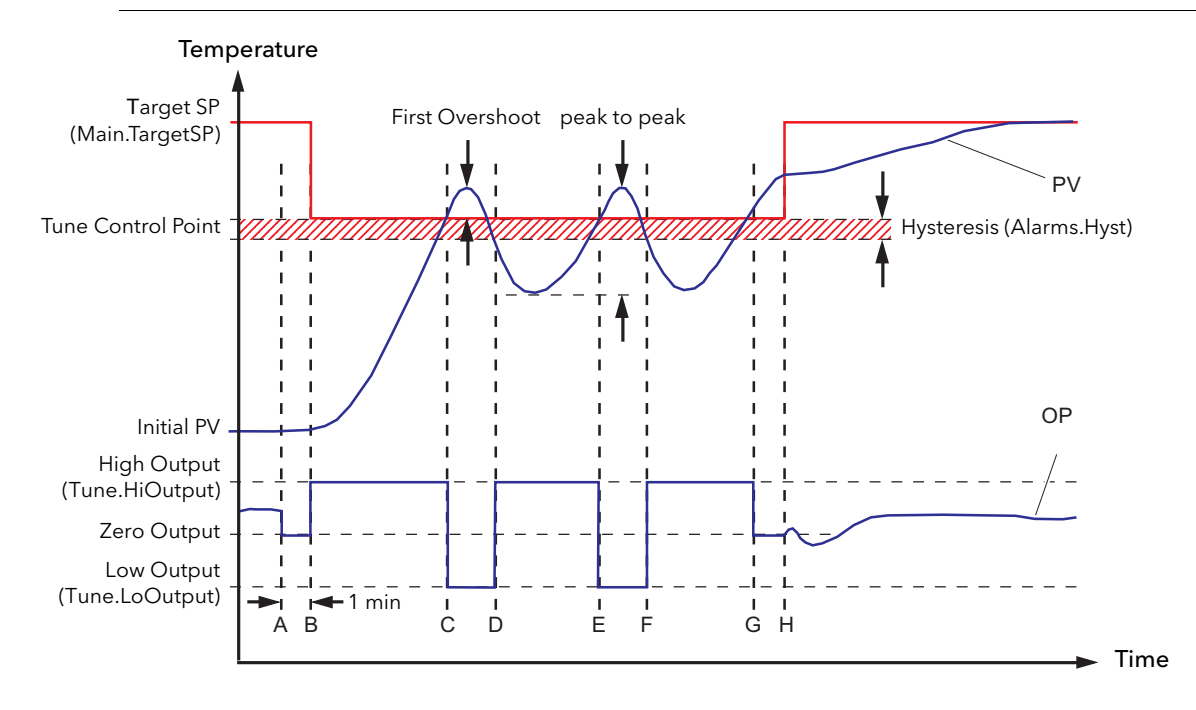

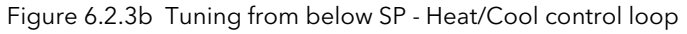

# 6.2.3 TUNE PAGE (Cont.)

## TUNING FROM BELOW SP (HEAT ONLY CONTROL LOOP)

When automatically tuning a heat only control loop and the Initial PV is below the SP, a number of cycles are run to calculate the PID tuning parameters. The operation is similar to the heat/cool control loop, but because a cooling channel does not exist, it completes prematurely, ignoring the PID.R2G (set to '1' for heatonly control loops).

- 1. Auto Tune is started ('Tune.Enable' set 'On') (A) but heating power remains off for 1 minute (A B) to allow the algorithm to establish steady state condition 'Initial PV' is then calculated.
- 2. First heat cycle (B D) establishes the first overshoot used to calculate 'PID.CBL' (if it is not set to Auto). 'PID.CBH' is set to the same value.
- 3. Two cycles of oscillation (B F) are produced to measure the peak to peak response and the true period of oscillation. The PID terms are then calculated.
- 4. Auto Tune is complete ('Tune.Enable' is set 'Off') (F). The control loop is now operating at the Target SP using the automatically tuned PID term values.

Note: This operation also applies if the Initial PV is above SP, but will start with full cooling applied from (B), instead of full heating. 'PID.CBH' is calculated (not PID.CBL), and 'PID.CBL' is set to the same value as 'PID.CBH'.

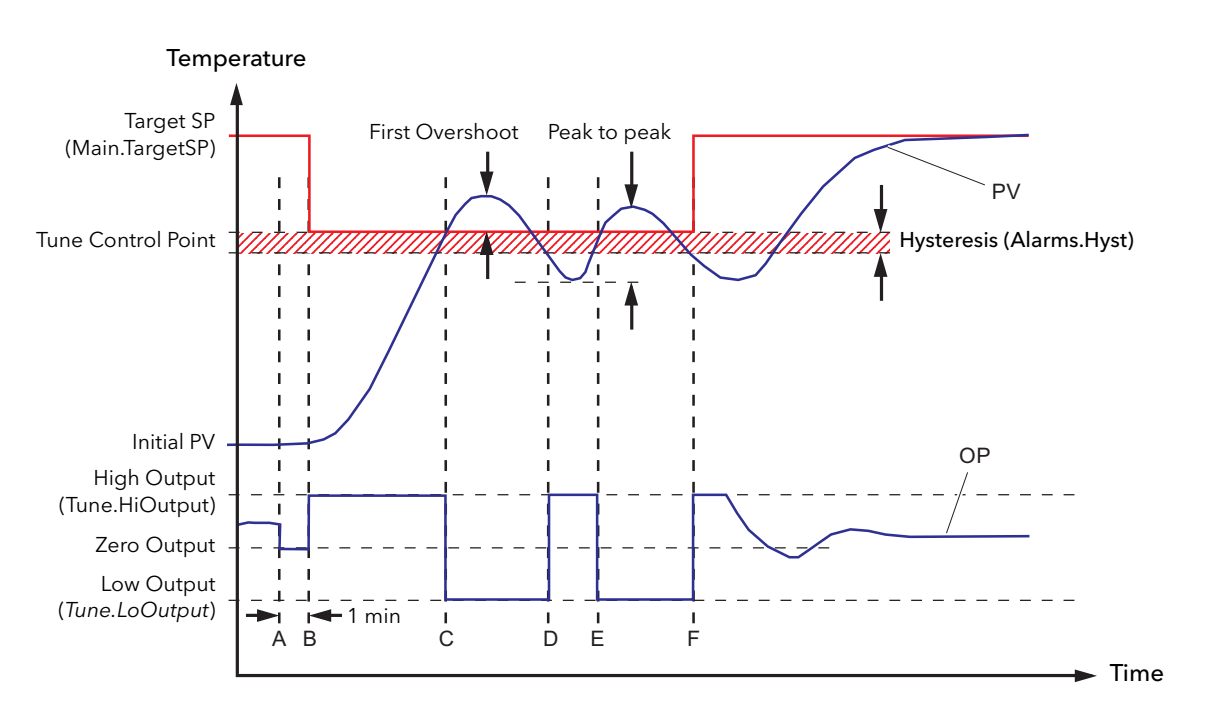

Figure 6.2.3c Tuning from below SP - Heat only control loop

# 6.2.3 TUNE PAGE (Cont.)

## TUNING AT SP (HEAT/COOL AND HEAT ONLY)

When automatically tuning either type of control loop and the Initial PV is configured at the same value as the SP, a number of oscillations are produced to calculate the PID tuning parameters. This operation does not calculate 'PID.CBH' and 'PID.CBL' because there is not an initial start up response to the application of heating or cooling.

Note: 'PID.CBH' and 'PID.CBL' will never return a value less than 1.6 x PB.

- Auto Tune is started ('Tune.Enable' set 'On') (A). The output is frozen at the current value for 1 minute (A - B), and the SP must remain within 0.3% of the range of the control (if Setup.PB\_Units is set to %), or ± 1 engineering unit (if set to 'Eng'). Range is defined using the 'SP.RangeHi', and 'SP.RangeLo' parameters. If during this period the PV drifts outside these conditions Auto Tune is aborted, and resumed from above or below SP depending on which way the PV has drifted. A Tune Control Point is not used because the loop is already at SP.
- 2. Cycles of oscillation (C G) are produced by switching the output between the output limits. The peak to peak response and the period of oscillation are measured, and the PID terms are calculated.
- 3. An extra heat stage (G H) is applied and all power is turned off (H) to allow the plant to respond naturally. During this period 'PID.R2G' is calculated.
- 4. Auto Tune is complete ('Tune.Enable' set 'Off') (I). The control loop is now operating at the Target SP using the automatically tuned PID term values.

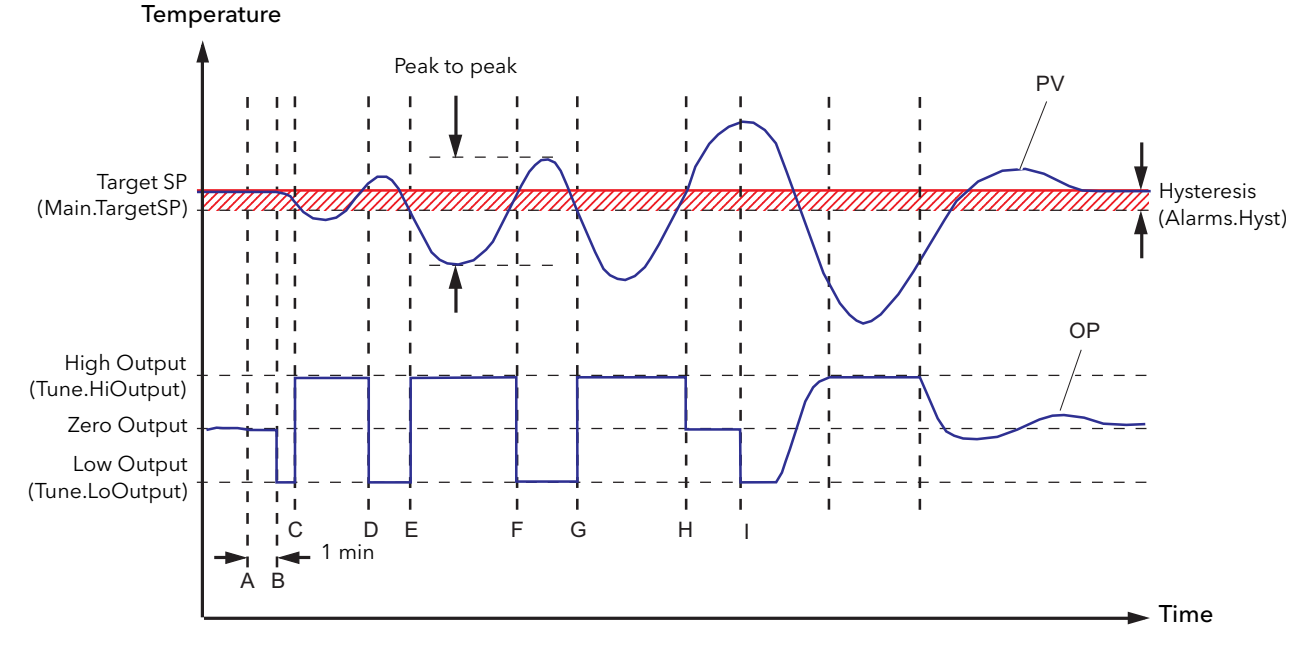

Figure 6.2.3d Tuning from below SP - Heat/Cool and Heat only control loop

# 6.2.3 TUNE TAB (Cont.)

### MANUAL TUNING

If, for any reason, automatic tuning gives unsatisfactory results the controller can be tuned manually. There are a number of standard methods for manual tuning, the Zeigler-Nichols method being described here:

- Adjust the setpoint to its normal running conditions (assumed to be above the PV so that 'heat only' is 1 applied.
- 2. Set the integral and derivative times (PID.Ti and PID.Td) to 'Off'
- 3. Set High and Low cutback (PID.CBH and PID.CBL) to 'Auto'.
- If the PV is stable (not necessarily at the setpoint), reduce the proportional band (PB) such that the PV 4. just starts to oscillate, leaving time between adjustments to allow the loop to stabilise. Make a note of the PB at this point (PB'), and also note the oscillation period ('T'). If the PV is already oscillating measure the oscillation period ('T') and then gradually increase PB to the point at which oscillation just ceases. Make a note of the PB at this point (PB').
- 5. If the controller is fitted with a cooling channel, enable this now.
- Observe the oscillation waveform and adjust 'PID.R2G' until a symmetrical wave form is observed (Fig-6. ure 6.2.4e).
  - Control type PID.PB PID.Ti PID.Td Proportional only Off  $2 \times PB'$ Off P + I  $2.2 \times PB'$  $0.8 \times T$ Off P + I + D1.7 × PB'  $0.5 \times T$ 0.12 × T

7. Set 'PID.PB', 'PID.Ti' and 'PID.Td' according to table 6.2.3

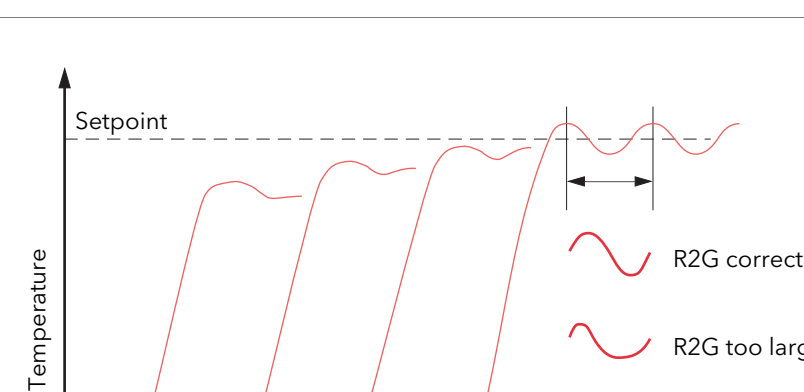

Table 6.2.3 Calculate parameter values

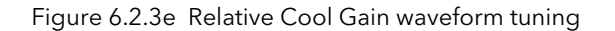

R2G too large

R2G too small

Time

## 6.2.3 TUNE TAB (Cont.)

## CUTBACK VALUES

The PID terms calculated from Table 6.2.3, above, should be entered before the cutback values are set. The above procedure sets up the parameters for optimum steady state control. If unacceptable levels of overshoot or undershoot occur during start-up, or after large step changes in PV, then the cutback parameters should be set manually, as follows:

1. Initially set the cutback values to one proportional bandwidth converted into display units. This can be calculated by taking the value in percent that has been installed into the parameter 'PID.PB' and entering it into the following formula:

PB/100  $\times$  Span of controller = Cutback High and Cutback Low For example, if PB = 10% and the span of the controller is 0 to 1200°C, then Cutback High = Cutback Low = 10/100  $\times$  1200 = 120

2. If overshoot is observed following the correct settings of the PID terms increase the value of 'PID.CBL' by the value of the overshoot in display units. If undershoot is observed increase the value of the parameter 'PID.CBH' by the value of the undershoot in display units.

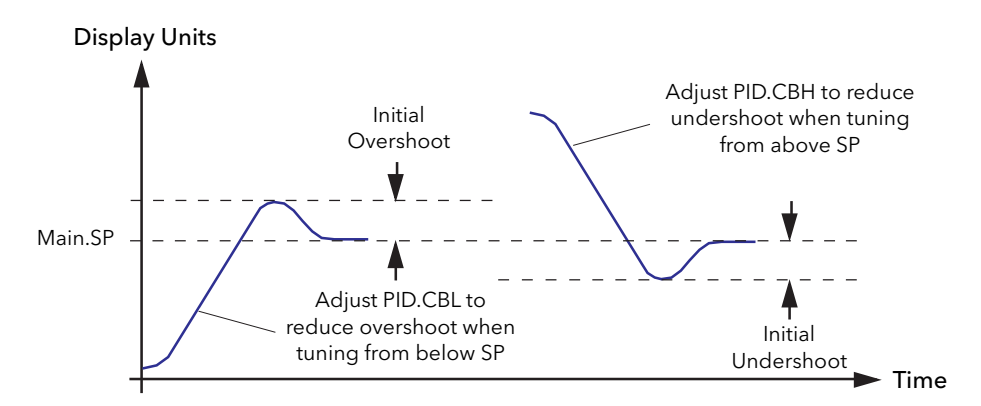

Figure 6.2.3f CutBack High (PID.CBH) and CutBack Low (PID.CBL) manual tuning

### **TUNE TAB PARAMETERS**

See section 6 of the LINblocks reference manual for full details.

| Enable   | 'On' initiates the autotune process.                                                                            |
|----------|----------------------------------------------------------------------------------------------------|
| HiOutput | Specifies the maximum allowable percentage power level to be output during the tuning process.                  |
| LoOutput | Specifies the minimum allowable percentage power level to be output during the tuning process.                  |
| State    | Shows the status of the autotune as Off, Running, Ready, Complete, Timeout, Ti_limit or R2G limit               |
| Stage    | Shows the progress of the autotune as: Reset, None, Monitor, CurrentSP, NewSP, ToSP, Max or <in.< td=""></in.<> |
| StageTim | Shows the time since the latest change in 'Stage' occurred.                                                     |

# 6.2.4 PID tab

The PID parameters are used to optimise the control of the loop.

If the loop is configured for On/Off Control, only the PID.LBTn is available.

| _ |                         |             | Ш              |                    |       |
|---|-------------------------|-------------|----------------|--------------------|-------|
| × | Block: Loop1.Main Setup | Tune PID SP | OP Diag Alarms | Comment Connection | 21    |
|   |                         |             |                |                    |       |
|   | SchedTyp                | Rem         |                | Alarms             |       |
|   | NumSets                 | 3           |                |                    |       |
|   | Reminput                | 25          |                | Set2               | Cool1 |
|   | ActivSet                | Set1        |                | Set3               | V Le  |
|   |                         |             |                | Set4               |       |
|   | IntBal                  | No          |                | Set5               | Cool1 |
|   |                         |             |                | Set6               | Heat2 |
|   | PB1                     | 20.0        | Eng or %       | Set7               | W.    |
|   | Ti1                     | 360         | Secs           | Set8               |       |
|   | Td1                     | Off         | Secs           |                    |       |
|   | R2G1                    | 1.0         |                |                    |       |
|   | CBH1                    | Auto        |                |                    |       |
|   | CBL1                    | Auto        |                |                    |       |
|   | MR1                     | 0.0         | %              |                    |       |
|   | LBT1                    | 100         | Secs           |                    |       |
|   | OPHi1                   | 100.0       | %              |                    |       |
|   | OPLo1                   | -100.0      | %              |                    |       |
|   |                         |             |                |                    |       |

Left click to reveal pull-down menu tab.

Figure 6.2.4a PID tab

### PID TAB PARAMETERS

Note: In the following list, the parameters with suffix '1' refer to PID set 1. The identical parameters for other PID sets are to be found in the associated 'Tune\_Set' blocks, as is the parameter 'Bound' which sets the transition value from the previous set.

| ActivSet     | Shows which PID set is currently being used.                                                                                                    |
|--------------|----------------------------------------------------------------------------------------------------|
| CBH1, CBL1   | Cutback high and cutback low are values that modify the amount of overshoot, or un-<br>dershoot, that occurs as a result of a large step change in PV (under start-up conditions<br>for example). They are independent of other PID terms which means that the PID terms<br>can be set for optimal steady state control, leaving it up to the cutback values to control<br>any overshoot. Described in more detail, below.                                  |
| IntBal       | 'On' means that the integral balance calculation is applied to prevent abrupt changes in output power.                                                                                                    |
| LBT1         | Loop Break Time. A loop break is deemed to have occurred if the PV does not respond to a change in output power within the Loop Break Time.                                                                                                    |
| MR1          | Manual Reset. The output power setting required to eliminate steady-state errors from proportional control mode operation. This value is introduced into the output to force the PV to equal the setpoint.                                                                                                    |
| PB1          | Specifies the proportional band value (section 6.2.2) for Set 1.                                                                                                    |
| OPHi1, OPLo1 | Maximum and minimum output limits for set 1.NumSetsSpecifies the number of PID sets to be used (maximum eight). Each additional set is configured in an individual Tune_Set block and is associated using Set2 to SetN (where N = NumSets value) A TuneSet block called 'Heat2' is being associated with Set3 in the figure above). The relevant Tune_Set blocks ('Cool1' and 'Heat2' in our example) must exist before 'NumSets' parameters can be edited. |
| R2G1         | For loops where cooling has been configured, this 'Relative Cool gain' value compen-<br>sates for the different heating and cooling efficiencies of the process plant. Described<br>in more detail below.                                                                                                    |
| RemInput     | If SchedTyp (above) is set to 'Rem', then this 'RemInput' value is used to determine which PID set is to be used.                                                                                                    |

| Specifies a method for transferring from one PID set to the next.    |                                                                                                    |  |  |
|----------------------------------------------------------------------|----------------------------------------------------------------------------------------------------|--|--|
| Off                                                                  | A PID set is not used.                                                                                                    |  |  |
| Manual                                                               | The required PID set is selected by the operator                                                                                                    |  |  |
| SP                                                                   | Selection of the PID set is controlled by the value of the working setpoint value (Main.WSP). An internal hysteresis value of 0.1% of loop span is included.                                                            |  |  |
| PV                                                                   | Selection of the PID set is controlled by the value of the process variable value (Main.PV). An internal hysteresis value of 0.1% of loop span is included.                                                             |  |  |
| Error                                                                | Selection of the PID set is controlled by the difference between the values of the working setpoint (Main.WSP) and the process variable value (Main.PV). An internal hysteresis value of 0.1% of loop span is included. |  |  |
| OP                                                                   | The PID set selection is derived from the working output value (Main.WrkOP) and includes an internally defined hysteresis of 0.5% of output span                                                                        |  |  |
| Rem                                                                  | PID set selection is derived from the value of a remote input parameter (PID.RemInput). An internally defined hysteresis of 0.1% of loop span is included.                                                              |  |  |
| Ti1 Integral time (Section 6.2.2) for Set 1. Off = integrative actio |                                                                                                    |  |  |
| Derivativ                                                            | e time (Section 6.2.2) for Set 1. Off = derivative action disabled                                                                                                    |  |  |
|                                                                      | Specifies<br>Off<br>Manual<br>SP<br>PV<br>Error<br>OP<br>Rem<br>Integral t<br>Derivativ                                                                                                    |  |  |

## RELATIVE COOL GAIN (R2G))

Relative Cool Gain (R2G) is a tuning parameter corresponding to the gain of channel 2 control output, relative to the channel 1 control output.

R2G compensates for the different quantities of power available to heat, as opposed to that available to cool, a process, e.g. water cooling applications might require an R2G value of 0.25 because cooling is four times more effective than the heating process.

R2G is set automatically when the Autotune process is performed.

### HIGH AND LOW CUTBACK (CBH AND CBL)

The CutBack High (PID.CBH), and CutBack Low (PID.CBL), are values that modify the amount of overshoot, or undershoot, that occurs during large step changes in PV (under start-up conditions for example). Cutback is independent of the PID terms, which means that the PID terms can be set for optimal steady state response, while the CBH and CBL are used to modify any overshoot that may be present.

Cutback involves moving the PB towards a cutback point nearest the measured value whenever the latter is outside the PB and the power is saturated (at 0 or 100% for a heat only controller). The PB moves downscale to the lower cutback point and waits for the measured value to enter it. It then escorts the measured value with full PID control to the SP. In some cases it can cause a 'dip' in the measured value as it approaches SP, see below, but generally decreases the time needed to bring the process into operation.

The action described above is reversed for falling temperature.

If PID.CBH and PID.CBL are set to Auto, the values are automatically configured to 3 x PB..

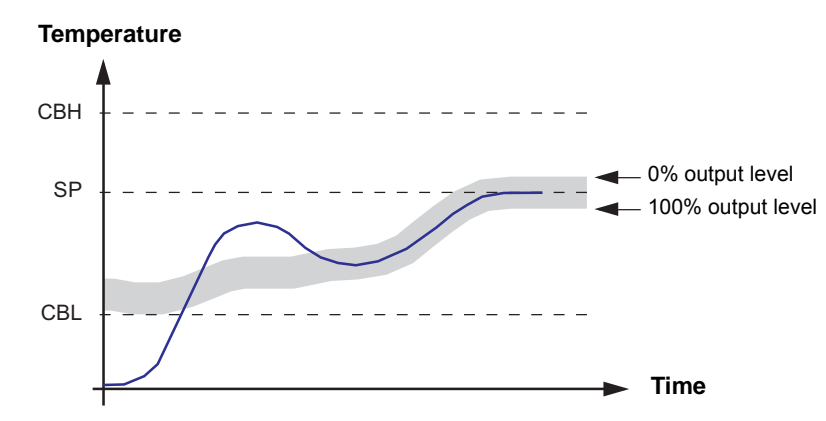

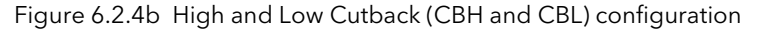

# 6.2.4 PID TAB (Cont.)

### MANUAL RESET (MR)

In a PID control, 'Ti' automatically removes the steady state error from the SP. If the PID control is changed to PD control, 'Ti' is set to 'OFF' and under these conditions the measured value may not settle precisely at SP. The MR parameter represents the value of the power output that will be delivered when the error is 0 (zero). To remove the steady state error, the MR value must be configured manually.

### LOOP BREAK

Loop Break attempts to detect loss of restoring action in the control loop by checking the control output, the process value and its rate of change. Since response times vary from process to process, the Loop Break Time (LBT) parameter allows a time to be set before a Loop Break Alarm (LpBreak - see section 6.2.7 'Diagnostics tab') becomes active. LBT is set automatically in Autotune.

The Loop Break Alarm parameter has no direct effect on control. In order to define behaviour under Loop Break conditions, the parameter must be wired, for example, to a relay, which can then activate an external indicator.

It is assumed that, so long as the requested output power is within the output power limits of a control loop, the loop is operating in linear control and is therefore not in a loop break condition. If, however, the output becomes saturated then the loop is operating outside its linear control region. If the output remains saturated at the same output power for a significant duration, then this might be symptomatic of a fault in the control loop. The source of the loop break is not important, but the loss of control could be catastrophic.

Since the worst case time constant for a given load is usually known, a worst case time can be calculated over which the load should have responded with a minimum movement in temperature. By performing this calculation the corresponding rate of approach towards setpoint can be used to determine if the loop can no longer control at the chosen setpoint. If the PV was drifting away from the setpoint or approaching the setpoint at a rate less than that calculated, the loop break condition would be met.

If an autotune is performed the loop break time is automatically set to Ti  $\times$  2 for a PI or PID loop, or to 12  $\times$  Td for a PD loop. For an On/Off controller loop break detection is based on loop range settings as 0.1  $\times$  Span where Span = Range High - Range Low. Therefore, if the output is at limit and the PV has not moved by 0.1Span in the loop break time a loop break will occur.

If the loop break time is 0 (off) the loop break time can be set manually. Then, if the output is in saturation and the PV has not moved by  $>0.5 \times Pb$  in the loop break time, a loop break condition is considered to have occurred.

Note: If the time configured in LBTn is 0(off), loop break detection is disabled.

# 6.2.4 PID TAB (Cont.)

### GAIN SCHEDULING

In some processes the tuned PID set may be different at low temperatures from that at high temperatures particularly in control systems where the response to the cooling power is significantly different from that of the heating power, or when changes in the process have occurred. Gain scheduling allows a number of PID sets to be stored and provides automatic transfer of control between one set of PID values and another. For this instrument, the maximum number of sets is three which means that two boundaries are provided to select when the next PID set is used. When a boundary is exceeded the next PID set is selected bumplessly. Hysteresis is used to stop scheduling oscillation at the boundaries.

Gain scheduling is basically a look up table which can be selected using different strategies or types. Auto tune tunes to the active scheduled PID set.

The following Gain Scheduled types are offered from parameter 'SchedTyp':

| •        |                                                                                                    |
|----------|----------------------------------------------------------------------------------------------------|
| Set      | Required set selected by the user. Alternatively soft wiring may be used to control the PID set selection                   |
| Setpoint | Transfer between sets is dependent on the setpoint value                                                                    |
| PV       | Transfer between sets is dependent on the process value                                                                     |
| Error    | Transfer between sets is dependent on the Error value                                                                       |
| Output   | Transfer between sets is dependent on the output demand value                                                               |
| Remote   | A remote parameter may be wired into the scheduler. The PID set is then selected ac-<br>cording to the value of this input. |
|          |                                                                                                    |

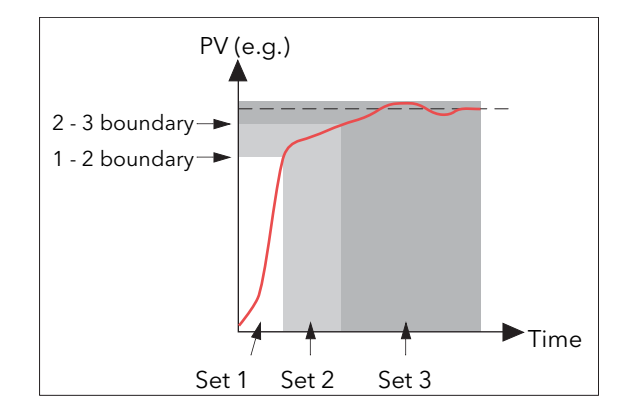

Figure 6.2.4c gain scheduling

# 6.2.5 SP tab

| ×    | Block: Loop1.Main Setup | Tune PID SP | OP Diag Alarms | Comment Connection | 15   |     |
|------|-------------------------|-------------|----------------|--------------------|------|-----|
|      |                         |             |                |                    |      |     |
|      | RangeHi                 | 1372.0      | Eng            | Alarms             |      |     |
|      | RangeLo                 | -200.0      | Eng            |                    |      |     |
|      |                         |             |                | SPTrim             | 0.0  | Eng |
|      | SPselect                | SP1         |                | SPTrimHi           | 0.0  | Eng |
|      |                         |             |                | SPTrimLo           | 0.0  | Eng |
|      | SP1                     | 100.0       | Eng            |                    |      |     |
|      | SP2                     | 0.0         | Eng            | ManTrack           | Off  |     |
|      |                         |             |                |                    |      |     |
|      | SPHiLim                 | 1372.0      | Eng            | SPTrack            | Off  |     |
|      | SPLoLim                 | -200.0      | Eng            |                    |      |     |
|      |                         |             |                | TrackPV            | 0.0  | Eng |
|      | AltSPEn                 | No          |                | TkPVstat           | Good |     |
|      | AltSP                   | 0.0         |                |                    |      |     |
|      |                         |             |                | TrackSP            | 0.0  | Eng |
|      | RateSP                  | 20.0        | Eng/Min        |                    |      |     |
|      |                         |             |                | SPIntBal           | Off  |     |
|      | RateDone                | No          |                |                    |      |     |
|      | SPRateDs                | Yes         |                |                    |      |     |
|      | ServToPV                | Yes         |                |                    |      |     |
| ai I |                         |             |                |                    |      |     |

Figure 6.2.5a SP tab parameters

The SetPoint (SP) tab provides parameters for configuring the control loop setpoint. The control SP, defined as the Working SetPoint (Main.WSP), is the value used to control the PV in a control loop, and can be:

- 1. SP.SP1 or SP.SP2 (configured by the user and switched into use by an external signal or via a user interface).
- 2. SP.AltSP, an external (remote) analogue source

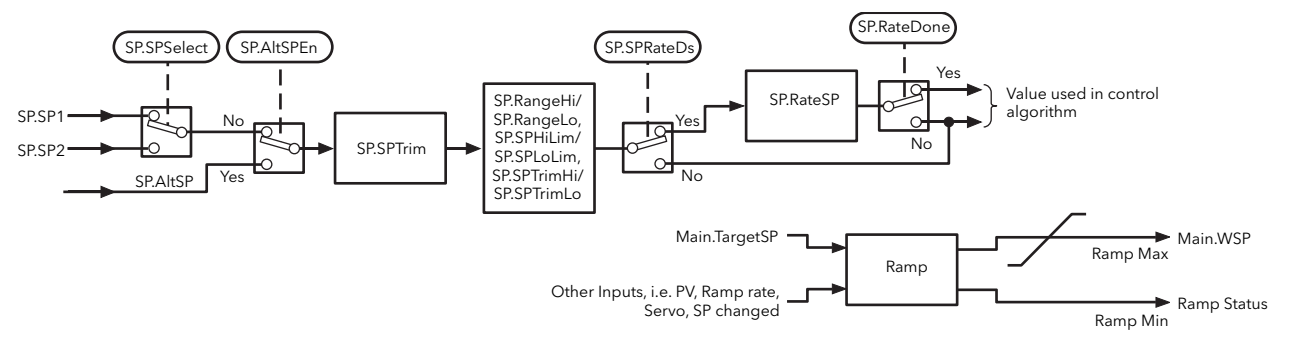

Figure 6.2.5b Set Point page block diagram

When the control loop is configured, changes to the Target setpoint can cause abrupt changes to the output value. By configuring Setpoint Integral Balance ('SP.SPIntBal'), abrupt changes, can be prevented, and the output power gradually changed in accordance with the demand by a user via a User Screen.

This page also provides the facility to limit the rate of change of the setpoint before it is applied to the control algorithm and provides upper and lower setpoint limits ('SP.SPHiLim' and 'SP.SPLoLim'), for the local setpoints 'SP.SP1' and 'SP.SP2'.

'SP.RangeHi' and 'SP.RangeLo' provide range information for the control loop in the control calculation to generate the Proportional Bandwidth (Span = SP.RangeHi - SP.RangeLo). These parameters affect all SP values.

User configurable methods for tracking are available, providing smooth transfers between SP values and between operational modes

### 6.2.5 SP TAB (Cont.)

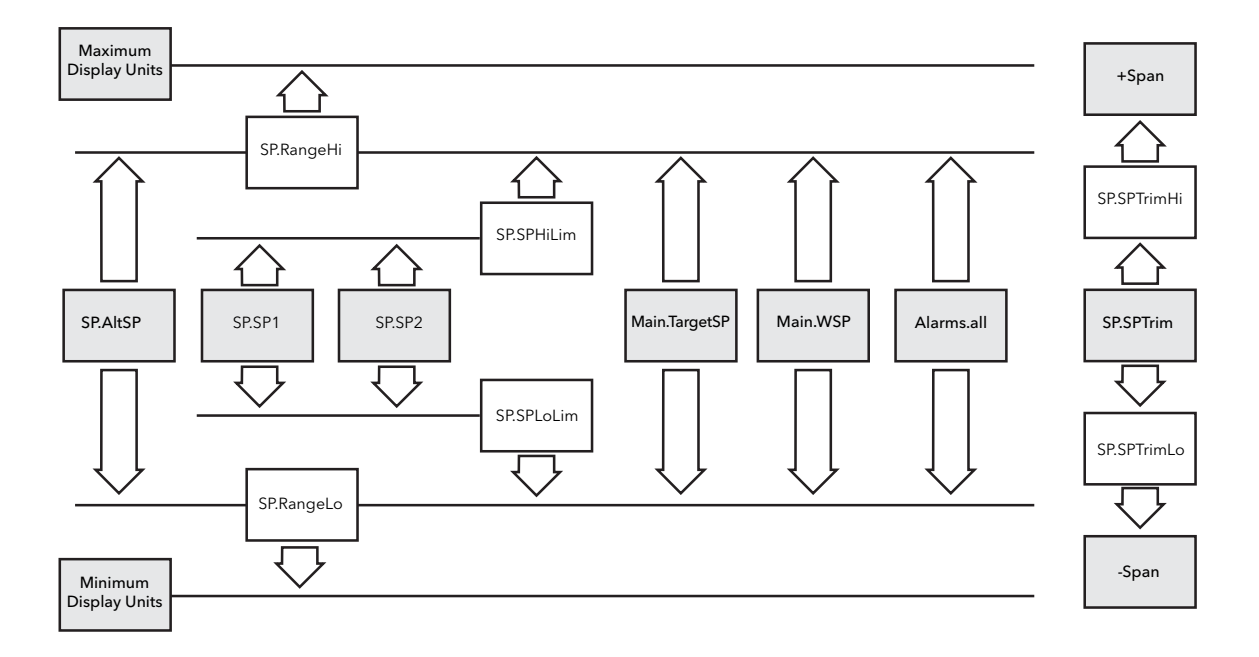

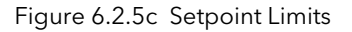

### SETPOINT RATE LIMIT ('RATESP')

'RateSP', allows the rate of change of setpoint to be limited to prevent step changes in the setpoint. The parameter is a symmetrical rate limiter including any configured Setpoint Trim (SPTrim) applied to the Working SP (Main.WSP).

RateSP' is enabled by the Setpoint Rate Limit Disable parameter 'SPRateDS'. If 'RateSP' is set Off, any change made to the SP will be effective immediately, but when a value is set, any change in the SP will be take place at ta maximum rate of RateSP. (in units per minute). 'RateSP' applies to 'SP1', 'SP2' and 'AltSP'.

When 'RateSP' is active 'RateDone' will display 'No'. When the setpoint has been reached the value configured in this parameter, 'RateDone' will change to 'Yes', but will reset to 'No' if the Target Setpoint, (TargetSP), is changed.

When 'RateSP' is set to a value other than Off, 'SPRateDS' can be used to enable/disable 'RateSP', thus avoiding the necessity to switch this parameter between Off and a value.

Setpoint rate limiting is suspended and 'Main.WSP' is set to zero if the PV is in sensor break, ('Diag.SensorB' set 'Yes' and 'Alarms.SBreak' set 'True'. When the sensor break is cleared, 'Main.WSP' returns to the defined setpoint at the rate configured in 'RateSP'.

### SETPOINT TRACKING ('SPTRACK')

Setpoint Tracking ensures that the Local setpoint (SSP1 or SSP2), follows the Alternative Setpoint value ('Alt-SP'), whilst 'AltSP' is selected. This ensures a bumpless transfer when returning to 'SP1' or 'SP2'. Bumpless transfer does not take place when changing from Local to Remote.

If a setpoint rate limit value is configured, the change in setpoint value will take place at the value set (in units per minute) when changing from 'SP1' or 'SP2' to 'AltSP'.

# 6.2.5 SP TAB (Cont.)

#### SETPOINT TRACKING (Cont.)

The setpoint used by the control can be:

- Local setpoint 'SP1' or 'SP2', selected using 'SPSelect', via serial communications or by a digital input. SP1 and SP2 may be used, for example, to switch between normal running conditions and standby conditions. If 'RateSP' is set OFF, the new setpoint value is adopted immediately when the switch is changed.
- 2. A remote analogue source. The source could be an input to an analogue input module wired to 'AltSP' or it might be a User Value wired to 'AltSP'. The Alternate Setpoint is used when the 'AltSPEn' is set to 'Yes'.

#### MANUAL TRACKING

When the control loop is operating in manual mode the currently selected setpoint ('SP.SP1' or 'SP.SP2') tracks the PV. When the control loop resumes automatic control there will be no step change in the resolved setpoint. Manual tracking does not apply to the Alternate Setpoint ('SP.AltSP').

### SERVO TO PV

After power cycling the instrument, the time taken to obtain the 'Main.WSP' can be increased by configuring 'SP.ServToPV'. When 'SP.ServToPV' shows 'On', the measured PV ('Main.PV'), is used as a start point for the Main.WSP. This decreases the time required for the WSP to arrive at the TargetSP.

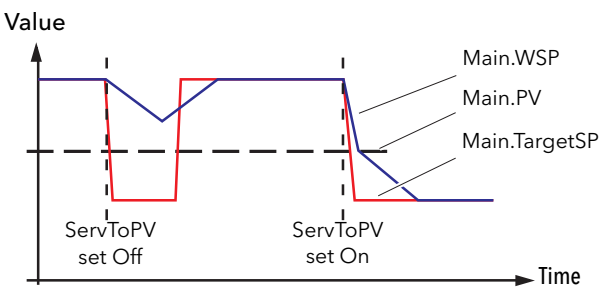

Figure 6.2.5d PV starting point

#### **SP TAB PARAMETERS**

| AltSP            | The value derived from the Alternative (remote) setpoint, wired into the loop via an an-<br>alogue input channel.                                                                                                    |
|------------------|----------------------------------------------------------------------------------------------------|
| AltSPEn          | When 'Yes', the setpoint is taken from 'AltSP' input.                                                                                                    |
| ManTrack         | 'On' enables manual tracking, allowing the currently selected SP1 or SP2 to follow the value of the PV, so there is no step change when automatic control resumes. 'Off' disables manual tracking.                                                           |
| Range Hi (Lo)    | High (Low) range limits for all setpoints within the control loop                                                                                                    |
| RateDone         | 'Yes' indicates that the setpoint rate limit has achieved its target (i.e. the working set-<br>point has reached the target setpoint). 'No' implies that ramping is continuing.                                                                              |
| RateSP           | Specifies the maximum rate-of-change for the setpoint.                                                                                                    |
| ServoToPV        | When 'Yes', the measured PV is used as the starting point for the working setpoint.<br>When 'No', the working setpoint is reset and restarted.                                                                                                    |
| SPRateDS         | 'Yes' allows the working setpoint to carry out step changes. When 'No', the maximum rate-of-change is limited to the RateSP value.                                                                                                    |
| SPSelect         | Allows SP1 or SP2 to be selected as the current setpoint. Read only if wired.                                                                                                    |
| SP1 (2)          | Setpoint 1 (2) value                                                                                                    |
| SPHiLim, SPLoLim | Maximum and minimum values allowable for the setpoints.                                                                                                    |
| SPIntBal         | When 'On', the setpoint integral balance calculation is applied when TargetSP is changed in order to ensure a smooth response. when 'off' the calculation is not applied.                                                                                    |
| SPTrack          | 'On' enables setpoint tracking, allowing the currently selected SP1 or SP2 to follow the value of the alternative setpoint, so there is no step change when switching from the alternative setpoint to the local setpoint. 'Off' disables setpoint tracking. |
| SPTrim           | An offset value that can be applied to the setpoint.                                                                                                    |
| SPTrimHi (Lo)    | The maximum and minimum values for 'SPTrim'                                                                                                    |
| TrackPV          | The tracked PV value when tracking enabled.                                                                                                    |
#### 6.2.5 SP TAB (Cont.)

TkPVStat

The tracked PV status. 'Good' indicates that the PV is displaying a trusted value derived from the process via an input block. 'Bad' indicates that there has been a hardware failure or that the relevant I/O module is missing.

## 6.2.6 OP tab

| Blo | ock: Loop1.Main 🛛 Se | tup Tune PID | SP | OP   | Diag | Alarms | Somment  | Connection | s      |       |
|-----|----------------------|--------------|----|------|------|--------|----------|------------|--------|-------|
|     |                      |              |    |      |      |        |          |            |        |       |
|     | OutputHi             | 100.0        | 9  | 6    |      |        | Alarms   |            |        |       |
|     | OutputLo             | 0.0          | 9  | 6    |      |        |          |            |        |       |
|     | Ch10utpt             | 0.0          | 9  | 6    |      |        | SbrkOP   |            | 0.0    |       |
|     | Ch2Outpt             | 0.0          | 9  | 6    |      |        | SafeOP   |            | 0.0    |       |
|     | Ch2DeadB             | Off          | 9  | 6    |      |        | ManMode  |            | Track  |       |
|     | RateOP               | Off          | 9  | 6Min |      |        | ManOP    |            | 0.0    | %     |
|     | RateDis              | No           |    |      |      |        | ForcedOP |            | 0.0    | %     |
|     | C10n0fHs             | 10.0         | E  | ng   |      |        | ManStart |            | Off    |       |
|     | C20n0fHs             | 10.0         | E  | ng   |      |        | PwrffEnb |            | No     |       |
|     | Ch1TravT             | 22.0         | S  | iecs |      |        | Pwrffln  |            | 0      | Volts |
|     | Ch2TravT             | 22.0         | S  | iecs |      |        | CoolType |            | Linear |       |
|     | PotCal               | Off          |    |      |      |        | FFType   |            | None   |       |
|     | NudgeUp              | No           |    |      |      |        | FFGain   |            | 1.000  |       |
|     | NudgeDn              | No           |    |      |      |        | FFOffset |            | 0      | %     |
|     | C1PotPos             | 0            | 9  | 6    |      |        | FFTrimLm | 1          | 100    | %     |
|     | C1PotBrk             | Good         |    |      |      |        | FFRem    |            | 0      | %     |
|     | C2PotPos             | 0            | 9  | 6    |      |        | FFOP     |            | 0      | %     |
|     | C2PotBrk             | Good         |    |      |      |        | TrackOP  |            | 0      |       |
|     | PbrkMode             | Raise        |    |      |      |        | TrackEn  |            | Off    |       |
|     | SbrkMode             | SbrkOP       |    |      |      |        | Rem0PL   |            | 0.0    | %     |
|     |                      |              |    |      |      |        | Rem0PH   |            | 0.0    | %     |
|     |                      |              |    |      |      |        |          |            |        |       |

Figure 6.2.6a Output (OP) tab

The Output (OP) function selects the correct output sources to be used, determines whether to heat or to cool and then applies power feed forward, non-linear cooling and limit values.

The outputs, 'OP.Ch1Outpt' and 'OP.Ch2Outpt', are normally connected to an output module and converted into an analogue or time proportioned signal for electrical heating, cooling or valve movement. These parameters are limited using the upper and lower output limits 'OP.OutputHi' and 'OP.OutputLo'. The following additional configuration may also be required,:

- 1. Individual output limits can be configured for each set of PID parameters when gain scheduling is used.
- 2. 'Diag.SchdOPHi' and 'Diag.SchdOPLo' can be set to values that override the gain scheduling output values.
- 3. Limits ('OP.RemOPH' and 'OP.RemOPLo') can be applied from an external source These parameters are wireable, e.g. they can be wired to an analogue input module so that a limit can be applied through an external strategy. However, if these parameters are not wired, ±100% limit is applied every time the instrument is powered up.

The 'tightest' set, out of Remote and PID, is applied to the output if an overall limit is applied using parameters 'OP.OutputHi' and 'OP.OutputLo'.

4. 'Diag.WrkOPHi' and 'Diag.WrkOPLo' are read-only parameters showing the overall working output limits.

#### Notes:

- 1. Tune limits are a separate part of the algorithm and are applied to the output during the tuning process. The overall limits OP.OutputHi and OP.OutputLo always have priority.
- 2. Each 'OPHin' and 'OPLon' is derived from a Tune\_set block identified by the 'n', where 'n' equals the PID set number.

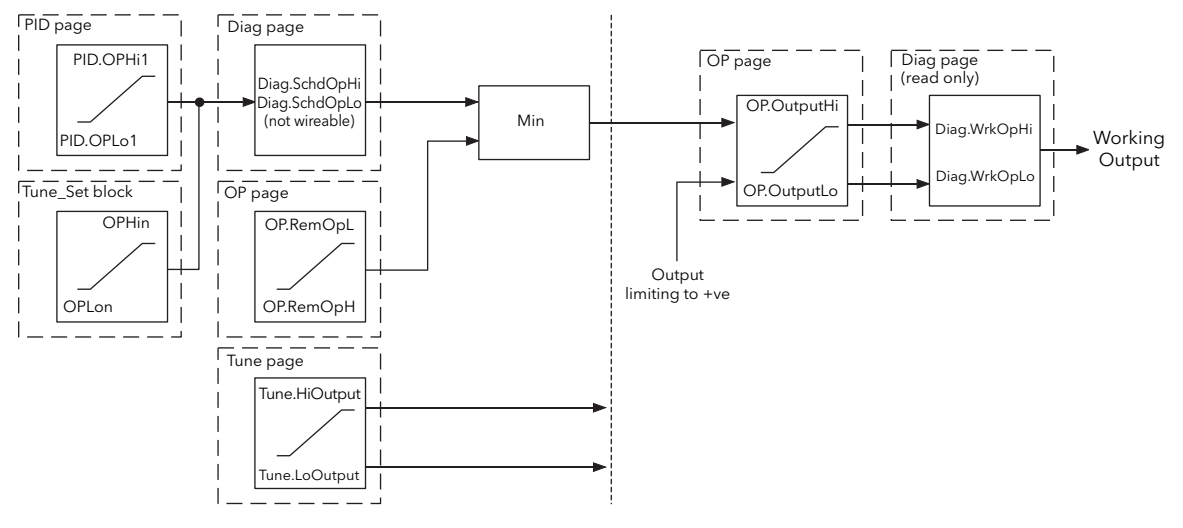

Figure 6.2.6b Output Limits

#### OUTPUT RATE LIMIT ('OP.RateOP')

Output Rate Limit, allows the rate of change of output to be controlled in order to prevent step changes in the output value. The limit is a symmetrical rate limiter applied to the Working output ('Main.WrkOP'), and is active in both auto and manual modes. The limit is performed by determining the direction the output is changing, and incrementing or decrementing the Working Output until it is equal to the required Target Output.

The incremental or decremental value is calculated based on the sampling (update) rate of the algorithm, i.e. 100ms, and the configured OP.RateOP value. Any change in output less than the rate limit increment will take effect immediately. The direction and size of increment is calculated on every execution of the rate limit, so if the rate limit is changed during execution, the new value takes effect immediately. If the output is changed while rate limiting is taking place, the new value takes effect immediately in the direction of the rate limit.

The limit is self-correcting so that if the increment is small and is lost in the floating point resolution, the increment will be accumulated until it takes effect.

'OP.RateOP' is switched on and off by the Output Rate Limit Disable parameter 'OP.RateDis'. If the limit is disabled (Off), any change made to the output takes effect immediately, but when a value other than 'Off' is set, any change in the output will take place at the set rate, in % per second.

When the limit is set to a value other than 'Off', 'OP.RateDis' can be used to disable and enable the limit avoiding the necessity to switch the parameter between Off and a value.

#### SENSOR BREAK MODE (SBRKMODE)

The Sensor Break Mode parameter determines the response of the control loop when a Sensor Break is detected by the measurement system. When a sensor break is detected, the output can be configured to adopt a pre-set value ('OP.SbrkOP'), or to remain at its current value ('OP.SbrkMode' set to 'Hold'). When 'OP.SbrkMode' = 'SbrkOP', the output ramps to the preset value at the rate defined in 'OP.RateOP', (unless 'OP.RateOP' = 'Off', in which case output steps to the preset value. When 'OP.SbrkMode' = 'Hold', the output of the loop remains at its last good value. If an 'OP.RateO'P value other than 'Off', has been configured, a small step might be seen, because 'Main.WrkOP' limits to the two-second-old value.

When a Sensor Break has been cleared, the power output ramps from the current value and transfers smoothly to the control value.

#### FORCED OUTPUT (FORCEDOP)

This feature enables the user to specify what the output of the loop should do when moving from automatic control to manual control. The default is that the output power is maintained but it is then adjustable by the user.

If Manual Mode is set to 'Step', the user can set a manual output power value and on transition to manual the output will be forced to that value.

If Manual Mode is set to 'Track' the output steps to the forced manual output and then subsequent edits to the output power are tracked back into the manual output value.

If Manual Mode is set to 'Last Man. Out' then when moving from automatic to manual mode, the output adopts the last manual output value.

#### POWER FEEDFORWARD

Power feed forward (PFF) is used when driving an electrical heating element. It monitors the line voltage and compensates for fluctuations before they affect the process temperature, providing better steady state performance when the line voltage is not stable.

PFF is mainly used for digital type outputs which drive contactors or solid state relays. Because it only has value in this type of application it can be switched off using the parameter 'OP.PwrffEnb'. It should be disabled for any non-electric heating process.

#### Example

Consider a process running at 25% power, with zero error and then the line voltage falls by 20%. The heater power would drop by 36% because of the square law dependence of power on voltage. A drop in temperature would result. After a time, the thermocouple and controller would sense this fall and increase the ON-TIME of the contactor just enough to bring the temperature back to set point. Meanwhile the process would be running a bit cooler than optimum which may cause some imperfection in the product.

With power feed forward enabled the line voltage is monitored continuously and ON-TIME increased or decreased to compensate immediately. In this way the process need never suffer a temperature disturbance caused by a line voltage change.

Power FeedForward should not be confused with Feed Forward described below.

#### COOL TYPE

Cooling methods vary from application to application. For example, an extruder barrel may be cooled by forced air (from a fan), or by circulating water or oil around a jacket. The cooling effect will be different depending on the method. CoolType is used to accommodate different types of cooling methods as follows:

| Linear | The cooling algorithm may be set to linear where the controller output changes linearly with the PID demand signal.                                                                                                    |
|--------|----------------------------------------------------------------------------------------------------|
| Oil    | 'OP.CoolType' = 'Oil'. As oil is essentially non-evaporative, oil cooling is pulsed in a lin-<br>ear manner.                                                                                                    |
| Water  | If the area being cooled is running well above 100°C, then the first few pulses of water<br>flash into steam giving greatly increased cooling due to the latent heat of evaporation.<br>When the area cools, less (or even no) evaporation takes place and the cooling is less<br>effective.                                                                                                    |
|        | Setting 'OP.CoolType' to 'Water' delivers much shortened pulses of water for the first few percent of the cooling range, when the water is likely to be flashing into steam. This compensates for the transition out of the initial strong evaporative cooling.                                                                                                    |
| Fan    | 'OP.CoolType' = 'Fan'. Fan cooling is much gentler than water cooling and not so im-<br>mediate or decisive (because of the long heat transfer path through the process me-<br>chanics). With fan cooling, a cool gain setting of three upwards is typical. Delivery of<br>pulses to the blower is non linear, this non-linearity being caused by a combination of<br>forced air movement and fan efficiency as a function of air velocity (e. g. the efficiency<br>of a fan when producing a low speed (laminar) air flow is different from its efficiency<br>when producing a high-speed, turbulent flow. |

#### FEEDFORWARD

Feed forward is a method of adding an extra scalable component to the PID output, before any limiting. It can be used, for example, in the implementation of cascade loops and constant head control or it can be used to pre-load the control signal with a value close to that which is required to achieve the setpoint, thus improving system response. Feed forward (FF) is applied such that the PID output is limited by trim limits (OP.FFTrimLim) and acts as a trim on the FF value (OP.FFOP). This value is derived either from the PV or setpoint by scaling the PV or SP by the 'OP.FFGain' and 'OPFFOffset'. Alternatively, if OP.FFOP = Remote, a remote value may be used for the FF value, but this is not subject to any scaling. The resultant FF value is added to the limited PID OP and becomes the PID output as far as the output algorithm is concerned. The feedback value then generated must then have the OP.FFOP contribution removed before being used again by the PID algorithm. The diagram below shows how feed forward is implemented..

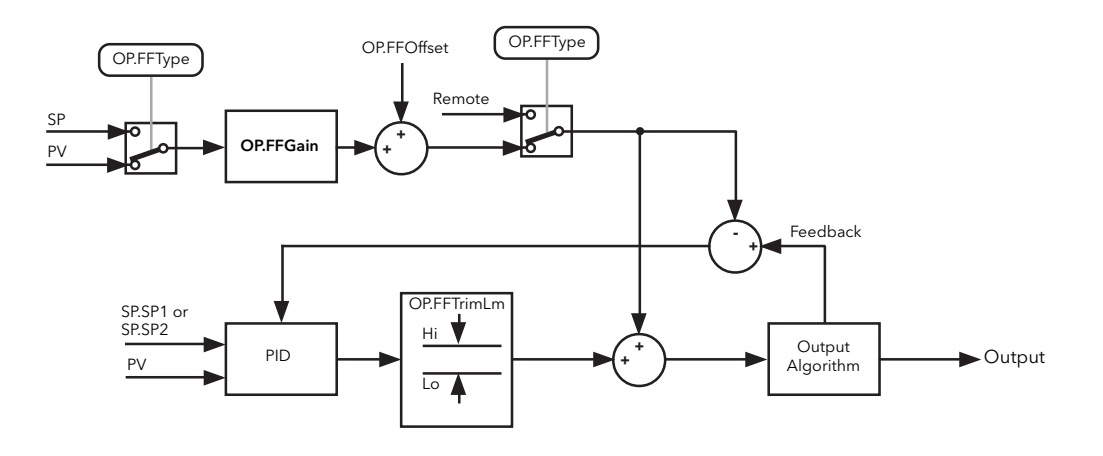

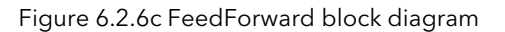

#### **OP TAB PARAMETERS**

| C1OnOfHs | Channel 1 hysteresis value in PV units.                                                                                                    |
|----------|----------------------------------------------------------------------------------------------------|
| C1PotBrk | A potentiometer input module must be fitted, and the channel 1 wiper value wired di-<br>rectly to OP.C1PotPos. 'Good' shows that the input signal is valid. 'Bad' indicates that a<br>break has been detected in the circuit.                                         |
| C1PotPos | The value from a valve positional feedback potentiometer associated with channel 1.                                                                                                    |
| C1TravT  | Channel 1 valve travel time in seconds from closed (0%) and fully open (100%).                                                                                                    |
| C2OnOfHs | Channel 2 hysteresis value in PV units.                                                                                                    |
| C2PotBrk | A potentiometer input module must be fitted, and the channel 2 wiper value wired di-<br>rectly to OP.C2PotPos. 'Good' shows that the input signal is valid. 'Bad' indicates that a<br>break has been detected in the circuit.                                         |
| C2PotPos | The value from a valve positional feedback potentiometer associated with channel 2.                                                                                                    |
| C2TravT  | Channel 2 valve travel time in seconds from closed (0%) and fully open (100%).                                                                                                    |
| Ch1Outpt | The output value of channel 1                                                                                                    |
| Ch2Outpt | The output value for channel 2. When operating as a part of a heat/cool process, this negative value is inverted to give a positive value for driving a time-proportioning or dc output.                                                                              |
| Ch2DeadB | Deadband percentage value specifying the gap between channel one going off, and chanel 2 coming on, and <i>vice-versa</i> . Used to ensure that heating and cooling are not on simultaneously. For on-off control, the value is a percentage of the hysteresis value. |
| CoolType | The type of cooling mechanism used in the process, as described above. Select from 'Linear', 'Oil', 'Water' or 'Fan'                                                                                                    |

| OP | OP TAB PARAMETERS (Cont.) |                                                                             |                                                                                                    |  |  |  |
|----|---------------------------|-----------------------------------------------------------------------------|----------------------------------------------------------------------------------------------------|--|--|--|
|    | FFGain                    | A scaling                                                                   | factor for the feedforward signal.                                                                                                    |  |  |  |
|    | FFOffset                  | An offset                                                                   | value for the feedforward signal.                                                                                                    |  |  |  |
|    | FFOP                      | Shows the                                                                   | e calculated feedforward signal.                                                                                                    |  |  |  |
|    | FFRem                     | An alterna<br>applied to                                                    | ative value to be applied as the feedforward signal. Gain and offset are not o this input.                                                                                                    |  |  |  |
|    | FFTrimLim                 | Defines sy<br>forward s                                                     | /mmetrical limits about the PID output which are applied to the scaled feed-<br>ignal.                                                                                                    |  |  |  |
|    | FFTvpe                    | Feedforw                                                                    | ard type:                                                                                                    |  |  |  |
|    |                           | None                                                                        | Feedforward disabled.                                                                                                    |  |  |  |
|    |                           | Remote                                                                      | The feedforward input comes from a remote source.                                                                                                    |  |  |  |
|    |                           | SP                                                                          | The feedforward value is derived from the working setpoint, scaled by FF-Gain and FFOffset.                                                                                                    |  |  |  |
|    |                           | PV                                                                          | The feedforward value is derived from the process variable, scaled by FF-<br>Gain and FFOffset.                                                                                                    |  |  |  |
|    | ForcedOP                  | The outpu<br>Mode=St                                                        | ut power value to be adopted in manual mode operation when man-<br>ep.                                                                                                    |  |  |  |
|    | ManMode                   | Specifies                                                                   | the power output during manual mode:                                                                                                    |  |  |  |
|    |                           | Track                                                                       | The output is derived from last control output.                                                                                                    |  |  |  |
|    |                           | Step                                                                        | The output is the value set in 'ForcedOP'.                                                                                                    |  |  |  |
|    |                           | LastMOP                                                                     | the output is the value last configured by the operator in 'ManOp'.                                                                                                    |  |  |  |
|    | ManOP                     | Manual o<br>ManOp fo                                                        | utput power. Used in manual mode when ManMode = LastMOP or Track.<br>ollows the control output in Auto mode.                                                                                                    |  |  |  |
|    | ManStart                  | lf 'On', the<br>configure                                                   | en Auto/Man (Main tab) is set to Man at startup. If 'Off' Auto/Man remains as d.                                                                                                    |  |  |  |
|    | NudgeUp (Dn)              | Used to o<br>ing the va<br>a digital ii                                     | pen (NudgeUp) or close (NudgeDn) a valve by one minimum on time, allow-<br>lve position to be controlled over a serial link, or by contact closure inputs to nput module.                                                                                                    |  |  |  |
|    | OutputHi (Lo)             | The maxin<br>would no                                                       | num output power values delivered by channels one and two. 'Outputlo' rmally be set to 0% for heat only processes.                                                                                                    |  |  |  |
|    | PBrkMode                  | Defines the potention                                                       | ne action to be taken in a bounded valve positioning system if the feedback neter status is 'Bad'.                                                                                                    |  |  |  |
|    |                           | Raise                                                                       | The output raises the actuator.                                                                                                    |  |  |  |
|    |                           | Lower                                                                       | The output lowers the actuator.                                                                                                    |  |  |  |
|    |                           | Rest                                                                        | The actuator remains where it is.                                                                                                    |  |  |  |
|    |                           | Model                                                                       | The output uses a model to predict actuator position.                                                                                                    |  |  |  |
|    | PotCal                    | Controls a<br>input mod<br>channel 1<br>Off: Auto<br>Calibrate<br>Calibrate | automatic calibration of the specified channel position input. A potentiometer<br>dule must be fitted, and the wiper values wired directly to OP.C1PotPos for<br>or to OP.C1PotPos for channel 2.<br>matic pot calibration disabled.<br>Ch1. Automatic calibration of channel 1 pot enabled.<br>Ch2. Automatic calibration of channel 1 pot enabled. |  |  |  |
|    | PwrffEnb                  | Enables P<br>Power fee<br>they can a                                        | ower Feed forward. Must be disabled for any load other than electric heaters.<br>ed forward allows fluctuations in line voltage to be compensated for before<br>affect the process.                                                                                                    |  |  |  |
|    | PwrffIn                   | Instantan                                                                   | eous value of the supply voltage. See 'Power feed forward', above.                                                                                                    |  |  |  |
|    | RateOP                    | Output ra<br>minute. E                                                      | te limiting. The maximum rate at which the PID output may change in % per ffective only if 'OPRateDis' is 'Off'. Can be disabled by setting its value to zero.                                                                                                    |  |  |  |

| OP T | OP TAB PARAMETERS (Cont.) |                                                                                                    |                                                                             |  |  |  |  |  |
|------|---------------------------|----------------------------------------------------------------------------------------------------|-----------------------------------------------------------------------------|--|--|--|--|--|
|      | RateDIS                   | Enables/dis                                                                                                    | ables/disables output rate limiting.                                        |  |  |  |  |  |
|      | RemOPH, REMOPL            | The high an                                                                                                    | d low limits for loop output, derived from a remote source or calculation.  |  |  |  |  |  |
|      | SafeOP                    | Defines the 6.2.1).                                                                                                    | output power to be adopted if 'Inhibit' is enabled in the Main tab (section |  |  |  |  |  |
|      | SbrkMode                  | Defines the                                                                                                    | output action if the PV is 'bad'.                                           |  |  |  |  |  |
|      |                           | SbrkOP                                                                                                    | The output adopts the value entered in SbrkOP.                              |  |  |  |  |  |
|      |                           | Hold                                                                                                    | The output is maintained at the last good PV value.                         |  |  |  |  |  |
|      | SbrkOP                    | Specifies the specifies the sp | e output value to be adopted if a sensor break is detected, and 'SbrkMode'  |  |  |  |  |  |
|      | TrackEn                   | When 'On',                                                                                                    | the loop output follows the track output value.                             |  |  |  |  |  |
|      | TrackOP                   | Shows the c                                                                                                    | current tracked value if TrackEn = On.                                      |  |  |  |  |  |

## 6.2.7 Diag tab

| _ |                         |             |                |                    |      |          |  |  |  |
|---|-------------------------|-------------|----------------|--------------------|------|----------|--|--|--|
| × | Block: Loop1.Main Setup | Tune PID SP | OP Diag Alarms | Comment Connection | IS   |          |  |  |  |
|   |                         |             |                |                    |      |          |  |  |  |
|   | Error                   | 0.0         | Eng            | Alarms             |      |          |  |  |  |
|   |                         |             |                |                    |      |          |  |  |  |
|   | TargetOP                | 0.0         | %              | SchedPB            | 0.0  | Eng or % |  |  |  |
|   | WrkOPHi                 | 0           | %              | SchedTi            | Off  | Secs     |  |  |  |
|   | WrkOPLo                 | 0           | %              | SchedTd            | Off  | Secs     |  |  |  |
|   |                         |             |                | SchedR2G           | 0.0  |          |  |  |  |
|   | LpBreak                 | No          |                | SchedCBH           | Auto |          |  |  |  |
|   |                         |             |                | SchedCBL           | Auto |          |  |  |  |
|   | РгорОР                  | 0           | %              | SchedMR            | 0.0  | %        |  |  |  |
|   | InOP                    | 0           | %              | SchdLPBk           | Off  | Secs     |  |  |  |
|   | DerivOP                 | 0           | %              | SchdOPHi           | 0.0  | %        |  |  |  |
|   |                         |             |                | SchdOPLo           | 0.0  | %        |  |  |  |
|   | SensorB                 | Off         |                |                    |      |          |  |  |  |
|   |                         |             |                |                    |      |          |  |  |  |

Figure 6.2.7 Diag tab

The Diagnostic tab provides parameters that assist in the commissioning of the control loop. The parameters are generally read only, but can be wired from to produce an application specific strategy. For example, 'Diag.LpBreak' can be wired to an output module to produce a physical output if the Loop Break Time, 'PID.LBT', is exceeded.

Additional gain scheduling parameters are also provided. These display the current values of the control time constants as set by the active PID list and determined by Gain Scheduling.

#### **DIAG TAB PARAMETERS**

| DerivOP                                                                                  | The percentage contribution that the derivative term is making to the control output.                                                                                          |  |
|------------------------------------------------------------------------------------------|----------------------------------------------------------------------------------------------------|--|
| Error The calculated error signal showing the difference between the working set the PV. |                                                                                                    |  |
| InOP                                                                                     | The percentage contribution that the integral term is making to the control output.                                                                                            |  |
| LPBreak                                                                                  | Yes = a loop break has occurred (i.e. the PV has not responded to a change in output withing the Loop break time for the current PID set). No = a loop break has not occurred. |  |
| PropOP                                                                                   | The percentage contribution that proportional band is making to the control output.                                                                                            |  |
| SchdLPBrk                                                                                | The loop break time value for the current PID set.                                                                                                    |  |
| SchdOPHi (Lo)                                                                            | The current output high and low values for the current PID set.                                                                                                    |  |
| SchedCBH (CBL)                                                                           | Cutback High and Low values for the current PID set. 'Auto' = 3 x proportional band.                                                                                           |  |
| SchedMR                                                                                  | The manual reset value for this PID set.                                                                                                    |  |
| SchedPB                                                                                  | The proportional band setting for the current PID set.                                                                                                    |  |
| SchedR2G                                                                                 | The relative cool gain value for the current PID set                                                                                                    |  |
| SchedTd                                                                                  | The derivative time for the current PID set.                                                                                                    |  |
| SchedTi                                                                                  | The integral time for the current PID set                                                                                                    |  |
| SensorB                                                                                  | 'Yes' = sensor break has been detected.                                                                                                    |  |
| TargetOP                                                                                 | The requested control output.                                                                                                    |  |
| WrkOPHi (lo)                                                                             | High and low power output limits.                                                                                                    |  |

## 6.2.8 Alarms tab

| × | Block: Fred.Main Setup | Tune PID SP | OP Diag Ala | ms Comment Connections |
|---|------------------------|-------------|-------------|------------------------|
|   | HiHi                   | 1372.0      | Eng         | Alarms                 |
|   | Hi                     | 1372.0      | Eng         |                        |
|   | Lo                     | -200.0      | Eng         |                        |
|   | LoLo                   | -200.0      | Eng         |                        |
|   | DevHi                  | 1572.0      | Eng         |                        |
|   | DevLo                  | 1572.0      | Eng         |                        |
|   |                        |             |             |                        |
|   | Hyst                   | 0.0         | Eng         |                        |
|   |                        |             |             |                        |

#### Figure 6.2.8 Alarms tab

The Alarms tab of the Loop block provides parameters that define the alarm limits applied during the operation of the control loop.

#### ABSOLUTE ALARMS

The following absolute alarm types are available:

- 1. High High Absolute (Alarms.HiHi). HiHighAl = True when PV>'HiHigh'
- 2. High Absolute (Alarms.Hi).
- HighAl = True when PV>'High' LowAl = True when PV<'Low'
- 3. Low Absolute (Alarms.Lo).
- LoLowAl = True when PV< Low LoLowAl = True when PV<'LoLow'
- 4. Low Low Absolute (Alarms.LoLo).

The action of these four multipurpose parameters depends on which type of alarm function is selected (via the Type parameter):

An alarm is not reset immediately that PV returns to a 'safe' value - the PV must be inside the level by a margin equal to the hysteresis parameter (Alarms.Hyst) before the alarm resets. Hysteresis permits clean transitions into and out of the alarm condition. The configured Hysteresis value will be applied.

#### DEVIATION ALARMS

The following deviation alarm types are available:

- 1, High Deviation (Alarms.DevHi) HighAl = True when PV-Setpoint >'High'
- 2. Low Deviation (Alarms.DevLo) LowAl = True when Setpoint -PV >'Low'

The high alarms are set when the positive deviation exceeds the defined levels. The low alarms are set when the negative deviation exceeds the levels:

Hysteresis is applied to deviation values as it is to PV in absolute alarms.

#### HYSTERESIS

A hysteresis value (Alarms.Hyst) in engineering units, is applicable to the High Absolute and Low Absolute Alarm limits and the High Deviation, Low Deviation Alarm limits. This value provides a band that defines when the alarm limits are set TRUE. Once an alarm has been annunciated, it is not cleared until the value causing the alarm has returned inside the limit by an amount specified by this parameter.

# 6.3 EFFECT OF CONTROL ACTION, HYSTERESIS AND DEADBAND

## 6.3.1 Control Action

When configuring temperature control, the parameter 'Setup.CtrlAct' should be set to 'Rev'. If using PID control this means the heater power decreases as the PV increases, but if using on/off control, output 1 (usually heat), is full on when PV is below the SP and output 2 (usually cool), is full on when PV is above the SP.

### 6.3.2 Hysteresis

Hysteresis (Alarms.Hyst) applies to on/off control only and is configured in the units of the PV. In heating applications the output turns off when the PV is at SP and turns on again when the PV falls below SP by the hysteresis value, see below.

Hysteresis is used to prevent the output from repeatedly switching on and off as the PV drifts around the control SP. If Hysteresis is set to 0, any change in the PV, when operating at SP, will change the output, possibly causing unacceptable chatter. Hysteresis should be set to a value that provides acceptable life for the output contacts, but does not cause unacceptable oscillations in the PV.

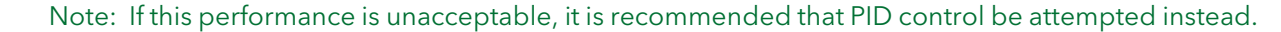

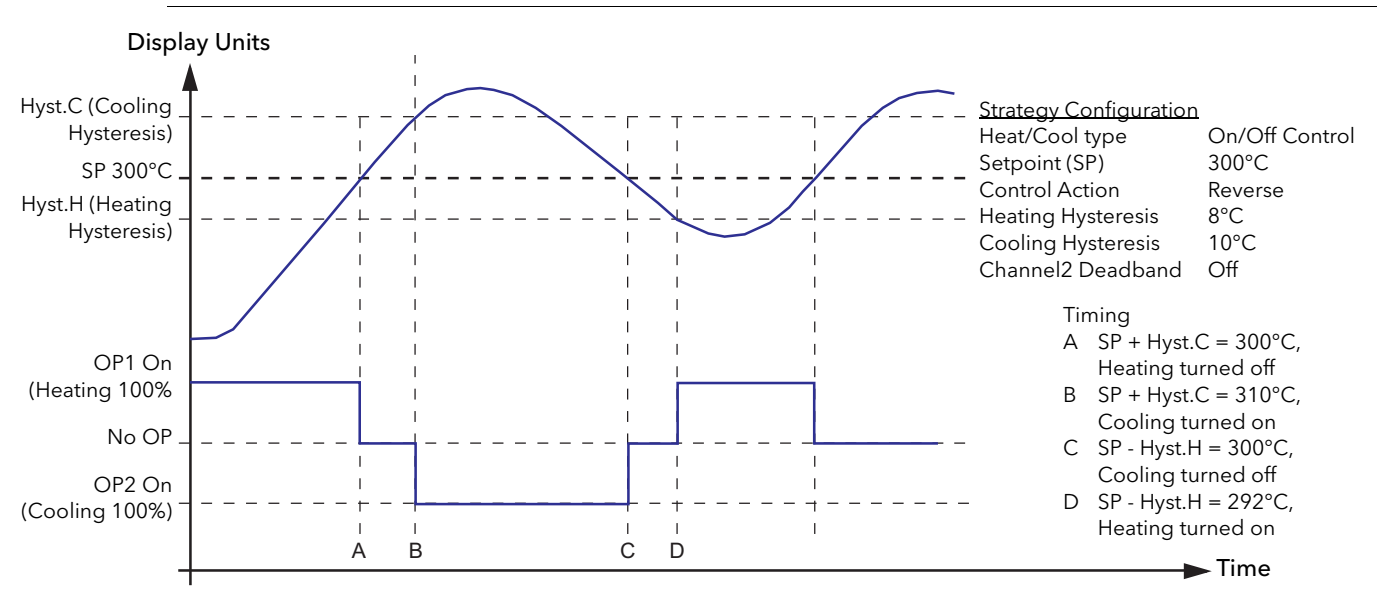

Figure 6.3.2a Hysteresis applied, Deadband not applied

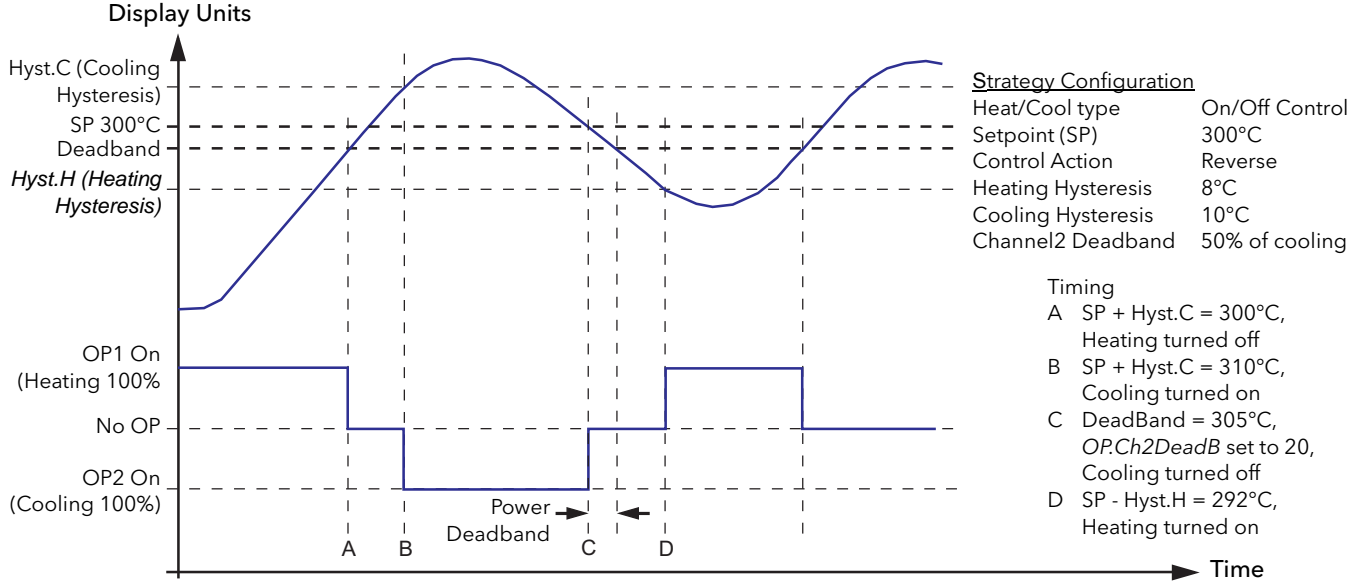

Figure 6.3.2b Hysteresis applied at 5%, Deadband applied at 50%

## 6.3.3 Channel two deadband

Channel 2 Deadband (OP.CH2DeadB) can operate in both on/off control or PID control to wide the period when no heating or cooling is applied. However, in PID control its effect is modified by both the PID.Ti and PID.Td parameters.

Channel two deadband would normally be used in on/off control only. It can, however, be used in PID control, in the situation where actuators take time to complete their cycle, to ensure that heating and cooling are never applied at the same time, see previous diagram.

# 7 TASK ORGANISATION

# 7.1 TASK SCHEDULING

All in-built and user-programmed instructions are performed serially (i.e. one after the other).

## 7.1.1 Tasks

A Task is a unit of software that is responsible for carrying out particular duties at certain times, usually while the Database is running. There are multiple tasks, and some of the more principle ones are discussed here. Most Tasks are fixed and cannot be varied by the user. Others, the user tasks, are programmable, as described in 'USER TASKS 1 TO 4', below.

## 7.1.2 Priorities

Each task has a priority based on its importance to efficient and safe operation. A task, once started, will run to completion unless it is interrupted at any time by a task of higher priority. In such a case, the lower priority task suspends activities until the higher priority task has finished, at which point it resumes running. These interruptions are hierarchical; several tasks may be suspended by higher priority tasks at any one time.

## 7.1.3 Functions

A list of Task functions is given in table 7.1.3a, below.

The following 6 tasks are the block servers and are under the control of the configuration engineer.

#### **USER TASKS 1 TO 4**

User Task 1, Fast I/O task (10ms) and User Task 3, Slow I/O Task (110ms) are synchronised with the I/O modules and are module type specific (Table 7.1.3b, below). The associated I/O blocks can be assigned to User Task 1 or User Task 3, as applicable.

Any blocks added to the database are automatically assigned to User Task 3 by default. If the SFC\_CON block (and associated Sequences) were assigned to operate on User Task 4, the configured strategy must take into account that data may be missed when reading and writing values between Sequences and the I/ O blocks. For example, consider the case where User Task 3 is updated at 110ms intervals and User Task 4 is updated at 250ms intervals. A possible order of task execution is,

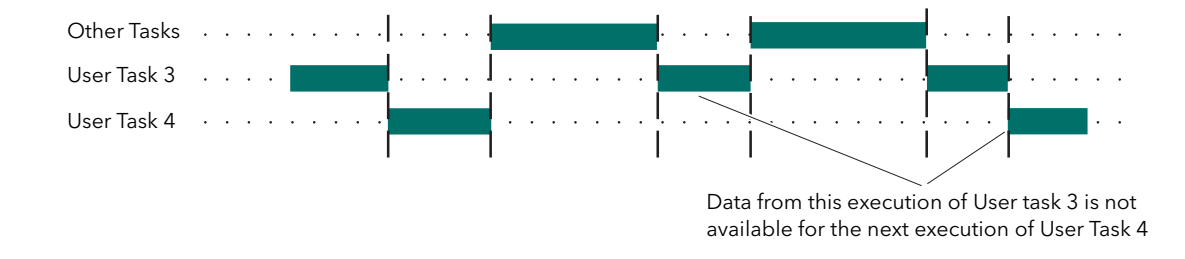

#### CACHE SYNC SERVER

This Task is used to maintain synchronisation of cached blocks. The task is repeat driven every 110 msec, but this may be extended depending on the amount of CPU time remaining after User Tasks have been serviced.

#### CACHE CONN SERVER

This Task is responsible for processing LIN field writes into and out of cached blocks. The task is repeat driven every 110 msec, but this may be extended depending on the amount of CPU time remaining after User Tasks have been serviced.

# 7.1.3 TASK FUNCTIONS (Cont.)

| Task                 | Schedule               | Function                                                                                                    |
|----------------------|------------------------|----------------------------------------------------------------------------------------------------|
| Tick                 | Every 5ms              | Provides system check                                                                                                    |
| netHOST (x6)         | Event driven           | Profibus Master communication is managed via a netHOST gateway device.<br>A total of six tasks are devoted to the management of, and communication<br>to, the netHOST device.                                                                                                    |
| Rx_ICM               | Event driven           | Processes messages received over the ICM                                                                                                    |
| Rx_LIN               | Event driven           | Processes messages received over the LIN                                                                                                    |
| ICM_Mgr              | Every 50ms             | Monitors ICM link low level status. Applies timeouts to transmitted mes-<br>sages. Re-programs ICM hardware if errors detected.                                                                                                    |
| PRMT                 | Event driven <100ms    | Process redundancy management task. Responsible for effecting and main-<br>taining synchronisation between redundant processors.                                                                                                    |
| Pr_Px                | Every 100ms (approx.)  | Processes messages received using port resolution protocol (PRP) over ELIN                                                                                                    |
| EDBserv (x2)         | Every 10 ms (approx.)  | Manages ELIN communications with external databases via cached blocks.                                                                                                    |
| Network              | Event driven           | 'Housekeeping' for all LIN transactions                                                                                                    |
| File sync            | Event driven           | Responsible for maintaining synchronisation of filing systems on redundant systems                                                                                                    |
| Mod_Rx (x3)          | Event driven           | Processes messages received via Modbus Gateway. There are three tasks devoted to this.                                                                                                    |
| Profibus Master (x4) | Periodic               | Tasks associated with various aspects of managing Profibus data (cyclic, acy-<br>clic and diagnostic tables and general communications management). There<br>are four tasks devoted to this.                                                                                                    |
| ModServ (x3)         | Periodic               | Modbus database management. There are three tasks devoted to this.                                                                                                    |
| User task (x4)       | Every TskRptn secs     | Runs User task 1 and User task 3 synchronised with fast and slow I/O task<br>modules respectively. Both user tasks 1 and 3 run at integer multiples of the<br>repeat rate. That is User task one runs at multiples of 10ms and user task 3<br>runs at multiples of 110ms. User tasks 2 and 4 run at the repeat rate set in the<br>header block. |
| Cache Sync Server    | Min default 100ms      | Maintains synchronisation of cached blocks                                                                                                    |
| Cache Conn Server    | Min default 100ms      | Responsible for LIN field writes into cached blocks                                                                                                    |
| LLC                  | Every 110ms (approx.)  | Monitors LIN link low-level status. Applies timeouts to transmitted messages.<br>Re-programs LIN hardware if errors are detected.                                                                                                    |
| NFS                  | Event driven           | Network Filing System. Processes LIN filing requests.                                                                                                    |
| TTermcfg             | Event driven           | Runs the terminal configurator accessed via a Telnet session                                                                                                    |
| Pr_Maint             | Every 500 ms (approx.) | PRP database management                                                                                                    |
| Load                 | Event driven           | Loads a database as a result of a remote request                                                                                                    |
| Panel                | Event driven           | Runs the operator interface                                                                                                    |
| Config               | Event driven           | Runs the terminal configurator via the serial port                                                                                                    |
| BatLoad              | Event driven           | Responsible for batch load operations (e.g. loading/unloading SFCs)                                                                                                    |
| Bgnd (scan)          | Event driven           | Collates alarm information. Performs database checksum testing                                                                                                    |
| Idle                 | Event driven           | 'Null' task. Provides an environment for CPU execution whilst no other tasks run.                                                                                                    |

Table 7.1.3a Task scheduling

| Module<br>type | Slow task rate<br>(110ms) | Fast task rate<br>10ms | Module<br>type | Slow task rate<br>(110ms) | Fast task rate<br>10 ms |
|----------------|---------------------------|------------------------|----------------|---------------------------|-------------------------|
| Al2            | yes                       | no                     | AI3            | yes                       | no                      |
| Al4            | yes                       | no                     | AI8 (TC)       | yes                       | no                      |
| AI8 (MA)       | yes                       | no                     | AI8 (RT)       | yes                       | no                      |
| AI8 (FMA)      | yes                       | yes                    | AO2            | yes                       | yes                     |
| DI4            | yes                       | no                     | DI6            | yes                       | no                      |
| DI8            | yes                       | yes                    | DI16           | yes                       | yes                     |
| DO4            | yes                       | yes                    | DO8            | yes                       | yes                     |

| Module<br>type | Slow task rate<br>(110ms) | Fast task rate<br>10ms | Module<br>type | Slow task rate<br>(110ms) | Fast task rate<br>10 ms |
|----------------|---------------------------|------------------------|----------------|---------------------------|-------------------------|
| DO16           | yes                       | yes                    | RLY4           | yes                       | yes                     |
| RLY8           | yes                       | yes                    | FI2            | yes                       | yes                     |
| ZI             | yes                       | no                     |                |                           |                         |

Table 7.1.3b Module task rate applicability

# 7.2 USER TASKS

## 7.2.1 Terminology

## **USER TASK**

A User Task is a defined set of function blocks in a database that are updated at a specific tick rate. The blocks are normally associated with instrument control.

### **BIOCK SERVER**

A Block Server is a fixed software task, within this instrument, that executes a User Task, or processes cached blocks.

#### 7.2.2 Execution times

User Task execution times are repeat driven. User Task 1, and User Task 3 are synchronised to the fast and slow I/O task modules respectively. Both run at an integer multiple of the repeat rate, i.e. User Task 1 runs at N  $\times$  10ms, and User Task 3 runs at M  $\times$  110ms, where N and M are integers.

User tasks 2 and 4 run at rates defined in the header block.

User task 1 has the highest priority, followed (in descending order) by User Task 2, User Task 3 and User Task 4 (lowest priority).

Note: All I/O blocks must be configured to User Task 1 or User Task 3.

Each of the 4 User Tasks has a 'requested repeat rate'. This can be configured using LINtools (Task n Period) or the Terminal Configurator (Block Full Description page).

Each function block has a Task field used to allocate it to one of the four available User Tasks. This field can also be used to configure the 'requested repeat rate' of the User Tasks. If the 'requested repeat rate' is changed via a function block allocated to a particular User Task, this change is made to the User Task, not the function block, and it affects all other function blocks assigned to that User Task.

If using the LINtools Database Editor, selecting the Task field from the function block Object Properties Pane reveals the Task dialogue which permits changes to the Task Number associated with the function block. To enable changes to the Task Period (i.e. to the 'requested repeat rate'), click the right (next) arrow button to display the Task Period dialogue.

If the requested repeat rate is not configured (LINtools Task n Period dialogue or Terminal Configurator Rate ms field set to 0) the default request repeat rate is applied i.e.10ms for User Task 1 and User Task 2, and 110ms for User Task 3 and User Task 4.

Note: Tasks must not be configured to use a faster requested repeat rate than any higher priority task. Any such configuration will be ignored by the instrument, but will be run according to the rules stated in section 7.3.1, below.

# 7.2.3 User task block servers

## **BLOCK SERVER INTERACTIONS**

There are six block servers in this instrument, one for each of the User Tasks, and two for the cached blocks (see table 7.1.3). The block servers are prioritised, repeat-rate driven, and fully coherent, (see Section 7.4, below). The instrument's block structured LIN Database supports cached blocks by showing local 'image' of a remote function block, i.e. a function block running in another instrument on the LIN. The cached function block allows interaction with the remote function block. In a cached function block, the DBase field specifies the name of the remote LIN Database containing the 'real' function block.

Block Server 1 has the highest priority, and block server 6 the lowest. Interruption of one block server by another of higher priority (see section 7.1.2, above). The User Task block servers will only start at intervals specified by the corresponding Task repeat rate. If the task continues beyond the task repeat time, it will be suspended until the next task repeat time, e.g. User Task 1 is set to repeat every 10 ms, but lasts 10.25 ms, it will start again at the next scheduled repeat time.

Figure 7.2.3a shows how the block servers interact with one another according to their priorities. The darker bars represent running tasks and the paler bars represent suspended tasks.

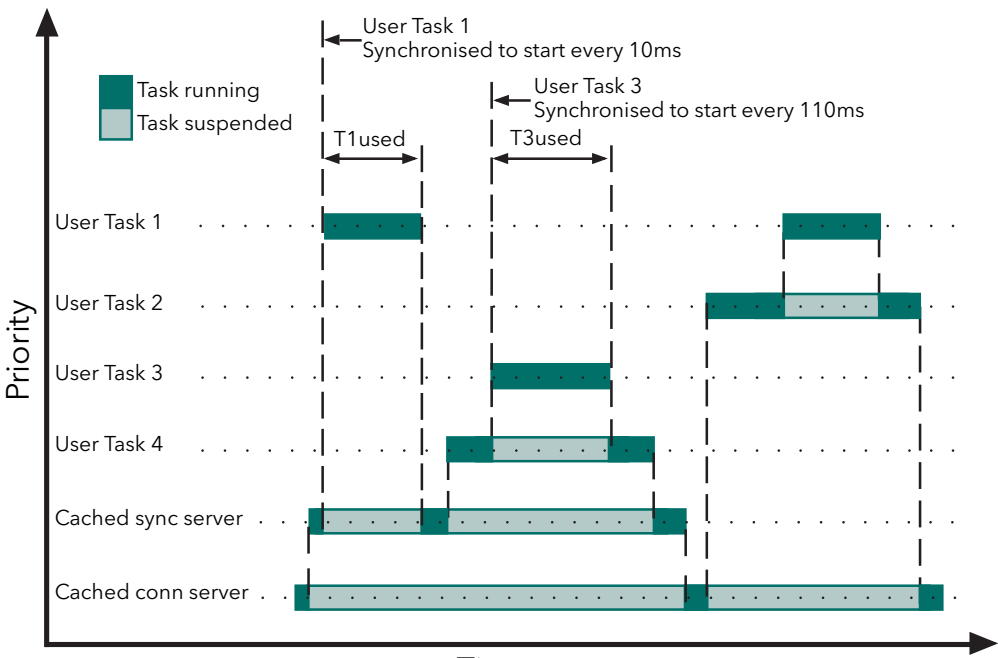

Time

Figure 7.2.3a User task block server interactions

## 7.2.3 USER TASK BLOCK SERVERS (Cont.)

#### USER TASK BLOCK SERVER OPERATION

A higher priority user task block server always interrupts the running of a lower priority user task block server. Thus, whenever a given user task is running, all higher priority user tasks must have run to completion. Figure 7.2.3b shows, schematically, the sequence of events that occurs during the running of a user task block server. These are as follows:

- 1. The user task is marked as 'busy'. During this 'busy' period lower priority tasks are suspended.
- 2. All connections sourced from higher priority tasks are copied into their destination blocks in this user task. This occurs as a single, indivisible, operation.
- 3. The blocks and their associated intra-task connections are then executed in order.
- 4. All connections sourced from this user task are now copied into their destination blocks in all higher priority user tasks, as a single, indivisible, operation.
- 5. The task 'busy' flag is removed.

This structure results in the least work being carried out by the highest priority task.

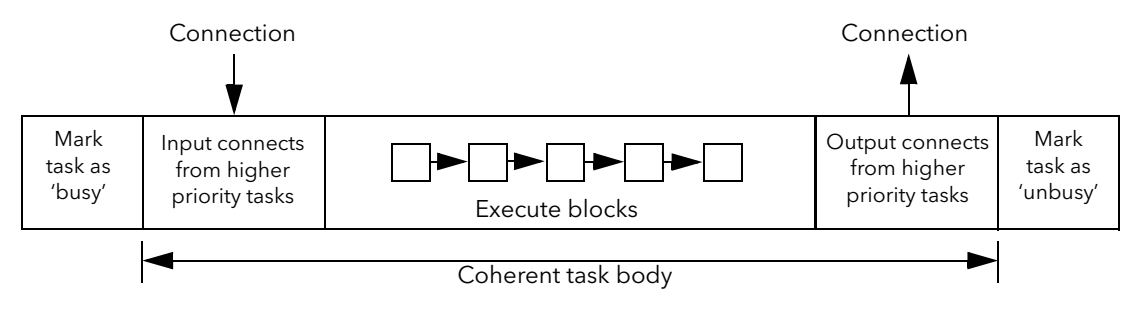

Figure 7.2.3b User task block server operation

# 7.3 USER TASK TUNING

At Database start-up, various checks are performed on the requested task repeat rates. Starting with the highest priority task, each block server check to ensure that:

- 1. Any requested repeat rate is not higher than any higher priority block server task. Any lower priority block server task configured with a higher repeat rate is adjusted to match the next highest priority task.
- 2. The repeat rate for the I/O synchronised block servers (User Task 1 and User Task 3 ) is an integer multiple of the I/O repeat rate (10ms for task 1; 110ms for task 3).

# 7.3.1 USERTASK block

| ×    | Bloc | k: UTASK_46 Co | omment Connections |     |          |                 |      |
|------|------|----------------|--------------------|-----|----------|-----------------|------|
|      |      | TagName        | UTASK_46           |     | LIN Name | UTASK_46        |      |
|      |      | Туре           | USERTASK           |     | DBase    | <local></local> |      |
|      |      | Task           | 3 (110ms)          |     | Rate     | 0               |      |
|      |      |                |                    |     |          |                 |      |
|      |      | T1used         | 1                  | ms  | Alarms   |                 |      |
|      |      | T1period       | 10                 | ms  |          |                 |      |
|      |      |                |                    |     | Stretch  | 0.06274         |      |
|      |      | T2used         | 0                  | ms  |          |                 |      |
|      |      | T2period       | 10                 | ms  | LastScan | 0.02000         | secs |
|      |      |                |                    |     | ThisScan | 0.01500         | secs |
|      |      | T3used         | 4                  | ms  |          |                 |      |
|      |      | T3period       | 110                | ms  | Suspend1 | FALSE           |      |
| ties |      |                |                    |     | Suspend2 | FALSE           |      |
| per  |      | T4used         | 0                  | ms  | Suspend3 | FALSE           |      |
| Pro  |      | T4period       | 110                | ms  | Suspend4 | FALSE           |      |
| ą    |      | T4period       | 110                | Ims | Suspend4 | IFALSE          |      |

For Help, press F1

Figure 7.3.1 USERTASK block

In order to ensure smooth running, the amount of time used in executing all the blocks in all the tasks must not exceed 90% of the time available, otherwise there is insufficient time for non-task events (e.g. ftp transfers) to take place.

The LINtools USERTASK diagnostic block includes two read only parameters for each task: 'T1used' to 'T4 used' and' T1period' to 'T4 period'. When online to an instrument, these allow the user to calculate the percentage useage for each task and then to add them together. In the example above, task 1 is used for 1ms out of 10 ms (10%) and task 3 for 4ms out of 110ms = approximately 3.6%, giving a sum total of something less than 14%

If the usage is more than 90%, the user has two choices - either to move some blocks to slower tasks, or to increase the repeat period for the relevant task.

#### STRETCH

If the above precautions are not taken, and the usage time attempts to exceed 90% of the time available, the period is automatically extended by a stretch factor, to ensure block execution can be achieved within 90% of the adjusted period.

#### Notes:

- 1. The stretch factor is applied only when it is >1 ( i.e for stretch values of  $\leq$  1, the tasks run at their configured rates).
- 2. The 'Stretch' parameter should ideally be 0.5 or less

# 7.4 DATA COHERENCE

## 7.4.1 Data flow between tasks

Data coherence is an important aspect of those control strategies which involve more than one user task. Data flow is defined as being coherent if, during any single execution of a task, the data input to it from outside the task is a 'snapshot' - unchanging during the execution of the task - and represents the values output from other tasks that have completed their execution.

Data coherence, by definition, refers to connections that are 'remote' (i.e. linking different tasks). Connections that are limited to within a task (i.e. 'local'), are copied from source to destination immediately before executing the destination function block.

For any task, there are three types of remote connection. These types, and the way in which data coherence is ensured, are as follows.

#### CONNECTIONS FROM OTHER TASKS IN THE SAME INSTRUMENT (NODE)

In order to ensure that multiple uses (in this task) of the same value (from another task) always use the same iteration of the value, such values are copied prior to the execution of all the executable blocks of this task - i.e. a 'snapshot' is taken of all values external to this task.

Two types of connection apply - those from higher priority tasks to lower priority tasks, and those from lower priority tasks to higher priority tasks:

- 1. Higher to lower priority. For coherence, whenever connections out of a task are used, all their values must result from the same iteration of that task. Owing to the priority structuring of the tasks, any connections from a higher priority task into a lower priority task meet this requirement because a lower priority task cannot interrupt a higher priority task, which therefore always runs to completion. Hence, these connections are dealt with by a 'snapshot' copying at the start of the lower priority task.
- 2. Lower to higher priority. A low priority task may be interrupted by a higher priority task before completion, and so be 'caught' with an incoherent set of output values. To avoid such invalid values being passed on, the last action of task execution is for the lower priority task to copy its set of coherent connections as a 'snapshot' to the higher priority task. In this way, the values passed on are always the last set of coherent values from a complete task execution.

## CONNECTIONS FROM TASKS IN ANOTHER INSTRUMENT

Connections between nodes are effected by the use of cached blocks. The process of cached block transmission, and reception at the destination end, is coherent for all the data within that function block. At the destination end, the cached block exists on a cached block server. Connections from this cached block to other blocks effectively become inter-server connections within the same node, the coherence of which is guaranteed (as described in 'Connections into tasks...', immediately above).

## CONNECTIONS OUT OF THIS TASK TO ANOTHER INSTRUMENT

This type of connection results in data flow that is not coherent, because the data is transmitted across the network as individual field writes, rather than complete block updates. If coherence is required, the block(s) can be cached in the opposite direction, via an AN\_CONN block for example. This is illustrated in Figure 7.4.1, where block A coherently connects to block B across the LIN via the AN\_CONN block (bold lines), but the connection is non-coherent when routed via cached block B. The coherent method is preferred as this is more efficient (in terms of communications throughput and impact on local user task execution).

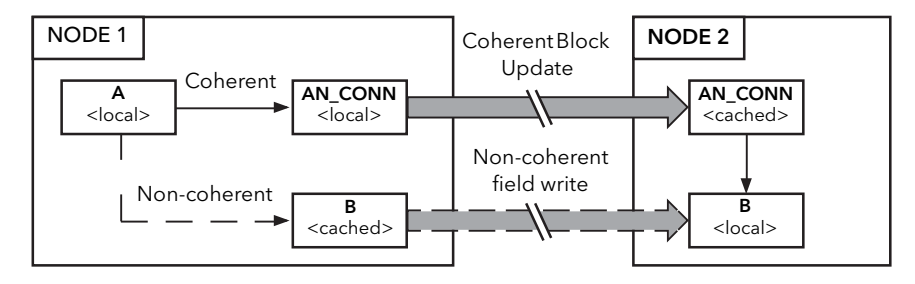

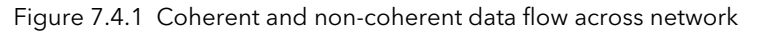

# 8 EVENT AND HEALTH LOGS

As of T2750 v4/0, there are two primary event and health logs that are generated in the instrument to aid the diagnosis of problems within the system. The Event Log (EVENT.UDZ) records and store individually time stamped (real-time clock and instrument internal time) events generated in the instrument, and provides an indication of the impact of an event on the system. It contains a comprehensive log of events, and as such, may require the assistance from the Eurotherm to aid analysis. The Health Log (HEALTH.UDZ), however, introduced in T2750 v4/0, provides a user-friendly, plain language log, with messages from both the left and right IOC in a single file.

# 8.1 THE HEALTH LOG

The Health Log is the recommended log to examine in the first instance to aid diagnostics. The file can be retrieved (using LIN Network Explorer or directly from the instrument's SD card if the instrument is powereddown and the SD card is inserted in a separate card reader) from either the left or right IOC (if running in a duplex configuration) as the file includes entries from both processors. The records are stored as an ASCII format using a single line for each event and written in the local language selected via the Instrument Options Editor. The Health Log also includes three header lines at every power-up or reset making the file contents easier to read.

As from T2750 v4/0, the log includes information concerning duplex operation and general status information. A '!' symbol in the first column indicates a condition which needs attention; all other messages are normal operation. Figure 8.1 shows an example Health Log.

T2750 4/0 (Revision: 88066) Created: Jun 01 2017, 22:55:40; Bootrom: 3.0 ; Hardware: 1; Serial no: 217439 LIN Node: 0x0004; Protocol Name: "NET"; IP Address: 192.168.1.85; Subnet Mask: 255.255.255.0 Hot Start: enabled; Cold Start: enabled; Time Zone UTC Offset: 0 (Minutes); DST: Inactive Status,Time (UTC) ,Side ,Role ,Class ,04/05/17 09:28:50,Left ,Secondary,Status ,Message ,Power on / reset ,04/05/17 09:28:50,Right,Secondary,Status ,Power on / reset ,04/05/17 09:28:54,Left ,Primary ,Status ,ELIN health status changed = healthy ,04/05/17 09:28:55,Left ,Primary ,Status ,Power up start result: cold started ,04/05/17 09:28:55,Left ,Primary ,Status ,Started database: FERMENT.DBF ,04/05/17 09:28:55,Left ,Primary ,Redundancy,Start of changeover following: normal Primary database start ,04/05/17 09:28:55,Left ,Primary ,Redundancy,Changeover completed (units not synchronised): strategy is running ,04/05/17 09:28:53,Right,Secondary,Status ,ELIN health status changed = healthy ,04/05/17 09:28:54,Right,Secondary,Status ,Power up start result: empty !,04/05/17 09:30:31,Left ,Primary ,Redundancy,Relative view of ELIN health has changed: Primary is better

Figure 8.1 Health.udz log example

# 8.2 THE EVENT LOG

Event records are stored in a ASCII text file, using a single line for each event. An I/O Subsystem with provision for two Processors use two Event Log files, 'event\_l.udz' and 'event\_r.udz' for left and right processors respectively. Eventually, as more event records are automatically added, the oldest event records are removed from the file. The file indicates the impact of the event on the system using the '!' character. Status, Warning, Error, and Major Error, are represented by 0, 1, 2 or 3 '!' characters respectively. Because the Event Log can be very detailed, assistance from Eurotherm may be required in order to interpret the output. Figure 8.2 shows part of a typical event log.

T2750 4/0 (Revision: 88066) Created: May 01 2017, 22:55:40; Bootrom: 3.0 ; Hardware: 1; Serial no: 217439 LIN Node: 0x0004; Protocol Name: "NET"; IP Address: 192.168.1.85; Subnet Mask: 255.255.255.0 Hot Start: enabled; Cold Start: enabled; Time Zone UTC Offset: 0 (Minutes); DST: Inactive (XEC time :hires ) Code Message Stat Time (UTC) 04/01/00 05:52:49 (0x0000007E:1F898272) 81FF Power On / Reset 04/01/00 05:52:50 (0x00000107:2135A7AF) 81F1 POST result = SRAM is not initialised 04/01/00 05:52:50 (0x00000107:2135ACD8) 815A Last Shutdown Msg 1: Unknown 04/01/00 05:52:50 (0x00000109:213C205A) 92E3 Read Red Power Data = 0 04/01/00 05:52:50 (0x00000127:219B8BC1) 81FC Attempt to check for licence file E:00217439.UTL 04/01/00 05:52:50 (0x0000012F:21B4C7B9) 81F9 Licence file not found !! 04/01/00 05:52:50 (0x00000130:21B6F71E) 81FA \_system.opt: COM3 invalid hardware 04/01/00 05:52:50 (0x00000130:21B706A8) 81FA \_system.opt: COM4 invalid hardware 11 04/01/00 05:52:50 (0x00000130:21B71DB9) 81FA \_system.opt: PROFIBUS1 invalid timeout !! 04/01/00 05:52:50 (0x00000130:21B72BFB) 81FA \_system.opt: PROFIBUS2 invalid timeout 11 04/01/00 05:52:50 (0x00000139:21D3BFAE) 92EE Waiting for other CPU to initialise = 0 04/01/00 05:52:50 (0x00000143:21F2557F) 92E9 Time waited to establish ICM comms = 10 04/01/00 05:52:51 (0x000001D3:23B7F221) 92E5 Successfully coupled 04/01/00 05:52:51 (0x000001D3:23B7F69C) 92EC ICM communications established - so attempt to resolve mode 04/01/00 05:52:51 (0x000001D3:23B7F978) 92FB Instrument initial mode SECONDARY

Figure 8.2 Event.udz log example

## 8.2.1 Status

The Event Log file, supports the recording of the following events:

#### NO '!' CHARACTERS

This indicates normal operation events such as: power up, database start, database stop, Online Reconfiguration operations, normal synchronisation of a redundant pair, etc.

#### ONE '!' CHARACTER (WARNING)

Single '!' characters indicate minor abnormalities, e.g. hot start fails due to power off time exceeded, controlled changeover of a redundant pair, etc.

#### TWO '!' CHARACTERS (ERROR)

Double '!' characters indicate real faults on the system, for example, automated changeover of a redundant pair due to a detected fault, or the running of serial communications on unsupported versions of this instrument causing corruption of communications bus on power-up.

If any Error is written to the Event Log file, the 'Alarms.EventLog' and 'Status.EventLog' fields of the database Tactician header block are set True and this provides an output that can be linked to a display to provide immediate identification of a problem that can have an effect on the system.

## THREE '!' CHARACTERS (MAJOR ERROR)

Three '!' characters, indicate real faults in the execution of the instrument that must be investigated before continuing. If any Major Error is written to the Event Log file, the 'Alarms.EventLog' and 'Status.EventLog' fields of the database header block are set True and this provides an output that can be linked to a display to provide immediate identification of a problem that can have an effect on the system.

# 9 DATA MANAGEMENT

Data Management records selected parameters' values derived during run-time and saves them as .uhh files in the flash memory of the instrument. These files can then be archived automatically to a maximum of three FTP (File Transfer Protocol) Servers, or if the USB application is so configured (section 2.4.4), to a memory stick inserted into the USB connector on the I/O controller module terminal unit (figure 2.3.1).

Data recording is configured using LINtools and this configuration is downloaded to the instrument along with the database (.dbf) file.

Instrument flash memory problems can be investigated by inspecting the 'RMEMDIAG' block. Archiving problems may be investigated by inspecting the 'RARCDIAG' block. Both of these blocks are described in section 9 of the LINBlocks reference manual.

## 9.1 DATA RECORDING

## 9.1.1 Data Recording (.uhh) File

The .uhh file is an electronic tamper-resistant file that is used to record the values derived from the instrument. The file is saved in a proprietary format, that can be interpreted only by 'Review' software. Review can be configured to display files from different groups and different instruments on the same 'chart' or spreadsheet.

## 9.1.2 Data Recording Groups

Data Recording Groups provide a method of organising recorded data. For example, a single group can be created for each individual area of a plant/system. Each relevant LINblock field is assigned to a group, identified by an 'RGROUP' block, each group recording the configured field value at a specified rate. Fields may be assigned to multiple groups, allowing them to be recorded at different rates.

It is possible to record up to eight groups simultaneously, i.e. one 'RGROUP' block per recording group, with a maximum of 127 data values per group.

## 9.2 Data Archiving

Data archiving is the process of copying recorded data from the internal flash memory to up to three FTP Servers or to a USB memory stick. The archived .uhh file can then be replayed using an off-line tool ('Review' software).

FTP servers are configured as follows:

- 1. Right click on Instrument folder
- 2. left click on 'Properties'
- 3, Left click on the Instrument options tab
- 4. Left click on the 'Archiving' icon.
- 5. Click in the 'False' field and select 'True' from the pulldown menu.
- 6. Click in the 0.0.0.0 field and type-in the IP address of the relevant host computer.
- 7. Fill in the remaining Directory, user name and password information as required.

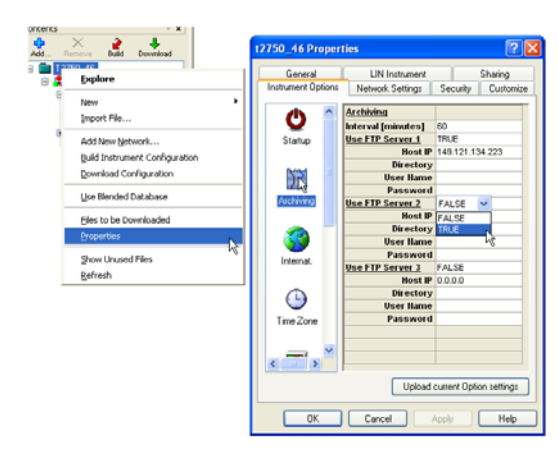

## 9.2.1 File Transfer Protocol (FTP)

File Transfer Protocol (FTP) is a commonly used Server/Client transfer mechanism. It allows the instrument to act as a FTP client to up to three FTP Servers for the purpose of transferring recorded files from the flash memory to a remote computer. When multiple FTP Servers can be configured to provide a back-up service for archiving, and in such cases, the .uhh files are archived to all defined FTP Servers.

It is necessary that each relevant host computer be configured to act as an FTP server and the services of the user's IT department or the Network Administrator may be needed in order to achieve this, particularly if there are company 'fire walls' or other security systems in place.

# 9.3 DATA MANAGEMENT CONFIGURATION

Data Management is configured using LINtools. Groups of recorded fields are defined in the instrument database, and can be individually customised using the Data Recording Configurator accessed by clicking on 'Data Recording' in tree view. Configuring individual fields provides a clear identification of each recorded field when displayed in Review.

Contents 
Add... Remove Build Download

Contents
Add... Remove Build Download

Contents
Contents
Contents
Contents
Contents
Contents
Contents
Contents
Contents
Contents
Contents
Contents
Contents
Contents
Contents
Contents
Contents
Contents
Contents
Contents
Contents
Contents
Contents
Contents
Contents
Contents
Contents
Contents
Contents
Contents
Contents
Contents
Contents
Contents
Contents
Contents
Contents
Contents
Contents
Contents
Contents
Contents
Contents
Contents
Contents
Contents
Contents
Contents
Contents
Contents
Contents
Contents
Contents
Contents
Contents
Contents
Contents
Contents
Contents
Contents
Contents
Contents
Contents
Contents
Contents
Contents
Contents
Contents
Contents
Contents
Contents
Contents
Contents
Contents
Contents
Contents
Contents
Contents
Contents
Contents
Contents
Contents
Contents
Contents
Contents
Contents
Contents
Contents
Contents
Contents
Contents
Contents
Contents
Contents
Contents
Contents
Contents
Contents
Contents
Contents
Contents
Contents
Contents
Contents
Contents
Contents
Contents
Contents
Contents
Contents
Contents
Contents
Contents
Contents
Contents
Contents
Contents
Contents
Contents
Contents
Contents
Contents
Contents
Contents
Contents
Contents
Contents
Contents
Contents
Contents
Contents
Contents
Contents
Contents
Contents
Contents
Contents
Contents
Contents
Contents
Contents
Contents
Contents
Contents
Contents
Contents
Contents
Contents
Contents
Contents
Contents
Contents
Contents
Contents
Contents
Contents
Contents
Contents
Contents
Contents
Contents
Contents
Contents
Contents
Contents
Contents
Contents
Contents
Contents
Contents
Contents
Contents
Contents
Contents
Contents
Contents
Contents
Contents
Contents
Contents
Contents
Contents
Contents
Contents
Contents
Contents
Contents
Contents
Contents
Contents
Contents
Contents
Contents
Contents
Contents
Contents
Contents
Contents
Contents
Contents
Contents
Contents
Contents
Contents
Contents
Contents
Contents
Contents
Contents
Contents
Contents
Contents
Contents
Contents
Contents
Contents
Contents
Contents
Conte

To configure data management,

- 1. Define the data recording configuration using LINtools. There must be as many 'RGROUP' blocks on the worktop as the required number of groups.
- 2. Define the data archiving configuration using the Instrument Properties in LINtools.
- 3. Define the data visualisation configuration using Review.
- 4. Configure the FTP server(s)

Note: Review can import files directly from the instrument, as configured in the 'Review' Auto-Backup + Transfer facility. A User Name, ('history'), and a Password ('history') are required.

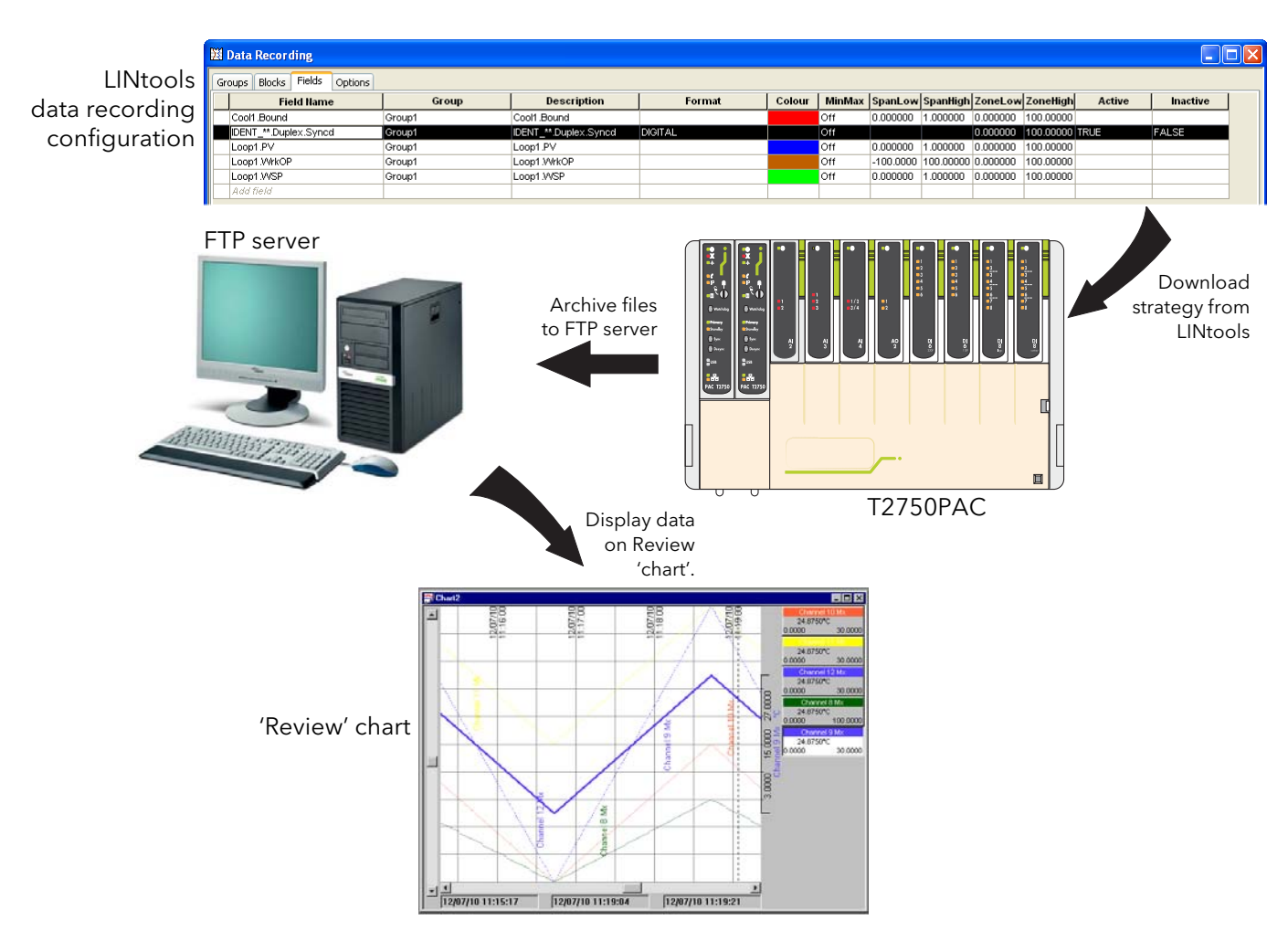

Figure 9.3 Data management overview

# **10 SETPOINT PROGRAMMER**

The Setpoint Programmer creates a profile consisting of Ramp and hold segments. The output or current setpoint (PROGCHAN.Monitor.CurrSP) of the channel is the demand value, and should be wired to the setpoint of a control loop, e.g. LOOP\_PID.SP.AltSP, together with the loop PV itself, so the loop can control an output, typically via an AO\_UIO block, to drive the process.

A program template is first created using the 'Programmer Wizard', accessed from the LINtools 'Tools' menu. This contains basic information such as the number of Channels and their names, the number of Digital Events, Wait Conditions, Exit Conditions, User Values, the maximum number of segments the channels are to have etc.

Once the program template has been created, a Program file can be generated, using the Programmer Editor, which allows the user to enter segment details.

# **10.1 PROGRAM TEMPLATE CREATION**

Tools Window Help Active 💙 iTools 📩 T800 Setpoint Programmer Recipe Editor 🛃 Batch Editor 🔄 User Screen Editor 📔 🧱 Modbus Tools 👥 Network Explorer 🔖 Project Explorer 🐕 LINOPC Ports Setup No PAC Licence Tool Kerner Profibus GSD File Editor 👸 OPC Scope 🔼 Programmer Editor 🍌 Programmer Wizard Figure 10 Tools menu

As mentioned above, program template (.uyw) files are created using the Programmer Wizard. Once created, such files may be edited only via the wizard.

The wizard creates a PROG\_WIZ compound in the database file, containing:

- 1. One PROGCTRL block, used to control the overall execution of the Setpoint Program
- 2. Up to eight PROGCHAN blocks, one for each profiled setpoint in the compound,
- 3. Up to eight SEGMENT blocks per channel, each SEGMENT block offering 4 program segments

The wizard can also be used to specify the maximum number of digital event outputs, user values and segments allowed in the Program. The total number of digital event outputs, user values and Wait/Exit conditions is limited by the size of the Database file and the remaining number of PROGCHAN blocks available. Additional PROGCHAN blocks are automatically created if more than 16 digital event outputs and four user values are requested, but a maximum of eight PROGCHAN blocks can exist in a PROG\_WIZ compound.

The Program Template file can be referenced by a local instrument or any other instrument on the same network allowing the same file to apply to multiple instruments.

## 10.1.1 Template creation

The following sequence illustrates the creation of a simple setpoint program template, with three channels having a maximum of eight segments each. The screen 'Help' has been disabled in order to save space.

- With LINtools running, click on the Tools menu, then on 'Programmer wizard' (figure 10, above).
- 2. The PROGCTRL Name display page appears. Enter a four-character name for the block and click on 'Next'

| Frogrammer wizard                      |                                                                                                    |   |
|----------------------------------------|----------------------------------------------------------------------------------------------------|---|
|                                        | PROGCTRL Name Help Select an existing PROGCTRL block or make from new. The PROGCTRL name has a maximum of 4 characters as it is used as a prefix for other block names | 3 |
| PROGCTRL Name<br>Program Template File | Use existing PROGCTRL Block                                                                                                    |   |
| Program Segments                       | Make new PROGCTRL Block Lne1                                                                                                    |   |
| Profiled Channels                      |                                                                                                    |   |
| User Values                            |                                                                                                    |   |
| Digital Events                         |                                                                                                    |   |
| Conditions                             |                                                                                                    |   |
| Power Fail Recovery                    |                                                                                                    |   |
| Summary                                |                                                                                                    |   |
|                                        |                                                                                                    |   |
|                                        |                                                                                                    |   |
|                                        |                                                                                                    |   |
|                                        |                                                                                                    |   |
|                                        | < Back Next> Finish Cancel                                                                                                    | J |

### 10.1.1 TEMPLATE CREATION (Cont.)

3 The 'Program Template' File page appears. Enter a name for the Program template, and click Next.

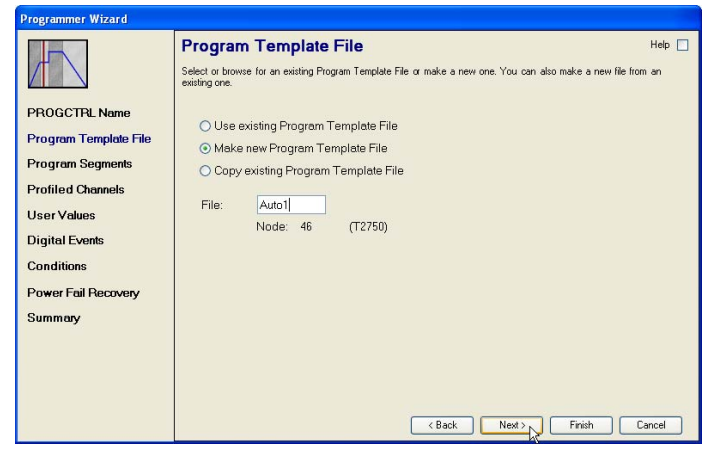

4 The 'Program Segments' page appears.

Select a value for the maximum number of segments the program is to have. There are four segments per block, so the available values are in increments of four.

Click on 'Next'.

5. The 'Profiled Channels' page appears, allowing details of the required channels to be entered.

For this example, we have entered three channels: 'Lower', Mid' and 'Upper'.

Click on 'Next'

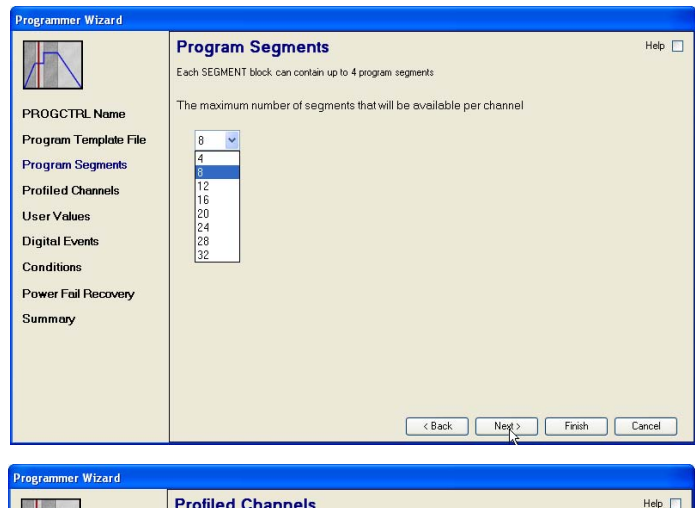

| Lower         20.0         110.0         1         1         1         DegC           Mid         20.0         110.0         1         1         1         DegC           //         Upper         20.0         110.0         1         1         1         DegC           //         Upper         20.0         110.0         1         1         1         DegC           //                                                                                                    | File Name | Low Limit | High Limit | SP<br>Decimal<br>Places | Holdback<br>Decimal<br>Places | Rate<br>Decimal<br>Places | Units |
|----------------------------------------------------------------------------------------------------|-----------|-----------|------------|-------------------------|-------------------------------|---------------------------|-------|
| Mid         200         1100         1         1         1         DegC           Image: Comparison of the second second se | 3 Lower   | 20.0      | 110.0      | 1                       | 1                             | 1                         | DegC  |
| xmery                                                                                                    | Mid       | 20.0      | 110.0      | 1                       | 1                             | 1                         | DegC  |
| xmery                                                                                                    | ./ Upper  | 20.0      | 110.0      | 1                       | 1                             | 1                         | DegC  |
| xwery                                                                                                    | *         |           |            |                         |                               |                           |       |
| zwery                                                                                                    |           |           |            |                         |                               |                           |       |
| sovery                                                                                                    |           |           |            |                         |                               |                           |       |
|                                                                                                    | ry        |           |            |                         |                               |                           |       |
|                                                                                                    |           |           |            |                         |                               |                           |       |
|                                                                                                    |           |           |            |                         |                               |                           |       |

6. Enter any necessary user values and click on 'Next'

User values (and digital events - below) can be associated with particular segments, such that they are output to a wired destination when that segment becomes active.

| Programmer Wizard                                                                                  |              |                                                     |           |            |                   |       |        |        |
|----------------------------------------------------------------------------------------------------|--------------|-----------------------------------------------------|-----------|------------|-------------------|-------|--------|--------|
|                                                                                                    | User of User | <b>er Values</b><br>lefined values set in<br>Values | a program |            |                   |       |        | Help 🔲 |
| PROGCTRL Name<br>Program Template File                                                             |              | Name                                                | Low Limit | High Limit | Decimal<br>Places | Units |        |        |
| Program Segments                                                                                   | 1            | Average                                             | 85.0      | 105.0      | 1                 | DegC  |        |        |
| Profiled Channels<br>User Values<br>Digital Events<br>Conditions<br>Power Fail Recovery<br>Summary | *            |                                                     |           | C Back     | Next              | 3     | Finish | Cancel |

### 10.1.1 TEMPLATE CREATION (Cont.)

 In a similar way, enter any Events, Wait Conditions, Exit Conditions and Power Fail recovery action. User values (above) and digital events can be associated with particular segments, such that they are output to a wired destination when that segment becomes active. Wait conditions must be fulfilled before the next segment can be advanced-to. Exit conditions must be fulfilled before the program can terminate.

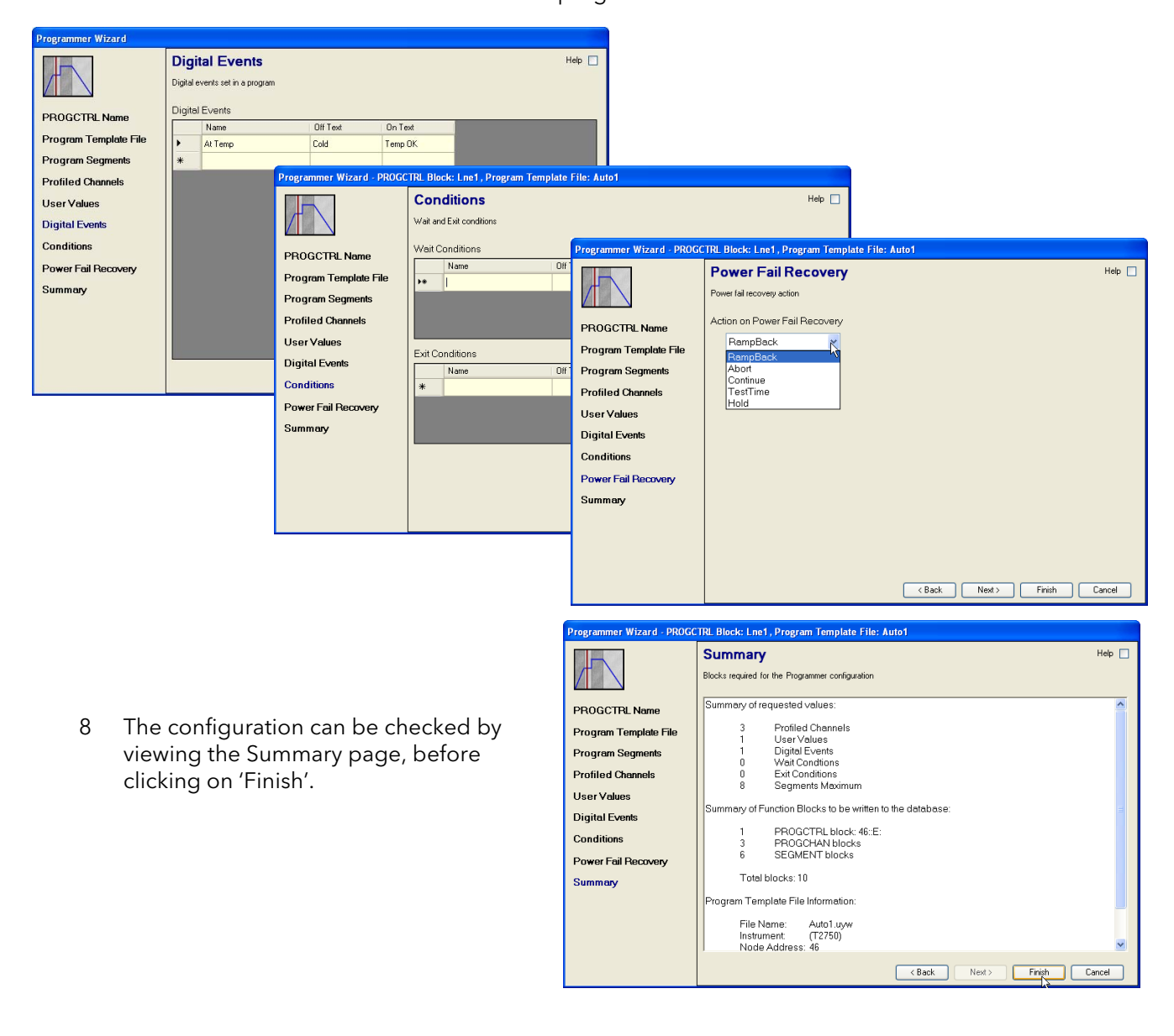

Note: The 'quicklink' headings on the left side of the pages can be used to jump to the relevant page.

# 10.2 PROGRAM EDITOR

## 10.2.1 Introduction

The Chart pane in the Programmer editor shows a maximum of three Profiled Channels, the first two showing the first two Profiled Channels the third being the channel currently selected in the Segment grid. The lowest Chart position can also show a Digital Event Output, or User Values by selecting it from the Properties pane

Any Program Template file can be used to construct many different Programs that can be run by each Programmer instance.

To configure a Setpoint Program:

1. In LINtools, create (edit) the instrument Program Template file using the Programmer Wizard as described in section 10.1.1, above,

To prevent erroneous template file configurations only the wizard may be used to edit the blocks in the PROG\_WIZ compound. Changing the number of Profiled Channels, Digital Events, or User Values invalidates any Program file created with the previous version.

- 2. Wire the control loop configuration (LOOP\_PID block) to the Programmer configuration (PROGCHAN block) and return the current setpoint from the Programmer configuration (PROGCHAN block) to the control loop configuration (LOOP\_PID block). This provides the setpoint control for the control loop configuration. Wire the input values (AI\_UIO.PV) from the plant/system to the control loop (LOOP\_PID.Main.PV).
- 3. Wire any Digital Events and User Values to appropriate output blocks.
- 4. Wire to the required Wait conditions and Exit conditions from appropriate input blocks.
- 5. When wiring is complete, save the Database file. Add the Program Template file and the Program file to the List of files to be Downloaded.
- 6 Create and/or open a Program file. This can be done either by using the context menu available when selecting the 'PROGCTRL.File.ProgFile (block.page.field)' in the LINtools Object Properties pane, after providing the Program name, or by opening the Programmer Editor, and selecting File > New (Open), and choose the Program Template file that matches the blocks of a PROG\_WIZ compound in the database.
- 7 Configure the Program, setting each Segment type, Duration, and Target Setpoint in the Segment grid as required. Then configure the Digital Event Outputs, User Values, Exit and/or Wait conditions in the Program Properties Pane.
- 8 Download all relevant files to the instrument from the Programmer Editor to control the running Program.

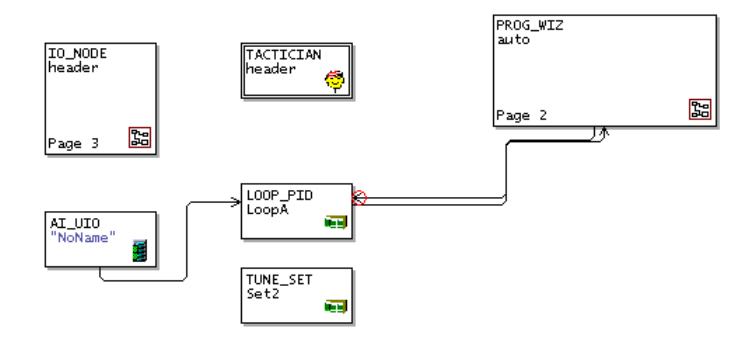

## 10.2.2 Editing procedure

The following sequence shows typical steps in an imaginary segment creation procedure. Section 2 of the PAC Tutorial user guide should be referred to for fuller details.

One way of opening the program editor is to right-click on the PROGCTRL block on the LINtools work area, and selecting 'Open program File (UYY)' from the pull-down menu. Another way, for existing files, is to select 'Program Editor' from the LINtools 'Tools' menu', and using the browser to search for the program file (must have been saved previously).

If this is a new file, the program editor page opens, with an empty program display, based on the program template settings. If the file is pre-existing, then the previous configuration appears, but this part of the manual is concerned only with new files.

| 1. | Click on the 'End' seg- | Auto - Auto - Programmer Editor (There are unsaved changes)                                                                                                    |   |  |  |  |  |  |
|----|-------------------------|----------------------------------------------------------------------------------------------------|---|--|--|--|--|--|
|    | ment: then on 'Insert   | Ela Frit Samer Grah Oria Hala                                                                                                    |   |  |  |  |  |  |
|    |                         |                                                                                                    |   |  |  |  |  |  |
|    | segment                 | : 🗋 🕼 🕼 🐘 🖓 🔰 💆 🕐 Insert Segment 🕺 Restore Zoom   🚱 Online Connect   🧐                                                                                                    |   |  |  |  |  |  |
|    |                         | Setpoint: Lower (DegC) Segment Channels Program                                                                                                    |   |  |  |  |  |  |
|    |                         | 100 A. Channel: Lower                                                                                                    |   |  |  |  |  |  |
|    |                         | 50 Servo (Lower) SP                                                                                                    | _ |  |  |  |  |  |
|    |                         | Holdback + Alarm Mode (Loi, Ult                                                                                                    | ~ |  |  |  |  |  |
|    |                         |                                                                                                    |   |  |  |  |  |  |
|    |                         | Setpoint: Mid (DegC) Servo (Mid) PV                                                                                                    |   |  |  |  |  |  |
|    |                         | 100 Holdback + Alarm Mode (Mic Off                                                                                                    |   |  |  |  |  |  |
|    |                         | 50 Units (Mid) DegC                                                                                                    | _ |  |  |  |  |  |
|    |                         | o L. Channet: Upper                                                                                                    |   |  |  |  |  |  |
|    |                         | Holdback + Alam Mode (Up Off                                                                                                    |   |  |  |  |  |  |
|    |                         | Setpoint: Upper (DegC) Units (Upper) DegC                                                                                                    |   |  |  |  |  |  |
|    |                         |                                                                                                    |   |  |  |  |  |  |
|    |                         | END                                                                                                    |   |  |  |  |  |  |
|    |                         |                                                                                                    |   |  |  |  |  |  |
|    |                         | Lower and the second second seco |   |  |  |  |  |  |
|    |                         | Rate/sec                                                                                                    |   |  |  |  |  |  |
|    |                         | Setpoint                                                                                                    |   |  |  |  |  |  |
|    |                         | Mid A A A A A A A A A A A A A A A A A A A                                                                                                    |   |  |  |  |  |  |
|    |                         | Rate/sec                                                                                                    |   |  |  |  |  |  |
|    |                         | Setpoint                                                                                                    |   |  |  |  |  |  |
|    |                         | Upper la la la la la la la la la la la la la                                                                                                    |   |  |  |  |  |  |
|    |                         | Rate/sec                                                                                                    |   |  |  |  |  |  |
|    |                         | Setpoint                                                                                                    |   |  |  |  |  |  |
|    |                         |                                                                                                    |   |  |  |  |  |  |

### 10.2.2 EDITING PROCEDURE (Cont.)

- 2. A new (dwell) segment appears. Edit the values as required. The traces respond to the new values.
- In the right hand pane, edit program parameters as required

| 🖪 Auto - Auto - | Programmer  | Editor (There | are unsaved changes)          |                      |               |                |                            |
|-----------------|-------------|---------------|-------------------------------|----------------------|---------------|----------------|----------------------------|
| File Edit Se    | gment Graph | Online Help   |                               |                      |               |                |                            |
| : 🗅 🚅 🗔   🐰     | <b>66</b>   | 💆 😢 🤑 In      | sert Segment 🗙 Delete Segment | 🛂 Restore Zoom 🛛 🚱 🔾 | nline Connect | 0              |                            |
|                 |             | Setpoir       | nt: Lower (DegC)              |                      | Segment Ch    | annels Program |                            |
| 100 -           |             |               |                               |                      | 🗆 Program     |                |                            |
| 50              |             |               |                               |                      | Program N     | lame           | Auto                       |
| 50              |             |               |                               |                      | Read Only     | ,              | False                      |
| 0 -             |             |               |                               |                      | Cycles        |                | 1                          |
|                 |             | Setpo         | int: Mid (DegC)               |                      | PV Start      |                | Off                        |
| 100 -           |             |               |                               |                      | Rate Units    | 8              | Per Minute                 |
| 100             |             |               |                               |                      | End Cond      | tion           | Heset 1                    |
| 50              |             |               |                               |                      | Filename      | rile           | C-\EuroPS\gwortu\rkn\T2750 |
| 0 -             |             |               |                               |                      | Version       |                | 1                          |
|                 |             |               |                               |                      | Template      | Name           | auto1.uvw                  |
| 100             |             | 00000         | in opper (bege)               |                      |               |                |                            |
| 100             |             |               |                               |                      |               |                |                            |
| 50              |             |               |                               |                      |               |                |                            |
| 0 -Lassa        |             |               |                               |                      |               |                |                            |
|                 |             |               |                               | 1:40                 |               |                |                            |
|                 |             |               |                               | E                    |               |                |                            |
|                 |             |               |                               | 8                    |               |                |                            |
|                 | "1"         | END           |                               |                      |               |                |                            |
| •               | 00:11:40    |               |                               |                      |               |                |                            |
| Lower           | RAMPRATE    |               |                               |                      |               |                |                            |
| Rate/min        | 20          |               |                               |                      |               |                |                            |
| Setpoint        | 40.0        |               |                               |                      |               |                |                            |
| Mid             | RAMPRATE    |               |                               |                      |               |                |                            |
| Rate/min        | 10          |               |                               |                      |               |                |                            |
| Setpoint        | 60.0        |               |                               |                      |               |                |                            |
| Upper           | RAMPRATE    |               |                               |                      |               |                |                            |
| Rate/min        | 3           |               |                               |                      |               |                |                            |
| Setpoint        | 35.0        |               |                               |                      |               |                |                            |
|                 |             |               |                               |                      |               |                |                            |

- 4. Continue to add new parameters, by highlighting the parameter to the right of where the new parameter is to be located, then clicking on 'Insert Segment'.
- 5 When all the segments have been correctly entered, and all wait conditions, digital events, user values etc. correctly allocated, save the file, and close the editor.
- 6. Carry out a 'Build' and Download the program.

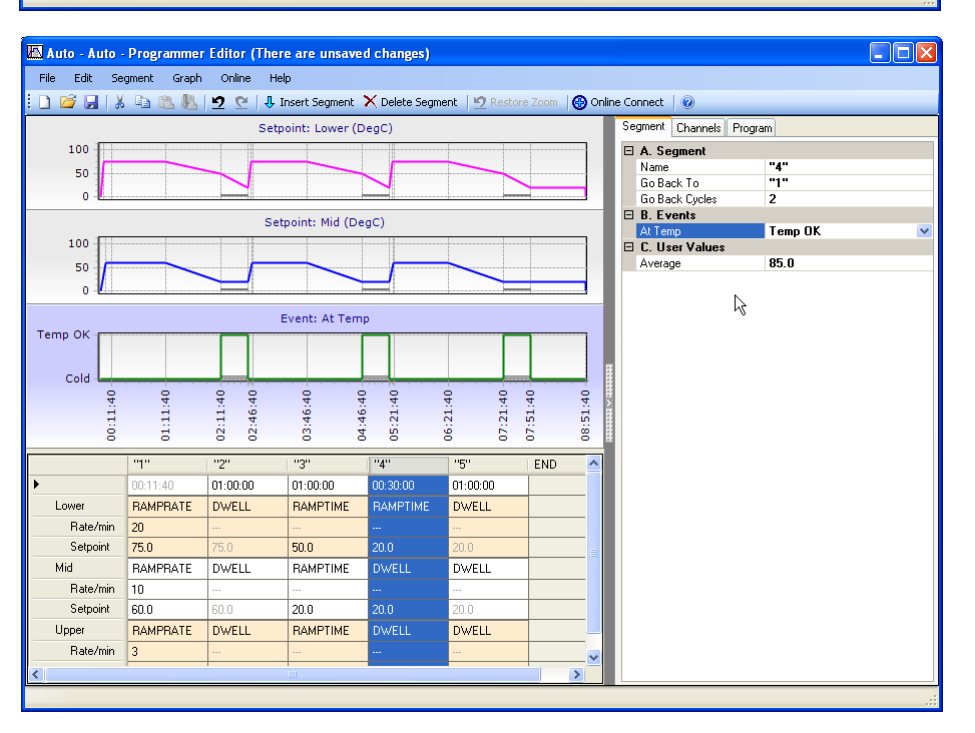

# **11 ERROR CONDITIONS AND DIAGNOSTICS**

This chapter describes the various ways to tell if a fault has occurred in the PAC instrument, (not in the process being supervised).

The various subsections are:

- 1. Error indication types (section 11.1)
- 2. LED error displays (section 11.2)
- 3. Power-up failures (section 11.3) ()
- 4. Power On Self Tests (POSTs) (section 11.4)
- 5. Diagnostic blocks (section 11.5)
- 6. netHOST Profibus master troubleshooting (section 11.6)

## **11.1 ERROR INDICATION TYPES**

Error indications include:

| LEDs.              | The LEDs are the most immediate source of error and instrument status information concerning Basic I/O System (BIOS) start, watchdog functions and normal running. During BIOS start, the LEDs are momentarily illuminated to indicate the BIOS status. If an IOC Module start fails, the pattern that these LEDs adopt prior to the failure is helpful. |
|--------------------|----------------------------------------------------------------------------------------------------|
|                    | to service engineers, so it is recommended that this pattern is recorded (along with the<br>unit serial number) before a service call is made. Note that if the Watchdog triggers, the<br>LEDs can adopt a different pattern, so it is helpful to record the LED pattern prior to this.                                                                  |
| POSTs.             | The results of Power On Self Tests (POSTs) can be used to pinpoint error conditions in the instrument. Refer to Power On Self Tests (POSTs) And Error Numbers section.                                                                                                    |
| Diagnostic blocks. | A range of function blocks can be included in the running Strategy Database to provide diagnostic information on various topics, including the redundancy mechanism, the ICM (Inter-processor Communications Mechanism), the I/O interface, and others.                                                                                                  |

# 11.2 LED displays

The IOC LEDs are the primary method of displaying error, and an overview description is to be found in section 3 (Operator interface).

Additional information is included in the following subsections.

## 11.2.1 Instrument failure modes

The LEDs directly indicate the following IOC Module failure or potential failure modes:

- 1. Loss of Power
- 2. Watchdog
- 3. Communications failure
- 4. Loss of primary status
- 5. Decoupling
- 6. Desynchronisation

When either or both IOC modules, running as one of a redundant pair, fail, it usually changes its redundancy state in response to the failure, e.g. from primary to secondary, or from synchronised to desynchronised and sometimes, coupled to decoupled.

## 11.2.2 Power failure

In the event of a power failure, the IOC Modules enter a 'Power fail' state and the 'Status' LED on the Module is extinguished. Hot Start and Real-Time Clock data are maintained if a back-up battery is fitted. An internal 'supercap' also maintains this data (for approximately 1 hour) should power fail without a working backup battery being fitted.

## 11.2.3 Watchdog failure

In the event of a Watchdog failure, the affected IOC Module enters a 'Watchdog fail' state. Initially, the 'Fault' LED flashes, but becomes permanently illuminated after some seconds.

If the Watchdog Retry switch (section 2.3.2) is set ON, the IOC module automatically attempts to restart the CPU. If the Watchdog Retry switch is set Off, the CPU will atempt to restart only after an operation of the 'Watchdog' switch (figure 3.1 shows the switch location).

It is suggested that the OFF position be used for systems operating in duplex mode, whereas the ON position be used for a single unit operating in isolation.

On watchdog failure in redundant mode, the surviving IOC module adopts (or maintains) the PRIMARY UN-SYNCHRONISED state. The database can run only if the modules were synchronised before changeover, otherwise, the database halts.

## 11.2.4 ICM failure

An ICM failure is not associated with any single IOC Module, and so is not classed as either primary or secondary fault.

An Inter-processor Communications Mechanism (ICM) failure occurs when the primary and secondary modules can no longer communicate with each other across the internal link, making database synchronisation impossible to maintain. An ICM failure causes the primary and secondary modules to decouple, but does not permit a changeover.

#### ACTION IN THE EVENT OF ICM FAILURE

In the event of an ICM failure, the IOC Module decouples (indicated by the flashing of the 'Duplex' LEDs on both IOC modules). See section 11.2.6 for details of decoupling. The process strategy must be designed to send the supervisory system an appropriate alarm to annunciate this ICM failure state, (e.g. use the 'RED\_CTRL' block's 'PrHWstat.ICM\_Ok' and 'SeHWstat.ICM\_Ok' bits).

If the ICM does fail, the cause of the failure should be eliminated by replacing the secondary module. If this solves the problem the modules should be resynchronised by use of the primary 'Sync' button.

If the fault persists, the primary module is the most likely cause and should be replaced and the original secondary should be re-fitted as it is unlikely also to be faulty.

If appropriate, the existing database should be restarted by powering down and then up again. Otherwise, a 'default' database should be loaded and started in the new primary.

This last option is a Cold Start and requires manual supervision of the plant during the transition.

Note: A fault in the Terminal Unit is also a possible cause of ICM failure.

## 11.2.5 LIN failure

A LIN failure occurs when an IOC Module is not communicating over the LIN, perhaps because the cable is damaged or disconnected or because there is a hardware (electronics) failure or there is a network communications failure. A LIN failure causes the relevant 'Ethernet (Activity)' LED associated with the affected IOC Module to extinguish and the yellow 'IP' LED to flash. In redundancy configurations with two IOC modules installed, the status of the Stay Sync'd option (set using the Instrument Options Editor, Startup tab) is also taken in consideration.

#### 11.2.5 LIN FAILURE (Cont.)

A LIN failure in a synchronised primary Module causes primary/secondary changeover and loss of synchronisation, i.e. Primary synchronised adopts Secondary unsynchronised, and Secondary synchronised adopts Primary unsynchronised, if the Stay Sync'd option is disabled. If the Stay Sync'd option is enabled, then a desync/changeover occurs but then an automatic resynchronisation occurs to make the 'better' unit the primary. The SecWorse parameter in the IDENTITY and RED\_CTRL blocks (if in the strategy) are then asserted. If an unsynchronised primary module suffers a LIN failure no changes of state occur.

If a LIN failure occurs in a synchronised secondary module and the Stay Sync'd option is disabled, the module adopts the Secondary unsynchronised state ('Standby' LED off), and the primary module desynchronises to the Primary unsynchronised state. If the Stay Sync'd option is enabled, and the secondary LIN health is determined to be worse than that of the primary, no desynchronisation occurs. The SecWorse parameter in the IDENTITY and RED\_CTRL blocks (if in the strategy) are then asserted. In both cases, if the secondary was unsynchronised at the time of the failure, no change of state occurs.

#### EFFECT OF LIN FAILURE ON REDUNDANCY MODE CONTROL

LIN failure affects the ability of Primary and Secondary modules to synchronise. For example, if Stay Sync'd is not enabled, a LIN-failed secondary IOC module cannot be synchronised successfully with the primary by pressing the primary's 'Sync' switch (synchronisation will be attempted, but then fail). However, if the Stay Sync'd option is enabled, the secondary IOC module may be able to be synchronised with the primary by pressing the primary's 'Sync' switch. Having synchronised, however, if there is a fault other than worse secondary subsystem health, the two IOCs may immediately desync again (or changeover).

#### **11.2.6 Decoupled Instruments**

Decoupling occurs when communication between unsynchronised primary and secondary modules is aborted because of a conflict regarding the unsynchronised state. This causes the IOC modules to become decoupled. Such decoupling can be caused by a number of faults, but generally it is due to a serious error, causing the modules to assume they should be more than unsynchronised.

A decoupled state is indicated by the 'Duplex' LED flashing on both IOC modules. Such a state can occur on power up if the two IOC modules conflict in their outlook of how they both powered down, i.e., if the two modules power down, both as synchronised secondary modules, when powered up together, they may decouple - because the dual power up cannot resolve the differences between them.

The strategy must be designed to send the supervisory system an appropriate alarm to annunciate this state, using, for example, the 'RED\_CTRL' block's 'PrSWstat.Decoupld' and 'SeSWstat.Decoupld' bits.

In the event of the primary and secondary modules becoming decoupled, the IOC modules are already unsynchronised. This can be rectified by operation of the 'Sync' switch on the primary module, and if this is successful, both 'Duplex' LEDs illuminate continuously. Should the decoupled modules not re-synchronise after using the 'Sync' switch, further investigation must be made in order to locate and rectify the cause of the fault.

Inter-processor Communications Mechanism (ICM) faults will cause a decouple of occur, but a decouple does not necessarily mean an ICM fault has occurred.

## 11.2.7 Desynchronisation

Desynchronisation occurs when there is a mismatch in health between the Primary and Secondary IOC modules. When this happens, the two IOC modules desynchronise. No changeover occurs and attempts to resynchronise are inhibited by the redundancy control software until the health mismatch is resolved.

Only when the decision to changeover has been accepted, can the secondary IOC module assume control. Changeover occurs when a synchronised pair determines that the secondary's health is better than the primary's health. The changeover occurs to result in the *better* unit ending up as primary. The process of performing a changeover is shown in the figure 11.2.7 below. The changeover is complete when the database on the previously primary module is stopped.

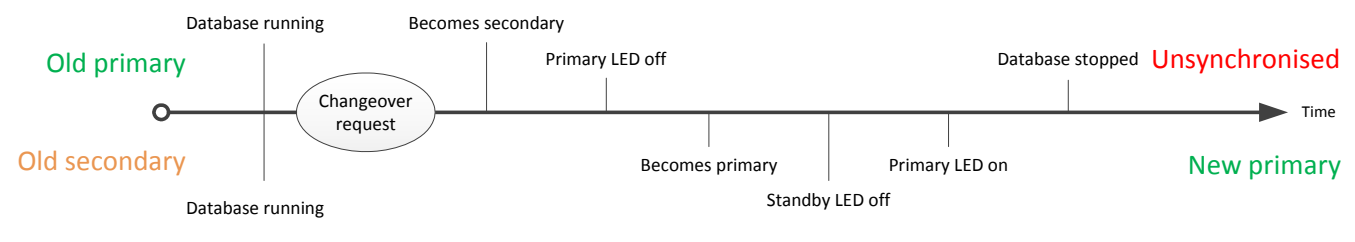

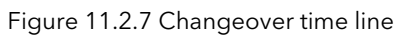

# 11.3 POWER-UP FAILURE

## 11.3.1 Start-up routine

A number of error conditions can occur during the power-up phase. This start-up routine is described earlier (section 4), and should be referred-to for detailed information. Various messages are generated by the IOC Module during power-up and these messages can be displayed by running a 'Telnet' session on a Computer via the ELIN network.

# 11.4 POWER ON SELF TESTS (POSTs)

At switch on, the Basic I/O system (BIOS) checks that the Central Processor Unit is operating correctly. This stage of power-up is apparent by the lighting of all LEDs on the front of the IOC (shown in figure 3.1).

The start-up process initiates the Power On Self Tests (POSTs) with the loading of the application and system code from the SD card on the underside of the IOC Module.

Firstly the Boot ROM is checked, running each POST to ensure the SD Card is functioning correctly. If all LEDs are dimly lit, this indicates a boot ROM failure, and the IOC must be returned to the factory for repair.

Then the IOC Module is checked, again running each POST to ensure the application is operating correctly. Should any POST fail, the LEDs display a pattern (see below). The pattern is displayed for approximately 11 seconds before the instrument enters a watchdog state. The location of the POST failure is indicated by the 'Standby' LED. If illuminated, an Application POST has failed, whereas if it remains extinguished a Boot ROM POST has failed.

If the POSTs are concluded successfully, the instrument attempts to start the software. The primary/secondary status of each module is decided according to the criteria described in section 4.4.1, using 'signature' data relating to last-time's power down, automatic synchronise states and so on.

The primary module continues its power up sequence according to the mode selected. A check is made to ensure that the ICM communications are valid, and if synchronisation is permitted, the 'Standby' LED starts flashing on and off when the primary module starts to transfer data to the secondary.

If the ICM test fails, or if non-redundant working is required, the module continues the power up sequence, according to the mode selected.

## 11.4.1 POST Failure LED patterns.

As mentioned above, if the POST procedure fails, a 'pattern' of LEDs is illuminated at front of the relevant IOC. The three patterns shown below are the only failure modes that the user can correct. All other modes require that the IOC be returned to the factory for repair.

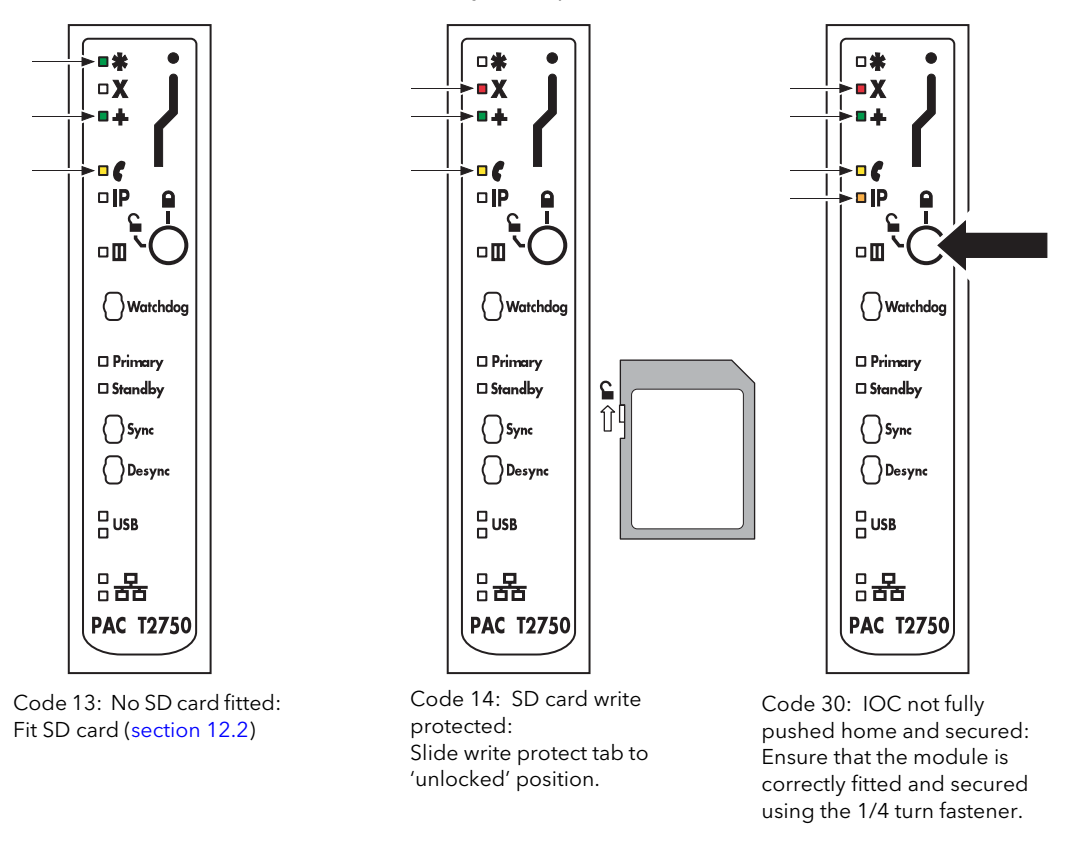

Figure 11.4.1 POST failure LED displays

# 11.5 SD CARD FAILURE DETECTION

The T2750 uses an SD card for its local file storage, which includes the user-defined strategies, SFCs, and configuration data. A defective SD card is therefore potentially highly significant and can manifest itself as a gradual corruption of the file system contents, or stop the T2750 working completely. A corruption of contents could lead to unexpected behaviour or the watchdog triggering.

As of version 3.3 of the T2750 firmware, monitoring of the health of the SD card is performed, and if issues are detected, the card is placed into quarantine mode to help protect against the above possible scenario. Once in quarantine mode, the T2750's local filing system is no longer accessible, though the control strategy continues to function. Any aspects of the control strategy configuration which require access to the filing system (RECORD blocks, load of SFCs, or Modbus or Profibus communications, for example) fail gracefully with the appropriate alarms being raised.

If the file system is quarantined, FilSysEr (bit 8) in the TACTICIAN header block is set to TRUE. For further information, refer to the TACTICIAN block in the LIN Blocks Reference Manual, HA082375U003.

When operating as a duplex pair, if the SD card on one side of the pair enters quarantine mode, the units will change over or desynchronise as necessary so as to ensure the good unit is the Primary. The UDZ file of the good unit will log the reason for any change over or desynchronisation.

## **11.6 DIAGNOSTIC BLOCKS**

Several diagnostic function blocks are available from the DIAG category, that can be installed in the LIN Database at configuration time to help in diagnosing any error conditions that may arise in the running strategy. The LINtools program can then be used, via the LIN network, to investigate these fields. Table 11.5 shows a list of diagnostic blocks that are generated as part of the automatically created LIN Database, when the Options switches are set correctly (section 2.4.2).

Note: All function blocks are described in the LIN Blocks Reference Manual.

| Block           | Function                                                                                                    |
|-----------------|----------------------------------------------------------------------------------------------------|
| DB_DIAG         | Database diagnostic block. Shows actual and maximum resource levels of the database being used by the current application. Displayed parameter values are valid only at run time.                                                                                                    |
| EDB_DIAG        | External database diagnostics block. Shows connection information relating to an external database running in remote instruments, and monitors the cached block update rate tuning algorithm.                                                                                           |
| EIO_DIAG        | Eurotherm I/O system diagnostic block. Shows the current state (Healthy or Unhealthy) of the expected and actual I/O modules at each site. A maximum of 16 I/O sites can be displayed on one screen.                                                                                    |
| ELINDIAG        | ELIN diagnostics block. Statistics on the operation of the Ethernet Local Instrument Network.                                                                                                    |
| XEC_DIAG        | Task diagnostic block. Displays information on the tasks within the instrument's operation system (XEC).                                                                                                    |
| GWProfM_<br>CON | Profibus master gateway block. Provides gateway diagnostics and standard Profibus communi-<br>cation diagnostic parameters for a device at a defined slave address. Only relevant if Profibus<br>master functionality is used.                                                          |
| ICM_DIAG        | ICM diagnostics block. Statistics related to the numbers and types of message passing between redundant IOC modules.                                                                                                    |
| IDENTITY        | IDENTITY diagnostics block. Identifies the instrument containing this block and its status.                                                                                                    |
| LIN_DEXT        | LIN high-level diagnostics extension block. Statistics relating to operation of the Local Instru-<br>ment Network (LIN).                                                                                                    |
| NETHOST         | netHOST diagnostic block containing information regarding the associated netHOST Profibus gateway. Only relevant if Profibus master functionality is used.                                                                                                    |
| OPT_DIAG        | Options/License control system diagnostics block. This block shows the user system attributes that may impose some limit of operation, or cause a license violation alarm. The block is not essential to the running of the LIN database, and can be added whilst on line, if required. |
| RED_CTRL        | Redundancy Control Block. If redundant systems are configured, this block shows Processor<br>Redundancy Management Task (PRMT) parameters. The block can also be used to trigger pro-<br>cessor module synchronisation and primary/secondary swap.                                      |
| SD_DIAG         | SD Card Diagnostic Block. Provides basic information about the installed SD card, its perfor-<br>mance, and other advanced real-time diagnostic information.                                                                                                    |
| SFC_DIAG        | Sequential Flow Chart diagnostics block. If SFC is enabled, this block shows actual and maxi-<br>mum resource levels of the sequence used by the current application. Displayed parameter<br>values are valid only at run time.                                                         |
| TACTTUNE        | Tactician Tuning Block. System task monitoring in priority order.                                                                                                    |
| USERTASK        | User task diagnostic block. Strategy task performance monitoring.                                                                                                    |

Table 11.5 Typical diagnostic blocks
# 11.7 netHOST PROFIBUS MASTER TROUBLESHOOTING

When the T2750 first starts the database file (.dbf), and if Profibus Master is configured, it scans for all netHOSTs on the local subnet. From the responses, it identifies the netHOST with the correct ADR setting and confirms the IP address is correct. If the IP address is unconfigured, the T2750 will automatically configure the IP address as it starts up.

There are several potential failures:

- 1. No netHOST with the correct ADR found
- 2. A netHOST with the correct ADR is found, but it is already assigned a different IP address to that expected (implying another T2750 may be using it).
- 3. A netHOST with the correct ADR is found but no IP address assigned and netIdent fails to correct set the IP address.

These failures can be diagnosed by any of the following:

- Alarm and status data in the GWProfM\_CON block
- Status data in the NETHOST diagnostics block
- Error messages written to the UDZ file. This is a text file and can be copied from the instrument's drive using the Network Explorer tool
- Status LEDs on the front of the netHOST gateway (refer to page 50).

# 11.8 netHOST FAULT SCENARIOS

This section considers various fault scenarios that could occur on a redundant Profibus system using T2750 and netHOST devices. The scenarios are described in terms of this example system:

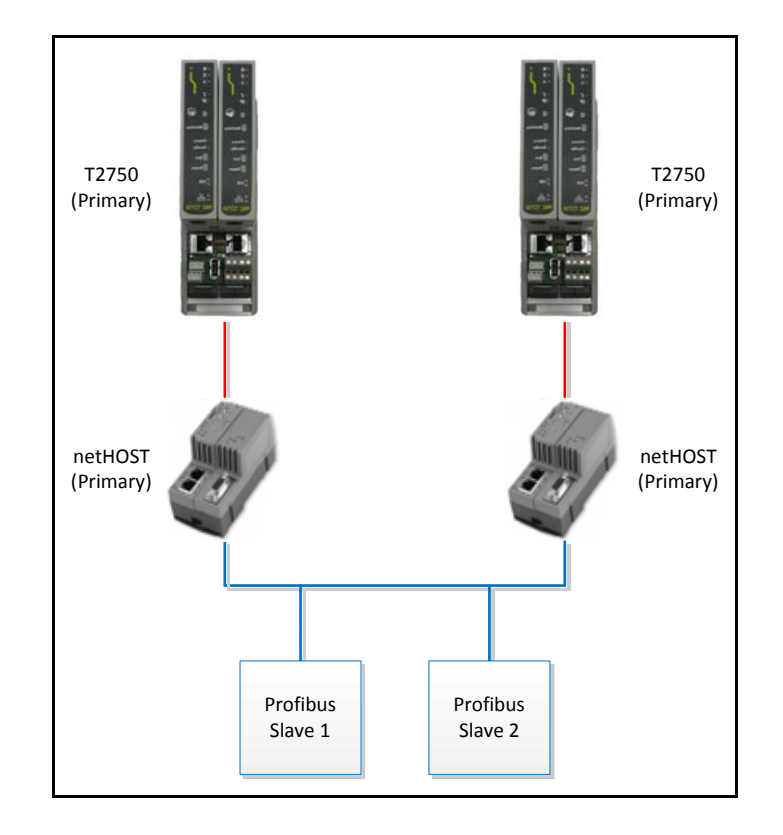

Note: This section does not consider the failure of a T2750, as failures of this nature are detected elsewhere and cause the surviving T2750 to adopt an isolated, unsynchronised primary state virtually immediately, with no impact from the Profibus health monitoring.

The action taken during a fault scenario depends upon the redundancy logic defined for the T2750. Refer to the "SETTING THE REDUNDANCY LOGIC" on page 61 for details.

### 11.8.1 Fault Scenario 1: Ethernet Break between Primary's T2750 and netHOST

In this scenario, the Ethernet connection between the Primary T2750 and its netHOST breaks. The secondary T2750 therefore has a better view of the Profibus network (because the primary has no view at all of the Profibus network). The figure below shows a timeline of the events which will result in a changeover of the T2750s. If the redundancy logic for Changeover events is set to "Disable", then the T2750 will not changeover due to Profibus failures.

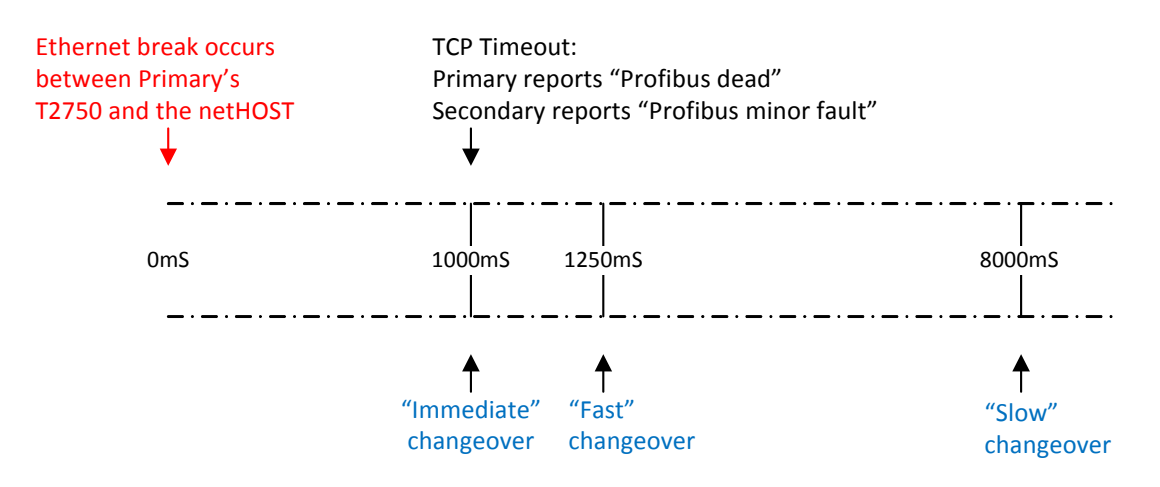

### 11.8.2 Fault Scenario 2: Total failure of Primary's netHOST

In this scenario, the Primary's netHOST fails completely (a power failure, for example). In this scenario, clearly the secondary T2750 has a better view of the Profibus network (because the primary has no view at all of the Profibus network). The figure below shows a timeline of the events which will result in a changeover of the T2750s. If the redundancy logic for Changeover events is set to "Disable", then the T2750 will not changeover due to Profibus failures.

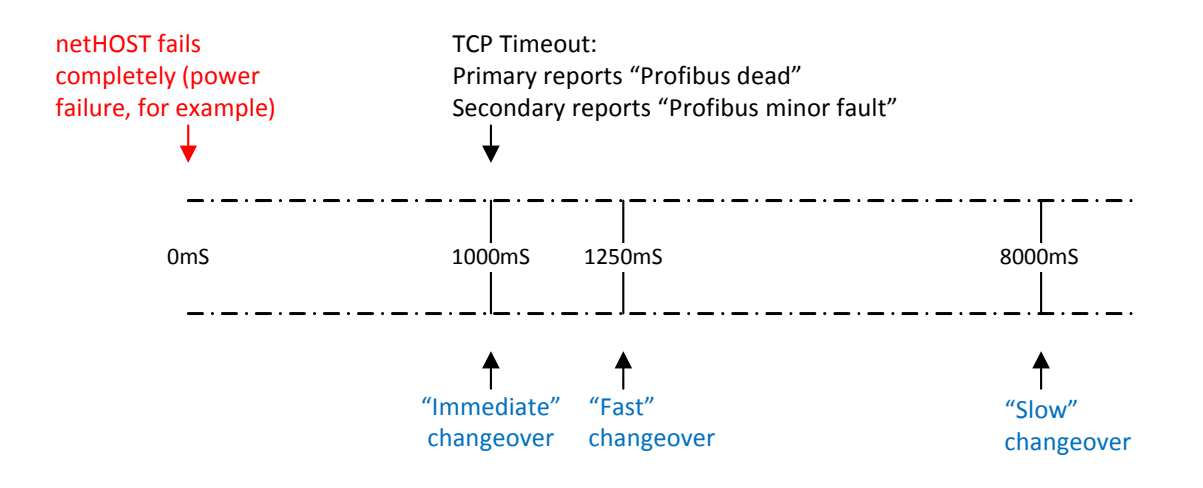

### 11.8.3 Fault Scenario 3: Ethernet break between Secondary's T2750 and netHOST

In this scenario, the Ethernet connection between the Secondary T2750 and its netHOST breaks. The primary T2750 therefore has a better view of the Profibus network (because the secondary has no view at all of the Profibus network). The figure below shows a timeline of the events which will result in a desync of the T2750s. If the redundancy logic for desync events is set to "Disable", then the T2750 will not desync due to Profibus failures.

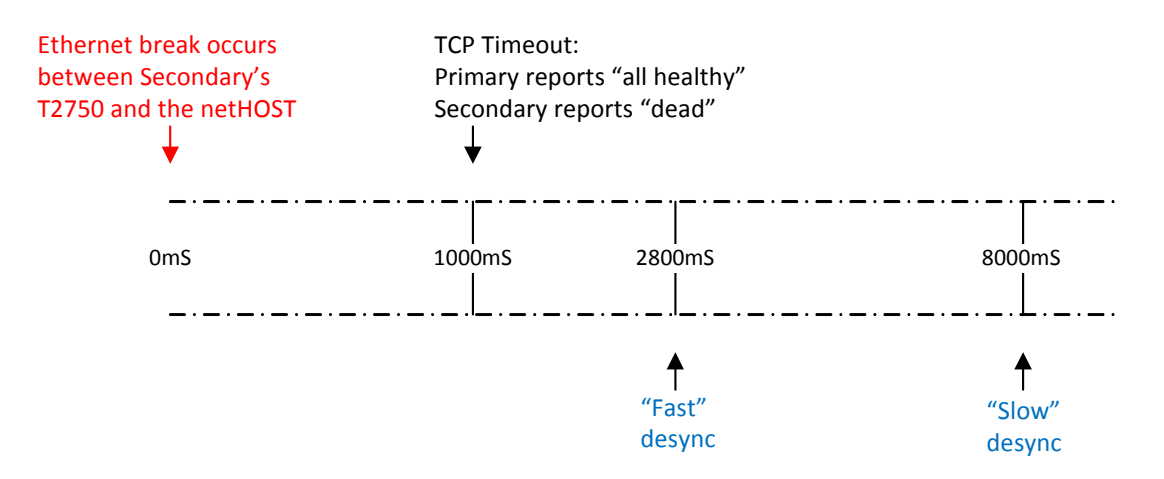

### 11.8.4 Fault Scenario 4: Total failure of Secondary's netHOST

In this scenario, the Secondary's netHOST fails completely (a power failure, for example). Clearly the primary T2750 has a better view of the Profibus network (because the secondary has no view at all of the Profibus network). The behaviour is identical to those to that for an Ethernet break between the Secondary's T2750 and associated netHOST (see "11.8.3 Fault Scenario 3: Ethernet break between Secondary's T2750 and netHOST" on page 147).

#### 11.8.5 Fault Scenario 5: Profibus break at Primary's netHOST

In this scenario, the Profibus connection fails at the Primary's netHOST. Clearly the Secondary's T2750 has a better view of the Profibus network (because the primary has no view at all of the Profibus network). The primary T2750 will report "dead" virtually immediately as it has lost contact with all the Profibus slaves. The secondary T2750 will report "minor fault" almost immediately. However, it takes a small, but finite, time for this information to propogate from the secondary to the primary. The figure below shows a timeline of the events which will result in a changeover of the T2750s. If the redundancy logic for changeover is set to "Disable", then the T2750 will not changeover due to the Profibus network failure.

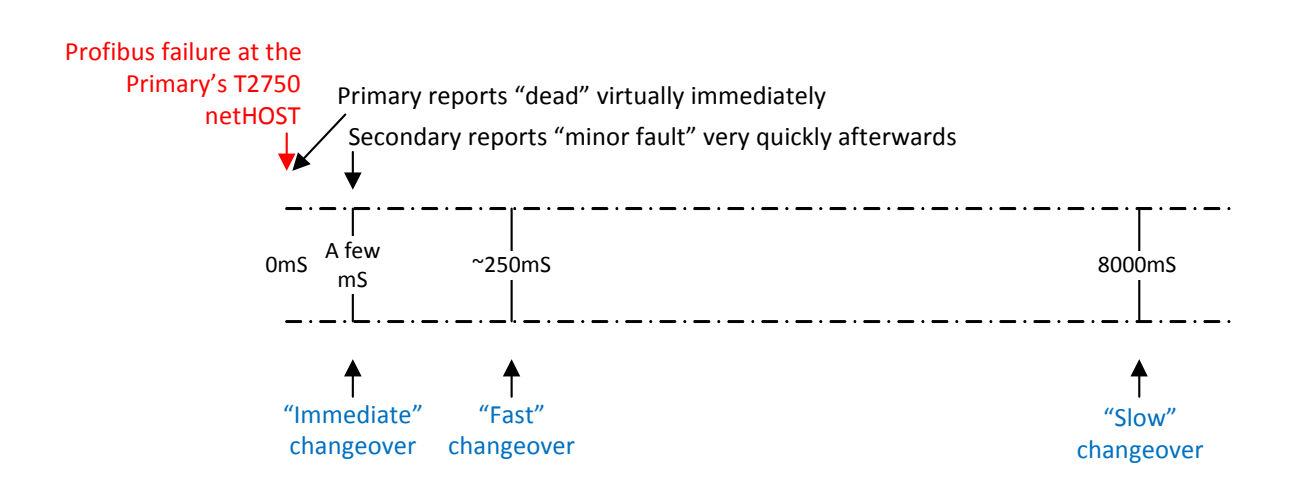

### 11.8.6 Fault Scenario 6: Profibus break at Secondary's netHOST

In this scenario, the Profibus connection fails at the Secondary's netHOST. Clearly the Primary's T2750 has a better view of the Profibus network (beacuse the seconday has no view at all of the Profibus network). The secondary T2750 will report "minor fault" virtually immediately because it has lost contact with the Primary. The figure below shows a timeline of the events which will result in a desync of the T2750s. If the redundancy logic for desync is set to "Disable", then the T2750 will not desync due to the Profibus network failure.

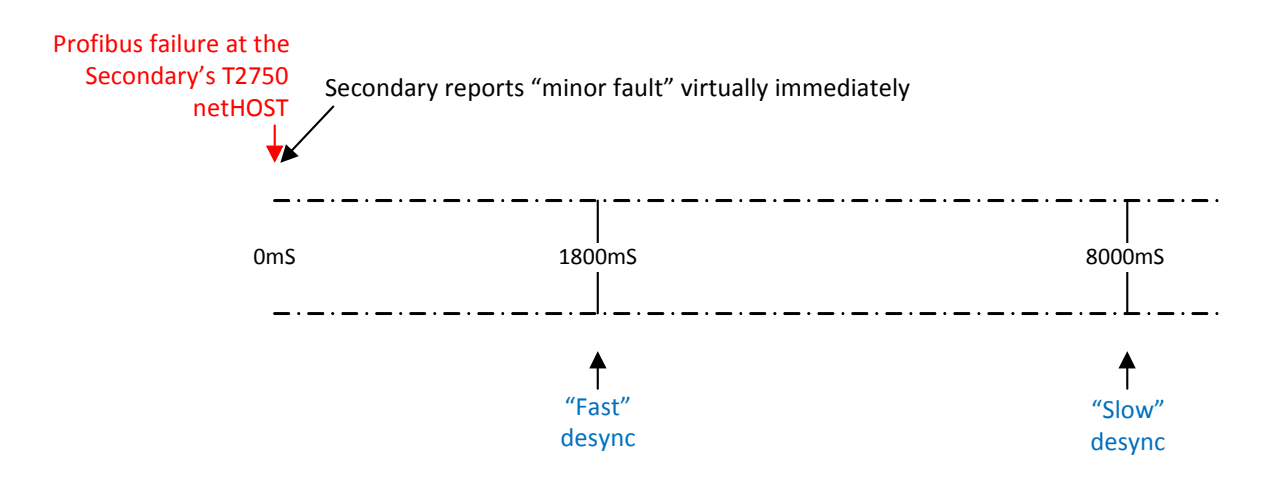

### 11.8.7 Fault Scenario 7: Profibus break in the middle of the Profibus network

In this scenario, the Primary's netHOST is connected to some of the Profibus slaves, and the Seconday's netHOST is connected to the remaining Profibus slaves. The profibus link between the Primary and Secondary is broken.

There is no count of the number of slaves connected to each netHOST, so there is no way of knowing whether the Primary or Secondary has the "better" view of the Profibus network.

Both the Primary and Secondary T2750 will report "minor fault", but a desync or changeover will not occur.

### 11.8.8 Fault Scenario 8: Profibus failure of all slaves

In this scenario, the Primary and Secondary's netHOSTs are still connected via the Profibus network, but all slaves are missing. The figure below shows a timeline of the events which will result in a changeover of the T2750s. If the redundancy logic for changeover is set to "Disable", then the T2750 will not changeover due to the Profibus all-slave failure.

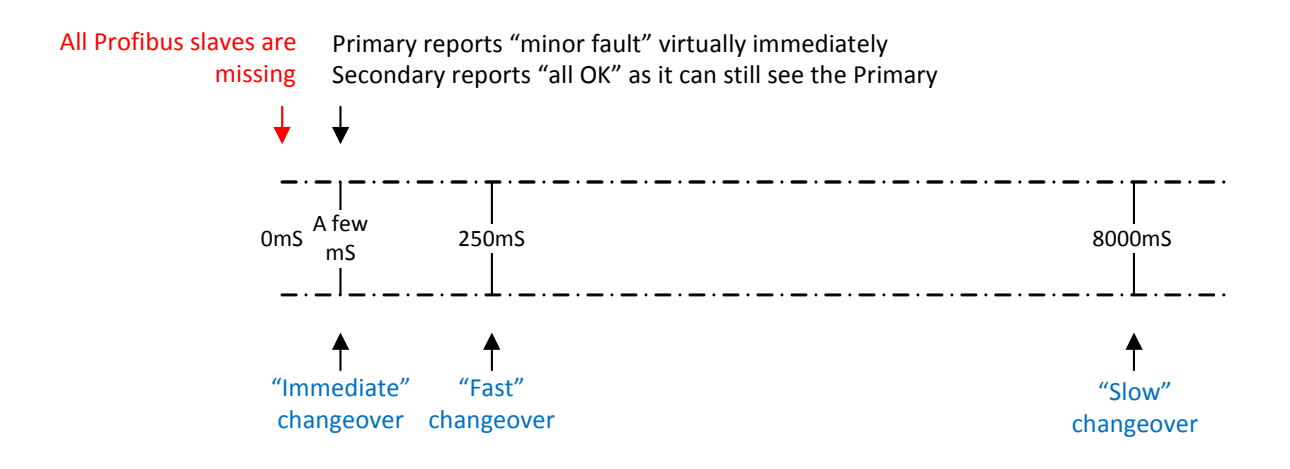

# **12 SERVICE**

This section describes the regular preventive changing of back-up batteries etc., and shows how to replace the IOC SD card and live operating Modules.

For details of how to update and change the instrument's system software, boot ROM and libraries, please contact the manufacturer's nearest service centre.

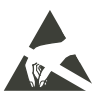

CAUTION

All circuit boards associated with this unit are susceptible to damage due to static electrical discharges of voltages as low as 60V. All relevant personnel must be aware of correct static handling procedures.

# 12.1 PREVENTIVE MAINTENANCE SCHEDULE

The following periods are recommended to guarantee maximum availability of the instrument, for use in what the manufacturer considers to be a normal environment. Should the environment be particularly dirty, or particularly clean, then the relevant parts of the schedule may be adjusted accordingly.

Whenever preventive maintenance is performed, it is recommended that a visual inspection of the instrument be made, and any deposits of dirt or dust removed using a low-pressure compressed 'air duster' such as are available from most electronics distributors.

# **12.2 REPLACEMENT PROCEDURES**

#### 12.2.1 Software/Firmware upgrade

The T2750 software/firmware can be upgraded by putting an upgrade file onto the T2750 and cycling the power. From the T2750 V3/3 onwards, the upgrade file also contains the bootrom image, which will be updated at the same time as the main firmware. Bootrom upgrade is skipped if the bootrom in the instrument is already the latest version.

There are three ways to perform an upgrade, as outlined in this section.

Note: If the system being upgraded is configured as a duplex system, refer to the section, "Upgrading Duplex Systems" on page 150 first, and then determine which of the three upgrade options to follow.

### Option 1 - Upgrading by copying onto the SD card

Perform the following steps to perform an upgrade by copying the upgrade files directly onto the SD card within the instrument:

- 1. Extract the files from the upgrade zip file. The zip file contains upgrade.tgz, upgrade.bat and upgrade.txt.
- 2. With the power off, remove the SD card form the T2750 (refer to the "SD CARD REPLACEMENT PRO-CEDURE" on page 150 for details).
- 3. On a PC with a suitable card reader, copy the upgrade.tgz file into the root folder on the SD card.
- 4. Replace the SD card in the T2750.
- 5. Power up the T2750. Once the power has been restored, the upgrade will be applied and the LEDs on the T2750 will cycle. Please be patient as this takes some time to complete. At the end of the upgrade, the T2750 will reset by means of a watchdog.
- 6. If the watchdog reset switch is in the off position, then it will be necessary to manually reset the T2750 by pressing the watchdog switch once the red fault light (X) is on constantly, indicating that the upgrade is complete.

#### Option 2 - Upgrading over a network

Perform the following steps to perform an upgrade using FTP (assuming the T2750's IP address is known).

1. Extract the files from the upgrade.zip file. The zip file contains upgrade.tgz, upgrade.bat and upgrade.txt

- 2. Copy the upgrade.tgz file onto the SD card using FTP by issuing the command "upload <ip\_address>" where <ip\_address> is the IP address of the T2750 to be upgraded.
- 3. Power cycle the T2750.
- 4. Once the power has been restored, the upgrade will be applied and the LEDs on the T2750 will cycle. Please be patient as this takes some time to complete. At the end of the upgrade, the T2750 will reset by means of a watchdog.
- 5. If the watchdog reset switch is in the off position, then it will be necessary to manually reset the T2750 by pressing the watchdog switch once the red fault light (X) is on constantly, indicating that the upgrade is complete.

#### Option 3 - Upgrading using a USB memory stick

In order to upgrade using a USB memory stick, the T2750 must be configured to enable upgrades via USB. Refer to "2.4.4 USB Configuration" on page 60 for details. Then perform the following steps:

- 1. Extract the files from the zip file. The zip file contains upgrade.tgz, upgrade.bat and upgrade.txt.
- 2. Copy the upgrade.tgz file onto the root of a compatible USB memory stick.
- 3. Plug the memory stick into the USB connector on the T2750 terminal unit. The green USB LED should illuminate indicating that the file is being copied. Once the green LED has gone out, the USB memory stick can be removed. If the amber USB LED illuminates, there is an error trying to read the USB memory stick.
- 4. Power cycle the T2750.
- 5. Once the power has been restored, the upgrade will be applied and the LEDs on the T2750 will cycle. Please be patient as this takes some time to complete. At the end of the upgrade, the T2750 will reset by means of a watchdog.
- 6. If the watchdog reset switch is in the off position, then it will be necessary to manually reset the T2750 by pressing the watchdog switch once the red fault light (X) is on constantly, indicating that the upgrade is complete.

Note: If a USB extension cable is used to expose the USB port remotely, the maximum length of this cable must not exceed 1.5m when the T2750 is configured with a redundant pair of IOCs.

#### Upgrading Duplex Systems

To upgrade a duplex configured system, upgrade options 2 and 3 above can be followed without interrupting control. To do this, the following additional instructions should be followed:

- 1. Begin by de-synchronising the processors by pressing the Desync button on the primary controller.
- 2. Follow the above instructions (option 2 or option 3) up to, but not including the power cycling.
- 3. Press and hold the Desync button on the secondary until all but the Ethernet LEDs go out.
- 4. Remove and the replace the secondary processor into the backplane.
- 5. Continue following the instructions (option 2 or option 3) above, from after the power cycling step.
- 6. Synchronise the processors by pressing the Sync button on the primary controller.
- 7. Changeover primary and secondary by pressing the Sync button on the secondary controller.
- 8. Wait for the secondary to re-synchronise, indicated by the Standby LED being steady on.
- 9. Repeat the process to upgrade the other processor by repeating steps 1-7 in this procedure.

#### SD CARD REPLACEMENT PROCEDURE

Figure 12.2.1 shows the location of the SD card. The replacement procedure allows databases, user configurations, IP address and Network name, to be transferred from one module to another, allowing the 'Mean Time to Replace' to be reduced to a minimum.

Note: The Node address is set using the base unit switches and is therefore not transferred when replacing the SD card.

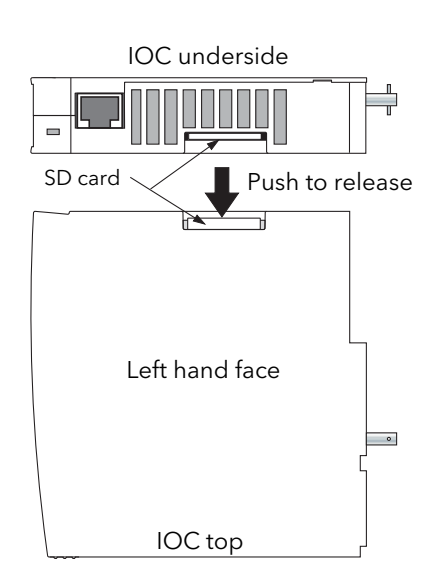

Figure 12.2.1a SD card replacement

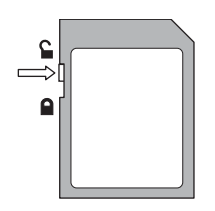

Figure 12.2.1b Write protect tab

### SD CARD PRECAUTIONS

The following 'rules' should be observed to protect user databases etc:

- 1. Folders and / or system files must not be deleted.
- 2. The card must not be removed from the reader without the correct removal procedure having first been followed. This procedure varies according to the version of Windows being used.
- 3. It is recommended that a backup copy of all files and folders be made so that they may be restored in the event of accidental removal.

The SD card is a high-capacity card (SDHC) which might not be readable with older (SD) readers.

Note: If the SD card is changed, a Hot Start for the current running database will not be possible.

### 12.2.2 Live IOC Module replacement

Note: It is recommended that a backup of the strategy is made before replacing any IOC module.

Live replacement of a failed IOC Module can be carried out, without wiring disconnections. When operating in Redundant mode, either of the IOC modules can drive the I/O modules allowing the replacement module to load its strategy and status from the current primary Module. To replace the module:

- 1. Ensure the IOC Module to be replaced is not the current primary module. If the failed Module is the primary, press the 'Sync' switch to initiate the synchronisation process. This will ensure that both modules are synchronised allowing the primary and secondary modules to changeover. On occasions, it may be necessary to operate the primary module's 'Desync' switch in order to desynchronise the modules and ensure the failed module is operating as the secondary.
- 2. Shutdown the secondary module by pressing its 'Desync' switch for longer than 3 seconds.

1.For convenience, remove the relevant IOC module as follows:

a.Disconnect the Ethernet cable from the relevant IOC module.

b.Release the module by rotating its 1/4 turn fastener 90 degrees anti-clockwise.

c.Pull the IOC Module away from its Terminal Unit.

2.At the underside of the IOC Module, push on the edge of the SD card, to release it, then carefully pull it out of its connector.

3.Ensure that the replacement card is not write protected (figure 12.2.1b), then isert it into the slot and gently push it home.

4.Re-fit the Module to its terminal unit and secure it by turning the 1/4 turn fastener 90 degrees clockwise. Refit the Ethernet cable.

# **Appendix A SPECIFICATION**

# A1 INSTALLATION CATEGORY AND POLLUTION DEGREE

This product has been designed to conform to BS EN61010 installation category II and pollution degree 2. These are defined as follows:

#### INSTALLATION CATEGORY II

The rated impulse voltage for equipment on nominal 230V ac mains is 2500V.

POLLUTION DEGREE 2

Normally, only non-conductive pollution occurs. Occasionally, however, a temporary conductivity caused by condensation shall be expected.

# A2 GENERAL SPECIFICATION

| Physical                                                          |                                                                             |                                                                                                    |                                                                                                    |
|-------------------------------------------------------------------|-----------------------------------------------------------------------------|----------------------------------------------------------------------------------------------------|----------------------------------------------------------------------------------------------------|
| Base unit dimensions<br>Base Unit fixing centres                  | 0 module:<br>4 module:<br>8 module:<br>16 module:<br>0 module:<br>4 module: | 61.25mm wide x 180 mm high x 132 mm deep (2.41in x 7.1<br>172mm wide x 180 mm high x 132 mm deep (6.79in x 7.1in<br>274mm wide x 180 mm high x 132 mm deep (10.8in x 7.1in<br>477mm wide x 180 mm high x 132 mm deep (18.8in x 7.1in<br>26mm (1.023in)<br>127.4mm (5.02in) | in x 5.2in)<br>x 5.2in)<br>x 5.2in)<br>x 5.2in)<br>x 5.2in)<br>dimensional details                                                  |
|                                                                   | 8 module:<br>16 module:                                                     | 432.2mm (9.016 in)                                                                                                    |                                                                                                    |
| Weight                                                            |                                                                             |                                                                                                    |                                                                                                    |
| -                                                                 | 0-way<br>4-way:<br>8-way:<br>16-way:                                        | 0.7 kg (1.54 lb), including controller module.<br>No modules = 0.7 kg (1.54 lb). Including 2 x IOC and 4 x I/<br>No modules = 0.98 kg (2.16 lb). Including 2 x IOC and 8 x I<br>No modules = 1.6 kg (3.53 lb). Including 2 x IOC and 16 x                                  | 0 modules = 1.65 kg (3.64 lb) max.<br>/O modules = 3.1 kg (6.83 lb) max.<br>I/O Modules = 5.24 kg (11.55 lb) max.                   |
| Electrical                                                        |                                                                             |                                                                                                    |                                                                                                    |
| Safety earth connections<br>Supply voltage<br>Supply power (max.) |                                                                             | Earth terminal strip at lower front flange of base unit<br>24V dc (±20%)<br>82 Watts (16 module base)<br>80 Watts (8 module base)<br>34 Watts (4 module base)<br>18 Watts (0 module base)                                                                                  | If the supply voltage falls below 19.2V dc during startup, the instrument can enter a continuous cy-<br>cle of attempted re-starts. |
| Surge current (max.)<br>Back-up supplies                          |                                                                             | 8 Amps<br>3.3V ± 15%, 10μA max. (Figure 2.3.1a)                                                                                                    |                                                                                                    |
| Environmental                                                     |                                                                             |                                                                                                    |                                                                                                    |
| Temperature                                                       | Storage:                                                                    | -20 to +85°C                                                                                                    | Maximum RH with dewpoint of 50°C                                                                                                    |
|                                                                   | Operation:                                                                  | 0 to + 55°C                                                                                                    |                                                                                                    |
| Humidity Storage                                                  | e/Operation:                                                                | 5 to 95% RH (dewpoint 50°C) (See graph)                                                                                                    | 8 80                                                                                                    |
| Atmosphere                                                        |                                                                             | Non-corrosive, non-explosive.                                                                                                    |                                                                                                    |
| Environmental protection                                          | Panal                                                                       |                                                                                                    |                                                                                                    |
| RFI FM                                                            |                                                                             | BS EN61326-1-2006 Class A                                                                                                    | 50 50                                                                                                    |
| EM                                                                | C immunity:                                                                 | BS EN61326-1 :2006 Industrial locations                                                                                                    | 5 40                                                                                                    |
| Electrical Safety Specifica                                       | tion                                                                        | BS EN61010-1: 2001 (see section 'A1', above); UL61010                                                                                                    | φ 30                                                                                                    |
| Vibration / shock                                                 |                                                                             | To BS EN61131-2 (9 to 150Hz @ 0.5g; 1 octave per minute).                                                                                                    |                                                                                                    |
|                                                                   |                                                                             | 15g static shock                                                                                                    |                                                                                                    |
| Impa                                                              | ct withstand                                                                | BS EN61010 (Corner drop test 100mm)                                                                                                    | 0 + + + + + + + + + + + + + + + + + + +                                                                                             |
| Packaging                                                         |                                                                             | BS EN61131-2 section 2.1.3.3                                                                                                    | 32°F 41°F 50°F 59°F 68°F 77°F 86°F 95°F 104°F 113°F 122°F                                                                           |
|                                                                   | Free fall:                                                                  | BS EN60068-2-32, proc. 1 (five x 1 metre drops for each of                                                                                                    | Temperature                                                                                                    |
| Flammability of plastic ma<br>RoHS compliance                     | aterials                                                                    | six faces).<br>UL746 UL V0<br>EU; China                                                                                                    |                                                                                                    |
| Approvals                                                         |                                                                             |                                                                                                    |                                                                                                    |
|                                                                   |                                                                             |                                                                                                    |                                                                                                    |

#### **Ethernet Communications** One RJ45 connector on the underside of each IOC Module. Connectors: Network medium: Ethernet Category 5 cables. Protocols: LIN over Ethernet / IP (ELIN), Modbus-TCP RTU slave, FTP. 100 Mbps. Speed: Network Topology: Star connection to a hub. 100 metres, extendable by repeater. Line length (max): Manual, DHCP, Link-Local or BootP. 50V dc; 30V ac. (IEEE 802.3) Allocation of IP address: Isolation:

Modbus Communications

Connector: Network medium: Protocols: Isolation: Parallel pair of RJ45 connectors on the Terminal unit. EIA485, link selectable as 3-wire or 5-wire. MODBUS/JBUS RTU master and slave. None.

# A3 IOC SPECIFICATION

# A3.1 TERMINAL UNIT

| Physical<br>Dimensions (approx.)<br>Weight (approx.)                                          | 50 mm wide x 110 mm high<br>0.1kg                                                                                                    |
|-----------------------------------------------------------------------------------------------|----------------------------------------------------------------------------------------------------|
| Switches<br>SW1, segment 2 to 8:<br>SW2, segment 3:<br>SW2, segment 2:<br>SW2, segment 1:     | Instrument Address<br>Hot start switch<br>Cold start switch and Automatic Database Generation<br>Watchdog retry (trip and try again mode)                                                                                                    |
| Links<br>LK1 and LK2                                                                          | Link pins 1 and 2 for three-wire communications; link pins 2 and 3 for five-wire. (Figure 2.3.1a)                                                                                                    |
| User Connectors<br>Supply power<br>Watchdog Relay<br>Backup battery<br>Modbus<br>USB          | Two x four-way terminal block for supply power. Supplies separately monitored by the IOC modules.<br>Two x three-way terminal block, shared with back-up battery.<br>Shares connectors with Watchdog relays.<br>Two RJ45 sockets, wired in parallel<br>Type A connector. |
| USB<br>Connector type<br>USB standard<br>Source current<br>Fuse<br>USB extension cable length | Type A located on IOC terminal unit (figure 2.3.1a)<br>USB2.0 host communications<br>500mA max (current limited)<br>Within primary IOC. Non-user replaceable.<br>Maximum 1.5m permissible with redundant IOCs                                                            |
| A3.2 IOC MODULE<br>A3.2.1 Hardware                                                            |                                                                                                    |
| General<br>Dimensions<br>Flash memory<br>SD card                                              | 25 mm wide x 114.3 mm high x 110mm deep<br>32 MByte<br>Factory formatted. Removable from underside of the IOC module.                                                                                                    |
| LED Indicators                                                                                | Status (24V dc nom - Main supply), Fault indicator, Battery, Communications, IP Resolution, Duplex (redundant mode),<br>Primary processor, Standby processor, Ethernet (speed), Ethernet (activity), USB hardware and USB software                                       |
| Control switches                                                                              | Watchdog Reset<br>Synchronise/changeover<br>Desynchronise                                                                                                    |
| User Connections<br>Ethernet Communications                                                   | One RJ45 connector mounted on the underside of each IOC module.                                                                                                    |
| Note: Section 3                                                                               | B gives details of all IOC LEDs and control switches                                                                                                    |

## A3.2.2 Software

| LIN BLOCK LIBRARIES                                                                                                    |                                                                                                    |
|----------------------------------------------------------------------------------------------------|----------------------------------------------------------------------------------------------------|
| Batch:<br>Communications:<br>Conditioning:<br>Configuration (Header):<br>Control:<br>Convert:<br>Diagnostic:<br>I/O:<br>Logic:<br>Maths:<br>Organise:<br>Programmer:<br>Recorder:<br>Selector:<br>Timing:                                                                                                    | Sequencing recipe/record and discrepancy checking<br>Instrument Communication blocks. Specific blocks MUST be included in the database to permit communications<br>Dynamic signal-processing and alarm collection<br>Instrument identity (Header) blocks<br>Analogue control, simulation and communications<br>Convert dissimilar database field types, particularly enumerated values<br>Diagnostics<br>Analogue and digital input output manual override<br>Boolean, latching, counting and comparison<br>Mathematical functions and free-format expressions<br>Organise system screens and grouping data for logging<br>Control, monitor and schedule programs generated by the SetPoint Programme Editor<br>Control and manage data recording<br>Selection, switching, alarm and display page management<br>Timing, sequencing, totalisation and events |
| Continuous database resources                                                                                                    |                                                                                                    |
| Number of function blocks (maximum)<br>Number of templates (maximum)<br>Number of template libraries (max.)<br>Number of EDBs (maximum)<br>Number of FEATTs (maximum)<br>Number of TEATTs (maximum)<br>Number of server tasks (maximum)<br>Number of field-to-field connections<br>Control database size (maximum) | 2048<br>170<br>32<br>32<br>4096<br>1024<br>6<br>4096<br>800 kByte                                                                                                    |
| Sequence Control Resources                                                                                                    |                                                                                                    |
| Program data:<br>N° of independent sequence tasks:<br>SFC Roots:<br>Steps:<br>Action associations:<br>Actions:<br>Transitions:                                                                                                    | 400 kBytes<br>136 simultaneously active<br>31<br>420<br>1680<br>840<br>630                                                                                                    |
| Modbus                                                                                                    |                                                                                                    |
| Configuration Tools:<br>Memory Size:<br>Maximum Tables:<br>Operating Mode:                                                                                                    | The Serial parameters of the instrument must be configured using 'Modbus Tools' software. The instrument parameters<br>can be configured using 'Instrument Properties'.<br>15,672 bytes<br>250 Diagnostics Registers = 16 general purpose registers + 1 register for each table<br>Master, Slave                                                                                                    |
| Transparent Modbus Access                                                                                                    | Via Modhus Gateway file                                                                                                    |
| Format:                                                                                                    | Direct 32 bit, Reverse 32 bit (D, and S)                                                                                                    |
| Tick Rate:<br>Number of facilities:                                                                                                    | 5ms<br>3 Modhus Gateway facilities                                                                                                    |
| Redundancy:                                                                                                    | Full control                                                                                                    |
| Interface:                                                                                                    | Serial interface can communicate with a maximum of 64 slave devices, one per register in the gateway file. TCP can com-<br>municate with 16 slave devices and 16 additional master devices, via the ENET3 and ENET4 ports.                                                                                                    |
|                                                                                                    |                                                                                                    |

#### I/O Block non supported software features

Some features are valid only in certain block configurations, and in such cases, unavailable options are 'greyed out' (non-editable). In addition to these, the following general exclusions apply.

| AI_UIO block  | Alarms.OctDel not supported                    |
|---------------|------------------------------------------------|
|               | Options.OCDelSt not supported                  |
|               | Options.OCDelEnd not supported                 |
|               | Status.BrkDtctd not supported                  |
| AO_UIO block  | Alrms.OvrDrive not supported                   |
|               | Status.OvrDrive not supported                  |
| DI_UIO block  | All status bits and alarms are supported       |
| DO_UIO block  | Alarms.CctFault not supported.                 |
|               | Status.OverTemp supported only by DO16 module. |
| FI_UIO        | All status and alarm bits supported.           |
| TPO_UIO block | Status.OverTemp supported only by DO16 module. |
| VP_UIO block  | Status.OverTemp supported only by DO16 module. |
|               |                                                |

# A4 I/O MODULE SPECIFICATIONS

# A4.1 AI2 MODULE

Note: Sensor Break Protection is controlled using an associated AI\_UIO block.

#### General specification, common to all variants

Power consumption Common mode rejection (47 to 63Hz) Series mode rejection (47 to 63Hz) Isolation Channel to channel: to system: Max voltage across any channel 2W max. >120dB >60dB 300V RMS or dc (basic insulation). 300V RMS or dc (double insulation). 10.3V dc

### A4.1.1Thermocouple input variant

| mV inputs, Thermocouple inputs |                                                                                                    |
|--------------------------------|----------------------------------------------------------------------------------------------------|
| Input range                    | -150mV to + 150mV                                                                                   |
| Input impedance                | >100M $\Omega$ (sensor break detect circuit 'Off')                                                  |
| Input leakage current          | <100nA (sensor break detect circuit 'Off')                                                          |
| Calibration accuracy           | $\pm 0.1\%$ of measured value $\pm 10\mu$ V                                                         |
| Noise                          | $<28\mu$ V p-p with filter off: $<4\mu$ V p-p with 1.6s filter (better with longer time constants). |
| Resolution                     | Better than 2µV with 1.6 second filter                                                              |
| Linearity                      | Better than 5µV                                                                                     |
| Temperature coefficient        | <40ppm of reading per °C                                                                            |
| Sensor break protection        | Switchable as 'High', 'low' or 'Off'. Sensor current: 125nA                                         |
| Cold Junction                  |                                                                                                    |
| Temperature range:             | -10° C to +70° C                                                                                    |
| C   Paiaction:                 | >20.1                                                                                               |

mperature range: -10° C to +70° C CJ Rejection: >30:1 CJ accuracy: ±0.5°C typical (±1.0°C max.) Sensor type Pt100 RTD, located beneath the input connector

High impedance input (channel two only) 0.0V to 1.8V >100MΩ (sensor break detect circuit 'Off') Input range Input impedance <100nA (sensor break detect circuit 'Off') Input leakage current Calibration accuracy  $\pm$  0.1% of measured value  $\pm$  20µV Noise <100 $\mu$ V p-p with filter off: <15 $\mu$ V p-p with 1.6s filter (better with longer time constants). Resolution Better than 7µV with 1.6 second filter Better than 50µV Linearity Temperature coefficient <40ppm of reading per °C

### A4.1.2 DC input variant

| mV inputs               |                                                                                                    |
|-------------------------|----------------------------------------------------------------------------------------------------|
| Input range             | -150mV to +150mV                                                                                    |
| Input impedance         | >100MΩ (sensor break detect circuit 'Off')                                                          |
| Input leakage current   | <100nA (sensor break detect circuit 'Off')                                                          |
| Calibration accuracy    | $\pm 0.1\%$ of measured value $\pm 10\mu$ V                                                         |
| Noise                   | $<28\mu$ V p-p with filter off: $<4\mu$ V p-p with 1.6s filter (better with longer time constants). |
| Resolution              | Better than 2µV with 1.6 second filter                                                              |
| Linearity               | Better than 5µV                                                                                     |
| Temperature coefficient | <40ppm of reading per °C                                                                            |
| Sensor break protection | Switchable as 'High', 'low' or 'Off'. Sensor current: 125nA                                         |

| High impedance input (channel two | o only)                                                                                           |
|-----------------------------------|---------------------------------------------------------------------------------------------------|
| Input range                       | 0.0V to 1.8V                                                                                      |
| Input impedance                   | >100MQ (sensor break detect circuit 'Off')                                                        |
| Input leakage current             | <100nA (sensor break detect circuit 'Off')                                                        |
| Calibration accuracy              | $\pm 0.1\%$ of measured value $\pm 20\mu V$                                                       |
| Noise                             | <100uV p-p with filter off: <15 $\mu$ V p-p with 1.6s filter (better with longer time constants). |
| Resolution                        | Better than $7\mu$ V with 1.6 second filter                                                       |
| Linearity                         | Better than $50\mu$ V                                                                             |
| Temperature coefficient           | <40ppm of reading per °C                                                                          |

#### Voltage inputs

Input range Input impedance Calibration accuracy Noise Resolution Linearity Temperature coefficient

 $\begin{array}{l} -10.3V\ to\ +\ 10.3V\\ 303k\Omega\\ \pm\ 0.1\%\ of\ measured\ value\ \pm\ 2mV\\ <2mV\ p-p\ with\ filter\ off:\ <0.4mV\ p-p\ with\ 1.6s\ filter\ (better\ with\ longer\ time\ constants).\\ Better\ than\ 0.2mV\ with\ 1.6\ second\ filter\\ Better\ than\ 0.7mV\\ <40ppm\ of\ reading\ per\ ^C\end{array}$ 

# A4.1 AI2 MODULE (Cont.)

#### A4.1.2 DC INPUTS (Cont.)

| Resistance inputs                                                                                                    |                                                                                                    |
|----------------------------------------------------------------------------------------------------|----------------------------------------------------------------------------------------------------|
| Input range<br>Calibration accuracy<br>Noise<br>Resolution<br>Linearity<br>Temperature coefficient                          | 0Ω to 640Ω (includes support for 2-, 3- or 4-wire RTD connection)<br>± 0.1% of measured value<br><0.05Ω p-p with 1.6s filter (better with longer time constants).<br>Better than 0.02Ω with 1.6 second filter<br>Better than 0.05Ω<br><30ppm of reading per °C                                                      |
| High Resistance input                                                                                                    |                                                                                                    |
| Input range<br>Calibration accuracy<br>Noise<br>Resolution<br>Linearity<br>Temperature coefficient                          | 0 to 7k $\Omega$<br>± 0.1% of measured value<br><0.5 $\Omega$ p-p with 1.6s filter (better with longer time constants).<br>Better than 0.2 $\Omega$ with 1.6 second filter<br>Better than 0.1 $\Omega$<br><30ppm of reading per °C                                                                                  |
| Potentiometer inputs                                                                                                    |                                                                                                    |
| Input range<br>End-to-end resistance<br>Calibration accuracy<br>Noise<br>Resolution<br>Linearity<br>Temperature coefficient | 0 to 100% rotation<br>$100\Omega$ (min.) to 7k $\Omega$ (max.)<br>$\pm$ 0.1% of measured value<br><0.01% p-p with 1.6s filter (5k $\Omega$ pot.); <0.3% p-p with 1.6s filter (100 $\Omega$ pot.)<br>Better than 0.001% with 1.6 second filter and 5k $\Omega$ pot.<br>Better than 0.01%<br><20ppm of reading per °C |
| A4.1.4 mA input var                                                                                                    | iant                                                                                                    |

| 4 to 20 mA loop inputs  |
|-------------------------|
| Input range             |
| Calibration accuracy    |
| Noise                   |
| Resolution              |
| Linearity               |
| Temperature coefficient |

-25mA to + 25mA with 5 $\Omega$  burden resistor in terminal unit.  $\pm$  0.25% of measured value plus  $\pm 2\mu A$  max offset. <1 $\mu A$  p-p with 1.6s filter (better with longer time constants) Better than 0.5 $\mu A$  with 1.6 second filter Better than 1 $\mu A$ . <50ppm of reading per °C

# A4.2 AI3 MODULE

· c·

.

### Notes:

- 1. The number of AI3 modules must be restricted such that the total, steady-state power consumption for all the modules in a base unit does not exceed 24 Watts for the eight module base or 48 Watts for the 16 module base.
- 2. Sensor Break Protection is controlled using an associated AI\_UIO block.

| General specification                                                                                                    |                                                                                                    |
|----------------------------------------------------------------------------------------------------|----------------------------------------------------------------------------------------------------|
| Power consumption Current i/p:<br>Three powered loops:<br>Common mode rejection (47 to 63 Hz)<br>Series mode rejection (47 to 63 Hz)<br>Isolation Channel to channel:<br>to system: | 2.2W<br>4W max.<br>>120dB<br>>60dB<br>50V RMS or dc (basic insulation).<br>300V RMS or dc (double insulation).                                                                  |
| Hart Compliance                                                                                                    |                                                                                                    |
|                                                                                                    | Cutting printed circuit links (one per channel) on the underside of the terminal unit places $220\Omega$ resistors in the input circuits within the AI3 module (section 2.3.3). |
| Channel inputs                                                                                                    |                                                                                                    |
| Input range                                                                                                    | -28mA to + 28mA                                                                                                    |
| Calibration accuracy                                                                                                    | ± 0.1% of measured value                                                                                                    |
| Noise                                                                                                    | <1µA p-p with 1.6s filter (better with longer time constants)                                                                                                    |
| Resolution                                                                                                    | Better than U.5µA with 1.6 second filter                                                                                                    |
| Temperature coefficient                                                                                                    | Solom of reading per °C                                                                                                    |
| Burden resistor                                                                                                    | 60Ω nominal; 50mA maximum current                                                                                                    |
| Channel PSU                                                                                                    | 20V to 25V                                                                                                    |
| PSU protection:                                                                                                    | 30mA (nom) current trip, auto resetting.                                                                                                    |

## A4.3 AI4 MODULE

Note: Sensor Break Protection is controlled using an associated AI\_UIO block. Channels 1 and 3 support sensor break actions 'Up', 'Down' and 'None'; channels 2 and 4 support 'Up' only.

#### General specification (applies to all Al4 variants)

| Power consumption                   |                           | 2W max.                            |
|-------------------------------------|---------------------------|------------------------------------|
| Common mode rejection (47 to 63 Hz) |                           | >120dB                             |
| Series mode rejection (47 to 63 Hz) |                           | >60dB                              |
| Isolation                           | Channel 1 to channel 2:   | No isolation                       |
|                                     | Channel 3 to channel 4:   | No isolation                       |
| (                                   | Ch1 or Ch2 to Ch3 or Ch4: | 300V RMS or dc (basic insulation). |
|                                     | to system:                | 300V RMS or dc (double isolation). |
| Max. voltag                         | e across any channel      | 5V dc                              |
|                                     |                           |                                    |

#### A4.3.1 Thermocouple input variant

Thermocouple inputs Input range -150mV to + 150mV Input impedance >20MΩ (sensor break detect circuit 'Off') Input leakage current <125nA (sensor break detect circuit 'Off') Calibration accuracy  $\pm 0.1\%$  of measured value  $\pm 10\mu$ V Noise  ${<}28\mu V$  p-p with filter off;  ${<}6\mu V$  p-p with 1.6s filter (better with longer time constants). Resolution Better than 2µV with 1.6 second filter Better than 5µV Linearity Temperature coefficient <40ppm of reading per °C Sensor break protection Fixed pull-up. Sensor current: 125nA Cold Junction

Temperature range: -10°C to +70°C CJ Rejection: >30:1 CJ accuracy: ±0.5°C typical (±1°C maximum) Sensor type Pt100 RTD, located beneath the input connector

#### A4.3.2 mV input variant

Thermocouple inputs -150mV to + 150mV Input range Input impedance >20MΩ (sensor break detect circuit 'Off') Input leakage current <125nA (sensor break detect circuit 'Off')  $\pm 0.1\%$  of measured value  $\pm 10\mu V$ Calibration accuracy  $<\!28\mu V$  p-p with filter off;  $<\!6\mu V$  p-p with 1.6s filter (better with longer time constants). Better than  $2\mu V$  with 1.6 second filter Noise Resolution Better than 5µV Linearity Temperature coefficient <40ppm of reading per °C

#### A4.3.3 mA input variant

Input range Calibration accuracy Noise Resolution Linearity Temperature coefficient Burden Resistor

-25mA to +25mA  $\pm$  0.25% of measured value plus  $\pm$  2µA max offset. <1µA p-p with 1.6s filter (better with longer time constants) Better than 0.5µA with 1.6 second filter Better than 1µA. <50ppm of reading per °C 5 $\Omega$   $\pm$  0.1% (fitted to terminal unit)

# A4.4 AI8 MODULE

| General specification (applies to all      | Al8 variants)                                                                                                    |
|--------------------------------------------|----------------------------------------------------------------------------------------------------|
| Number of channels                         | 8 (4 for RTD)                                                                                                    |
| Module power consumption                   | <1.8W                                                                                                    |
| Common mode rejection (47 to 63 Hz)        |                                                                                                    |
| w.r.t. system, i.e. across galv. isolation | >140dB                                                                                                    |
| Series mode rejection (47 to 63 Hz)        | >60dB                                                                                                    |
| Isolation To system:                       | Reinforced for <300V ac/dc mains networks - Installation category II                                               |
| Between channels:                          | Galvanic isolation in pairs (channels 1 & 5, 2 & 6, 3 & 7 and 4 & 8)                                               |
|                                            | Basic isolation for <300V ac/dc mains networks - Installation category II                                          |
|                                            | Differential isolation within ±1V range between two channels of each pair in thermocouple, mV, mA and FmA modules. |
|                                            | RTD provides basic isolation (<300V ac/dc) between channels                                                        |

#### A4.4.1 mV input variant

Suitable transmitter types Input range Input impedance Input leakage current Calibration accuracy

DC common mode rejection (w.r.t. other channels of same pair) . Resolution/Noise

Linearity Temperature coefficient Zero offset Offset drift Sensor break detection

mV sources with output impedance <1KΩ (floating or grounded) ±80mV  $10M\Omega$  differential,  $2.5M\Omega$  common ±25nA (@ < 1V common) ± 0.1% of mV reading for values outside -8mV to +8mV (full ambient temperature range)  $\pm 8\mu V$  for values inside -8mV to +8mV (full abient temperature range) >105 dB for source impedance mismatch  $<100 \Omega$ >17 bit with 1.6s filter ( $\pm 1.5 \mu V$ ) 16 bit of span with no filter ( $\pm 3\mu V$ ) 10ppm of input range <±30ppm per °C

B, C, D, E, G2, J, K, L, N, R, S, T, U, NiMo/NiCo, Platinel, Ni/NiMo, Pt20%Rh/Pt40%Rh

## A4.4.2 Thermocouple input variant

Thermocouple inputs Suitable thermocouples As mV input, with: Calibration accuracy

Suitable transmitter types

DC common mode rejection

Temperature coefficient

Sensor break detection

As mV input, with: Input range

Calibration accuracy

Resolution/Noise

Linearity

Zero offset

Offset drift

Linearity of linearisation Sensor break detection CJ Rejection Cold Junction Internal CJ accuracy

#### A4.4.3 mA input variant

4-20mA sensors (floating or grounded)

±0.8°C typical

within 250ms using  $25\mu A$  pulse. Thresholds >50k $\Omega$ 

as for mV input, divided by chosen thermocouple sensitivity

>50:1 typical (depending upon thermocouple sensitivity)

(mV/temperature unit) at measurement temperature

within 250ms using 25  $\mu A$  pulse. Thresholds >50 k  $\Omega$ 

±0.1°C (deviation from defined curves)

<±3µV <20pV/°C

> Example. Calibration accuracy using type K thermocouple at 500°C 500°C = 20.644mV  $\pm 0.1\%$  of 20.644mV =  $\pm 20.644\mu$ V Thermocouple sensitivity at  $500^{\circ}C = 43\mu V \text{ per }^{\circ}C$ Calibration error is ±20.644/43 °C = ±0.48 °C

 $\pm 24mA$  with  $3.33\Omega$  burden resistors fitted in the terminal unit  $\pm 0.15\%$  of mA reading for values outside -2.4mA to +2.4mA (full ambient temperature range) >17bit with 1.6s filter (±0.5µA) 16bit of span with no filter  $(\pm 1.0 \mu A)$ (w.r.t. other channels of the same pair) >105dB for source impedance mismatch <100 $\Omega$ 10ppm of span <±40ppm per °C (using 10ppm burden resistor) <±1µÅ <±8pA/°C)

### A4.4.4 RTD input variant

| Connection scheme       |            | 3-wire, 2-wire connected to terminals A and B, with link between terminals B and C. 4-wire by leaving one wire discon- |
|-------------------------|------------|----------------------------------------------------------------------------------------------------|
|                         |            | nected                                                                                                    |
| Number of channels      |            | 4                                                                                                    |
| Suitable RTD types      |            | Pt100, Pt1000                                                                                                    |
| Input ranges            |            | $0\Omega$ to 500Ω and $0\Omega$ to 5kΩ (including lead resistance)                                                     |
| Calibration accuracy    | 500Ω range | $\pm 0.1\%$ of resistance reading above 10% of range (>50Ω) (full ambient temperature range)                           |
|                         |            | ±50mΩ below 10%                                                                                                    |
|                         | 5kΩ range  | $\pm 0.1\%$ of resistance reading above 10% of range (>500 $\Omega$ ) (full ambient temperature range)                 |
|                         | -          | ±500mΩ below 10%                                                                                                    |
| Resolution/Noise        |            | >17bit (±8mΩ) with 1.6s filter                                                                                         |
|                         |            | 16bit ( $\pm$ 16mΩ) with no filter                                                                                     |
| Linearity               |            | 20ppm of input range                                                                                                   |
| Temperature coefficient |            | <±20ppm per °C                                                                                                    |
| Sensor break detection  |            | Within 125ms by high resistance detection                                                                              |

Not detectable in hardware (software can detect under range current)

# A4.5 AO2 MODULE

 General specification

 Power consumption
 2.2W max.

 Isolation
 Channel to channel:
 300V RMS or dc (basic insulation).

 to system:
 300V RMS or dc (double insulation).

Current outputs Output range Load limits Calibration accuracy Linearity Resolution

-0.1 to +20.5mA 0 to  $500\Omega$ Better than ±0.1% of reading 0.03% range (0.7 $\mu$ A) Better than 1 part in 10000 (1 $\mu$ A typical)

Voltage outputs Output load limits -0.1 to 10.1V range: -0.3V to +10.3V range: Calibration accuracy Linearity Resolution

 $550\Omega$  min.  $1500\Omega$  min. Better than 0.1% of reading 0.03% range (0.3mV) Better than 1 part in 10000 (0.5mV typical)

# A4.6 DI4 MODULE

Note: Inputs must be either all logic inputs (link 'V+' and 'C' terminals together) or all contact inputs (apply 24V supply across 'V+' and 'C' terminals).

| General specification           |                                                       |
|---------------------------------|-------------------------------------------------------|
| Power consumption               | 0.5W max.                                             |
| Isolation Channel to channel:   | Channels share 'common' ('C') connections.            |
| to system:                      | 300V RMS or dc (double insulation).                   |
| Voltage supply                  | 24±6V dc external supply required for contact inputs. |
| Minimum pulse width             | 10ms, or de-bounce value whichever is longer.         |
| Debounce time                   | 0ms to 2.55s (as configured by the user).             |
| Max. voltage across any channel | 30V dc.                                               |
| Logic inputs (see note above)   |                                                       |
| Off (logic 0) voltage           | -5V to +5V dc                                         |
| On (logic 1) voltage            | 10.8V to 30V dc                                       |
| Input current                   | 2.5mA approx. at 10.5V; 10mA max. at 30V.             |
| Contact inputs (see note above) |                                                       |
| Off (0) resistance              | >7kΩ                                                  |
| On (1) resistance               | <1kΩ                                                  |
| Wetting current                 | >8mA.                                                 |
| Wetting voltage                 | >9V (12V typical measured open circuit)               |

# A4.7 DI6 MODULE

#### Note:

- 1. This module is ordered either as a 115V version or as a 230V version. One type cannot be converted into the other.
- 2. Each input is fitted with a 470pF capacitor for EMC purposes. This causes an earth leakage current of approximately 0.04 mA at 115Vac 60Hz or 0.08 mA 230Vac 60Hz

| General sp             | ecification         |                                    |
|------------------------|---------------------|------------------------------------|
| Power consumption      |                     | 0.5W max.                          |
| Detectable pulse width |                     | Three mains cycles                 |
| Isolation              | Channel to system:  | 300V RMS or dc (Double insulation) |
|                        | Channel to channel: | 300V RMS or dc (Basic insulation)  |

## A4.7.1 115V ac input variant

| 115V inputs            |          |                 |
|------------------------|----------|-----------------|
| Off (logic 0) voltage  |          | 0 to 35V ac.    |
| On (logic 1) voltage   |          | 95V to 150V ac  |
| Input current          | Maximum: | 8mA at 150V RMS |
|                        | Minimum: | 2mA             |
| Max voltage across any | channel  | 150V RMS        |

A4.7.2 230V ac input variant

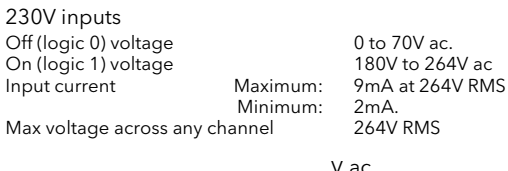

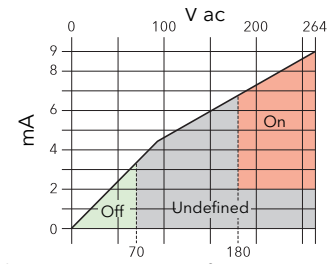

Voltage/current curves for 230V module

The result of applying RMS voltages between 35V and 95V is not defined.

The result of applying RMS voltages between 70V and 180 V is not defined.

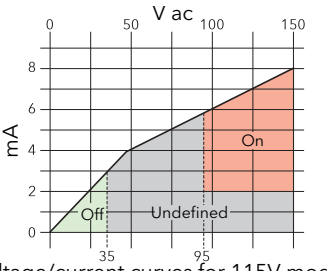

Voltage/current curves for 115V module

# A4.8 DI8 MODULE

Note: This module is ordered either as a 'logic' version or as a 'contact closure' version. One type cannot be converted into the other.

#### General specification

| Power consumption     | Contact i/p:    | 1.9W max.                                                               |
|-----------------------|-----------------|-------------------------------------------------------------------------|
|                       | Logic i/p:      | 0.6W max.                                                               |
| Isolation             | Ch1 to Ch 2 :   | Channels share 'common' ('1C2') connection.                             |
|                       | Ch3 to Ch 4 :   | Channels share 'common' ('3C4') connection.                             |
|                       | Ch5 to Ch 6 :   | Channels share 'common' ('5C6') connection.                             |
|                       | Ch7 to Ch 8 :   | Channels share 'common' ('7C8') connection.                             |
| Ch1/2 to              | other channels: | 50V RMS or dc (Basic insulation).                                       |
| Ch3/4 to              | other channels: | 50V RMS or dc (Basic insulation).                                       |
| Ch5/6 to              | other channels: | 50V RMS or dc (Basic insulation).                                       |
| Ch7/8 to              | other channels: | 50V RMS or dc (Basic insulation).                                       |
|                       | to system:      | 300V RMS or dc (Double insulation).                                     |
| Minimum pulse width   |                 | 5ms (Task 1), or 10ms (Task 3), or de-bounce value whichever is longer. |
| Debounce time         |                 | Oms to 2.55s (as configured by the user).                               |
| Max voltage across ar | ov channel      | 30V dc                                                                  |

### A4.8.1 Logic input variant

Logic inputs (see note above) Off (logic 0) voltage -5V to +5V dc On (logic 1) voltage 10.8V to 30V dc Input current 2.5mA approx. at 10.5V; 8mA max. at 30V.

>7kO

<1kΩ

4mA typical

A4.8.2 Contact closure input variant

Contact inputs (see note above) Off (0) resistance On (1) resistance Wetting current

### A4.9 DI 16 MODULE

#### General specification

Power consumption Logic mode: Contact mode: Isolation Channel to channel: to system: Minimum pulse width Debounce time Max. voltage across any channel

0.75 W max. 2.0 W max. Channels share 'common' ('C') connections. 300V RMS or dc (Double insulation). 5ms, or de-bounce value whichever is longer. 0ms to 2.55s (as configured by the user) 30V dc

3.8mA approx. at 12Vdc; 2.8mA approx. at 24Vdc.

Logic inputs Off (logic 0) voltage On (logic 1) voltage Input current

Contact inputs Off (0) resistance >7kΩ On (1) resistance <1kΩ Wetting current 4mA min. Module internal isolated power supply (terminal P voltage) 16 to 18V dc

Wetting voltage (effective)

12V dc min.

-30V to +5V dc

10.8V to 30V dc

The result of applying voltages between

+5V and +10.8V is not defined.

The result of applying contact resistances between  $1k\Omega$  and  $7k\Omega$  is not defined.

The result of applying inputs between  $1k\Omega$  and  $7k\Omega$  is not defined.

The result of applying voltages between

+5V and +10.8V is not defined.

# A4.10 DO4

General specification Power consumption Channel to channel: Isolation to system:

Logic outputs

Voltage supply (V<sub>CS</sub>) Logic 1 o/p voltage Logic 0 o/p voltage Logic 1 o/p current Off state leakage

Voltage outputs Voltage supply (V<sub>CS</sub>) Logic 1 o/p voltage Logic 0 o/p voltage Logic 1 o/p current

0.5W max. Channels share 'common' ('C') connections. 300V RMS or dc (Double insulation).

24±6Vdc. (Vcs - 3)V for a 5mA load. . <1Vdc 8mA per channel (current limited) <0.1mA

12V to 30Vdc. (Vcs - 3)V for a 5mA load. <1Vdc 100mA per channel (current and temperature limited)

# A4.11 DO8 MODULE

### CAUTION

A 4 Amp fuse must be fitted in the voltage supply line in order to ensure against connector overheat

| General specification<br>Power consumption<br>Isolation Channel to channel:<br>to system: | 0.6 W max.<br>Channels share 'common' ('C') connections.<br>300V RMS or dc (Double insulation). | Pefer to section 2.3.11 for proceptions |  |
|-------------------------------------------------------------------------------------------|-------------------------------------------------------------------------------------------------|-----------------------------------------|--|
|                                                                                           |                                                                                                 | to be taken when fitting DO8 modules    |  |
| Input specification                                                                       |                                                                                                 |                                         |  |
| Voltage supply (V <sub>CS</sub> )<br>Supply protection                                    | 18 to 30V dc.                                                                                   |                                         |  |
|                                                                                           | Automatically resets 150ms after the cause of the fault has been re                             | ctified.                                |  |
| Logic 1 o/p voltage                                                                       | (Vcs - 3)V for a full load.                                                                     |                                         |  |
| Logic 0 o/p voltage                                                                       | <0.1V                                                                                           |                                         |  |
| Logic 1 o/p current                                                                       | 0.75A max. per channel; 4A max. per module.                                                     |                                         |  |
|                                                                                           |                                                                                                 |                                         |  |

# A4.12 DO16 MODULE

| General sp  | ecification                          |                                                                                 |
|-------------|--------------------------------------|---------------------------------------------------------------------------------|
| Power consu | mption (max.) Module:<br>Plant side: | 0.6W<br>850W                                                                    |
| Isolation   | Channel to channel:<br>to system:    | Channels share 'common' ('C') connection<br>300V RMS or dc (Double insulation). |
| Input speci | fication                             |                                                                                 |

Voltage supply (V<sub>CS</sub>) Logic 1 o/p voltage Logic 0 o/p voltage <1V Logic 1 o/p current Logic 0 output current 10µA Short circuit protection Module thermal cut-off (55°C ambient) 90±3°C (restart at 88±3°C).

24Vdc ±20% (Vcs - 1)V for a full load. 0.7A max. per channel. 0.7 to 1.7A per channel

Refer to section 2.3.12 for precautions to be taken when fitting DO16 modules

# A4.13 FI2 MODULE

|                                                                                              |                                                                                                    | Caution                                                                                                    |                                                                                                    |
|----------------------------------------------------------------------------------------------|----------------------------------------------------------------------------------------------------|----------------------------------------------------------------------------------------------------|----------------------------------------------------------------------------------------------------|
|                                                                                              | If more than eig<br>than 5mA each<br>Otherwise, if th                                                                                                    | ght FI2 modules are fitted, and if these have an average on<br>the nan external power supply must be used to power the<br>ne internal supply is used, damage will be caused to the b                                                                                                    | output channel load of more<br>e transducer ( <mark>figure 2.3.13c</mark> ).<br>base unit backplane tracking. |
|                                                                                              |                                                                                                    |                                                                                                    |                                                                                                    |
| General specific<br>Power consumptio<br>Isolation (<br>Max terminal volta                    | cation<br>on<br>Channel to channel:<br>Channel to system:<br>age '+' to '-'<br>'+' to 'C'                                                                                      | 3.7W max.<br>100V RMS or dc (Basic insulation).<br>300V RMS or dc (Double insulation).<br>100V peak-to-peak<br>50V dc                                                                                                    | al                                                                                                    |
|                                                                                              |                                                                                                    |                                                                                                    |                                                                                                    |
| Channel genera<br>Frequency measu<br>Pulse counting<br>Resolution<br>Max-frequency de        | al specification<br>rement Ranges:<br>Resolution:<br>Accuracy:<br>Ranges:<br>erating, due to debour<br>Setting = 5ms:<br>Setting = 10ms:<br>Setting = 20ms:<br>Setting = 50ms: | Logic: 0.01Hz to 40kHz (debounce off)<br>Magnetic: 10Hz to 40kHz.<br><60 ppm of reading for square wave input<br>±100 ppm of reference ± 160ppm overall ± 0.05% drift (five years)<br>Logic: DC to 40kHz (debounce off)<br>Magnetic: 10Hz to 40kHz<br><600 ppm of reading for square wave input.<br>Jnce<br>Max frequency = 100Hz<br>Max frequency = 50Hz<br>Max frequency = 25Hz<br>Max frequency = 10Hz |                                                                                                    |
| Magnetic senso<br>Input range<br>Absolute maximu<br>Input impedance                          | or inputs<br>m input                                                                                                    | 10mV to 80V peak-peak<br>±100V<br>>30kΩ                                                                                                    |                                                                                                    |
| Logic inputs<br>Minimum pulse wi                                                             | idth (debounce off)                                                                                                    | 1.2µs                                                                                                    |                                                                                                    |
| Voltage<br>Absoli                                                                            | Input range:<br>ute maximum input:<br>Input impedance:<br>Threshold:<br>Sensor break level:                                                                                    | 0 to 20V dc<br>50V dc<br>>30kΩ<br>Settable range: 0 to 20V ± 0.2V hysteresis<br>Accuracy ±0.4V or ±7% of range, whichever is the greater<br>50mV to 310mV ±10%. Active for threshold settings between 200mV and 7.4V                                                                                                    |                                                                                                    |
| Current Absolı                                                                               | Input range:<br>ute maximum input:<br>Input impedance:<br>Threshold:<br>Sensor break level:<br>Sensor short circuit:                                                           | 0 to 20mA<br>30mA dc<br>1kΩ<br>Settable range: 0 to 20mA ± 0.2mA hysteresis<br>Accuracy: ±0.4mA or ±7% of range, whichever is the greater<br>0.05mA to 0.31mA ±10%. Active for threshold settings between 0.2mA and 7.<br>when <100Ω; restored when >350Ω. Active for threshold settings between 0.2                                                                                                    | 4mA.<br>mA and 7.4mA                                                                                          |
| Contact                                                                                      | Input impedance:<br>Threshold:                                                                                                    | $5k\Omega$ Settable range: 0 to 20V $\pm$ 0.2V hysteresis Accuracy $\pm 0.4V$ or $\pm 7\%$ of range, whichever is the greater                                                                                                    |                                                                                                    |
| PSU Output spe<br>Voltage<br>Maximum current<br>Accuracy<br>Voltage drop<br>Current limiting | ecification                                                                                                    | Selectable as 8, 12 or 24Vdc at 10mA<br>25mA<br>±20%<br>1V at 25mA<br>Output short circuit causes temporary failure of pulse input circuit.                                                                                                    |                                                                                                    |

# A4.14 RLY4 MODULE

Note: Snubber circuits ( $22nF+100\Omega$ ) are fitted internally to this module. They may be removed as described in section 2.3.14. Leakage across the snubber at 240V ac 60Hz = appox. 2mA

| General specification<br>Power consumption<br>Isolation Channel to channel:<br>Channel to system:<br>Contact life (resistive load) 240Vac, 2A:<br>240Vac, 1A:<br>Contact life (inductive load)<br>Mechanical life | 1.1W max.<br>300V RMS or dc (Basic insulation).<br>300V RMS or dc (Double insulation).<br>>6x10 <sup>5</sup> operations<br>>10 <sup>7</sup> operations<br>As per derating curves<br>>3x10 <sup>7</sup> operations           |                                                                                          |
|----------------------------------------------------------------------------------------------------|----------------------------------------------------------------------------------------------------|------------------------------------------------------------------------------------------|
| Relay specification<br>Contact material<br>Maximum current rating<br>Minimum current rating                                                                                                    | AgCdO<br>2A at up to 240V ac; 0.5A at 200Vdc, increasing to 2A at 50V<br>dc (resistive)<br>100mA at 12V                                                                                                    | AC inductive load derating curves                                                        |
| Contact format<br>Channels 1 to 3:<br>Channel 4:<br>A4.15 RLY8 MODULE                                                                                                    | Common and normally open contacts. (Open circuit with re-<br>lay not energised)<br>Common, normally open and normally closed contacts.<br>Common and normally closed contacts are short circuit with<br>relay not energised | F1 = Measured results<br>F2 = Typical values<br>Life = Resistive life x reduction factor |
| Note: Each inp<br>purposes. This<br>imately 0.02m/                                                                                                    | out is fitted with a 100pF capacitor for EMC<br>causes an earth leakage current of approx-<br>at 240Vac 60Hz per relay.                                                                                                    | DC inductive load breaking capacity<br>derating curves                                   |
| General specification<br>Power consumption<br>Isolation Channel to channel:<br>Channel to system:<br>Contact life (resistive load) 240Vac, 2A:<br>240Vac, 1A:<br>Contact life (inductive load)<br>Mechanical life | 2.5W max.<br>300V RMS or dc (Basic insulation).<br>300V RMS or dc (Double insulation).<br>>6x10 <sup>5</sup> operations<br>>10 <sup>7</sup> operations<br>As per derating curves<br>>3x10 <sup>7</sup> operations           | U 0.1 10 20 30 40 50 100 200<br>DC Volts →                                               |
| Relay specification<br>Contact material<br>Maximum current rating<br>Minimum current rating                                                                                                    | AgCdO<br>2A at up to 240V ac; 0.5A at 200Vdc, increasing to 2A at 50V<br>dc (resistive)<br>100mA at 12V                                                                                                    | The above derating curves apply to the relays in both RLY4 and RLY8 modules.             |

Contact format

Channels 1 to 8: Common and normally open contacts. (Open circuit with relay not energised)

# A4.16 ZI MODULE

| General specification                      |                                                                      |
|--------------------------------------------|----------------------------------------------------------------------|
| Power consumption                          | 1.8W max                                                             |
| Common mode rejection                      | >80dB (48 to 62 Hz)                                                  |
| Isolation 71 Channel to T/C channel:       | 2004 (40 to 02/2)<br>300/ PMS or de (Basic insulation)               |
| Channel to system:                         | 300V RMS or dc (Double insulation)                                   |
| Max. voltage across any channel            | 10V dc                                                               |
| Thermocouple input (channel 1)             |                                                                      |
| Input range                                | -77mV to +100mV                                                      |
| Input impedance                            | 10ΜΩ                                                                 |
| Calibration accuracy                       | $\pm 0.1\%$ of reading $\pm 10\mu$ V                                 |
| Noise                                      | <5μV peak - to - peak with 1.6s filter                               |
| Resolution                                 | Better than 2µV with 1.6s filter                                     |
| Linearity                                  |                                                                      |
| Sensor break protection                    | <= suppm/ C                                                          |
| Sensor break protection                    | 230HA break high, low of on                                          |
| Cold Junction                              |                                                                      |
| Temperature range:                         | -10°C to +70°C                                                       |
| CJ Rejection:                              | >30:1                                                                |
| CJ accuracy:                               | ±0.5°C (typical); ±1.3°C max. (automatic CJC)                        |
| Sensor type                                | Pt100 RTD, located beneath the input connector                       |
|                                            |                                                                      |
| Zirconia input (channel 2)                 |                                                                      |
| Input range                                | -10mV to +1800mV                                                     |
| Input impedance                            | >500MQ                                                               |
| Calibration accuracy                       | ± 0.2% of input                                                      |
| Noise                                      | <u. -="" 1.05="" filter<="" imv="" peak="" td="" to="" with=""></u.> |
| Resolution<br>Sonsor impodance measurement | < >>up with Los inter 0.1k0 to 100k0 + 2%                            |
| Input leakage current                      | +1na (twica) + 4nA (max)                                             |
| input leakage carrent                      |                                                                      |

# A4.17 netHOST Profibus Master gateway

| Electrical specification               |                                                                                     |
|----------------------------------------|-------------------------------------------------------------------------------------|
| Supply voltage                         | 24V dc $\pm$ 6V dc (with reverse voltage protection)                                |
| Current consumption at 24V (typically) | 130 mA                                                                              |
| Power consumption                      | 3.2 W                                                                               |
| Power connector                        | Mini-COMBICON, 2-pin                                                                |
| Environmental                          |                                                                                     |
| Temperature range                      | 0 to 60° C                                                                          |
| Humidity                               | No condensation permitted                                                           |
| Diagnostic interface                   |                                                                                     |
| LED status for                         | SYS (System), APL (Application), COM (Communication) and Ethernet link and activity |
| Diagnostic LIN blocks                  | NETHOST and GWProfM_CON                                                             |
| Physical                               |                                                                                     |
| Dimensions (L x W x H)                 | 100 x 52 x 70 mm (without connector)                                                |
| Weight                                 | 150g (approx)                                                                       |
| Mounting                               | on DIN rail EN60715                                                                 |
| Protection class                       | IP 20                                                                               |
| Profibus                               |                                                                                     |
| Max number of Profibus DP slaves       | 125                                                                                 |
| Max number of total cyclic input data  | 3584 bytes                                                                          |
| Max number of total cyclic output data | 3584 bytes                                                                          |
| Max number of cyclic input data        | 244 bytes/slave                                                                     |
| Max number of cyclic output data       | 244 bytes/slave                                                                     |
| Configuration data                     | Max 244 bytes per slave                                                             |
| Parameterisation data per slave        | / bytes/slave standard parameters                                                   |
|                                        | max 23/ bytes/slave application specific parameters                                 |
| Supported baud rates                   | 7.0 KDIVS                                                                           |
|                                        | 17.2 KDIVS<br>21.25 kDit/c                                                          |
|                                        | 51.25 KDit/s                                                                        |
|                                        | 93.75 KBit/s                                                                        |
|                                        | 187 5 kBit/s                                                                        |
|                                        | 500 kBit/S                                                                          |
|                                        | 1.5 MBit/s                                                                          |
|                                        | 3 MBit/s                                                                            |
|                                        | 6 MBit/s                                                                            |
|                                        | 12 MBit/s                                                                           |
|                                        | Auto baudrate detection is not supported                                            |
| Data transport layer                   | PROFIBUS FDL                                                                        |
| Limitations                            | DP V1 services class 1 and 2 are not supported                                      |
|                                        | DP V2 services are not implemented                                                  |
| Interface type                         | ISO 11898, optically isolated                                                       |
| Connector                              | ט temaie, א-pin                                                                     |
| Ethernet                               |                                                                                     |
| Transmission rate                      | 100 Mbit/s                                                                          |
| Half duplex / Full duplex              | Supported                                                                           |
| Connector                              | KJ45 x 2                                                                            |

HA030047 Issue 12 July 2017

# A5 LIN BLOCKS SUPPORTED

# A5.1 BATCH BLOCKS

| See LIN Blocks reference manual chapter 2 for block details |                                                   |  |
|-------------------------------------------------------------|---------------------------------------------------|--|
| DISCREP                                                     | Discrepancy block                                 |  |
| RECORD                                                      | Record block                                      |  |
| SFC_CON                                                     | Sequential function chart control block           |  |
| SFC_DISP                                                    | Sequential function chart display block           |  |
| SFC_DISP_EX                                                 | Sequential function chart display extension block |  |
| SFC_MON                                                     | Sequential function chart monitor block           |  |

### A5.2 COMMUNICATIONS BLOCKS

| See LIN Blocks reference manual chapter 3 for block details |                                             |  |  |  |
|-------------------------------------------------------------|---------------------------------------------|--|--|--|
| GW_CON Gateway configuration block                          |                                             |  |  |  |
| GW_TBL                                                      | Gateway table block                         |  |  |  |
| GW_ProfM_CON                                                | Gateway Profibus Master configuration block |  |  |  |
| RAW_COM                                                     | Raw communications block                    |  |  |  |

## A5.3 CONDITION

| See LIN Blocks reference manual chapter 4 for block details |                                                            |  |  |  |
|-------------------------------------------------------------|------------------------------------------------------------|--|--|--|
| AGA8DATA AGA8 Calculation block                             |                                                            |  |  |  |
| AN_ALARM                                                    | Analogue alarm block                                       |  |  |  |
| CHAR                                                        | Characterisation block                                     |  |  |  |
| DIGALARM                                                    | Digital alarm block                                        |  |  |  |
| FILTER                                                      | Filter block                                               |  |  |  |
| FLOW_COMP                                                   | Compensated flow block                                     |  |  |  |
| GASCONC                                                     | Natural gas concentration data block                       |  |  |  |
| INVERT                                                      | Analogue inversion block                                   |  |  |  |
| LEAD_LAG                                                    | Lead/lag filter block (for feed-forward calculations etc.) |  |  |  |
| LEADLAG                                                     | Lead/lag block                                             |  |  |  |
| RANGE                                                       | Range block                                                |  |  |  |
| TC_LIFE                                                     | Thermocouple life-expectancy block                         |  |  |  |
| TC_LIFE_EX                                                  | Thermocouple life-expectancy extension block               |  |  |  |
| TC_SEL                                                      | Thermocouple selector block                                |  |  |  |
| UCHAR                                                       | Data storage for 'CHAR' block                              |  |  |  |
| ZIRCONIA                                                    | Zirconia block                                             |  |  |  |
|                                                             |                                                            |  |  |  |

# A5.4 CONFIGURATION BLOCKS

See LIN Blocks reference manual chapter 5 for block detailsPROGRAMProgram configuration (header) blockTACTICIANTactician configuration (header) block

### A5.5 CONTROL BLOCKS

| See LIN Blocks reference manual chapter 6 for block details |                               |  |  |  |
|-------------------------------------------------------------|-------------------------------|--|--|--|
| 3-TERM                                                      | Incremental PID block         |  |  |  |
| AN_CONN                                                     | Analogue connections block    |  |  |  |
| AN_DATA                                                     | Analogue data block           |  |  |  |
| ANMS                                                        | Analogue manual station block |  |  |  |
| DG_CON                                                      | Digital connections block     |  |  |  |

| DGMS     | Digital manual station block                  |
|----------|-----------------------------------------------|
| LOOP_PID | Loop proportional, integral, derivative block |

| MAN_STAT | Manual station block |
|----------|----------------------|
| MODE     | Mode block           |
| PID      | PID Block.           |
| PID_LINK | PID linking block    |
| SETPOINT | Setpoint block       |
| SIM      | Simulation block     |
| TUNE_SET | PID tuning set block |

# A5.6 CONVERT BLOCKS

See LIN Blocks reference manual chapter 7 for block details REALTIME Real-time converter block

# A5.7 DIAGNOSTIC BLOCKS

| See LIN Blocks refer | ence manual chapter 9 for block details                             |
|----------------------|---------------------------------------------------------------------|
| AGA8DIAG             | AGA8 diagnostic block                                               |
| ALH_DIAG             | Alarm history diagnostic block                                      |
| DB_DIAG              | Database diagnostic block                                           |
| EDB_DIAG             | External database diagnostic block                                  |
| EDB_TBL              | External database table block                                       |
| EIO_DIAG             | Eurotherm I/O diagnostic block                                      |
| ELINDIAG             | ELIN MAC and LLC diagnostic block                                   |
| EMAP_DIAG            | ELIN mapping diagnostic block                                       |
| ETH_RT_LIM           | Ethernet rate limit diagnostic block                                |
| FSM_DIAG             | File system management diagnostic block                             |
| FTQ_DIAG             | Processor redundancy management task (PRMT) queues diagnostic block |
| ICM_DIAG             | Inter-processor communications mechanism statistics block           |
| IDENTITY             | Instrument identification/status diagnostic block                   |
| LIN_DEXT             | LIN high level diagnostic extension block                           |
| LINMAPD              | LIN mapping diagnostic block                                        |
| LLC_DIAG             | Logical link control (LLC) diagnostic block                         |
| NETHOST              | netHOST diagnostic block                                            |
| OPT_DIAG             | Options diagnostic block                                            |
| PRP_DIAG             | Port resolution protocol diagnostic block                           |
| RARCDIAG             | Data record archive diagnostic block                                |
| RMEMDIAG             | Data record memory diagnostic block                                 |
| ROUTETBL             | Routing table block                                                 |
| RSRCDIAG             | Resource diagnostic block                                           |
| RTB_DIAG             | Routing table diagnostic block                                      |
| SD_DIAG              | SD card diagnostic block                                            |
| SFC_DIAG             | Sequential function chart diagnostic block                          |
| SUM_DIAG             | Summary diagnostic block                                            |
| TACTTUNE             | Tactician task summary block                                        |
| TOD_DIAG             | Time-of-day diagnostic block                                        |
| USERTASK             | User task diagnostic block                                          |

# A5.8 IO BLOCKS

See LIN Blocks reference manual chapter 11 for block details

| AI_UIO     | Analogue input block                     |
|------------|------------------------------------------|
| AO_UIO     | Analogue output block                    |
| CALIB_UIO  | Analogue I/O calibration block           |
| DI_UIO     | Digital input block                      |
| DO_UIO     | Digital output block                     |
| FI_UIO     | frequency input block                    |
| MOD_DI_UIO | Multi-channel digital input module block |
| MOD_DO_UIO | Multi-channel digital output block       |
| MOD_UIO    | Module I/O block                         |
| TPO_UIO    | Time proportioning output block          |
| VP_UIO     | Valve positioner block.                  |
|            |                                          |

# A5.9 LOGIC BLOCKS

| See LIN Blocks reference manual chapter 12 for block details |                                       |  |  |  |
|--------------------------------------------------------------|---------------------------------------|--|--|--|
| AND4                                                         | Four-input logical AND block          |  |  |  |
| COMPARE                                                      | Compare block                         |  |  |  |
| COUNT                                                        | Input pulse count block               |  |  |  |
| LATCH                                                        | D-Type flip-flop block                |  |  |  |
| NOT                                                          | Logical invert block                  |  |  |  |
| OR4                                                          | Four-input logical OR block           |  |  |  |
| PULSE                                                        | Monostable pulse generator block      |  |  |  |
| XOR4                                                         | Four-input logical exclusive OR block |  |  |  |
|                                                              |                                       |  |  |  |

## A5.10 MATHS BLOCKS

| See LIN Blocks reference manual chapter 13 for block details |                                     |  |  |  |
|--------------------------------------------------------------|-------------------------------------|--|--|--|
| ACT_2A2W3T                                                   | Action block with gated down timers |  |  |  |
| ACTION                                                       | Action block                        |  |  |  |
| ADD2                                                         | Add block                           |  |  |  |
| DIGACT                                                       | Digital action block                |  |  |  |
| DIV2                                                         | Divide block                        |  |  |  |
| EXPR                                                         | Expression block                    |  |  |  |
| MUL2                                                         | Multiply block                      |  |  |  |
| SUB2                                                         | Subtract block                      |  |  |  |

# A5.11 ORGANISE BLOCKS

See LIN Blocks reference manual chapter 15 for block detailsAREAArea blockGROUPGroup block

### A5.12 PROGRAMMER BLOCKS

| See LIN Blocks reference manual chapter 16 for block details |  |  |  |  |
|--------------------------------------------------------------|--|--|--|--|
| Setpoint programmer channel block                            |  |  |  |  |
| Setpoint programmer control block                            |  |  |  |  |
| Setpoint programmer segment block                            |  |  |  |  |
| Setpoint programmer local ramp block                         |  |  |  |  |
|                                                              |  |  |  |  |

# A5.13 RECORDER BLOCKS

See LIN Blocks reference manual chapter 17 for block details RGROUP Data recording group block

# A5.14 SELECTOR BLOCKS

See LIN Blocks reference manual chapter 19 for block details2OF3VOTEBest average blockALCAlarm collection blockSELECTSelector blockSWITCHSwitch block

## A5.15 TIMING BLOCKS

See LIN Blocks reference manual chapter 21 for block details

| DELAY    | Delay block                     |
|----------|---------------------------------|
| DTIME    | Dead time block                 |
| RATE_ALM | Rate alarm block                |
| RATE_LMT | Rate limit block                |
| SEQ      | Sequence block                  |
| SEQE     | Sequence extension block        |
| TIMEDATE | Time/date event block           |
| TIMER    | Timer block                     |
| TOT_CON  | Totaliser connections block     |
| TOTAL    | Totaliser block                 |
| TOTAL2   | Totaliser block                 |
| ТРО      | Time proportioning output block |
|          |                                 |

# Appendix B REFERENCE

## **B1 FREQUENCY INPUT MODULE DETAILS**

This module provides two input channels to be used for data gathering and signal conditioning from a range of common plant sensor types, including magnetic, voltage input, current input and contact closure inputs. The module includes internal power supplies which can provide loop or wetting currents, transducer power as required.

# **B1.1 TERMINAL CONNECTIONS, LINKS and STATUS LEDS**

Section 2.3.13 gives full pinout, link setting and status LED details. For the sake of clarity, figure 2.3.13a shows the links set in the same position for both channels, but as the channel acts independently, the links should be set as appropriate for each channel.

#### CAUTION

If more than eight FI2 modules are mounted in a base unit, and the channel output at 24V is greater than 5mA per channel, then an external power supply must be used. Using the normal base unit supply in such a situation can cause damage to the backplane.

### **B1.2 SPECIFICATION**

Section A4.12 gives the FI2 module specification

## **B1.3 APPLICATION DETAILS**

### B1.3.1 Cable selection

The selection of appropriate cabling to connect the encoder to the FI2 is dependent upon a number of factors. In all cases, it is recommended that sensor cabling does not exceed 30m, otherwise high energy surges (IEC61000-4-5) may be picked-up and applied to the module terminals. The choice of cable depends on how electrically noisy the area is, the length of cabling required, and the frequency being used. Typical cabling choices include:

- a) Short cable length in low-noise environments: Basic shielding (a foil jacket and a drain wire) should provide moderate noise protection for cost-sensitive applications.
- b) Noisier environments and/or longer (more than 3m) cable runs: In potentially high-noise environments, or for cable runs >3m, it is recommended that each channel is connected to the FI2 using a low-capacitance (<20pF/foot) shielded cable.
- c) High-frequency inputs and/or longer cable runs: For high frequency applications (>5kHz), both a foil and braided shielding in a low-capacitance (<20pF/foot) cable is recommended. A foil-wrapped twisted shielded pair in a braided shielded cable can deliver good performance over long distances (depending on the type of output driver used).
- d) Best immunity to noise and long cable runs: A multi-conductor cable with 22 and 24 AWG stranded tinned copper conductors, individually foil shielded (100% coverage) and an overall tinned copper braid with a capacitance of 12 pF/foot or less should be considered for longer distances. A cable similar to the Belden 3084A could be used, for example.

### B1.3.2 Cable shield connection

Typically, noise immunity can be achieved by connecting the cable shield to the relevant FI2 common connection (C1/C2). However, in some cases connecting the shielding to the common signal return path at the encoder end may achieve better noise immunity. Under no circumstances, connect the shield at both ends.

### B1.3.3 Choosing the appropriate output sensor type

The choice of input type is heavily dependent on the distance from the encoder to the FI2 and the noise environment it is operating in.

#### Open collector/drain

An open collector or open drain output is commonly used in single-ended incremental encoders to provide a simple, economical solution for low-end applications like counters. The FI2 provides a programmable output voltage of 8V, 12V or 24V (maximum 25mA) which can be used as either the encoder power supply (max current output is 25mA) or as the pull-up supply, or both. There is also a dedicated 5k $\Omega$  pull-up/pull-down resistor network built into the FI2's terminal unit connected to the programmable power supply. This can be activated by setting the links on the terminal unit to position A.

Refer to "B1.5.4 Contact inputs" on page 178 for a diagram showing the external and effective internal circuit representation for open collector/drain configurations. The figure below shows the connections for this type of configuration on the FI2's terminal unit.

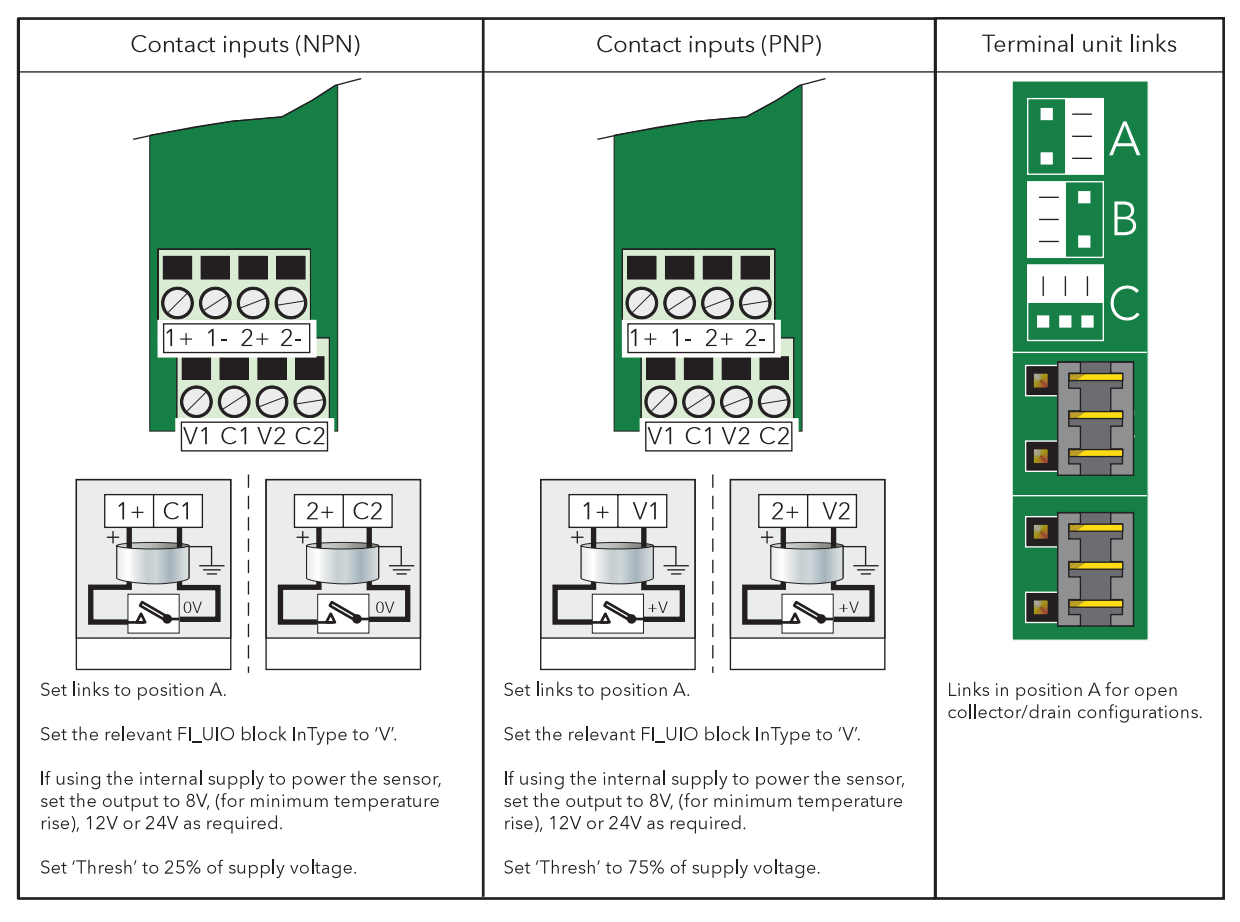

Figure B1.3.3a FI2 terminal unit connectors for open collector/drain configuration

Note that when the links are set to position A on the terminal unit, then half the supply voltage is applied to the 1+ terminal via a voltage divider of 2 x 5K $\Omega$  resistors. The input would then have a 5k $\Omega$  pull-up to the channel supply and a 5k $\Omega$  pull-down to channel 0V. Thus an NPN device (or contacts) would switch between 0V and half the channel supply, and a PNP device (or contacts) would switch between the channel supply and half the channel supply. The threshold will appear in volts and will need to be set according to which connection had been made.

If the FI2 is used in this way, ensure that the *PSU* setting in LinTools is set to the correct voltage (8V, 12V or 24V) for the appropriate FI2 block. The user may enter any voltage in this parameter, but the block will edit the value to 8, 12 or 24, whichever is the nearest to the entered value.

| <b>x</b> | Bloc | Block: input 1 Comment Connections |        |      |          |       |        |
|----------|------|------------------------------------|--------|------|----------|-------|--------|
|          |      |                                    |        |      |          |       |        |
|          |      | HR                                 | 10000  | Eng1 | InType   | mA    |        |
|          |      | LR                                 | 0      | Eng1 | HR_in    | 10000 | Eng2/s |
|          |      |                                    |        |      | LR_in    | 0     | Eng2/s |
|          |      | HiHi                               | 10000  | Eng1 | Scale    | 1     |        |
|          |      | Hi                                 | 10000  | Eng1 |          |       |        |
|          |      | Lo                                 | 0      | Eng1 | FI       | 0     | Hz     |
|          |      | LoLo                               | 0      | Eng1 |          |       |        |
|          |      | Hyst                               | 0.5000 | %    | Thresh   | 0.000 | mA     |
|          |      |                                    |        |      | Burden   | 0.000 | Ohms   |
|          |      | Filter                             | 0.000  | Secs | Debounce | 0.000 | mSecs  |
|          |      | UserChar                           |        |      | PSU PSU  | 12.00 | Volts  |
| ies      |      |                                    |        |      |          | hi    |        |
| per      |      | Default                            | 0      | Eng1 | CutOff   | 0     | Eng1   |
| S.       |      |                                    |        |      |          |       |        |

Figure B1.3.3b FI2 block properties page

It should be noted that these types of encoders can be vulnerable to noise and should only be used for cable runs of 3m or less.

#### Push-pull Totem-Pole output

For higher noise environments, a push-pull or totem-pole output driver provides a far superior solution. Using an encoder with a Push-Pull output will make the design far more noise tolerant and can work well for distances of up to 10m when used in conjunction with a screened cable. Refer to "B1.5.2 Voltage inputs" on page 177 for a diagram showing the external and effective internal circuit representation for Push-pull Totem-Pole configurations. The figure below shows the connections for this type of configuration on the Fl2's terminal unit.

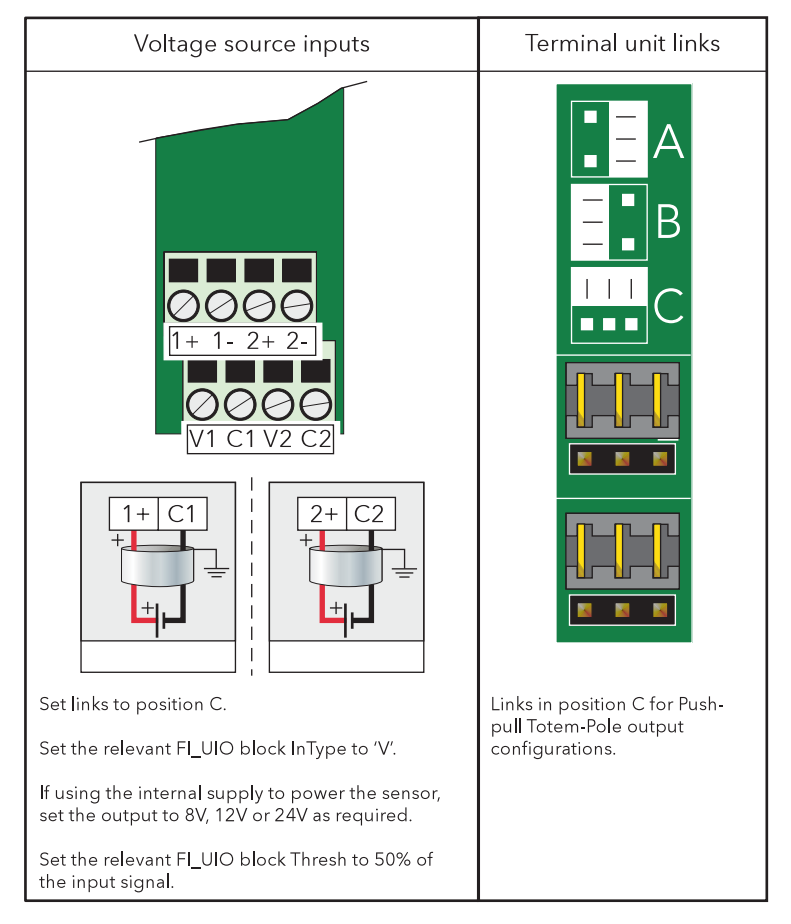

Figure B1.3.3c FI2 terminal unit connectors for Push-pull Totem-Pole input configuration

Ensure the threshold (*Thresh* parameter) in LinTools is initially set to 50% of the input signal. For example, if using the FI2 supply set to 12V as the pull-up supply, set the *Thresh* parameter to 6V.

When the Links are set in the Voltage (position C) or Current (position B), the Threshold must be set, as close to the midpoint between the peak to peak values as is possible, in order to achieve good pulse detection, best repeatability, and to help prevent detection of noise spikes.

If the FI2 power supply output is used as the pull-up supply then note the following:

- a) Set the links to position C on the terminal unit. This is clearly marked on the silk screen of the terminal unit.
- b) The maximum current that should be drawn from the FI2 supply is 25mA on any selected voltage range.
- c) If the FI2 power supply is set to 12V and a 1/4 watt resistor is to be used for the pull-up, the minimum value of resistor that should be used is  $1k\Omega$ .
- d) If the FI2 power supply is set to 24V and a 1/4 watt resistor is to be used for the pull-up, the minimum value of resistor that should be used is  $4.3k\Omega$ .
- e) If the FI2 power supply is set to 8V and a 1/4 watt resistor is to be used for the pull-up, the minimum value of resistor that should be used is  $470\Omega$ .

### B.1.3.4 FI2 General and LinTools configuration

When configuring the FI2 for the first time, it is worth considering the following:

- 1. Ensure the link positions are set correctly on the terminal unit. See "2.3.13 Two-channel frequency input module (FI2)" on page 42 for details.
- 2. The settings for the FI2 inputs can be found in the FI\_UIO block within LinTools. Ensure that the correct *InType* is selected for the FI2 channel being configured.
- Consider using the OPC scope which can be found on the LinTools top menu under Tools > OPC Scope, to monitor the output. If noise spikes are still an issue, consider adding a software filter in the *Filter* field of the appropriate FI\_UIO block.

It is possible, if the application permits it to apply a 'debounce' value of 0ms (off), 5ms, 10ms, 20ms, or 50ms, with the algorithm ensuring that pulse edges closer than the set time, are excluded.

An OverRange warning is not displayed for signals approaching the maximum frequency allowed by the Debounce algorithm. Control loops based on a frequency PV are not recommended, when debounce is applied, without provision for protecting against the consequences should the frequency exceed this upper limit.

It may be necessary to disable the Sensor Break and Sensor Short Circuit detection (via the Options.SBreak and Options.SCct fields in the associated FI\_UIO block) to prevent inappropriate alarms. The Sensor Break alarm is set if the Input value falls below 0.05V or 0.05mA. The Sensor Short circuit alarms is set if the Input value rises above 91% of the output supply (Volts or milli-amps).

A NAMUR Input on a module configured in the Current (position B), must be set to 8V output supply, and the threshold must be set to 1.65mA. Sensor Break and Sensor Short circuit detection can be enabled, if required.

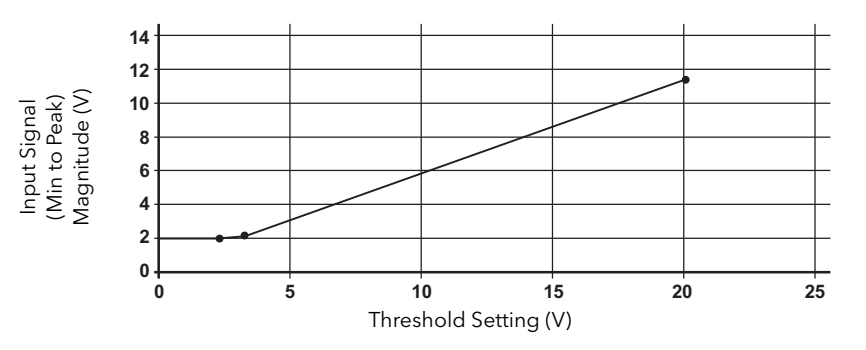

Figure B1.3.4 Input signal versus Threshold

Note: To allow for Hysteresis and Threshold accuracy with temperatures and between modules that have been swapped, the input signal must have sufficient amplitude. The graph in figure C1.3 may be used as a guide to the size of signal for a given Threshold setting.

When the Links are set in the Contact Inputs (position A) position,  $5k\Omega$  biasing resistors are connected that provides a wetting current. If more wetting current is required, additional resistors can be fitted to the Terminal Unit, or an external biasing supply can be connected, and the threshold configured accordingly. Sensor Break and Sensor Short circuit detection must be disabled) via the 'Options.SBreak' and 'Options.SCct' fields in the associated FI\_UIO block).

# **B1.4 ISOLATION DIAGRAM**

Isolation is implemented in the form of a double insulation (300V) barrier separating all the I/O channels in a module from the rest of the system.

This prevents hazardous voltages on any one I/O channel from introducing hazards to wiring associated with any other I/O module, or from putting the rest of the system at risk.

Modules which provide channel-to-channel isolation further ensure safety and good signal quality on all channels within such modules. Refer to the relevant section of Appendix A for more details.

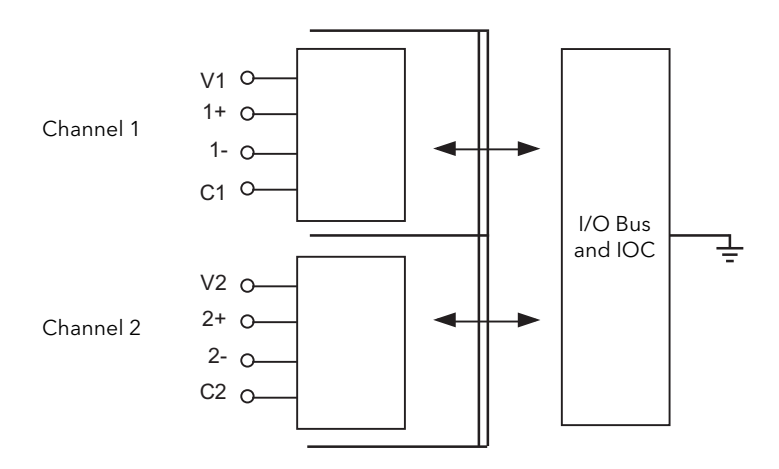

Figure B1.4 Isolation Diagram

# **B1.5 EQUIVALENT CIRCUITS**

### **B1.5.1 Magnetic inputs**

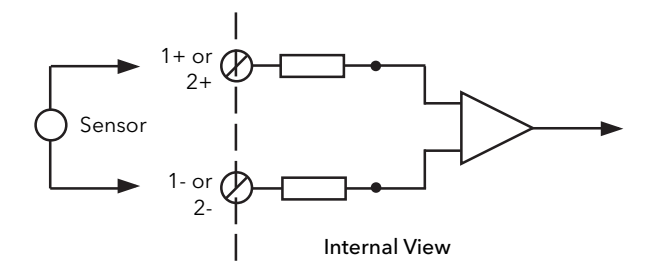

Figure B1.5.1 Magnetic Input

### B1.5.2 Voltage inputs

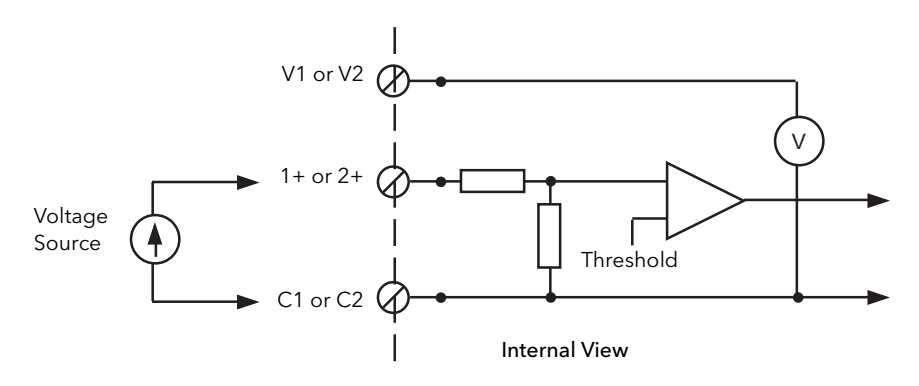

Figure B1.5.2 Voltage Inputs

# B1.5.3 Current inputs

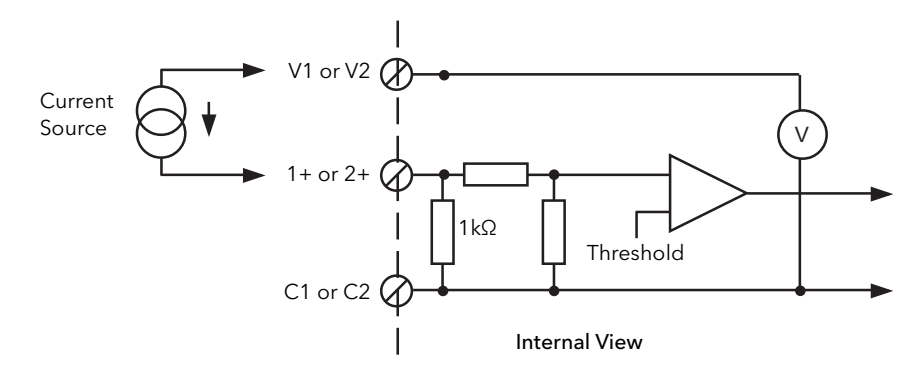

Figure B1.5.3 Current Inputs

### B1.5.4 Contact inputs

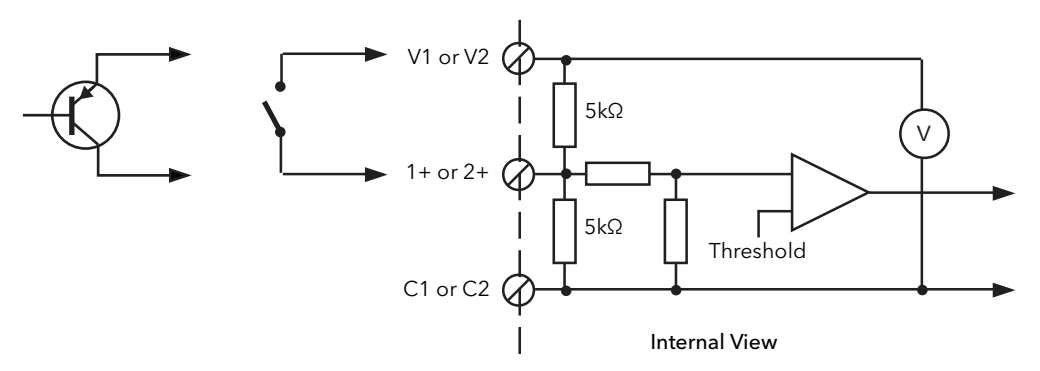

Figure B1.5.4a Contact Inputs (PNP) or Volt-Free

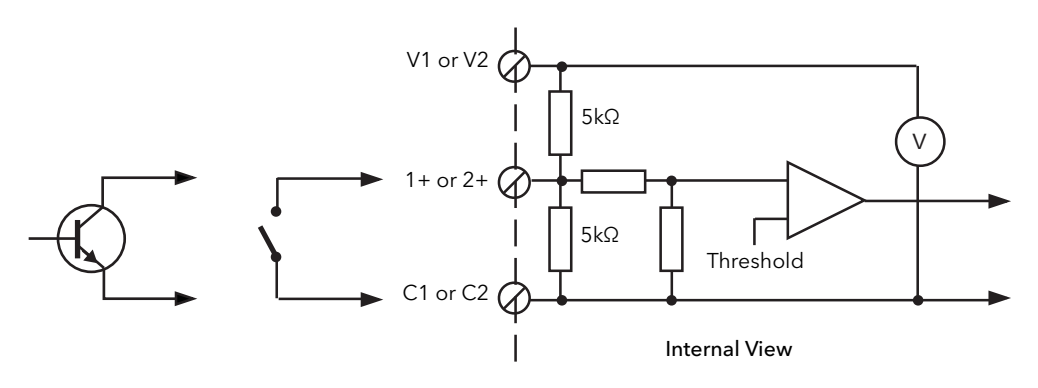

Figure B1.5.4b Contact Inputs (NPN) or Volt-Free

# **B1.6 FAULT DETECTION**

Detected faults can be defined as Field, Setup, or Hardware faults, but any reaction will depend on the Input configuration of the associated FI\_UIO block. These faults are indicated via the LEDs on the Module (figure 2.3.13b), and the Status and Alarms bits of the corresponding FI\_UIO block.

### **B1.6.1 Fault Diagnostics**

The Status and Alarms bits of the associated FI\_UIO block can be inspected in order to locate a fault.

| Status   | Interpretation                                                                                                    |
|----------|----------------------------------------------------------------------------------------------------|
| Missing  | The associated MOD_UIO block has not been found, caused by an incorrectly config-<br>ured Strategy, i.e. the MOD_UIO block does not exist in the Strategy. This sets the<br>Alarms.ModBlock field True. To resolve the problem, ensure tat the Strategy contains<br>the required MOD_UIO block. |
| BadType  | The Channel configured in the block, does not correspond to the module. Ensure the block and the module correspond.                                                                                                    |
| Ranging  | The Input value is not measurable by the hardware, but a fault is not detected, i.e. the Input is currently being ranged or configured.                                                                                                    |
| BadSetup | An invalid setup is detected, caused by an incorrect 'LR_in' or 'HR_in' field configura-<br>tion. This sets 'Alarms.OutRange' True.<br>To resolve the problem, ensure 'LR_in' and 'HR_in' fields correspond to the range used<br>by the installed hardware.                                     |
| HwFlt    | A fault in the output supply is detected caused by output supply overload. This sets the Alarms.Hardware field True.                                                                                                    |
| NotAuto  | The module is not operating in Automatic mode. This sets the 'Alarms.NotAuto' field<br>True                                                                                                    |
| OverRng  | An input value greater than the measurement circuit range is detected, generally caused by an input value greater than 40KHz, but less than 80KHz.                                                                                                    |
| UnderRng | An Input value less than the measurement circuit range is detected. Can be caused by input values less than 10Hz, for a Magnetic Sensor configuration, or less than 0.01Hz for the Voltage, Current, or Contact configuration.                                                                  |
| OpenCct  | An Open circuit fault in the Logic Sensor is detected., setting the 'Alarms.CctFault' field True.                                                                                                    |
| ShortCct | An Short circuit fault in the Logic Sensor is detected, setting the 'Alarms.CctFault field' True.                                                                                                    |
| BadHwSet | The hardware configuration does not correspond to the Input Type configured in the FI_UIO block. To resolve the problem, ensure the Link configuration (figure 2.3.13a) corresponds with the 'InType' field of the FI_UIO block.                                                                |
| Cutoff   | A measured frequency value below the low threshold value (CutOff) is detected, setting 'Alarms.CutOff' True. The measured frequency value adopts the value defined in the 'Default' field.                                                                                                    |
| Badtask  | Task Rate configured in the block does not correspond to the Task Rate of the module,<br>this situation setting the Alarms.Hardware field True.<br>To resolve the problem, configure the Task rate of the module and the Task rate in the<br>block to the slow task rate (Task 3: 110ms).       |

# **B2 ZIRCONIA INPUT MODULE DETAILS**

The Zirconia input module contains two input channels, isolated both from each other and from the system electronics, and intended to be used to measure the temperature at the measuring tip of a zirconia probe (channel 1) and the voltage generated across a zirconia pellet (channel 2).

User Calibration allows the 'permanent' factory calibration to be modified in order to:

- 1. Calibrate the controller to your reference standards
- 2. Match the calibration of the controller to that of a particular transducer or sensor
- 3. Calibrate the controller to suit the characteristics of a particular installation

# **B2.1 TERMINAL CONNECTIONS and STATUS LEDS**

Section 2.3.16 gives full pinout and status LED details.

## **B2.2 SPECIFICATION**

Section A4.15 gives the ZI module specification.

## **B2.3 APPLICATION DETAILS**

This module is used to control the temperature of the process on one channel (loop) and carbon potential on the other. The module, in conjunction with the strategy, generates temperature and carbon potential profiles synchronised to a common timebase.

Channel one is a thermocouple input with automatic Cold Junction Compensation.

Channel two (connected to the Zirconia pellet) offers the high-impedance low leakage 2V range used to output a voltage measurement allowing simple offset and scaling.

To comply with EMC regulations, it is recommended that the Zirconia Probe be connected to Channel 2 of the module using screened cable with a maximum length of 30m

### **B2.3.1 Temperature Control**

The sensor input of the temperature channel (loop) may come from the Zirconia Probe but it is common for a separate thermocouple to be used. The strategy can then control an output which is connected to heating elements (e.g. gas burners or thyristors) to control the temperature. In some applications a cooling output may also be connected to a circulation fan or exhaust damper.

### **B2.3.2 Carbon Potential Control**

The Zirconia probe generates a milli-volt (mV) signal based on the ratio of oxygen concentrations on the reference side of the Probe (outside the furnace) to the amount of oxygen in the furnace. The temperature and carbon potential millivolt values, read into the related block, are used to calculate the percentage of carbon in the furnace.

### B2.3.3 Soot Alarm

An alarm can be triggered when the atmospheric conditions within the furnace are such that carbon will be deposited as soot on all surfaces inside the furnace.

### B2.3.4 Probe Cleaning

A Probe clean and recovery strategy can be configured either to occur between batches or to be triggered manually. A short blast of compressed air is used to remove any soot and other particles that may have accumulated on the probe. Once cleaning is complete, the time taken for the probe to recover is measured. If the recovery time is too long this indicates that the probe is ageing and replacement or refurbishment is due. During the cleaning and recovery cycle, the %C reading is frozen, ensuring continuous furnace operation.
#### **B2.3.5 Endothermic Gas Correction**

A gas analyser may be used to determine the CO or  $H_2$  concentration of the endothermic gas. If a 4 to 20mA output is available from the analyser, it can be connected to the module and used to generate a display of the calculated % carbon reading. Alternatively, this value can be entered manually via the 'GasRef.CO\_Local' and 'GasRef.H2\_Local' fields.

### **B2.4 ISOLATION DIAGRAM**

In isolation strategy is implemented throughout the base unit, which takes the form of a barrier separating all I/O channels in any I/O module from the rest of the system. This prevents hazardous voltages on any one I/O channel introducing hazards on wiring associated with any other I/O module, or put at risk the rest of the system. Modules providing isolation channel-to-channel ensure safety and good signal quality on all channels

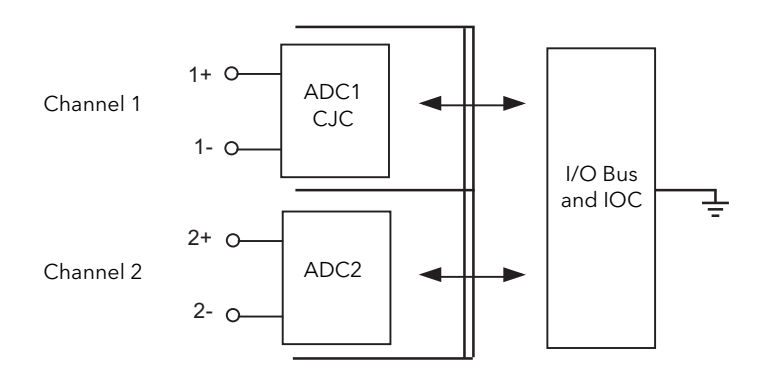

Figure B2.4 Isolation Diagram

# **B2.5 EQUIVALENT CIRCUITS**

#### **B2.5.1** Analogue inputs

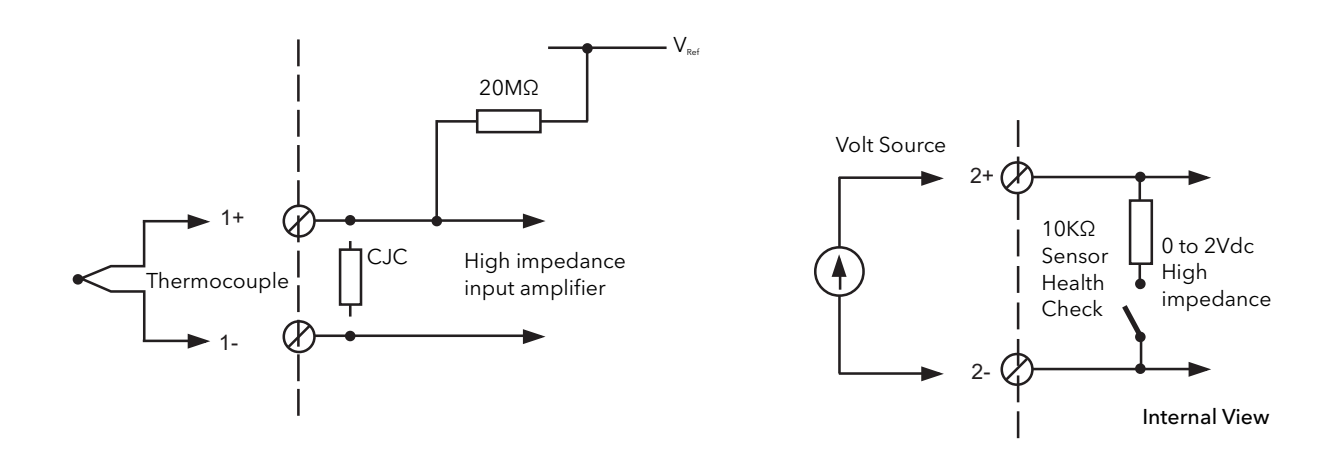

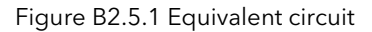

### **B2.6 FAULT DETECTION**

Detected faults can be defined as Field, Setup, or Hardware faults, but any reaction depends on the input configuration of the associated Zirconia block. Faults are indicated via the LEDs on the Module (figure 2.3.13b), and the Status and Alarms bits of the corresponding Zirconia block.

#### **B2.6.1 Fault Diagnostics**

The Fields and related Alarms bits of the associated ZI block can be inspected in order to locate a fault.

| Status    | Interpretation                                                                                                    |
|-----------|----------------------------------------------------------------------------------------------------|
| ProbeSt   | The Probe Input value is not measurable by the hardware (possibly caused by a Probe failure). The fault sets the 'Alarms.ProbeSt' field True.                                                                                                    |
| TempSt    | The Probe Temperature Input value has failed (possibly due to a Probe failure). This fault sets the 'Alarms.TempS' field True.                                                                                                    |
| CarbPotSt | The Carbon Potential value is not measurable by the hardware. This might be, for ex-<br>ample, if the furnace temperature is below the configured minimum calculation tem-<br>perature value. To resolve the problem, wait until the furnace achieves the configured<br>minimum calculation temperature value, MinCalcT.                                                                   |
| DewPntSt  | The Dewpoint value is not measurable by the hardware. This might be, for example, if the furnace temperature is below the configured minimum calculation temperature value. To resolve the problem, wait until the furnace to achieve the configured minimum calculation temperature value, MinCalcT.                                                                                      |
| Oxygen.St | The Oxygen value is not measurable by the hardware. This might be, for example, if the furnace temperature is below the configured minimum calculation temperature value. To resolve the problem, wait until the furnace to achieve the configured minimum calculation temperature value, MinCalcT.                                                                                        |
| SootWrn   | The Probe has detected atmospheric conditions that would cause the deposit of soot<br>on all surfaces inside the furnace. This sets the 'Alarms.SootWrn' field True. To resolve<br>the problem, launch the probe clean sequence and ensure that it completes success-<br>fully.                                                                                                    |
| ClnRcvWn  | The performance of the probe is degrading, as evidenced by a failure to regain 95% of its original value within the specified time. This sets the 'Alarms.ClnRcvWn' field True. To resolve the problem, launch the probe clean sequence and ensure that it completes successfully. If alarms continue to be generated, replace the probe.                                                  |
| LastClnmV | The probe clean sequence failed, due (for example) to a fault in the probe. This fault sets the 'Alarms.ClnRcvWn' field True.                                                                                                    |
| CO_remSt  | The Remote CO Gas value is not measurable by the hardware due (for example) to a Probe failure. This fault sets the 'Alarms.CO_Remte' field True.                                                                                                    |
| H2_RemSt  | The Remote H2 Gas value is not measurable by the hardware due (for example) to a Probe failure. This fault sets the 'Alarms.H2_Remte' field True.                                                                                                    |
| MxCnRcvT  | The Probe cleaning sequence is not permitted due (for example) by a failure to achieve 95% of the Input value before the defined maximum recovery time after cleaning has expired. This fault sets the 'Alarms.ClnRcvWn' field True. To resolve the problem, launch the cleaning process and ensure that it completes successfully. If alarms continue to be generated, replace the probe. |
| MxImRcvT  | The Probe impedance measurement recovery time has been exceeded, possibly caused by a Probe failure. This fault sets the' Alarms.ImpRcWrn field' True. To resolve the problem, launch the probe clean sequence and ensure it completes successfully. If alarms continue to be generated, replace the probe.                                                                                |
| PrbImpHi  | The maximum probe impedance threshold value has been exceeded, possibly caused<br>by a Probe failure. This will set the Alarms.PrbImpHi field True. To resolve the problem,<br>ensure the Probe impedance measurement sequence completes successfully or reset<br>the impedance measurement message field ('ImpMsgRt' True).                                                               |
| ImpRcvWn  | The Probe impedance measuring sequence could not be performed. This fault sets Alarms.ImpRcvWn field True. To resolve the problem, launch the impedance measuring process and ensure that the Probe impedance measuring completes successfully.                                                                                                    |

# **B3 GLOSSARY**

This section contains explanations of abbreviations and other terms used within this document.

| AMC               | Application Master Comms                                                                                                    |
|-------------------|----------------------------------------------------------------------------------------------------|
| Duplex            | Another term for 'Redundant', meaning that dual systems are in place, such that one system can take over from the other in the event of failure.                                                                                                    |
| ELIN              | LIN protocol running over UDP/IP.                                                                                                    |
| ICM               | Inter-processor Communications Mechanism. Used to communicate between control modules.                                                                                                    |
| IOC               | Input/Output controller. Contains the programs to control the Input/Output modules, and thereby, the process.                                                                                                    |
| IP                | Internet Protocol. This is the communications protocol of the public Internet, many wide area networks (WANs) and most local area networks (LANs). The Internet Protocol is part of the TCP/IP protocol suite, and the terms 'IP network' and 'TCP/IP network' are often used synonymously despite this being untrue.                                                                                    |
| LAN               | Local area network                                                                                                    |
| LIN               | Local instrument network. Generally, LIN refers to real-time software for running con-<br>trol strategies, the communications system (LIN communications) between instru-<br>ments, and to the suite of tools that configures them (LINtools).                                                                                                    |
| LLC               | Logical link control                                                                                                    |
| MAL               | Machine Architecture Library                                                                                                    |
| MMC               | Master Modbus comms                                                                                                    |
| Mutex             | Mutually exclusive                                                                                                    |
| PRMT              | Processor redundancy management task                                                                                                    |
| PRP               | Port resolution protocol                                                                                                    |
| PSU               | Power supply unit                                                                                                    |
| PV                | Process variable. This is the displayed value of the variable being measured.                                                                                                    |
| Redundant         | This means that two parallel systems are in place, such that if one fails, the other can takeover without interrupting the process being controlled. Also known as 'Duplex'.                                                                                                    |
| Review            | A proprietary software option which allows archive data to be stored in a database, this data then being available for display in chart or spreadsheet format. If Store and Forward is enabled, the data in the review database can be used to replace missing data in the EurothermSuite database.                                                                                                    |
| Reviewer          | A proprietary software option, similar to Review, which allows archive data to be stored<br>in a database. Reviewer is available in a number of different variants which range from<br>local installations on a desktop PC (similar to Review) to a cloud-based solution allow-<br>ing data to be gathered and shared from multiple instruments in multiple sites, and<br>viewed anywhere on any device. |
| RTC               | Real-time clock. A clock used to control sequencing, to provide time and date informa-<br>tion etc.                                                                                                    |
| Simplex           | Non-redundant working - not applicable to this instrument. See 'Duplex'.                                                                                                    |
| SDHC              | High Capacity Secure Digital card used, in this application, to store the user's strategy and license.                                                                                                    |
| SFC               | Sequential function chart.                                                                                                    |
| SNTP              | Simple Network time Protocol. An SNTP server transmits local time and date. SNTP clients receive this data and use it to control their instrument time and date. A simple way of synchronising multiple instruments.                                                                                                    |
| SP                | Setpoint. The target value to be reached.                                                                                                    |
| ST                | Structured Text.                                                                                                    |
| Store and Forward | A feature which allows missing data in the EurothermSuite database to be retrieved<br>from the Review database. This makes use of the fact that archive date is stored in the<br>instrument, which can be configured to archive these files on a regular basis. If the                                                                                                    |

transmission line fails for any reason, the data continues to be saved until communications are restored, when all the unarchived data is transmitted.

- TCP Transfer control protocol. The reliable transport protocol within the TCP/IP protocol suite. TCP ensures that all data arrive accurately and 100% intact at the other end.
- UDP User Datagram Protocol. A communications protocol providing a direct way to send and receive datagrams over an IP network but with few error recovery resources.
- USB Universal Serial Bus. Type of serial bus that allows peripheral devices (disks, modems, printers, digitizers, data gloves, etc.) to be connected to a computer. A "plug-and-play" interface, it allows a device to be added without an adapter card and without rebooting the computer (the latter is known as hot-plugging). The USB standard, developed by several major computer and telecommunications companies, supports data-transfer speeds up to 480 megabits per second.
- WAN Wide area network.

### **B4 LIN BLOCK LICENCES**

This section shows which blocks are included at each licence level.

#### **B4.1 FOUNDATION LEVEL**

| Input/Output | Communications | Control  | Diagnostic      |
|--------------|----------------|----------|-----------------|
| AI_UIO       | GW_CON         | AN_CONN  | All diag blocks |
| AO_UIO       | GW_TBL         | DG_CONN  | RGROUP          |
| DI_UIO       | RAW_COM        | Timing   | Programmer      |
| DO_UIO       | Conditioning   | TIMER    | PROGCTRL        |
| FI_UIO       | CHAR           | TIMEDATE |                 |
| MOD_UIO      | UCHAR          | ТРО      |                 |
| MOD_DI_UIO   | FILECHAR       | RATE_ALM |                 |
| MOD_DO_UIO   | AN_ALARM       | Selector |                 |
| TPO_UIO      | DIGALARM       | ALC      |                 |
| VP_UIO       | ZIRCONIA       |          |                 |
| CALIB_UIO    |                |          |                 |

### **B4.2 STANDARD LEVEL**

Standard level includes all the foundation level blocks, and the following additional blocks:

| Conditioning | Control (Cont.) | Selector | Maths           | Control modules |
|--------------|-----------------|----------|-----------------|-----------------|
| INVERT       | MAN_STAT        | SELECT   | ADD2            | (Cont.)         |
| FILTER       | MODE            | SWITCH   | SUB2            | AN_ALM_2        |
| LEAD_LAG     | PID_LINK        | 20F3VOTE | MUL2            | Programmer      |
| RANGE        | TUNE_SET        | Logic    | DIV2            | PROGCHAN        |
| FLOWCOMP     | Timing          | PULSE    | EXPR            | SEGMENT         |
| Control      | DELAY           | AND4     | ACT_2A2W3T      | Batch           |
| ANMS         | RATE_LMT        | OR4      | Control modules | RECORD          |
| DGME         | TOTAL           | XOR4     | VLV1IN          | DISCREP         |
| SIM          | TOTAL2          | NOT      | VLV2IN          | SFC_MON         |
| SETPOINT     | TOT_CON         | LATCH    | VLV3WAY         | SFC_DISP        |
| TC_SEL       | DTIME           | COUNT    | MTR3IN          | SFC_CON         |
|              | SEQE            | COMPARE  | DUTYSTBY        |                 |

### **B4.3 CONTROL LEVEL**

Control level includes all the foundation and standard level blocks, together with the following additional blocks:

| Control  | Maths    |
|----------|----------|
| TC_LIFE  | ACTION   |
| PID      | DIGACT   |
| 3_TERM   | ACT15A3W |
| LOOP_PID | ACTUI818 |
| Timing   | Batch    |
| SEQ      | SFC-CON  |
|          |          |

### **B4.4 ADVANCED LEVEL**

Includes all the above blocks plus Conditioning blocks: GASCONC and AGA8DATA

# Appendix C BATTERY REPLACEMENT PROCEDURE (IF FITTED)

| Personnel                 | One engineer, who shall be a suitably qualified person.                                                                               |
|---------------------------|----------------------------------------------------------------------------------------------------|
| Time required to complete | 10 minutes.                                                                                                    |
| Parts required            | Battery board (contains battery, soldered onto the board)<br>Order Code T2750A/BAT<br>For sales contacts see www.eurotherm.com/global |
| Tools required            | Magnetized Pozidrive #1 Screwdriver                                                                                                   |
| When to carry out         | If the controller module battery LED (labelled with an $\frac{+}{-}$ icon) goes out, or every 12 months, whichever is sooner.         |

The T2750 has an option to include a 3 V 'coin-cell' style battery, mounted on small board, fitted on the inside of the plastic side panel adjacent to the controller module.

The purpose of the battery is to maintain the contents of the controller module terminal unit's volatile memory when the T2750 is powered off.

Note: The T2750 can be left powered up while the battery is being replaced. This ensures the volatile memory contents will be retained.

The battery is soldered to its board, and the two are replaced as a single unit. Proceed as follows:

- 1. Open the hinged plastic front cover of the T2750, so that the terminal units can be seen.
- Locate the back of battery board (Figure C.1): It is on the inside of the plastic side panel to the left of the controller module, and is fixed in place by two screws. A two-wire cable runs from the front of the battery board to the controller module terminal unit; the red wire connects to the **B+** terminal, the black wire connects to the **B-** terminal. It is recommended leaving these wires connected to the terminals whilst replacing the battery.

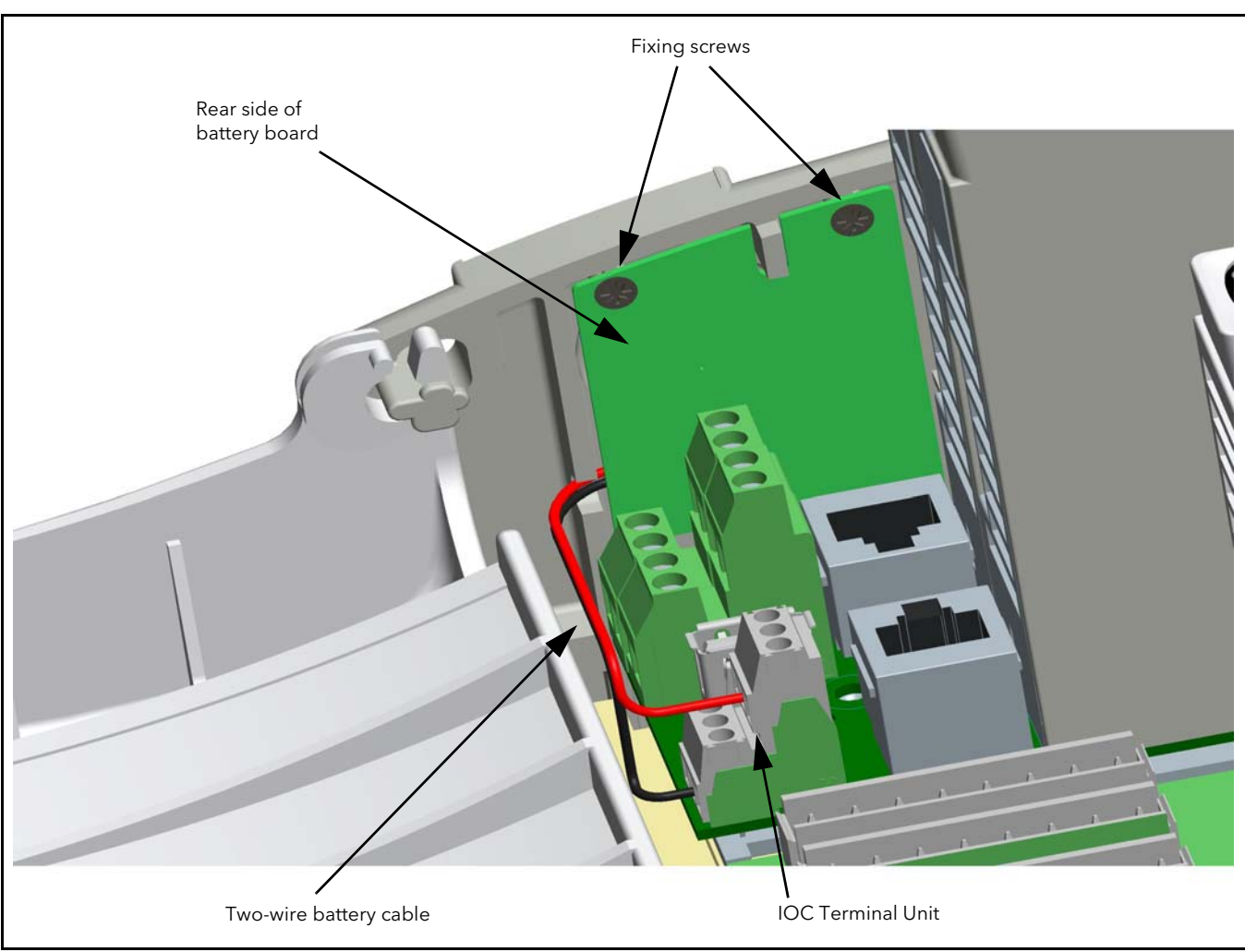

Figure C.1 Battery board in place

3. Using a magnetised Pozidrive #1 screwdriver, unscrew the two fixing screws holding the battery board in place.

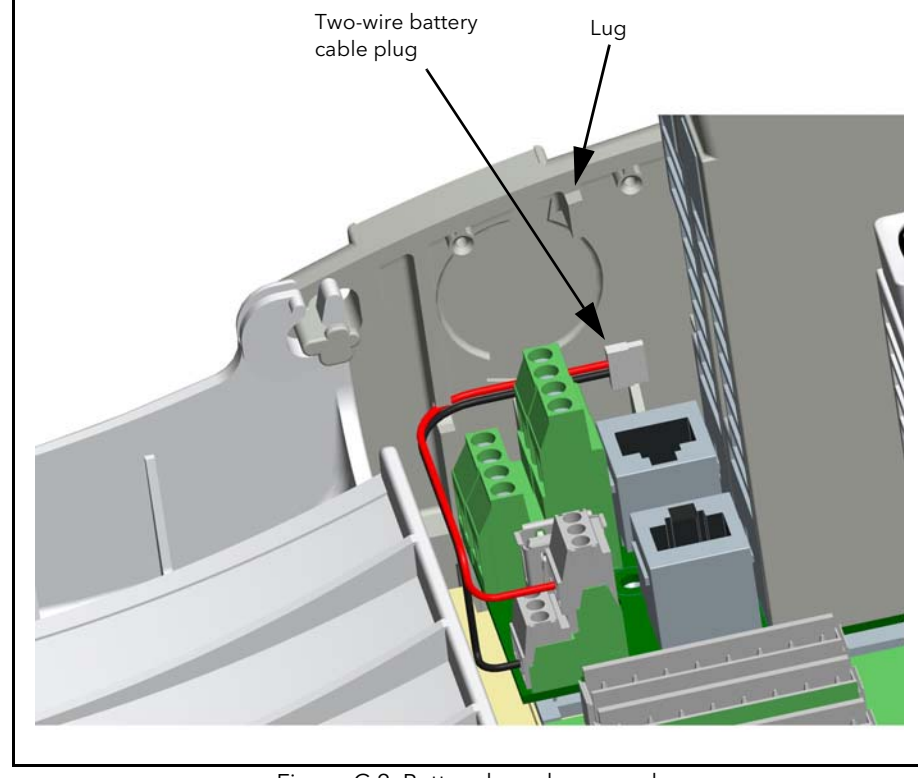

4. Carefully manoeuvre the battery board of from the plastic side panel. Unplug the two-wire cable from the board end (Figure C.2).

Figure C.2 Battery board removed

#### WARNING

Do not touch the battery itself using metal pliers or tweezers, as this could cause a short circuit possibly resulting in an explosion of the battery

5. Take the new battery board (Figure C.3), and plug the two-wire battery cable into it.

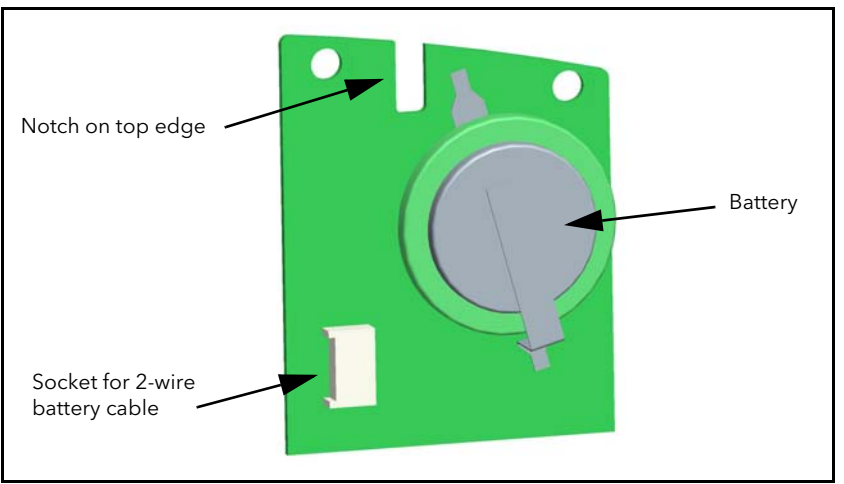

Figure C.3 New battery board

6. Manoeuvre the new battery board into position in the left-hand plastic side panel. Note the lug on the panel which fits into the notch on the top end of the battery board.

- 7. Using a magnetized Pozidrive #1 screwdriver, screw in the two fixing screws to hold the battery board in place.
- 8. Close the plastic top cover of the T2750.
   9. Ensure the old battery board is disposed of appropriately.

## Symbols

| ! characters                   | 8      |
|--------------------------------|--------|
| .cpf file 6                    | 6      |
| .dbf file                      | 6      |
| .gwf file                      | 0      |
| .sdb file                      | 6      |
| .sfc file 1                    | 4      |
| .sto file                      | 6      |
| .stx file                      | 6      |
| .udz file                      | 8      |
| .uhh file                      | 9      |
| .ujg file                      | 6      |
| .uys file                      | 6      |
| Numerics                       |        |
| 16-channel digital i/p module  |        |
| Pinout and status indicators 3 | 7      |
| Specification 16               | 2      |
| 16-channel digital o/n module  | ~      |
| Pinout and status indicators   | 1      |
| Specification 14               | <br>   |
|                                | 5      |
|                                | 0      |
| 3-wire/5-wire selection        | 3      |
|                                | _      |
| ACTION block 1                 | 5      |
| Al2 module                     |        |
| Pinout and status indicators   | 6      |
| Specification                  | 6      |
| AI3 module                     |        |
| Pinout and status indicators   | 8      |
| Specification                  | 7      |
| Al4 module                     |        |
| Pinout and status indicators   | 0      |
| Specification                  | 8      |
| Al8 module                     |        |
| Pinout and status indicators   | 1      |
| Specification                  | 9      |
| Alarms.CctFault                | 5      |
| Alarms.OctDel                  | 5      |
| Alrms.OvrDrive                 | 5      |
| AltSP                          | 8      |
| AltSPEn 10                     | 8      |
| AN CONN block 12               | 6      |
| AQ2 module                     |        |
| Pinout and status indicators 3 | 3      |
| Specification 16               | 0      |
| Archive                        | 0      |
| LISB stick enable              | 0      |
| Archiving 12                   | 0      |
| Archiving                      | .7     |
| Auto mode o                    | 0      |
|                                | 4      |
| _auto.run me                   | C<br>O |
| Automan                        | 19     |
|                                | 4      |
| _auto.run                      | 5      |
| rreparing                      | 5      |
| Autosynchronisation            | 3      |
| Autotune                       | '5     |
| and gain scheduling            | 6      |
| and inhibit                    | 6      |
| and sensor break 9             | 6      |
| Initiation                     | 6      |
|                                |        |

| HVU3  | $\Omega \Omega $ | 47        |   |
|-------|------------------|-----------|---|
| IIA05 | 00-              | τ/        |   |
|       | 12               | July 201  | 7 |
| 15500 | . 2              | 5 diy 201 | ' |

# Index

#### В

| Base Unit                                        |
|--------------------------------------------------|
| Basic I/O System (BIOS) 138                      |
| Batch blocks supported                           |
| Battery                                          |
| LED                                              |
| Wiring 24                                        |
| C                                                |
| C1 (C2) OnOtHs                                   |
| CI(C2) PotBrk                                    |
| $C1 (C2) F0 F0 S \dots 112$<br>C1 (C2) TravT 112 |
| Cached block 119, 123, 126                       |
| CBH, CBL                                         |
| Central Processing Unit (CPU)                    |
| Time                                             |
| Ch1 (Ch2)                                        |
| TravelT                                          |
| Ch1 (Ch2) Outpt                                  |
| Ch2 Deadband 94                                  |
| Ch2DeadB 112                                     |
| Changeover                                       |
| Coherent Data                                    |
| Cold start 53, 66                                |
| Parameter file 66                                |
| Switch                                           |
| Combined                                         |
| Communications 168                               |
| I FD 63                                          |
| Condition blocks                                 |
| Configuration Tools                              |
| Automatic I/O Build 74                           |
| LINtools                                         |
| Configuration, automatic 17                      |
| Connections and Wiring                           |
| DC supply wiring                                 |
| Control                                          |
| Blocks 168                                       |
| Motorised Valve                                  |
| Convert blocks                                   |
| CoolType 112                                     |
| Create a new Project                             |
| Critically damped                                |
| Cuthack High and Low 103                         |
|                                                  |
| Data                                             |
| Archiving                                        |
| Coherent 126                                     |
| Management                                       |
| Non-coherent                                     |
| Recording 15                                     |
| Database                                         |
| Diagnostic blocks                                |
| Stop                                             |
| Decoupled Instruments                            |
|                                                  |

| DerivOP                                                                                                    |
|----------------------------------------------------------------------------------------------------|
| DerivTyp                                                                                                    |
| Desync switch                                                                                                    |
| DevHi, DevLo                                                                                                    |
| DI16 module                                                                                                    |
| Pinout and status indicators                                                                                                    |
| Specification                                                                                                    |
| DI4 module                                                                                                    |
| Pinout and status indicators                                                                                                    |
| Specification                                                                                                    |
| DI6 module                                                                                                    |
| Pinout and status indicators                                                                                                    |
| Specification                                                                                                    |
| DI8 module                                                                                                    |
| Pinout and status indicators                                                                                                    |
| Specification                                                                                                    |
| Diagnostic function blocks                                                                                                    |
| Diagnostics                                                                                                    |
| Function blocks                                                                                                    |
| Dir                                                                                                    |
| DO16 module                                                                                                    |
| Pinout and status indicators 41                                                                                                    |
| Specification 163                                                                                                    |
| DO4 module                                                                                                    |
| Pinout and status indicators                                                                                                    |
| DO8 module                                                                                                    |
| Pinout 39                                                                                                    |
| Specification 163                                                                                                    |
| Status indicators 10                                                                                                    |
|                                                                                                    |
|                                                                                                    |
|                                                                                                    |
| LED                                                                                                    |
| LED                                                                                                    |
| LED                                                                                                    |
| LED                                                                                                    |
| LED                                                                                                    |
| LED       63, 73         Start-up sequence       Decisions         Decisions       71         E       Eight o/p relay module pinout         Eight-channel analogue i/p module       47         Bisout and status indicators       21                                                                                                    |
| LED       63, 73         Start-up sequence       Decisions         Decisions       71         E       Eight o/p relay module pinout         Eight-channel analogue i/p module       47         Pinout and status indicators       31         Specification       150                                                                                                    |
| LED       63, 73         Start-up sequence       Decisions         Decisions       71         E       Eight o/p relay module pinout         Eight-channel analogue i/p module       47         Pinout and status indicators       31         Specification       159                                                                                                    |
| LED       63, 73         Start-up sequence       Decisions         Decisions       71         E       Eight o/p relay module pinout         Fight-channel analogue i/p module       47         Pinout and status indicators       31         Specification       159         Eight-channel digital i/p module       26                                                                                                    |
| LED       63, 73         Start-up sequence       Decisions         Decisions       71         E       Eight o/p relay module pinout         Fight-channel analogue i/p module       47         Pinout and status indicators       31         Specification       159         Eight-channel digital i/p module       9         Pinout and status indicators       36         Control of the status indicators       36                                                                                                    |
| LED       63, 73         Start-up sequence       Decisions         Decisions       71         E       Eight o/p relay module pinout         Fight-channel analogue i/p module       47         Pinout and status indicators       31         Specification       159         Eight-channel digital i/p module       36         Specification       36         Specification       162                                                                                                    |
| LED       63, 73         Start-up sequence       Decisions         Decisions       71         E       Eight o/p relay module pinout         Fight-channel analogue i/p module       47         Pinout and status indicators       31         Specification       159         Eight-channel digital i/p module       36         Specification       162         Eight-channel digital o/p module       20                                                                                                    |
| LED       63, 73         Start-up sequence       Decisions         Decisions       71         E       Eight o/p relay module pinout         Fight-channel analogue i/p module       47         Pinout and status indicators       31         Specification       159         Eight-channel digital i/p module       76         Pinout and status indicators       36         Specification       162         Eight-channel digital o/p module       39         Pinout       39                                                                                                    |
| LED       63, 73         Start-up sequence       Decisions         Decisions       71         E       Eight o/p relay module pinout         Fight-channel analogue i/p module       47         Pinout and status indicators       31         Specification       159         Eight-channel digital i/p module       71         Pinout and status indicators       36         Specification       162         Eight-channel digital o/p module       39         Specification       163                                                                                                    |
| LED       63, 73         Start-up sequence       Decisions         Decisions       71         E       Eight o/p relay module pinout         Fight-channel analogue i/p module       47         Pinout and status indicators       31         Specification       159         Eight-channel digital i/p module       71         Pinout and status indicators       36         Specification       162         Eight-channel digital o/p module       39         Specification       163         Status indicators       40                                                                                                    |
| LED       63, 73         Start-up sequence       71         Decisions       71         E       Eight o/p relay module pinout       47         Eight-channel analogue i/p module       71         Pinout and status indicators       31         Specification       159         Eight-channel digital i/p module       71         Pinout and status indicators       36         Specification       162         Eight-channel digital o/p module       71         Pinout       39         Specification       163         Status indicators       40         Eight-channel relay o/p module       40                                                                                                    |
| LED       63, 73         Start-up sequence       Decisions         Decisions       71         E       Eight o/p relay module pinout         Finout and status indicators       31         Specification       159         Eight-channel digital i/p module       159         Pinout and status indicators       36         Specification       162         Eight-channel digital o/p module       39         Specification       163         Status indicators       40         Eight-channel relay o/p module       40                                                                                                    |
| LED       63, 73         Start-up sequence       Decisions         Decisions       71         E       Eight o/p relay module pinout         Finout and status indicators       31         Specification       159         Eight-channel digital i/p module       Pinout and status indicators         Pinout and status indicators       36         Specification       162         Eight-channel digital o/p module       39         Specification       163         Status indicators       40         Eight-channel relay o/p module       40         Eight-channel relay o/p module       92                                                                                                    |
| LED       63, 73         Start-up sequence       Decisions         Decisions       71         E       Eight o/p relay module pinout         Finout and status indicators       31         Specification       159         Eight-channel digital i/p module       Pinout and status indicators         Pinout and status indicators       36         Specification       162         Eight-channel digital o/p module       39         Specification       163         Status indicators       40         Eight-channel relay o/p module       163         Specification       163         Status indicators       40         Eight-channel relay o/p module       92         Error       92         Error       92         Error       92, 103, 115                                                                                                    |
| LED       63, 73         Start-up sequence       71         Decisions       71         E       1         Eight o/p relay module pinout       47         Eight-channel analogue i/p module       31         Specification       159         Eight-channel digital i/p module       159         Pinout and status indicators       36         Specification       162         Eight-channel digital o/p module       39         Specification       163         Status indicators       40         Eight-channel relay o/p module       163         Status indicators       40         Eight-channel relay o/p module       92         Error       92         Error       92         Error       92         Error       92         Error       142                                                                                                    |
| LED       63, 73         Start-up sequence       Decisions         Decisions       71         E       Eight o/p relay module pinout         Finout and status indicators       31         Specification       159         Eight-channel digital i/p module       Pinout and status indicators         Pinout and status indicators       36         Specification       162         Eight-channel digital o/p module       9         Pinout       39         Specification       163         Status indicators       40         Eight-channel relay o/p module       92         Error       92         Error       92         Error       92         Diagnostic blocks       138                                                                                                    |
| LED       63, 73         Start-up sequence       71         Decisions       71         E       1         Eight o/p relay module pinout       47         Eight-channel analogue i/p module       71         Pinout and status indicators       31         Specification       159         Eight-channel digital i/p module       76         Pinout and status indicators       36         Specification       162         Eight-channel digital o/p module       76         Pinout       39         Specification       163         Status indicators       40         Eight-channel relay o/p module       76         Specification       165         Eng       92         Error       92         Error       92         Error       92         Diagnostic blocks       138         LEDs       138         Decord       132                                                                                                    |
| LED       63, 73         Start-up sequence       71         Decisions       71         E       1         Eight o/p relay module pinout       47         Eight-channel analogue i/p module       71         Pinout and status indicators       31         Specification       159         Eight-channel digital i/p module       76         Pinout and status indicators       36         Specification       162         Eight-channel digital o/p module       76         Pinout       39         Specification       163         Status indicators       40         Eight-channel relay o/p module       72         Error       92         Error       92         Error       92         Error       92         Diagnostic blocks       138         LEDs       138         POSTs       138                                                                                                    |
| LED       63, 73         Start-up sequence       71         Decisions       71         E       1         Eight o/p relay module pinout       47         Eight-channel analogue i/p module       71         Pinout and status indicators       31         Specification       159         Eight-channel digital i/p module       76         Pinout and status indicators       36         Specification       162         Eight-channel digital o/p module       76         Pinout       39         Specification       163         Status indicators       40         Eight-channel relay o/p module       72         Error       92         Error       92         Error       92         Error       92         Diagnostic blocks       138         LEDs       138         POSTs       138         Event log       128                                                                                                    |
| LED       63, 73         Start-up sequence       71         Decisions       71         E       1         Eight o/p relay module pinout       47         Eight-channel analogue i/p module       71         Pinout and status indicators       31         Specification       159         Eight-channel digital i/p module       76         Pinout and status indicators       36         Specification       162         Eight-channel digital o/p module       76         Pinout       39         Specification       163         Status indicators       40         Eight-channel relay o/p module       76         Specification       165         Eng       92         Error       92         Error       92         Error       92         Diagnostic blocks       138         LEDs       138         POSTs       138         Event log       128         Number       138                                                                                                    |
| LED       63, 73         Start-up sequence       71         Decisions       71         E       1         Eight o/p relay module pinout       47         Eight-channel analogue i/p module       71         Pinout and status indicators       31         Specification       159         Eight-channel digital i/p module       76         Pinout and status indicators       36         Specification       162         Eight-channel digital o/p module       76         Pinout       39         Specification       163         Status indicators       40         Eight-channel relay o/p module       72         Error       92         Error       92         Error       92         Error       165         Diagnostic blocks       138         LEDs       138         POSTs       138         Event log       128         Number       138         Sched type       105                                                                                                    |
| LED       63, 73         Start-up sequence       71         E       71         Eight o/p relay module pinout       47         Eight-channel analogue i/p module       71         Pinout and status indicators       31         Specification       159         Eight-channel digital i/p module       71         Pinout and status indicators       36         Specification       162         Eight-channel digital o/p module       71         Pinout       39         Specification       163         Status indicators       40         Eight-channel relay o/p module       72         Specification       163         Status indicators       40         Eight-channel relay o/p module       72         Specification       165         Eng       92         Error       92         Error       92         Error       92         Diagnostic blocks       138         LEDs       138         POSTs       138         Event log       128         Number       138         Sched type       105                                       |
| LED                                                                                                    |
| LED       63, 73         Start-up sequence       71         Decisions       71         E       Fight o/p relay module pinout       47         Eight o/p relay module pinout       47         Eight-channel analogue i/p module       71         Pinout and status indicators       31         Specification       159         Eight-channel digital i/p module       71         Pinout and status indicators       36         Specification       162         Eight-channel digital o/p module       71         Pinout       39         Specification       163         Status indicators       40         Eight-channel relay o/p module       72         Specification       165         Eng       92         Error       92         Error       92         Conditions       142         Diagnostic blocks       138         LEDs       138         POSTs       138         Event log       128         Number       138         Sched type       105         Ethernet       Activity/Speed LEDs       64         Communications       14 |
| LED       63, 73         Start-up sequence       Decisions         Decisions       71         E       Eight o/p relay module pinout         Pinout and status indicators       31         Specification       159         Eight-channel digital i/p module       Pinout and status indicators         Pinout and status indicators       36         Specification       162         Eight-channel digital o/p module       Pinout         Pinout       39         Specification       163         Status indicators       40         Eight-channel relay o/p module       Specification         Specification       165         Eng       92         Error       92, 103, 115         Conditions       142         Diagnostic blocks       138         LEDs       138         POSTs       138         Event log       128         Number       138         Sched type       105         Ethernet       64         Communications       142                                                                                                  |
| LED       63, 73         Start-up sequence       Decisions         Decisions       71         E       Eight o/p relay module pinout         Pinout and status indicators       31         Specification       159         Eight-channel digital i/p module       Pinout and status indicators         Pinout and status indicators       36         Specification       162         Eight-channel digital o/p module       71         Pinout       39         Specification       163         Status indicators       40         Eight-channel digital o/p module       71         Pinout       39         Specification       163         Status indicators       40         Eight-channel relay o/p module       72         Specification       165         Eng       92         Error       92, 103, 115         Conditions       142         Diagnostic blocks       138         LEDs       138         POSTs       138         Event log       128         Number       138         Sched type       105         Ethernet       64     |

| F<br>Eailure modes 138                       |
|----------------------------------------------|
| Inter-processor Communications Mechanism 139 |
| Local Instrument Network                     |
| Power                                        |
| Watchdog 139                                 |
| Fan 111                                      |
| Fault LED                                    |
| FF parameters 113                            |
| FI2 module                                   |
| Pinout                                       |
| Specification                                |
| Status indicators                            |
| Field Writes                                 |
| ETPing an upgrade 11/9                       |
| manually copying files to SD card 149        |
| using a USB memory stick 150                 |
| ForcedOP                                     |
| Four output relay module                     |
| Pinout and status indicators                 |
| Four-channel analogue i/p module             |
| Pinout and status indicators                 |
| Specification                                |
| Four-channel digital i/p module              |
| Pinout and status indicators                 |
| Specification 160                            |
| Four-channel digital o/p module              |
| Pinout and status indicators                 |
| Four-channel relay o/p module                |
| Specification                                |
| Application details 172                      |
| ninout 42                                    |
| Function Block 80                            |
| Tactician header block                       |
| Task Updates                                 |
| Fuses (supply voltage) 24                    |
| G                                            |
| Gain scheduling 105, 115                     |
| Н                                            |
| HART compatibility                           |
| Header blocks 168                            |
| Health Log 127                               |
| Health Monitoring                            |
| Hi (HiHi) 89                                 |
| High                                         |
| Output 95                                    |
| Hot start 53 66                              |
| Switch 52                                    |
| Hot/cold start                               |
| Hysteresis                                   |
| 1 ·                                          |
| I/O Block non supported software features    |
| I/O blocks                                   |
| Inhibit                                      |
|                                              |
| InOP                                         |
| InOP                                         |
| InOP                                         |
| InOP                                         |

| Term                                       |
|--------------------------------------------|
| Inter-server connections 126               |
| IntHold                                    |
| IOC Module                                 |
| Specification                              |
| Start-up routine 70                        |
| Switchos                                   |
| Switches                                   |
|                                            |
| Specification                              |
| IP Address                                 |
| BootP                                      |
| DHCP                                       |
| Link-Local 53                              |
| Monual E2                                  |
| Midfludi                                   |
| Setting                                    |
| Setting (From an Unknown Configuration) 57 |
| Setting Procedure 54                       |
| Setting Procedure (First Use)              |
| IP Resolution LED 63                       |
|                                            |
|                                            |
| Label symbols 11                           |
| LastMOP 111                                |
| LBT                                        |
| LED                                        |
| Battery 63                                 |
| Communications 70                          |
|                                            |
| Duplex                                     |
| Error Conditions 138                       |
| Error Displays 138                         |
| Ethernet activity                          |
| Ethernet speed 64                          |
| Eault 63                                   |
| $ a_{\text{ult}}  = 1 $                    |
|                                            |
| IP Resolution                              |
| License violation64                        |
| Primary                                    |
| Standby                                    |
| Status 63 70                               |
| USP h(w(a/w)) (4                           |
| USD II/W (S/W)                             |
| License violation                          |
| LIN                                        |
| Address setting 52                         |
| Blocks                                     |
| Batch                                      |
| Communications                             |
| Condition                                  |
| Configuration                              |
| Control 168                                |
| Convert 169                                |
| Diagnostic 169                             |
| Header 149                                 |
| 170                                        |
| I/O                                        |
| Logic                                      |
| Maths 170                                  |
| Organise                                   |
| Programmer 170                             |
| Recorder                                   |
| Selector                                   |
| Supported blocks 168                       |
| Timing                                     |
| Communications 14                          |
| Instrument folder                          |
| Option switch 52                           |
| linear 111                                 |
|                                            |

| _INtools                                                                                                    |
|----------------------------------------------------------------------------------------------------|
| Action                                                                                                    |
| Action, .sto file                                                                                                    |
| Action, .stx file                                                                                                    |
| Database (.dbf) file                                                                                                    |
| Database (dbf) file 14                                                                                                    |
| Modbus Gateway ( gwf) file 76 80                                                                                                    |
| Modbus Gateway (.gwi) inc                                                                                                    |
|                                                                                                    |
|                                                                                                    |
| Sequential Function Chart, sold file                                                                                                    |
| Structured lext (SI) 15, 66                                                                                                    |
| _o (LoLo)                                                                                                    |
| _ogic blocks 170                                                                                                    |
| _oop                                                                                                    |
| Response                                                                                                    |
| _oop block                                                                                                    |
| Alarms page 116                                                                                                    |
| _oop Break                                                                                                    |
| _ow Output                                                                                                    |
| n Break 104                                                                                                    |
| PBreak 115                                                                                                    |
| pBrook                                                                                                    |
| _pDreak                                                                                                    |
|                                                                                                    |
| ManMode 113                                                                                                    |
| ManOP 113                                                                                                    |
| ManStart                                                                                                    |
| ManTrack                                                                                                    |
| Manual                                                                                                    |
| Mode                                                                                                    |
| SchedTyp 103                                                                                                    |
| Maths blocks                                                                                                    |
| Media 60                                                                                                    |
| Min On Time 94                                                                                                    |
| Madhus                                                                                                    |
| Configuration Editor 80                                                                                                    |
| Configuration Editor                                                                                                    |
| Configuration File (.ujg file)                                                                                                    |
|                                                                                                    |
| Master                                                                                                    |
| Slave                                                                                                    |
| ModeSel                                                                                                    |
| Module installation    21                                                                                                    |
| Mounting the base unit                                                                                                    |
| DIN rail                                                                                                    |
| Panel                                                                                                    |
| N                                                                                                    |
| $h = 12 	mtext{ } 12 	mtext{ }$ |
| Dimensions 22                                                                                                    |
| Machanical installation                                                                                                    |
|                                                                                                    |
| Specification 16/                                                                                                    |
| New project                                                                                                    |
| Non supported software features                                                                                                    |
| Non-coherent data transmission                                                                                                    |
| NudgeUp (Dn) 113                                                                                                    |
| 0                                                                                                    |
| Off (SchedTvp) 103                                                                                                    |
| Oil cooling                                                                                                    |
| On/Off control                                                                                                    |
| Channel 2 Deadband OP CH2DeadB 118                                                                                                    |
| Definition 00                                                                                                    |
| Manual modo 00                                                                                                    |
| Intianual III.00                                                                                                    |
| Options. OCDelena                                                                                                    |
| Options. OCDels                                                                                                    |
|                                                                                                    |

| Organise blocks                       |
|---------------------------------------|
| hi, lo                                |
| OutputHi (Lo)                         |
| Over damped                           |
| P                                     |
| Panal mounting 10                     |
|                                       |
| PD                                    |
| Units                                 |
| PBrkMode                              |
| Percent                               |
| Physical structure                    |
| PID                                   |
| Control                               |
| СВН, СВЬ                              |
| Channel 2 Deadband Channel 2 Deadband |
| Definition                            |
| Gain Scheduling 105                   |
| Loop Break Time, LBT                  |
| Manual mode                           |
| Manual Reset, MR                      |
| PID block                             |
| R2G                                   |
| Tuning 100                            |
| Relative Cool Gain R2G 103            |
| Sets 105                              |
| Pinout                                |
| Al2 modulo 24                         |
| AIZ module                            |
| Al3 module                            |
| Al4 module                            |
| AI8 module                            |
| AO2 module 33                         |
| DI16 module                           |
| DI4 module                            |
| DI6 module 35                         |
| DI8 module 36                         |
|                                       |
|                                       |
|                                       |
| DO8 module                            |
| Fl2 module 42                         |
| IOC module                            |
| RJ45                                  |
| RLY4 module 44                        |
| RLY8 module                           |
| ZI module                             |
| platinum resistance thermometer       |
| Pollution                             |
| Pollution degree 2 152                |
| $P \cap CT$ 1/2                       |
| PotCol 112                            |
| $Polled \qquad 113$                   |
|                                       |
| Power Supply 14                       |
| DC Wiring                             |
| Fuses                                 |
| Redundant Connection                  |
| Safety earth connection               |
| Power-up Failure                      |
| Preventive Maintenance Schedule       |
| Primary LED                           |
| Primary/Secondary criteria 71         |
| Profbus                               |
| Configuration 82                      |
|                                       |

| Profibus master                                                                                                    | 2                                                                                                    |
|----------------------------------------------------------------------------------------------------|----------------------------------------------------------------------------------------------------|
|                                                                                                    |                                                                                                    |
| Programmer blocks 17                                                                                                    | 0                                                                                                    |
| Programmer editor                                                                                                    | 5                                                                                                    |
| Project name                                                                                                    | 7                                                                                                    |
| PropOP                                                                                                    | 5                                                                                                    |
| Proportional band (PB) 9                                                                                                    | 0                                                                                                    |
| Proportional plus integral (PI)                                                                                                    | 1                                                                                                    |
| PV                                                                                                    | 9                                                                                                    |
| Derivative type                                                                                                    | 2                                                                                                    |
| PID Gain scheduling type 10                                                                                                    | )5                                                                                                    |
| SchedTyp 10                                                                                                    | 3                                                                                                    |
| P\/Stat 8                                                                                                    | 0                                                                                                    |
| 11                                                                                                    | 2                                                                                                    |
| WITETID                                                                                                    | ວ<br>ວ                                                                                                    |
| FWIND                                                                                                    | 3                                                                                                    |
|                                                                                                    | ~                                                                                                    |
| R2G 95, 10                                                                                                    | )3                                                                                                    |
| Range Hi (Lo)                                                                                                    | 8                                                                                                    |
| RateDIS                                                                                                    | 4                                                                                                    |
| RateDone                                                                                                    | 8                                                                                                    |
| RateOP                                                                                                    | 3                                                                                                    |
| RateSP 10                                                                                                    | 8                                                                                                    |
| Ratest Time Clock 1                                                                                                    | л<br>Л                                                                                                    |
| Neal-Time Clock         1           Papardar blacka         17                                                                                                    | - <del>-</del><br>1                                                                                                    |
|                                                                                                    |                                                                                                    |
| Recovery from an Unknown IP Address Configuration . 5                                                                                                    | 0/                                                                                                    |
| RED_CTRL block                                                                                                    | -0                                                                                                    |
| PrHWstat.ICM_Ok13                                                                                                    | 9                                                                                                    |
| PrSWstat.Decoupld14                                                                                                    | -0                                                                                                    |
| SeHWstat.ICM_Ok 13                                                                                                    | 9                                                                                                    |
| SeSWstat.Decoupld14                                                                                                    | 0                                                                                                    |
| Podundanov                                                                                                    |                                                                                                    |
| Neuunuanuv                                                                                                    |                                                                                                    |
| Decisions 7                                                                                                    | '1                                                                                                    |
| Decisions                                                                                                    | 1                                                                                                    |
| Decisions                                                                                                    | 1<br>6                                                                                                    |
| Decisions                                                                                                    | 1<br>6<br>4                                                                                                    |
| Decisions       7         Modes       6         Power Supply       1         Pelative cool gain       10                                                                                                    | 1<br>6<br>4<br>3                                                                                                    |
| Decisions       7         Modes       6         Power Supply       1         Relative cool gain       10         Rem       1                                                                                                    | 1<br>6<br>4<br>3                                                                                                    |
| Decisions       7         Modes       6         Power Supply       1         Relative cool gain       10         Rem       9         PID Gain scheduling type       10                                                                                                    | 71<br>6<br>4<br>03                                                                                                    |
| Decisions       7         Modes       6         Power Supply       1         Relative cool gain       10         Rem       10         PID Gain scheduling type       10         PID set selection       10                                                                                                    | 71<br>6<br>4<br>13<br>15<br>13                                                                                                    |
| Decisions       7         Modes       6         Power Supply       1         Relative cool gain       10         Rem       10         PID Gain scheduling type       10         PID set selection       10         RemOPH, REMOPL       11                                                                                                    | 1<br>6<br>4<br>3<br>5<br>3<br>4                                                                                                    |
| Decisions       7         Modes       6         Power Supply       1         Relative cool gain       10         Rem       10         PID Gain scheduling type       10         PID set selection       10         RemOPH, REMOPL       11         Remote       11                                                                                                    | 1<br>6<br>4<br>3<br>5<br>3<br>4                                                                                                    |
| Decisions       7         Modes       6         Power Supply       1         Relative cool gain       10         Rem       10         PID Gain scheduling type       10         PID set selection       10         RemOPH, REMOPL       11         Remote       0         Qutput Limits       9                                                                                                    | 71<br>64<br>93<br>95<br>93<br>4                                                                                                    |
| Decisions       7         Modes       6         Power Supply       1         Relative cool gain       10         Rem       10         PID Gain scheduling type       10         PID set selection       10         RemOPH, REMOPL       11         Remote       0         Output Limits       9                                                                                                    | 21<br>64<br>93<br>95<br>93<br>4                                                                                                    |
| Decisions       7         Modes       6         Power Supply       1         Relative cool gain       10         Rem       10         PID Gain scheduling type       10         PID set selection       10         RemOPH, REMOPL       11         Remote       0         Output Limits       9         Repeat       12                                                                                                    | 21<br>64<br>93<br>95<br>93<br>4<br>94<br>92                                                                                               |
| Decisions       7         Modes       6         Power Supply       1         Relative cool gain       10         Rem       10         PID Gain scheduling type       10         PID set selection       10         RemOPH, REMOPL       11         Remote       0         Output Limits       9         Repeat       12         Times       12                                                                                                    | 1<br>6<br>4<br>0<br>5<br>3<br>4<br>2<br>2<br>2<br>2<br>2<br>2<br>2<br>2<br>2<br>2<br>2<br>2<br>2                                          |
| Decisions       7         Modes       6         Power Supply       1         Relative cool gain       10         Rem       10         PID Gain scheduling type       10         PID set selection       10         RemOPH, REMOPL       11         Remote       0         Output Limits       9         Repeat       12         Rate       12         Times       12                                                                                                    | 1<br>6<br>4<br>3<br>5<br>3<br>4<br>2<br>2<br>2                                                                                            |
| Decisions       7         Modes       6         Power Supply       1         Relative cool gain       10         Rem       10         PID Gain scheduling type       10         PID set selection       10         RemOPH, REMOPL       11         Remote       0         Output Limits       9         Repeat       12         Times       12         Replacement       12                                                                                                    | 1<br>6<br>4<br>3<br>5<br>3<br>4<br>2<br>2<br>2<br>2                                                                                       |
| Decisions       7         Modes       6         Power Supply       1         Relative cool gain       10         Rem       10         PID Gain scheduling type       10         PID set selection       10         RemOPH, REMOPL       11         Remote       0         Output Limits       9         Repeat       12         Times       12         Replacement       12         Battery       15                                                                                                    | 1     6     4       10     13     15       10     15     13       10     15     13       11     14     12       12     12       13     14 |
| Decisions       7         Modes       6         Power Supply       1         Relative cool gain       10         Rem       10         PID Gain scheduling type       10         PID set selection       10         RemOPH, REMOPL       11         Remote       0         Output Limits       9         Repeat       12         Times       12         Replacement       15         HCSD Card       15                                                                                                    | 1<br>6<br>4<br>3<br>5<br>3<br>4<br>2<br>2<br>2<br>5<br>1<br>0<br>0                                                                        |
| Decisions       7         Modes       6         Power Supply       1         Relative cool gain       10         Rem       10         PID Gain scheduling type       10         PID set selection       10         RemOPH, REMOPL       11         Remote       0         Output Limits       9         Repeat       12         Times       12         Replacement       15         HCSD Card       15         Procedures       14                                                                                                    | 1<br>6<br>4<br>3<br>5<br>3<br>4<br>2<br>2<br>5<br>3<br>4<br>2<br>2<br>5<br>1<br>0<br>9                                                    |
| Decisions       7         Modes       6         Power Supply       1         Relative cool gain       10         Rem       10         PID Gain scheduling type       10         PID set selection       10         RemOPH, REMOPL       11         Remote       0         Output Limits       9         Repeat       12         Times       12         Replacement       12         Battery       15         HCSD Card       15         Procedures       14         Reset Data Set       6                                                                                                    | 1 6 4 3 5 3 4 9 2 2 1 6 9 7                                                                                                    |
| Decisions       7         Modes       6         Power Supply       1         Relative cool gain       10         Rem       10         PID Gain scheduling type       10         PID set selection       10         RemOPH, REMOPL       11         Remote       0         Output Limits       9         Repeat       12         Times       12         Replacement       12         Battery       15         HCSD Card       15         Procedures       14         Reset Data Set       6                                                                                                    |                                                                                                    |
| Decisions       7         Modes       6         Power Supply       1         Relative cool gain       10         Rem       10         PID Gain scheduling type       10         PID set selection       10         RemOPH, REMOPL       11         Remote       0         Output Limits       9         Repeat       12         Times       12         Replacement       15         HCSD Card       15         Procedures       14         Reset Data Set       6         Rev       9         RJ45 pinout       2                                                                                                    |                                                                                                    |
| Decisions       7         Modes       6         Power Supply       1         Relative cool gain       10         Rem       10         PID Gain scheduling type       10         PID set selection       10         RemOPH, REMOPL       11         Remote       0         Output Limits       9         Repeat       12         Times       12         Replacement       15         HCSD Card       15         Procedures       14         Reset Data Set       6         Rev       9         RJ45 pinout       2         RI Y4 module       2                                                                                                    |                                                                                                    |
| Decisions       7         Modes       6         Power Supply       1         Relative cool gain       10         Rem       10         PID Gain scheduling type       10         PID set selection       10         RemOPH, REMOPL       11         Remote       0         Output Limits       9         Repeat       12         Times       12         Replacement       15         HCSD Card       15         Procedures       14         Reset Data Set       6         Rev       9         RJ45 pinout       2         Pinout and status indicators       4                                                                                                    |                                                                                                    |
| Decisions       7         Modes       6         Power Supply       1         Relative cool gain       10         Rem       10 Gain scheduling type       10         PID Gain scheduling type       10         PID set selection       10         RemOPH, REMOPL       11         Remote       0         Output Limits       9         Repeat       12         Times       12         Replacement       15         HCSD Card       15         Procedures       14         Reset Data Set       6         Rev       9         RJ45 pinout       2         RLY4 module       1         Pinout and status indicators       4                                                                                                    |                                                                                                    |
| Decisions       7         Modes       6         Power Supply       1         Relative cool gain       10         Rem       10 Gain scheduling type       10         PID Gain scheduling type       10         PID set selection       10         RemOPH, REMOPL       11         Remote       0         Output Limits       9         Repeat       12         Times       12         Replacement       15         HCSD Card       15         Procedures       14         Reset Data Set       6         Rev       9         RJ45 pinout       2         RLY4 module       2         Pinout and status indicators       4         Specification       16                                                                                                    | 1643 534 4 22 109725 45                                                                                                    |
| Decisions       7         Modes       6         Power Supply       1         Relative cool gain       10         Rem       10 Gain scheduling type       10         PID Gain scheduling type       10         PID set selection       10         RemOPH, REMOPL       11         Remote       0         Output Limits       9         Repeat       12         Times       12         Replacement       12         Battery       15         HCSD Card       15         Procedures       14         Reset Data Set       6         Rev       9         RJ45 pinout       2         RLY4 module       16         Pinout and status indicators       4         Specification       16         RLY8 module       16                                                                              |                                                                                                    |
| Decisions       7         Modes       6         Power Supply       1         Relative cool gain       10         Rem       10 Gain scheduling type       10         PID Gain scheduling type       10         PID set selection       10         RemOPH, REMOPL       11         Remote       0         Output Limits       9         Repeat       12         Times       12         Times       12         Replacement       15         HCSD Card       15         Procedures       14         Reset Data Set       6         Rev       9         RJ45 pinout       2         RLY4 module       16         Pinout and status indicators       4         Specification       16         RLY8 module       16         Pinout and status indicators       4                                   | 1643 534 4 22 109725 45 7                                                                                                    |
| Decisions       7         Modes       6         Power Supply       1         Relative cool gain       10         Rem       10         PID Gain scheduling type       10         PID set selection       10         RemOPH, REMOPL       11         Remote       0         Output Limits       9         Repeat       12         Times       12         Times       12         Replacement       14         Battery       15         HCSD Card       15         Procedures       14         Reset Data Set       6         Rev       9         RJ45 pinout       2         RLY4 module       9         Pinout and status indicators       4         Specification       16         RLY8 module       16       16         Pinout and status indicators       4         Specification       16 | 1643 534 4 22 109725 45 75                                                                                                    |
| Decisions 7   Modes 6   Power Supply 1   Relative cool gain 10   Rem 10   PID Gain scheduling type 10   PID set selection 10   RemOPH, REMOPL 11   Remote 0   Output Limits 9   Repeat 12   Times 12   Times 12   Replacement 12   Battery 15   HCSD Card 15   Procedures 14   Reset Data Set 6   Rev 9   RJ45 pinout 2   RLY4 module 9   Pinout and status indicators 4   Specification 16   St 5                                                                                                    | 1643 534 4 22 109725 45 75                                                                                                    |
| Decisions7Modes6Power Supply1Relative cool gain10Rem10PID Gain scheduling type10PID set selection10RemOPH, REMOPL11Remote0Output Limits9Repeat12Times12Replacement15HCSD Card15Procedures14Reset Data Set6Rev9RJ45 pinout2RLY4 module9Pinout and status indicators4Specification16RLY8 module16Pinout and status indicators4Specification16S5Safety Earth Connection2                                                                                                    | 1643 534 4 22 109725 45 75 4                                                                                                    |
| Decisions7Modes6Power Supply1Relative cool gain10Rem10PID Gain scheduling type10PID set selection10RemOPH, REMOPL11Remote0Output Limits9Repeat12Times12Replacement15HCSD Card15Procedures14Reset Data Set6Rev9RJ45 pinout2RLY4 module9Pinout and status indicators4Specification16RLY8 module16Pinout and status indicators4Specification16Safety Earth Connection2ShrKMode11                                                                                                    | 1643 534 4 22 109725 45 75 44                                                                                                    |
| Decisions7Modes6Power Supply1Relative cool gain10Rem9ID Gain scheduling type10PID set selection10RemOPH, REMOPL11Remote0utput LimitsOutput Limits9RepeatRate12Times12ReplacementBattery15HCSD Card15Procedures14Reset Data Set6Rev9RJ45 pinout2RLY4 module9Pinout and status indicators4Specification16RLY8 module16Pinout and status indicators4Specification16Safety Earth Connection2ShrkOole11                                                                                                    | 1643 534 4 22 109725 45 75 444                                                                                                    |
| Decisions7Modes6Power Supply1Relative cool gain10Rem10PID Gain scheduling type10PID set selection10RemOPH, REMOPL11Remote0utput LimitsOutput Limits9RepeatRateRate12Times12Replacement12Battery15HCSD Card15Procedures14Reset Data Set6Rev9RJ45 pinout2RLY4 module16Pinout and status indicators4Specification16RLY8 module16Pinout and status indicators4Specification16Safety Earth Connection2ShrkMode11ShrkOP11Schdl PBrk11                                                                                                    | 1643 534 4 22 109725 45 75 4445                                                                                                    |

| SchdOPHi (Lo) 115                                                                                                    |  |
|----------------------------------------------------------------------------------------------------|--|
| Sched diagnostic parameters 115                                                                                                    |  |
| SchedTyp 103                                                                                                    |  |
| screwdriver                                                                                                    |  |
| SD card location / replacement                                                                                                    |  |
| Segment creation                                                                                                    |  |
| Selector blocks                                                                                                    |  |
| SelMode 89                                                                                                    |  |
| SensorB 89 115                                                                                                    |  |
| Sequences 14                                                                                                    |  |
| Social line set up                                                                                                    |  |
| Server 122                                                                                                    |  |
| Server                                                                                                    |  |
| User task                                                                                                    |  |
| Service                                                                                                    |  |
| ServoloPV                                                                                                    |  |
| Set 105                                                                                                    |  |
| Setpoint                                                                                                    |  |
| PID Gain scheduling type 105                                                                                                    |  |
| Program                                                                                                    |  |
| Setpoint Configuration (.uys) file                                                                                                    |  |
| Rate limit                                                                                                    |  |
| Tracking 107                                                                                                    |  |
| Manual 108                                                                                                    |  |
| Six-channel digital i/n module                                                                                                    |  |
| Pinout and status indicators 35                                                                                                    |  |
|                                                                                                    |  |
|                                                                                                    |  |
| Snubber circuits                                                                                                    |  |
| Software                                                                                                    |  |
| Upgrade 149                                                                                                    |  |
| Software upgrade                                                                                                    |  |
| FTPing an upgrade 149                                                                                                    |  |
| manually copying files to SD card                                                                                                    |  |
| using a USB memory stick 150                                                                                                    |  |
| SP SchedTyp 103                                                                                                    |  |
| SP1 (2) 108                                                                                                    |  |
| Sharification 152                                                                                                    |  |
| Al2 as a shula 157                                                                                                    |  |
| Al3 module 157                                                                                                    |  |
| Al4 module                                                                                                    |  |
| Al8 module 159                                                                                                    |  |
| AO2 module 160                                                                                                    |  |
| DI16 module 162                                                                                                    |  |
| DI4 module                                                                                                    |  |
| DI6 module                                                                                                    |  |
| DI8 module 162                                                                                                    |  |
| DO16 module 163                                                                                                    |  |
| DO8 modulo 163                                                                                                    |  |
| El2 modulo 144                                                                                                    |  |
|                                                                                                    |  |
| IOC Module                                                                                                    |  |
| netHOS1                                                                                                    |  |
| RLY4 module 165                                                                                                    |  |
| RLY8 module                                                                                                    |  |
| CDLULing CDL alling 100                                                                                                    |  |
| SPHILIM, SPLOLIM                                                                                                    |  |
| SPIntBal                                                                                                    |  |
| SPIntBal                                                                                                    |  |
| SPFHILIM, SPLOLIM         108           SPIntBal         108           SPRateDS         108           SPSelect         108                                                                                                    |  |
| SPFHLIM, SPLOLIM         108           SPIntBal         108           SPRateDS         108           SPSelect         108           SPTrack         108                                                                                                    |  |
| SPFHLIM, SPLOLIM       108         SPIntBal       108         SPRateDS       108         SPSelect       108         SPTrack       108         SPTrim       109                                                                                                    |  |
| SPFniLlm, SPLOLim       108         SPIntBal       108         SPRateDS       108         SPSelect       108         SPTrack       108         SPTrim       108         SPTrim Lift(1 c)       108                                                                                                    |  |
| SPFHLIM, SPLOLIM       108         SPIntBal       108         SPRateDS       108         SPSelect       108         SPTrack       108         SPTrim       108         SPTrimHi (Lo)       108                                                                                                    |  |
| SPFHLIM, SPLOLIM       108         SPIntBal       108         SPRateDS       108         SPSelect       108         SPTrack       108         SPTrim       108         SPTrimHi (Lo)       108         Standby LED       63, 73                                                                                                    |  |
| SPFHLIM, SPLOLIM       108         SPIntBal       108         SPRateDS       108         SPSelect       108         SPTrack       108         SPTrim       108         SPTrimHi (Lo)       108         Standby LED       63, 73         Illuminated       142                                                                               |  |
| SPFHLIM, SPLOLIM       108         SPIntBal       108         SPRateDS       108         SPSelect       108         SPTrack       108         SPTrim       108         SPTrim Hi (Lo)       108         Standby LED       63, 73         Illuminated       142         Starting sequence for IOC modules       70                           |  |
| SPFIILIM, SPLOLIM       108         SPIntBal       108         SPRateDS       108         SPSelect       108         SPTrack       108         SPTrim       108         SPTrimHi (Lo)       108         Standby LED       63, 73         Illuminated       142         Starting sequence for IOC modules       70         Start-up       70 |  |

| Hot start $\ldots$ $\ell$                                                                                                    | 66                                                                                                    |
|----------------------------------------------------------------------------------------------------|----------------------------------------------------------------------------------------------------|
| Mode                                                                                                    | 70                                                                                                    |
| Strategy switches 5                                                                                                    | 52                                                                                                    |
| itatus indicators                                                                                                    |                                                                                                    |
| Al2 module                                                                                                    | 27                                                                                                    |
| AI3 module                                                                                                    | 28                                                                                                    |
| Al4 module 3                                                                                                    | 30                                                                                                    |
| Al8 module                                                                                                    | 32                                                                                                    |
| AO2 module                                                                                                    | 33                                                                                                    |
| DI16 module                                                                                                    | 38                                                                                                    |
| DI4 module                                                                                                    | 34                                                                                                    |
| DI6 module                                                                                                    | 35                                                                                                    |
| DI8 module                                                                                                    | 36                                                                                                    |
| DO16 module 4                                                                                                    | 41                                                                                                    |
| DO8 module                                                                                                    | 40                                                                                                    |
| Fl2 module                                                                                                    | 43                                                                                                    |
| RLY4 module 4                                                                                                    | 44                                                                                                    |
| RLY8 module 4                                                                                                    | 47                                                                                                    |
| Status LED                                                                                                    | 63                                                                                                    |
| Status.BrkDtctd                                                                                                    | 55                                                                                                    |
| Status.OverTemp15                                                                                                    | 55                                                                                                    |
| status.OvrDrive                                                                                                    | 55                                                                                                    |
| Step                                                                                                    | 11                                                                                                    |
| tore and forward software 1                                                                                                    | 15                                                                                                    |
| Stretch                                                                                                    | 25                                                                                                    |
| Structured Text 1                                                                                                    | 15                                                                                                    |
| Supply Voltage                                                                                                    | 24                                                                                                    |
| Wiring                                                                                                    | 23                                                                                                    |
| Support (USB stick)                                                                                                    | 50                                                                                                    |
| SW1                                                                                                    | 52                                                                                                    |
| SW25                                                                                                    | 52                                                                                                    |
|                                                                                                    |                                                                                                    |
| SWITCH                                                                                                    |                                                                                                    |
| Desync                                                                                                    | 64                                                                                                    |
| Desync                                                                                                    | 54<br>52                                                                                                    |
| Desync                                                                                                    | 54<br>52<br>52                                                                                                    |
| Desync       6         Hot start/Cold start/Watchdog retry       5         LIN address       5         Sync       6                                                                                                    | 54<br>52<br>52<br>54                                                                                                    |
| Desync       6         Hot start/Cold start/Watchdog retry       5         LIN address       5         Sync       6         Watchdog       6                                                                                                    | 54<br>52<br>52<br>54                                                                                                    |
| Desync       6         Hot start/Cold start/Watchdog retry       5         LIN address       5         Sync       6         Watchdog       6         Symbols used on labels       1                                                                                                    | 54<br>52<br>52<br>54<br>54                                                                                                    |
| Desync       6         Hot start/Cold start/Watchdog retry       5         LIN address       5         Sync       6         Watchdog       6         Symbols used on labels       1         Sync Switch       6                                                                                                    | 54<br>52<br>52<br>54<br>54<br>11                                                                                                    |
| Desync       6         Hot start/Cold start/Watchdog retry       5         LIN address       6         Sync       6         Watchdog       6         Symbols used on labels       6         Synchronisation       64, 7                                                                                                    | 54<br>52<br>54<br>54<br>11<br>54<br>73                                                                                                    |
| Desync       6         Hot start/Cold start/Watchdog retry       5         LIN address       5         Sync       6         Watchdog       6         Symbols used on labels       6         Synck       6         Time to achieve       7                                                                                                    | 54<br>52<br>52<br>54<br>54<br>11<br>54<br>73<br>73                                                                                                    |
| Desync       6         Hot start/Cold start/Watchdog retry       5         LIN address       6         Sync       6         Watchdog       6         Symbols used on labels       6         Synck       6         Time to achieve       7         System       6                                                                                                    | 54<br>52<br>54<br>54<br>11<br>54<br>73                                                                                                    |
| Desync       6         Hot start/Cold start/Watchdog retry       5         LIN address       6         Sync       6         Watchdog       6         Symbols used on labels       6         Sync Switch       6         Time to achieve       7         System       6         Software upgrade       14                                                                                                    | 64<br>52<br>52<br>64<br>64<br>11<br>64<br>73<br>73                                                                                                    |
| Desync       6         Hot start/Cold start/Watchdog retry       5         LIN address       6         Sync       6         Watchdog       6         Symbols used on labels       6         Sync Switch       6         Time to achieve       7         System       5         Software upgrade       14                                                                                                    | 54<br>52<br>54<br>54<br>11<br>54<br>73<br>73                                                                                                    |
| Desync       6         Hot start/Cold start/Watchdog retry       5         LIN address       6         Sync       6         Watchdog       6         Symbols used on labels       7         Sync Switch       6         Time to achieve       7         Software upgrade       14         Tused, T1 period       12                                                                                                    | 54<br>52<br>54<br>54<br>11<br>54<br>73<br>73<br>49<br>25                                                                                                    |
| Desync       6         Hot start/Cold start/Watchdog retry       5         LIN address       6         Sync       6         Watchdog       6         Symbols used on labels       7         Sync Switch       6         Synchronisation       64, 7         Time to achieve       7         Software upgrade       14         Tused, T1 period       12         TargetOP       11                                                                                                    | 54<br>52<br>54<br>54<br>11<br>54<br>73<br>73<br>49<br>25                                                                                                    |
| Desync       6         Hot start/Cold start/Watchdog retry       5         LIN address       6         Sync       6         Watchdog       6         Symbols used on labels       7         Sync Switch       6         Synchronisation       64, 7         Time to achieve       7         Software upgrade       14         TargetOP       11         TargetSP       8                                                                                                    | 64<br>52<br>54<br>64<br>11<br>64<br>73<br>73<br>49<br>25<br>15<br>39                                                                                                    |
| Desync       6         Hot start/Cold start/Watchdog retry       5         LIN address       6         Sync       6         Watchdog       6         Symbols used on labels       1         Sync Switch       6         Sync Switch       6         Time to achieve       7         Software upgrade       14         TargetOP       11         TargetSP       8                                                                                                    | 64<br>52<br>54<br>64<br>11<br>64<br>73<br>73<br>49<br>25<br>15<br>39                                                                                                    |
| Desync       6         Hot start/Cold start/Watchdog retry       5         LIN address       6         Sync       6         Watchdog       6         Symbols used on labels       1         Sync Switch       6         Sync Switch       6         Time to achieve       7         System       5         Software upgrade       14         TargetOP       11         FargetSP       6         Task       11         Functions       11                                                                                                    | 64<br>52<br>54<br>64<br>11<br>64<br>73<br>73<br>49<br>25<br>539<br>19                                                                                                    |
| Desync       6         Hot start/Cold start/Watchdog retry       5         LIN address       6         Sync       6         Watchdog       6         Symbols used on labels       1         Sync Switch       6         Synchronisation       64, 7         Time to achieve       7         Software upgrade       14         TargetOP       11         FargetSP       8         TargetSP       11         Functions       11         Priorities       11                                                                                                    | 54<br>52<br>54<br>54<br>11<br>54<br>73<br>49<br>25<br>15<br>39<br>19                                                                                                    |
| Desync       6         Hot start/Cold start/Watchdog retry       5         LIN address       6         Sync       6         Watchdog       6         Symbols used on labels       1         Sync Switch       64, 7         Time to achieve       7         Software upgrade       14         TargetOP       11         FargetSP       6         TargetSP       11         Functions       11         Functions       11         Scheduling       11                                                                                                    | 64<br>52<br>54<br>64<br>11<br>64<br>73<br>73<br>49<br>25<br>15<br>39<br>19<br>19                                                                                                    |
| Desync       6         Hot start/Cold start/Watchdog retry       5         LIN address       6         Sync       6         Watchdog       6         Symbols used on labels       1         Sync Switch       64, 7         Time to achieve       7         Software upgrade       12         TargetOP       11         FargetSP       8         Sask       11         Functions       11         Priorities       11         Scheduling       11                                                                                                    | 54<br>52<br>54<br>54<br>54<br>54<br>54<br>54<br>54<br>54<br>54<br>54<br>54<br>54<br>54                                                                                                    |
| Desync       6         Hot start/Cold start/Watchdog retry       5         LIN address       6         Sync       6         Watchdog       6         Symbols used on labels       7         Sync Switch       64, 7         Time to achieve       7         Software upgrade       14         TargetOP       11         FargetSP       8         Torities       11         Functions       11         CP       7         Torities       11         Scheduling       11         TOP       8         Torities       11         Scheduling       11         Torities       11         Scheduling       11         Torities       11         Scheduling       11         Torities       11         Torities       11         Torities       11         Torities       11         Torities       11         Torities       11         Torities       11         Torities       11         Torities       11         Torities                                                                                                    | 64<br>52<br>54<br>64<br>11<br>64<br>73<br>49<br>25<br>15<br>39<br>19<br>19<br>19<br>19<br>00                                                                                                    |
| Desync       6         Hot start/Cold start/Watchdog retry       5         LIN address       6         Sync       6         Watchdog       6         Symbols used on labels       6         Sync Switch       6         Synchronisation       64, 7         Time to achieve       7         Software upgrade       12         argetOP       11         argetSP       8         ask       11         Functions       11         Priorities       11         Scheduling       11         CP       8         Total specification       95, 10                                                                                                    | 64         52         64         52         64         11         64         73         49         25         19         19         19         19         19         19         19         19         19         19         100         100         110         110         110         110         110         110         110         110         110         110         110         110         110         110         110         110         110         110         110         110         110         110         110         110         110         110         110         110         110         110         110         110                                                                                                    |
| Desync       6         Hot start/Cold start/Watchdog retry       5         LIN address       6         Sync       6         Watchdog       6         Symbols used on labels       6         Sync Switch       6         Synchronisation       64, 7         Time to achieve       7         System       6         Software upgrade       12         TargetOP       11         argetSP       8         ask       11         Functions       11         Scheduling       11         CP       8         Technical specification       15         Ferminal size, torgues etc       25                                                                                                    | 64         52         64         52         64         52         64         52         64         52         64         64         64         64         64         64         64         64         64         64         64         64         64         64         64         64         64         64         64         64         64         64         64         64         64         73         9         25         19         19         19         19         100         100         114         114         114         114         114         114         114         114         114         114         114                                                                                                    |
| Desync       6         Hot start/Cold start/Watchdog retry       5         LIN address       6         Sync       6         Watchdog       6         Symbols used on labels       6         Sync Switch       6         Synchronisation       64, 7         Time to achieve       7         System       6         Software upgrade       12         TargetOP       11         argetSP       6         ask       11         Functions       11         Priorities       11         Scheduling       11         CP       6         Terminal size, torques etc       2         Ferminal unit installation       2                                                                                                    | 64         52         64         52         64         73         49         25         19         19         19         19         22                                                                                                    |
| Desync       6         Hot start/Cold start/Watchdog retry       5         LIN address       6         Sync       6         Watchdog       6         Symbols used on labels       6         Sync Switch       6         Synchronisation       64, 7         Time to achieve       7         System       6         Software upgrade       12         argetOP       11         argetSP       6         ask       11         Functions       11         Priorities       11         Scheduling       11         CP       7         Cd       95, 10         echnical specification       15         erminal unit installation       26         Three term control       27                                                                                                    | 64         52         64         52         64         52         64         52         64         52         64         52         64         52         64         52         64         52         64         52         64         64         52         64         73         64         73         73         73         74         75         73         74         75         73         74         75         73         74         75         75         76         77         73         74         75         75         76         77         73         74         75         75         76         76                                                                                                    |
| Desync       6         Hot start/Cold start/Watchdog retry       5         LIN address       6         Sync       6         Watchdog       6         Symbols used on labels       6         Sync Switch       6         Synchronisation       64, 7         Time to achieve       7         System       6         Software upgrade       12         1used, T1 period       12         argetOP       11         argetSP       6         ask       11         Functions       11         Scheduling       11         CP       7         'd       95, 10         echnical specification       15         erminal unit installation       2         'hree-channel analogue i/p module       7                                                                                                    | 64         52         64         52         64         52         64         52         64         52         64         52         64         52         64         52         64         52         64         52         64         52         64         52         64         52         64         52         52         53         64         53         64         54         55         56         57         57         57         57         57         57         57         57         57         57         57         57         57         57         57         57         57         57         57                                                                                                    |
| Desync       6         Hot start/Cold start/Watchdog retry       5         LIN address       6         Sync       6         Watchdog       6         Symbols used on labels       6         Sync Switch       6         Synchronisation       64, 7         Time to achieve       7         System       6         Software upgrade       12         1used, T1 period       12         argetOP       11         argetSP       6         ask       11         Functions       11         Scheduling       11         CP       8         'd       95, 10         echnical specification       15         erminal unit installation       2         'hree-channel analogue i/p module       7         Pinout and status indicators       2                                                                                                    | 64         52         64         52         64         52         64         52         64         52         64         52         64         64         52         64         64         52         64         64         64         64         64         64         64         64         64         64         64         64         64         64         64         64         64         73         9         19         19         19         19         19         19         19         19         19         19         103         220         23         24         25         26         270         28                                                                                                    |
| Desync       6         Hot start/Cold start/Watchdog retry       5         LIN address       6         Sync       6         Watchdog       6         Symbols used on labels       6         Sync Switch       6         Synchronisation       64, 7         Time to achieve       7         Software upgrade       14         Tused, T1 period       12         TargetSP       8         TargetSP       8         Scheduling       11         Priorities       11         Scheduling       11         CP       8         Terminal size, torques etc       2         Functions       15         Ferminal unit installation       2         Three term control       9         Specification       15         Three-channel analogue i/p module       2         Pinout and status indicators       2         Specification       15                                                                                                    | 64         55         64         55         64         55         64         55         64         55         64         55         64         55         64         55         64         55         64         73         9         25         91         90         92         93         94         95         95         96         97         98         97         98         97         98         97         98         97         98         98         98         98         98         98         98         98         98         98         98         98         98         98         98         98                                                                                                    |
| Desync       6         Hot start/Cold start/Watchdog retry       5         LIN address       6         Sync       6         Watchdog       6         Symbols used on labels       6         Sync Switch       6         Synchronisation       64, 7         Time to achieve       7         Software upgrade       12         Tused, T1 period       12         TargetOP       11         FargetSP       8         Torities       11         Priorities       11         Scheduling       11         CP       8         Terminal size, torques etc       2         Ferminal unit installation       2         Three term control       2         Three-channel analogue i/p module       2         Pinout and status indicators       2         Specification       15         Time tornout and status indicators       2         Time tornout and status indicators       2         Time tornout and status indicators       2         Tornout and status indicators       2         Three-channel analogue i/p module       2         Time tornout and status indicators< | 6422       641       643         73       49       253       99         199       199       193       222         200       873       33                                                                                                    |
| Desync       6         Hot start/Cold start/Watchdog retry       5         LIN address       6         Sync       6         Watchdog       6         Symbols used on labels       6         Sync Switch       6         Synchronisation       64, 7         Time to achieve       7         Software upgrade       12         Tused, T1 period       12         TargetOP       11         FargetSP       6         Torities       11         Functions       11         Priorities       11         Scheduling       11         CP       8         Terminal size, torques etc       2         Ferminal unit installation       2         Three term control       2         Three-channel analogue i/p module       2         Pinout and status indicators       2         Specification       15         Time torque (terminals)       25, 10                                                                                                    | 64       64       64       64       64       64       64       64       64       64       64       64       64       64       64       64       64       64       64       64       64       64       64       64       64       64       64       64       64       64       64       64       64       64       64       64       64       64       64       64       64       64       64       64       64       64       64       64       64       64       64       64       64       64       64       64       64       64       64       64       64       64       64       64       64       64       64       64       64       64       64       64       64       64       64       64       64       64       64       64       64       64       64       64       64       64       64       64       64       64       64       64       64       64       64       64       64       64       64       64       64       64       64       64       64       64       64       64       64       64       64       64 <td< td=""></td<> |

| Time Localisation 15                     |
|------------------------------------------|
| Time to synchronise                      |
| Timing blocks                            |
| TkPVStat                                 |
| Track                                    |
| TrackEn                                  |
| Tracking                                 |
| Manual                                   |
| Setpoint                                 |
| TrackOP 114                              |
| TrackPV                                  |
| Transfer between sets 105                |
| Tune_Set block                           |
| Tuning                                   |
| Automatic 95                             |
| Two-channel analogue i/p (Al2) module    |
| Pinout and status indicators             |
| Two-channel analogue i/p module          |
| Specification                            |
| Two-channel analogue $o/p$ (AO2) module  |
| Pinout and status indicators 33          |
|                                          |
| Specification 160                        |
| Two channel frequency input (El2) modulo |
| Pinout 42                                |
| Finout                                   |
|                                          |
| status indicators                        |
| U                                        |
| Under Damped                             |
| Unpacking the instrument 17              |
| Upgrade                                  |
| Enable                                   |
| Procedure                                |
| USB                                      |
| Configuration60                          |
| Connector                                |
| Connector location 23                    |
| Enable                                   |
| Hardware LED64                           |
| Software LED                             |
| User Task                                |
| Execution Times 122                      |
| Server Operation 124                     |
| Terminology 122                          |
| Tuning 125                               |
| 125                                      |
| V                                        |
|                                          |
|                                          |
| Bounded VP (VPB) control                 |
| Boundless (VPU) control                  |
| Boundless VP (VPU) control               |
| Manual control                           |
| W                                        |
| Watchdog                                 |
| Relay                                    |
|                                          |
| Re-try                                   |
| Switch                                   |
| Water cooling                            |
| Wiring                                   |
| 100. 23                                  |
| Supply voltage 23 43                     |
|                                          |

| Wire diameter            WrkOP            WrkOPHi (lo)            WSP            Z         Z  |  |
|-----------------------------------------------------------------------------------------------|--|
| Zirconia input (ZI2) module<br>Application details<br>Pinout and status LEDs<br>Specification |  |

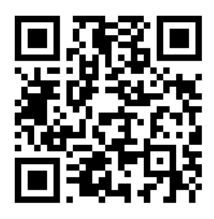

Scan for local contents

#### Eurotherm Ltd

Faraday Close Durrington Worthing West Sussex BN13 3PL Phone: +44 (0) 1903 268500 www.eurotherm.co.uk

Schneider Electric, Life Is On, Eurotherm, EurothermSuite, Wonderware, InTouch, eCAT, EFit, EPack, EPower, Eycon, Eyris, Chessell, Mini8, nanodac, optivis, piccolo, and versadac are trademarks of Schneider Electric SE, its subsidiaries and affiliated companies. All other trademarks are the property of their respective owners.

HA030047 Issue 12 (CN35686)

© 2017 Schneider Electric. All Rights Reserved.